## 

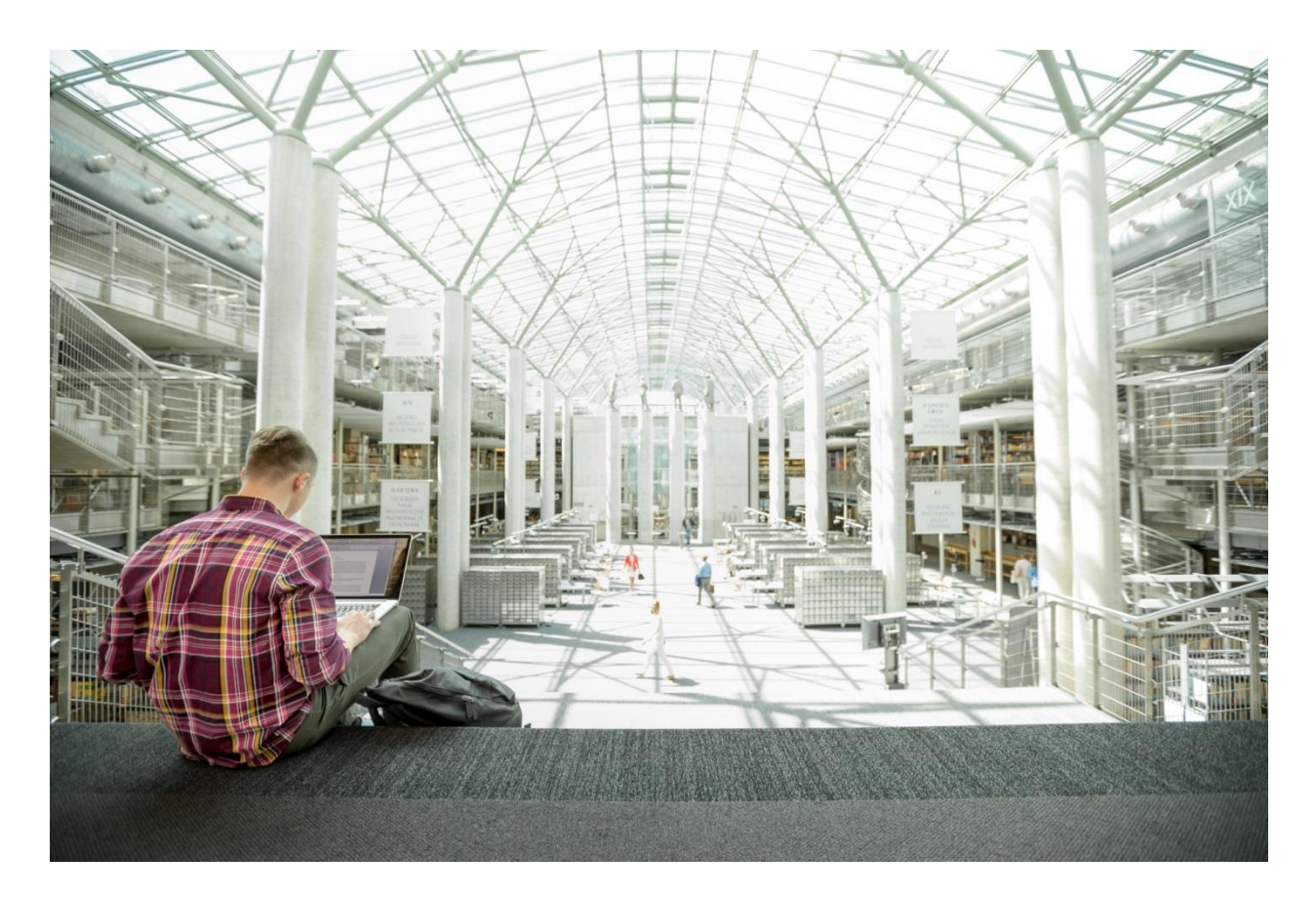

# FlexPod Datacenter with VMware 6.5 Update1 and Cisco ACI 3.1

Deployment Guide for FlexPod Datacenter with VMware 6.5 Update1, Cisco ACI 3.1, and NetApp AFF A-Series

Last Updated: April 2, 2018

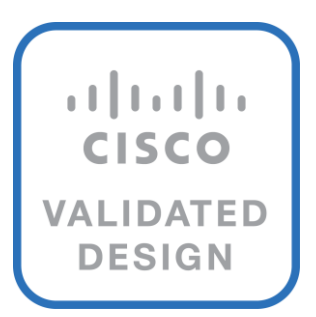

## About the Cisco Validated Design Program

The Cisco Validated Design (CVD) program consists of systems and solutions designed, tested, and documented to facilitate faster, more reliable, and more predictable customer deployments. For more information, visit:

#### http://www.cisco.com/go/designzone.

ALL DESIGNS, SPECIFICATIONS, STATEMENTS, INFORMATION, AND RECOMMENDATIONS (COLLECTIVELY, "DESIGNS") IN THIS MANUAL ARE PRESENTED "AS IS," WITH ALL FAULTS. CISCO AND ITS SUPPLIERS DISCLAIM ALL WARRANTIES, INCLUDING, WITHOUT LIMITATION, THE WARRANTY OF MERCHANTABILITY, FITNESS FOR A PARTICULAR PURPOSE AND NONINFRINGEMENT OR ARISING FROM A COURSE OF DEALING, USAGE, OR TRADE PRACTICE. IN NO EVENT SHALL CISCO OR ITS SUPPLIERS BE LIABLE FOR ANY INDIRECT, SPECIAL, CONSEQUENTIAL, OR INCIDENTAL DAMAGES, INCLUDING, WITHOUT LIMITATION, LOST PROFITS OR LOSS OR DAMAGE TO DATA ARISING OUT OF THE USE OR INABILITY TO USE THE DESIGNS, EVEN IF CISCO OR ITS SUPPLIERS HAVE BEEN ADVISED OF THE POSSIBILITY OF SUCH DAMAGES.

THE DESIGNS ARE SUBJECT TO CHANGE WITHOUT NOTICE. USERS ARE SOLELY RESPONSIBLE FOR THEIR APPLICATION OF THE DESIGNS. THE DESIGNS DO NOT CONSTITUTE THE TECHNICAL OR OTHER PROFESSIONAL ADVICE OF CISCO, ITS SUPPLIERS OR PARTNERS. USERS SHOULD CONSULT THEIR OWN TECHNICAL ADVISORS BEFORE IMPLEMENTING THE DESIGNS. RESULTS MAY VARY DEPENDING ON FACTORS NOT TESTED BY CISCO.

CCDE, CCENT, Cisco Eos, Cisco Lumin, Cisco Nexus, Cisco StadiumVision, Cisco TelePresence, Cisco WebEx, the Cisco logo, DCE, and Welcome to the Human Network are trademarks; Changing the Way We Work, Live, Play, and Learn and Cisco Store are service marks; and Access Registrar, Aironet, AsyncOS, Bringing the Meeting To You, Catalyst, CCDA, CCDP, CCIE, CCIP, CCNA, CCNP, CCSP, CCVP, Cisco, the Cisco Certified Internetwork Expert logo, Cisco IOS, Cisco Press, Cisco Systems, Cisco Systems Capital, the Cisco Systems logo, Cisco UCS S-Series Storage Servers, Cisco UCS Manager, Cisco UCS Management Software, Cisco Unified Fabric, Cisco Application Centric Infrastructure, Cisco Nexus 9000 Series, Cisco Unity, Collaboration Without Limitation, EtherFast, EtherSwitch, Event Center, Fast Step, Follow Me Browsing, FormShare, GigaDrive, HomeLink, Internet Quotient, IOS, iPhone, iQuick Study, LightStream, Linksys, MediaTone, MeetingPlace, MeetingPlace Chime Sound, MGX, Networkers, Networking Academy, Network Registrar, PCNow, PIX, PowerPanels, ProConnect, ScriptShare, SenderBase, SMARTnet, Spectrum Expert, StackWise, The Fastest Way to Increase Your Internet Quotient, TransPath, WebEx, and the WebEx logo are registered trademarks of Cisco Systems, Inc. and/or its affiliates in the United States and certain other countries.

All other trademarks mentioned in this document or website are the property of their respective owners. The use of the word partner does not imply a partnership relationship between Cisco and any other company. (0809R)

© 2018 Cisco Systems, Inc. All rights reserved.

## Table of Contents

| Executive Summary                                                      | 10 |
|------------------------------------------------------------------------|----|
| Solution Overview                                                      | 11 |
| Introduction                                                           | 11 |
| Audience                                                               | 11 |
| Purpose of this Document                                               | 11 |
| What's New?                                                            | 11 |
| Solution Design                                                        | 12 |
| Architecture                                                           | 12 |
| Physical Topology                                                      | 13 |
| Deployment Hardware and Software                                       | 14 |
| Software Revisions                                                     | 14 |
| Configuration Guidelines                                               | 14 |
| Physical Infrastructure                                                | 16 |
| FlexPod Cabling                                                        | 16 |
| Infrastructure Servers Prerequisites                                   |    |
| Active Directory DC/DNS                                                |    |
| Network Switch Configuration                                           | 19 |
| Physical Connectivity                                                  | 19 |
| Cisco Application Policy Infrastructure Controller (APIC) Verification | 19 |
| Cisco ACI Fabric Discovery                                             | 21 |
| Initial ACI Fabric Setup Verification                                  | 23 |
| Software Upgrade                                                       | 23 |
| Setting Up Out-of-Band Management IP Addresses for New Leaf Switches   | 24 |
| Verifying Time Zone and NTP Server                                     | 25 |
| Verifying Domain Name Servers                                          | 26 |
| Verifying BGP Route Reflectors                                         | 27 |
| Verifying Fabric Wide Enforce Subnet Check for IP & MAC Learning       | 29 |
| Verifying CoS Preservation Setting                                     | 29 |
| Fabric Access Policy Setup                                             |    |
| Create Link Level Policies                                             |    |
| Create CDP Policy                                                      | 31 |
| Create LLDP Interface Policies                                         | 32 |
| Create Port Channel Policy                                             |    |
| Create BPDU Filter/Guard Policies                                      | 35 |
| Create VLAN Scope Policy                                               |    |
| Create Firewall Policy                                                 |    |
| Create Virtual Port Channels (vPCs)                                    |    |
| VPC - Management Switch                                                |    |

| VPC – UCS Fabric Interconnects                                    | 41 |
|-------------------------------------------------------------------|----|
| VPC – NetApp AFF Cluster                                          |    |
| Configuring Common Tenant for In-Band Management Access           |    |
| Create VRFs                                                       | 51 |
| Create Bridge Domain                                              |    |
| Create Application Profile                                        |    |
| Create EPG                                                        |    |
| Create Security Filters in Tenant Common                          | 63 |
| Deploy FPV-Foundation Tenant                                      |    |
| Create Bridge Domain                                              | 67 |
| Create Application Profile for IB-Management Access               |    |
| Create Application Profile for Host Connectivity                  | 74 |
| Storage Configuration                                             |    |
| NetApp All Flash FAS A300 Controllers                             |    |
| NetApp Hardware Universe                                          |    |
| Controllers                                                       |    |
| Disk Shelves                                                      |    |
| NetApp ONTAP 9.3                                                  |    |
| Complete Configuration Worksheet                                  |    |
| Configure ONTAP Nodes                                             |    |
| Login to the Cluster                                              |    |
| Zero All Spare Disks                                              |    |
| Set Onboard Unified Target Adapter 2 Port Personality             |    |
| Set Auto-Revert on Cluster Management                             |    |
| Set Up Management Broadcast Domain                                |    |
| Set Up Service Processor Network Interface                        |    |
| Create Aggregates                                                 |    |
| Verify Storage Failover                                           |    |
| Disable Flow Control on 10GbE and 40GbE Ports                     |    |
| Disable Unused FCoE Capability on CNA Ports                       |    |
| Configure Network Time Protocol                                   |    |
| Configure Simple Network Management Protocol                      |    |
| Configure AutoSupport                                             |    |
| Enable Cisco Discovery Protocol and Link Layer Discovery Protocol |    |
| Create Jumbo Frame MTU Broadcast Domains in ONTAP                 |    |
| Create Interface Groups                                           | 94 |
| Create VLANs                                                      | 94 |
| Create Storage Virtual Machine                                    | 95 |
| Create the NFS Service                                            | 95 |
| Enable VMware vStorage for NFS in ONTAP                           |    |

| Create Load-Sharing Mirrors of SVM Root Volume                                                            | 95  |
|----------------------------------------------------------------------------------------------------|-----|
| Create Block Protocol Service(s)                                                                          | 96  |
| Configure HTTPS Access                                                                                    | 96  |
| Add Rules to Default Export Policy to Allow ESXi Host Access                                              | 97  |
| Create NetApp FlexVol Volumes                                                                             | 97  |
| Create ESXi Host Boot LUNs                                                                                |     |
| Create SAN LIFs                                                                                           |     |
| Create NFS LIFs                                                                                           |     |
| Add Infrastructure SVM Administrator                                                                      |     |
| Server Configuration                                                                                      |     |
| Cisco UCS Base Configuration                                                                              |     |
| Perform Initial Setup                                                                                     |     |
| Cisco UCS Setup                                                                                           | 102 |
| Log in to Cisco UCS Manager                                                                               |     |
| Upgrade Cisco UCS Manager Software to Version 3.2(3a)                                                     |     |
| Anonymous Reporting                                                                                       |     |
| Configure Cisco UCS Call Home                                                                             |     |
| Add Block of IP Addresses for KVM Access                                                                  |     |
| Synchronize Cisco UCS to NTP                                                                              |     |
| Edit Policy to Automatically Discover Server Ports                                                        |     |
| Edit Chassis Discovery Policy                                                                             |     |
| Verify Server and Enable Uplink Ports                                                                     |     |
| Acknowledge Cisco UCS Chassis and FEX                                                                     |     |
| Re-Acknowledge Any Inaccessible Cisco UCS C-Series Servers                                                |     |
| Create Uplink Port Channels to Cisco Nexus 9332 Switches                                                  |     |
| Create an Organization for this FlexPod                                                                   |     |
| Create an IQN Pool for iSCSI Boot                                                                         |     |
| Create iSCSI Boot IP Address Pools                                                                        | 111 |
| Create MAC Address Pools                                                                                  | 114 |
| Create UUID Suffix Pool                                                                                   | 115 |
| Create Server Pool                                                                                        | 116 |
| Create VLANs                                                                                              | 116 |
| Modify Default Host Firmware Package                                                                      |     |
| Set Jumbo Frames in Cisco UCS Fabric                                                                      | 121 |
| Create Local Disk Configuration Policy (Optional)                                                         |     |
| Create Network Control Policy for Cisco Discovery Protocol (CDP) and Link Layer Discovery Protocol (LLDP) |     |
| Create Power Control Policy                                                                               |     |
| Create Server Pool Qualification Policy (Optional)                                                        |     |
| Create Server BIOS Policy                                                                                 |     |
| Create High Traffic VMware Adapter Policy                                                                 | 129 |

| Update the Default Maintenance Policy                               | 131 |
|---------------------------------------------------------------------|-----|
| Create vNIC Templates                                               | 132 |
| Create LAN Connectivity Policy for iSCSI Boot                       |     |
| Create iSCSI Boot Policies                                          | 142 |
| Create iSCSI Boot Service Profile Template                          | 143 |
| Create Service Profiles                                             |     |
| Gather Necessary Information                                        | 154 |
| Storage Configuration – SAN Boot                                    |     |
| NetApp ONTAP Boot Storage Setup                                     |     |
| Create igroups                                                      |     |
| Map Boot LUNs to igroups                                            |     |
| VMware vSphere 6.5 Update 1 Setup                                   |     |
| VMware ESXi 6.5 Update 1                                            |     |
| Download Cisco Custom Image for ESXi 6.5 Update 1                   |     |
| Log in to Cisco UCS 6300 Fabric Interconnect                        |     |
| Set Up VMware ESXi Installation                                     | 157 |
| Install ESXi                                                        | 157 |
| Set Up Management Networking for ESXi Hosts                         |     |
| Log in to VMware ESXi Hosts by Using VMware Host Client             |     |
| Set Up VMkernel Ports and Virtual Switch                            |     |
| Setup iSCSI Multipathing                                            |     |
| Mount Required Datastores                                           |     |
| Configure NTP on ESXi Hosts                                         | 167 |
| Install VMware ESXi Patches and Drivers                             | 167 |
| VMware vCenter 6.5 Update 1                                         |     |
| Building the VMware vCenter Server Appliance                        |     |
| Setting Up VMware vCenter Server                                    |     |
| ESXi Dump Collector setup for iSCSI-Booted Hosts                    |     |
| Add APIC-Integrated vSphere Distributed Switch (vDS)                |     |
| Create Virtual Machine Manager (VMM) Domain in APIC                 |     |
| Add Management ESXi Hosts to APIC-Integrated vDS                    |     |
| Cisco ACI vCenter Plug-in                                           |     |
| Cisco ACI vCenter Plug-in Installation                              |     |
| Cisco UCS Manager Plug-in for VMware vSphere Web Client             |     |
| Cisco UCS Manager Plug-in Installation                              |     |
| Cisco UCS Domain Registration                                       |     |
| Using the Cisco UCS vCenter Plugin                                  |     |
| Build a Windows Server 2016 Virtual Machine for Cloning             |     |
| Build Windows Active Directory Servers for ACI Fabric Core Services |     |
| Add Supernet Routes to Core-Services Devices                        |     |

| Adding the Supernet Route in a Windows VM                            |     |
|----------------------------------------------------------------------|-----|
| Adding the Supernet Route in the vCenter Server Appliance            |     |
| Adding the Supernet Route in VMware ESXi                             | 201 |
| NetApp FlexPod Management Tools Setup                                |     |
| NetApp Virtual Storage Console 7.1 Deployment Procedure              |     |
| Virtual Storage Console 7.1 Pre-installation Considerations          |     |
| Install Virtual Storage Console Appliance 7.1                        |     |
| Add the Supernet Route to the VSC Appliance and Secure the Appliance |     |
| Install NetApp NFS VAAI Plug-in                                      |     |
| Discover and Add Storage Resources                                   |     |
| Optimal Storage Settings for ESXi Hosts                              | 210 |
| Virtual Storage Console 7.1 Provisioning Datastores                  | 211 |
| NetApp SnapCenter                                                    | 218 |
| OnCommand Unified Manager 7.2                                        | 232 |
| Sample Tenant Setup                                                  | 238 |
| ACI Shared Layer 3 Out Setup                                         | 238 |
| Configuring the Nexus 7000s for ACI Connectivity (Sample)            | 239 |
| Configuring ACI Shared Layer 3 Out                                   | 242 |
| Lab Validation Tenant Configuration                                  |     |
| Deploy ACI Application (FPV-App-A) Tenant                            |     |
| Configure Tenant Storage                                             |     |
| Create Tenant IPspace                                                |     |
| Create Tenant Broadcast Domains in ONTAP                             |     |
| Create VLAN Interfaces                                               |     |
| Create Storage Virtual Machine                                       |     |
| Setup SVM Management Access                                          |     |
| Create the NFS Service                                               | 291 |
| Modify NFS Export Policy                                             |     |
| Create Load-Sharing Mirrors of SVM Root Volume                       |     |
| Create Block Protocol Service(s)                                     |     |
| Configure HTTPS Access                                               |     |
| Create NetApp FlexVol Volumes                                        |     |
| Schedule Deduplication                                               |     |
| Create SAN LIFs                                                      |     |
| Create NFS LIFs                                                      |     |
| Add Quality of Service (QoS) Policy to Monitor Application Workload  |     |
| Configure Cisco UCS for the Tenant                                   |     |
| Add New Tenant-Specific Server Pool                                  |     |
| Create Tenant Service Profile Template                               |     |
| Create New Service Profiles for Tenant Servers                       |     |

| Gather Necessary Information                                         |  |
|----------------------------------------------------------------------|--|
| Configure Storage SAN Boot for the Tenant                            |  |
| ESXi Boot LUN in FPV-Foundation-SVM Tenant Hosts                     |  |
| Clustered Data ONTAP iSCSI Boot Storage Setup                        |  |
| Map Boot LUNs to igroups                                             |  |
| Install and Configure VMware ESXi on Tenant Hosts                    |  |
| Build a Second Tenant (Optional)                                     |  |
| Deploy L4-L7 VLAN Stitching in Sample Tenants                        |  |
| Provide Management connectivity to Cisco ASAv                        |  |
| APIC GUI                                                             |  |
| Deploy Inside and Outside EPGs in Tenant common                      |  |
| APIC GUI                                                             |  |
| Create Tenant Firewall Outside Bridge Domain and Subnet              |  |
| APIC GUI                                                             |  |
| Deploy ASAv VM from OVF                                              |  |
| VMware vCenter Web Client                                            |  |
| Appendix - FC Solution                                               |  |
| Storage Configuration                                                |  |
| Set Onboard Unified Target Adapter 2 Port Personality                |  |
| Add FCP Storage Protocol to Infrastructure SVM                       |  |
| Create FCP Storage Protocol in Infrastructure SVM                    |  |
| Create FC LIFs                                                       |  |
| Server Configuration                                                 |  |
| Configure FC Unified Ports (UP) on Cisco UCS Fabric Interconnects    |  |
| Place Cisco UCS Fabric Interconnects in Fiber Channel Switching Mode |  |
| Create Storage VSANs                                                 |  |
| Configure FC Storage Ports                                           |  |
| Assign VSANs to FC Storage Ports                                     |  |
| Create a WWNN Pool for FC Boot                                       |  |
| Create WWPN Pools                                                    |  |
| Create vHBA Templates                                                |  |
| Create SAN Connectivity Policy                                       |  |
| Create Server Pool                                                   |  |
| Create LAN Connectivity Policy for FC Boot                           |  |
| Create Boot Policy (FC Boot)                                         |  |
| Create Service Profile Template                                      |  |
| Create Service Profiles                                              |  |
| Add More Servers to FlexPod Unit                                     |  |
| Gather Necessary Information                                         |  |
| Adding Direct Connected Tenant FC Storage                            |  |

| Create Storage Connection Policies                                               |  |
|----------------------------------------------------------------------------------|--|
| Map Storage Connection Policies vHBA Initiator Groups in SAN Connectivity Policy |  |
| Create igroups                                                                   |  |
| Map Boot LUNs to igroups                                                         |  |
| Appendix - FlexPod Backups                                                       |  |
| Cisco UCS Backup                                                                 |  |
| Appendix – Sample Cisco ASAv Configuration                                       |  |
| About the Authors                                                                |  |
| Acknowledgements                                                                 |  |
|                                                                                  |  |

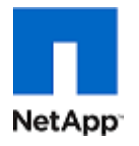

## **Executive Summary**

Cisco Validated Designs include systems and solutions that are designed, tested, and documented to facilitate and improve customer deployments. These designs incorporate a wide range of technologies and products into a portfolio of solutions that have been developed to address the business needs of customers. Cisco and NetApp have partnered to deliver FlexPod, which serves as the foundation for a variety of workloads and enables efficient architectural designs that are based on customer requirements. A FlexPod solution is a validated approach for deploying Cisco and NetApp technologies as a shared cloud infrastructure.

This document describes the Cisco and NetApp® FlexPod Datacenter with Cisco UCS Manager unified software release 3.2, Cisco Application Centric Infrastructure (ACI) 3.1(1i), NetApp ONTAP 9.3, and VMware vSphere 6.5 Update 1. Cisco UCS Manager (UCSM) 3.2 provides consolidated support for all the current Cisco UCS Fabric Interconnect models (6200, 6300, 6324 (Cisco UCS Mini)), 2200/2300 series IOM, Cisco UCS B-Series, and Cisco UCS C-Series, including Cisco UCS B200M5 servers. FlexPod Datacenter with Cisco UCS unified software release 3.2, and VMware vSphere 6.5 Update 1 is a predesigned, best-practice data center architecture built on Cisco Unified Computing System (UCS), Cisco Nexus® 9000 family of switches, Cisco Application Policy Infrastructure Controller (APIC), and NetApp All Flash FAS (AFF).

This document primarily focuses on deploying VMware vSphere 6.5 Update 1 on FlexPod Datacenter using iSCSI and NFS storage protocols. The Appendix section covers the delta changes on the configuration steps using the Fiber Channel (FC) storage protocol for the same deployment model.

FC storage traffic does not flow through the ACI Fabric and is not covered by the ACI policy model.

## Solution Overview

### Introduction

The current industry trend in data center design is towards shared infrastructures. By using virtualization along with pre-validated IT platforms, enterprise customers have embarked on the journey to the cloud by moving away from application silos and toward shared infrastructure that can be quickly deployed, thereby increasing agility and reducing costs. Cisco and NetApp have partnered to deliver FlexPod, which uses best of breed storage, server and network components to serve as the foundation for a variety of workloads, enabling efficient architectural designs that can be quickly and confidently deployed.

### Audience

The audience for this document includes, but is not limited to, sales engineers, field consultants, professional services, IT managers, partner engineers, and customers who want to take advantage of an infrastructure built to deliver IT efficiency and enable IT innovation.

### Purpose of this Document

This document provides a step-by-step configuration and implementation guidelines for the FlexPod Datacenter with Cisco UCS Fabric Interconnects, NetApp AFF, and Cisco ACI solution. This document primarily focuses on deploying VMware vSphere 6.5 Update 1 on FlexPod Datacenter using iSCSI and NFS storage protocols. The Appendix section covers the delta changes on the configuration steps using FC storage protocol for the same deployment model.

### What's New?

The following design elements distinguish this version of FlexPod from previous FlexPod models:

- Support for the Cisco UCS 3.2 unified software release, Cisco UCS B200-M5 servers, Cisco UCS B200-M4 servers, and Cisco UCS C220-M4 servers
- Support for Cisco ACI version 3.1(1i)
- Support for the latest release of NetApp ONTAP® 9.3
- NFS, iSCSI, and FC storage design
- Validation of VMware vSphere 6.5 Update 1

## Solution Design

### Architecture

FlexPod architecture is highly modular, or pod-like. Although each customer's FlexPod unit might vary in its exact configuration, after a FlexPod unit is built, it can easily be scaled as requirements and demands change. This includes both scaling up (adding additional resources within a FlexPod unit) and scaling out (adding additional FlexPod units). Specifically, FlexPod is a defined set of hardware and software that serves as an integrated foundation for all virtualization solutions. FlexPod validated with VMware vSphere 6.5 Update 1 includes NetApp All Flash FAS storage, Cisco ACI® networking, Cisco Unified Computing System (Cisco UCS®), VMware vCenter and VMware ESXi in a single package. The design is flexible enough that the networking, computing, and storage can fit in a single data center rack or be deployed according to a customer's data center design. Port density enables the networking components to accommodate multiple configurations of this kind.

The reference architectures detailed in this document highlight the resiliency, cost benefit, and ease of deployment across multiple storage protocols. A storage system capable of serving multiple protocols across a single interface allows for customer choice and investment protection because it truly is a wire-once architecture.

Figure 1 shows the VMware vSphere built on FlexPod components and its physical cabling with the Cisco UCS 6332-16UP Fabric Interconnects. The Nexus 9336PQ switches shown serve as spine switches in the Cisco ACI Fabric Spine-Leaf Architecture, while the Nexus 9332PQ switches serve as 40GE leaf switches. The Nexus 93180LC-EX 40GE leaf switch is also supported but was not validated. The Cisco APICs shown attach to the ACI Fabric with 10GE connections. This attachment can be accomplished with either other leaf switches in the fabric with 10 GE ports, such as the Nexus 93180YC-EX. The APIC cannot be directly attached to the Nexus 9332s. The APICs could be directly attached to Nexus 93180LC-EX switches with either 10GE breakout cables or QSFP to SFP+ Adapters (QSAs). This design has end-to-end 40 Gb Ethernet connections from Cisco UCS Blades or Cisco UCS C-Series rackmount servers, to a pair of Cisco UCS Fabric Interconnects, to Cisco Nexus 9000 switches, and through to NetApp AFF A300. These 40 GE paths carry NFS, iSCSI, and Virtual Machine (VM) traffic that has Cisco ACI policy applied. This infrastructure option can be expanded by connecting 16G FC or 10G FCoE links between the Cisco UCS Fabric Interconnects and the NetApp AFF A300 as shown below, or introducing a pair of Cisco MDS switches between the Cisco UCS Fabric Interconnects and the NetApp AFF A300 to provide FC blocklevel shared storage access. Note that FC/FCoE storage access does not have ACI policy applied. The FC configuration shown below is covered in the appendix of this document, but the FCoE and MDS options are also supported. The reference architecture reinforces the "wire-once" strategy, because the additional storage can be introduced into the existing architecture without a need for re-cabling from the hosts to the Cisco UCS Fabric Interconnects.

## Physical Topology

Figure 1 FlexPod with Cisco UCS 6332-16UP Fabric Interconnects

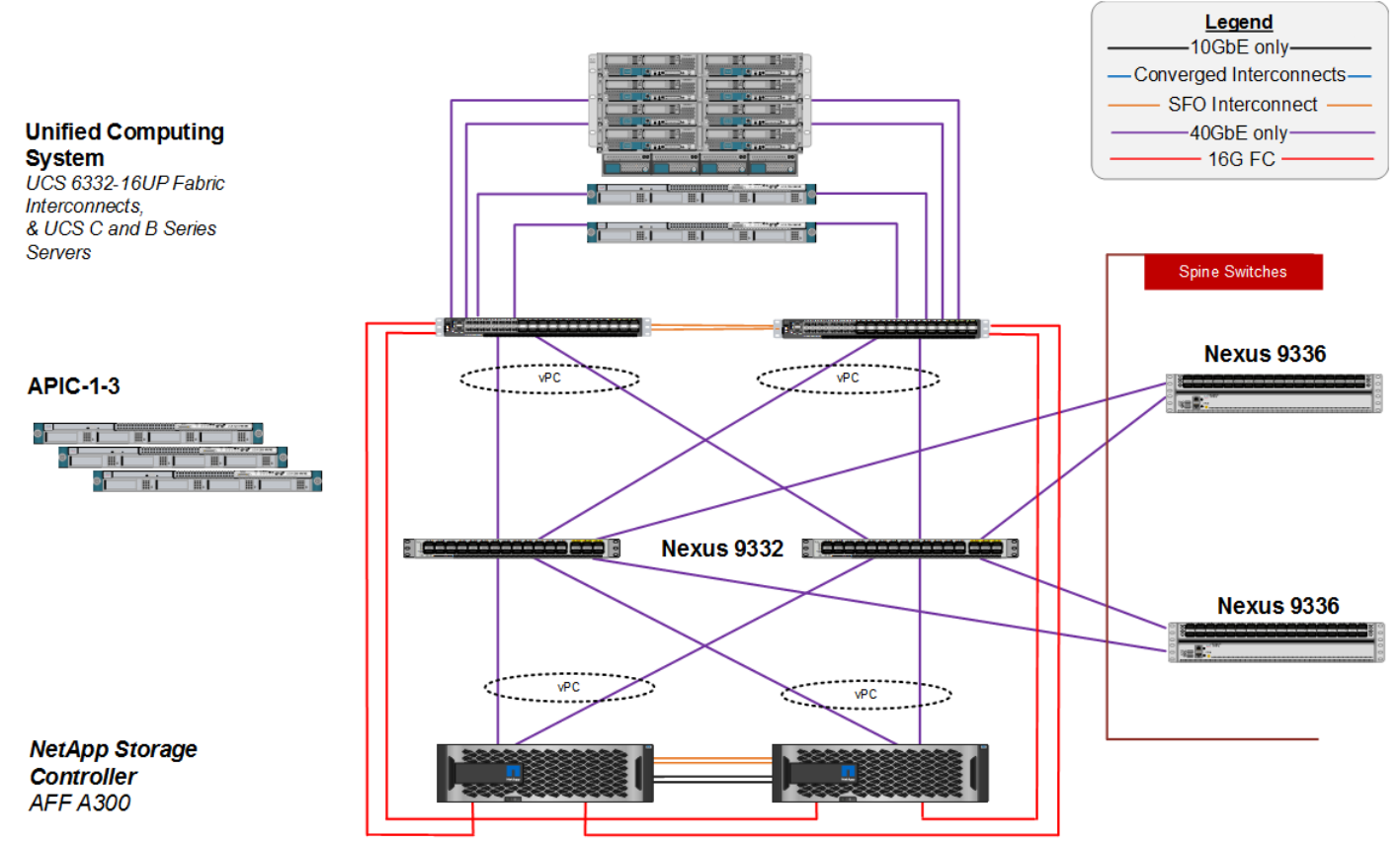

The reference 40Gb based hardware configuration includes:

- Three Cisco APICs
- Two Cisco Nexus 9336PQ fixed spine switches
- Two Cisco Nexus 9332PQ leaf switches
- Two Cisco UCS 6332-16UP fabric interconnects
- One chassis of Cisco UCS blade servers (Cisco UCS B200M4 and M5)
- Two Cisco UCS C220M4 rack servers
- One NetApp AFF A300 (HA pair) running ONTAP with disk shelves and solid state drives (SSD)

A 10GE-based design with Cisco UCS 6200 Fabric Interconnects is also supported, but not covered in this deployment Guide. All systems and fabric links feature redundancy and provide end-to-end high availability. For server virtualization, this deployment includes VMware vSphere 6.5 Update 1. Although this is the base design, each of the components can be scaled flexibly to support specific business requirements. For example, more (or different) blades and chassis could be deployed to increase compute capacity, additional disk shelves could be deployed to improve I/O capacity and throughput, or special hardware or software features could be added to introduce new features.

## Deployment Hardware and Software

### **Software Revisions**

Table 1 lists the software revisions for this solution.

| Table 1 Software Re | visions                                                                                                    |                                                                            |                                                                                                    |
|---------------------|----------------------------------------------------------------------------------------------------|----------------------------------------------------------------------------|----------------------------------------------------------------------------------------------------|
| Layer               | Device                                                                                                    | Image                                                                      | Comments                                                                                                    |
| Compute             | <ul> <li>Cisco UCS Fabric<br/>Interconnects 6200<br/>and 6300 Series.</li> <li>Cisco UCS B-200 M5,<br/>B-200 M4, UCS C-220<br/>M4</li> </ul> | <ul> <li>3.2(3a) *<br/>(Infrastructure &amp;<br/>Server Bundle)</li> </ul> | Initial Validation on 3.2(2d)<br>Includes the Cisco UCS-IOM 2304 Cisco<br>UCS Manager, Cisco UCS VIC 1340 and<br>Cisco UCS VIC 1385                                                                |
| Network             | Cisco APIC                                                                                                    | 3.1(1i)                                                                    |                                                                                                    |
|                     | Cisco Nexus 9000 ACI                                                                                                    | n9000-13.1(1i)                                                             |                                                                                                    |
| Storage             | NetApp AFF A300                                                                                                    | ONTAP 9.3                                                                  |                                                                                                    |
|                     | Cisco UCS Manager                                                                                                    | 3.2(3a) *                                                                  | Initial Validation on 3.2(2d)                                                                                                    |
| Software            | VMware vSphere                                                                                                    | 6.5 Update 1 *                                                             | VMware vSphere Patches ESXi650-         201803401-BG and ESXi650-201803402-         BG applied after initial validation         VMware vCenter upgraded to 6.5U1g after         initial validation |
|                     | Cisco VIC nenic Driver                                                                                                    | 1.0.13.0                                                                   |                                                                                                    |
|                     | Cisco VIC fnic Driver                                                                                                    | 1.6.0.36                                                                   |                                                                                                    |
|                     |                                                                                                    |                                                                            |                                                                                                    |

\* Initial validation was completed using earlier versions of Cisco UCS and VMware releases. However, Cisco and VMware released Speculative Execution vulnerability (Spectre & Meltdown) patches in updated software releases (shown below) after validation was complete. These patches and releases were installed and limited runs of validation tests were performed to check for continued behavior. Cisco recommends and supports the updated releases and patches for this CVD.

- Cisco UCS Manager 3.2(3a)
- VMware vCenter 6.5U1g
- ESXi 6.5U1 Cisco Custom ISO with patches ESXi650-201803401-BG and ESXi650-201803402-BG applied

## **Configuration Guidelines**

This document provides details on configuring a fully redundant, highly available reference model for a FlexPod unit with NetApp ONTAP storage. Therefore, reference is made to the component being configured with each step, as either 01 or 02 or A and B. In this CVD we have used node01 and node02 to identify the two NetApp storage controllers provisioned in this deployment model. Similarly, Cisco Nexus A and Cisco Nexus B refer to the pair of Cisco Nexus switches configured. Likewise the Cisco UCS Fabric Interconnects are also configured in the same way. Additionally, this document details the steps for provisioning multiple Cisco UCS hosts with -01, -02 for the

hostnames to represent infrastructure hosts deployed to each of the fabric interconnects in this document. Finally, to indicate that you should include information pertinent to your environment in a given step, <text> appears as part of the command structure. See the following example for the network port vlan create command:

#### Usage:

```
network port vlan create ?
[-node] <nodename> Node
{ [-vlan-name] {<netport>|<ifgrp>} VLAN Name
| -port {<netport>|<ifgrp>} Associated Network Port
[-vlan-id] <integer> } Network Switch VLAN Identifier
```

#### Example:

network port vlan -node <node01> -vlan-name i0a-<vlan id>

This document is intended to enable you to fully configure the customer environment. In this process, various steps require you to insert customer-specific naming conventions, IP addresses, and VLAN schemes, as well as to record appropriate MAC addresses. Table 3 lists the virtual machines (VMs) necessary for deployment as outlined in this guide. Table 2 describes the VLANs necessary for deployment as outlined in this guide. In this table VS indicates dynamically assigned VLANs from the APIC-Controlled Microsoft Virtual Switch.

| VLAN Name           | VLAN Purpose                                                               | ID Used in Validating<br>This Document |
|---------------------|----------------------------------------------------------------------------|----------------------------------------|
| Out-of-Band-Mgmt    | VLAN for out-of-band<br>management interfaces                              | 3911                                   |
| IB-MGMT             | VLAN for in-band management interfaces                                     | 118/219/318/419/VS                     |
| Native-VLAN         | VLAN to which untagged frames are assigned                                 | 2                                      |
| Foundation-NFS-VLAN | VLAN for NFS traffic                                                       | 3050/3150                              |
| vMotion-VLAN        | VLAN designated for the movement of VMs from one physical host to another. | 3000                                   |
| Foundation-iSCSI-A  | VLAN for iSCSI Boot on Fabric A                                            | 3010/3110                              |
| Foundation-iSCSI-B  | VLAN for iSCSI Boot on Fabric B                                            | 3020/3120                              |

| Table 2 Necessa |
|-----------------|
|-----------------|

Table 3 lists the VMs necessary for deployment as outlined in this document.

#### Table 3 Virtual Machines

| Virtual Machine Description | Host Name              |
|-----------------------------|------------------------|
| Active Directory (AD)       | ACI-FP-AD1, ACI-FP-AD2 |
| VMware vCenter              | fpv-vc                 |

| Virtual Machine Description          | Host Name |
|--------------------------------------|-----------|
| NetApp Virtual Storage Console (VSC) | fpv-vsc   |

## **Physical Infrastructure**

### FlexPod Cabling

The information in this section is provided as a reference for cabling the physical equipment in a FlexPod environment. To simplify cabling requirements, the diagrams include both local and remote device and port locations.

The tables in this section contain details for the prescribed and supported configuration of the NetApp AFF A300 running NetApp ONTAP® 9.3.

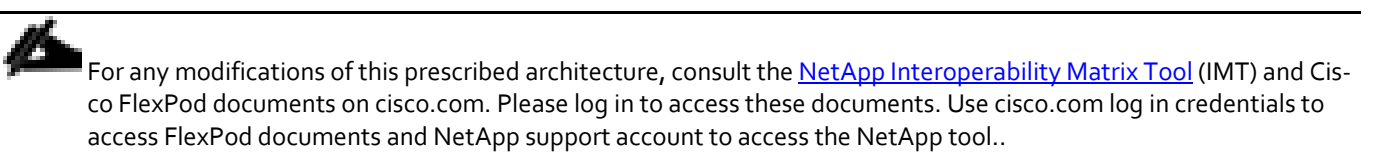

This document assumes that out-of-band management ports are plugged into an existing management infrastructure at the deployment site. These interfaces will be used in various configuration steps. Make sure to use the cabling directions in this section as a guide.

The NetApp storage controller and disk shelves should be connected according to best practices for the specific storage controller and disk shelves. For disk shelf cabling, refer to the Universal SAS and ACP Cabling Guide: <a href="https://library.netapp.com/ecm/ecm\_get\_file/ECMM1280392">https://library.netapp.com/ecm/ecm\_get\_file/ECMM1280392</a>.

Figure 2 details the cable connections used in the validation lab for the 40Gb end-to-end with additional 16 Gb Fibre Channel topology based on the Cisco UCS 6332-16UP Fabric Interconnect. Four 16Gb links connect directly to the NetApp AFF controllers from the Cisco UCS Fabric Interconnects. An additional 1Gb management connection is required for an out-of-band network switch apart from the FlexPod infrastructure. Cisco UCS fabric interconnects and Cisco Nexus switches are connected to the out-of-band network switch, and each NetApp AFF controller has two connections to the out-of-band network switch. Figure 2 FlexPod Cabling with Cisco UCS 6332-16UP Fabric Interconnect

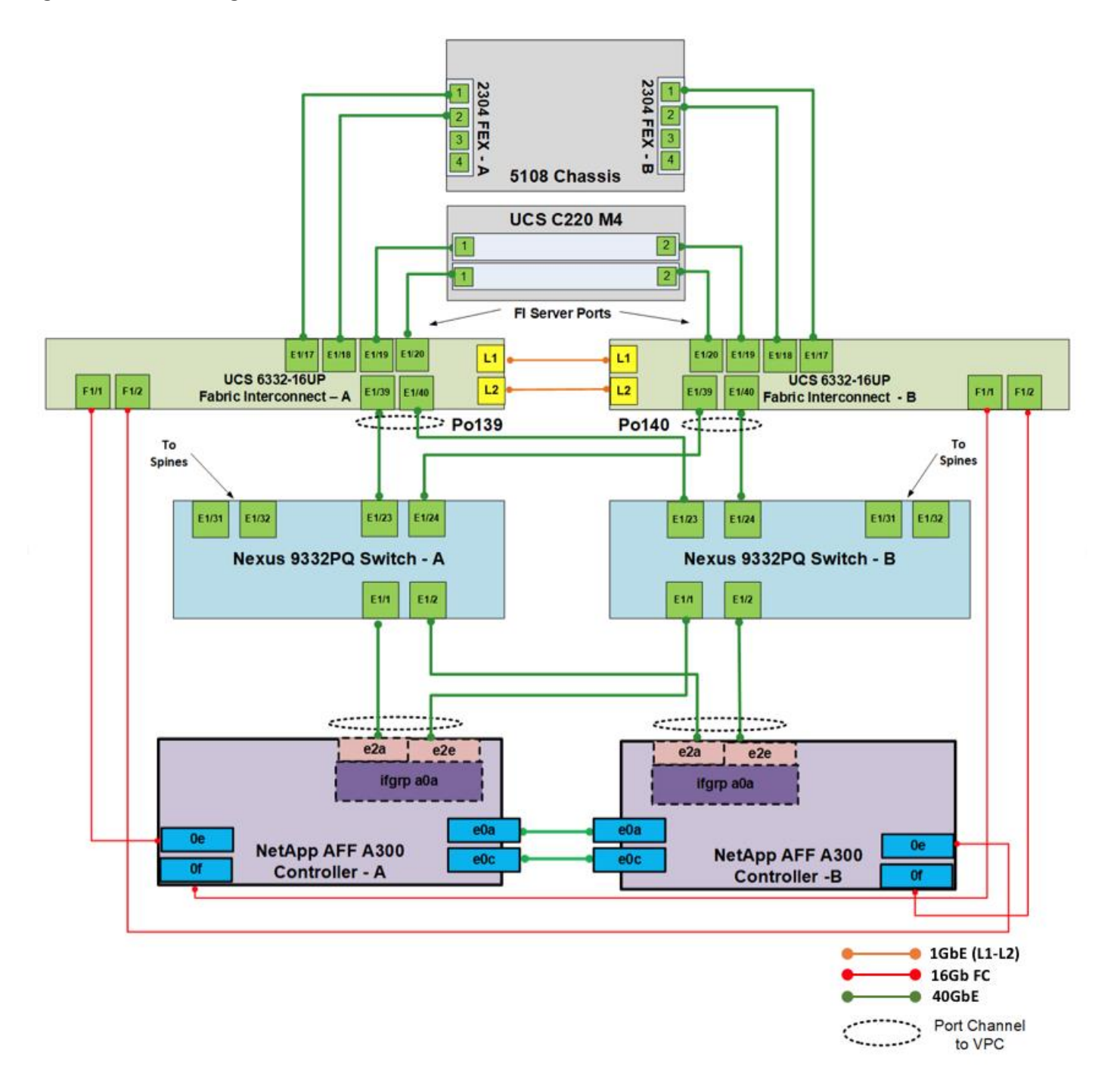

## Infrastructure Servers Prerequisites

### Active Directory DC/DNS

Production environments at most customers' locations might have an active directory and DNS infrastructure configured. In this document we have assumed an existing AD domain controller and an AD integrated DNS server role running on the same server, which is available in our lab environment. We will configure two additional AD/DNS servers connected to the Core Services End Point Group (EPG) in the ACI Fabric. These AD/DNS servers will be configured as additional Domain Controllers in the same domain as the prerequisite AD/DNS server.

## Network Switch Configuration

This section provides a detailed procedure for configuring the Cisco ACI fabric for use in a FlexPod environment and is written where the FlexPod components are added to an existing Cisco ACI fabric in several new ACI tenants. Required fabric setup is verified, but previous configuration of the ACI fabric is assumed.

Follow these steps precisely because failure to do so could result in an improper configuration.

### **Physical Connectivity**

Follow the physical connectivity guidelines for FlexPod as covered in section FlexPod Cabling.

In ACI, both spine and leaf switches are configured using APIC, individual configuration of the switches is not required. Cisco APIC discovers the ACI infrastructure switches using LLDP and acts as the central control and management point for the entire configuration.

### Cisco Application Policy Infrastructure Controller (APIC) Verification

This sub-section verifies the setup of the Cisco APIC. Cisco recommends a cluster of at least 3 APICs controlling an ACI Fabric.

1. Log into the APIC GUI using a web browser, by browsing to the out of band IP address configured for APIC. Login with the admin user id and password.

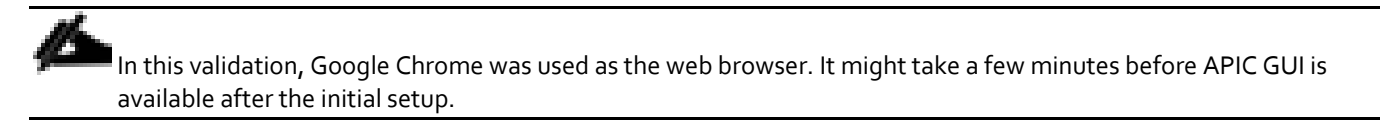

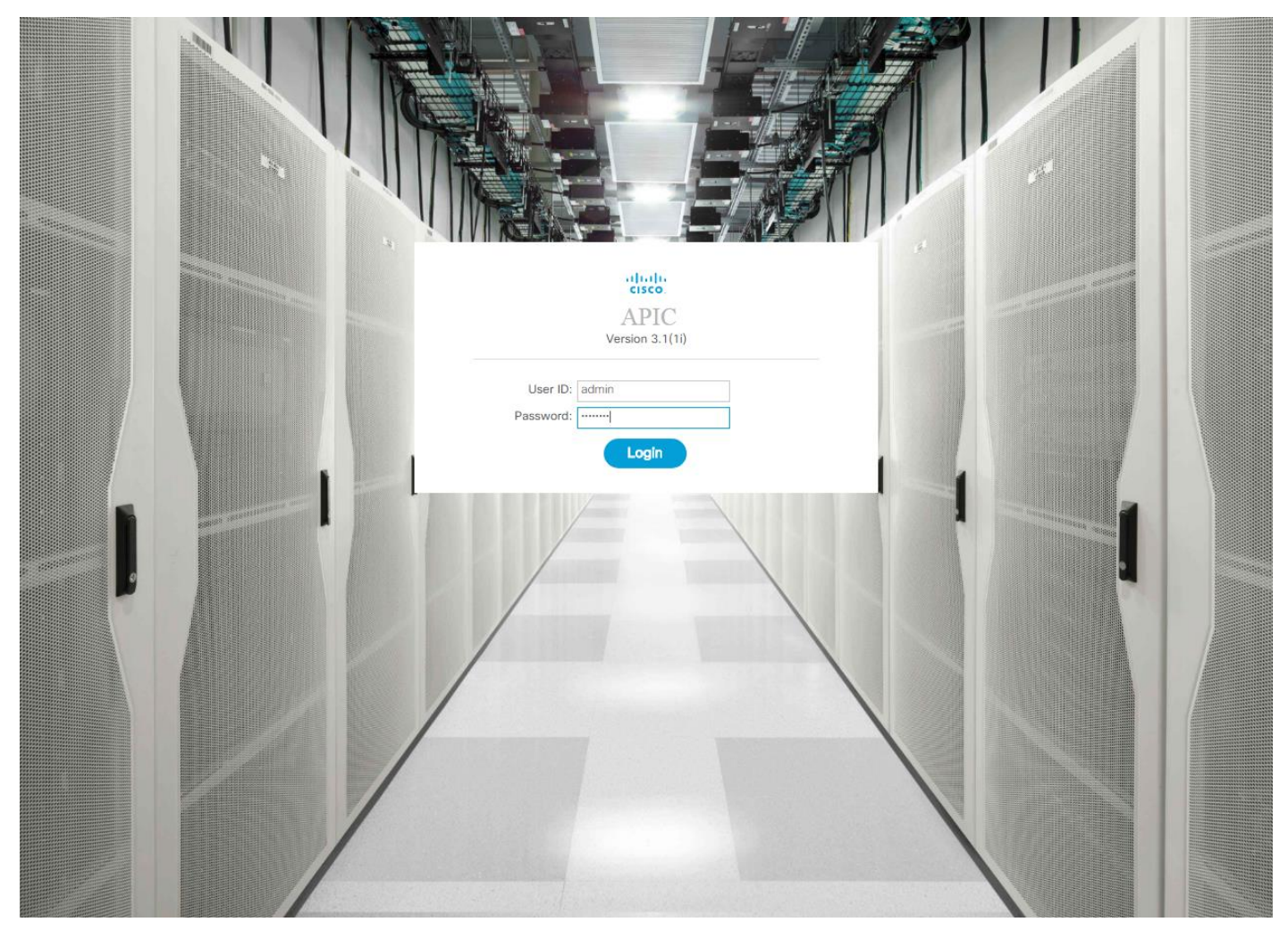

- 2. Take the appropriate action to close any warning or information screens.
- 3. At the top in the APIC home page, select the **System** tab followed by **Controllers**.
- 4. On the left, select the **Controllers** folder. Verify that at least 3 APICs are available and have redundant connections to the fabric.

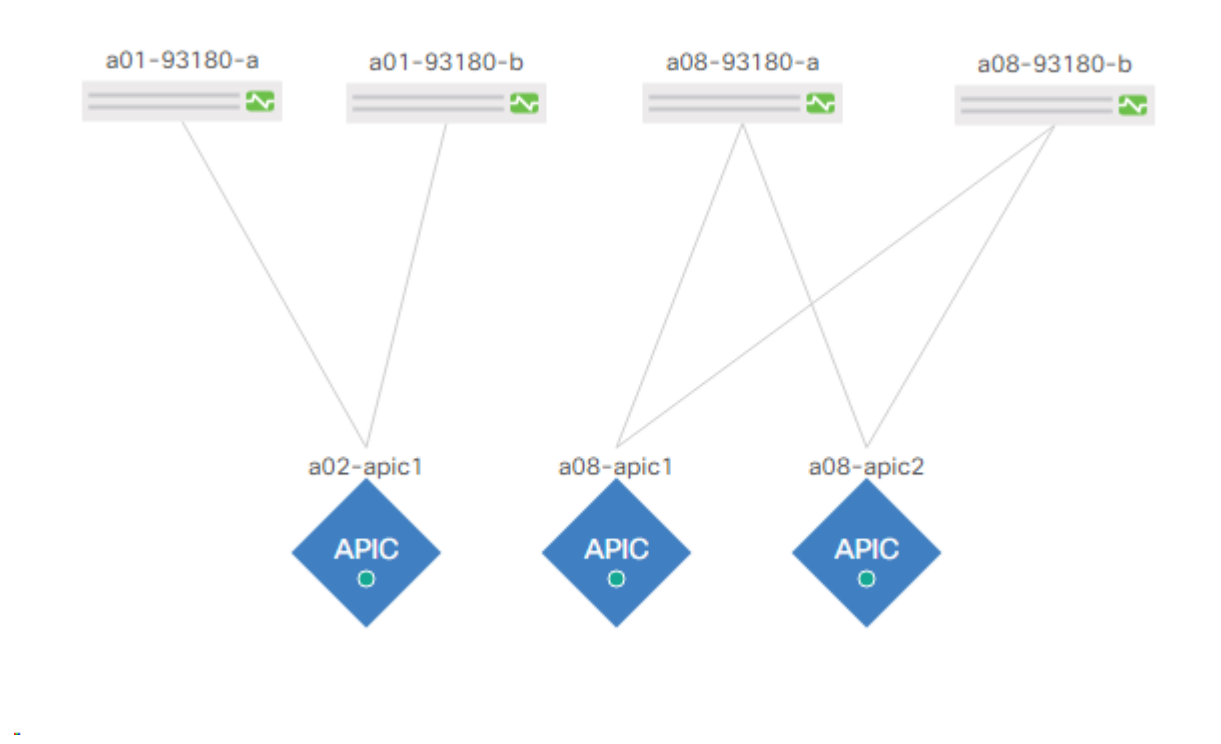

## Cisco ACI Fabric Discovery

This section details the steps for adding the two Nexus 9332PQ leaf switches to the Fabric. This procedure is assuming that a FlexPod with dedicated leaves is being added to the fabric. If the two Nexus 9332s have already been added to the fabric, continue on to the next section. These switches are automatically discovered in the ACI Fabric and are manually assigned node IDs. To add Nexus 9332PQ leaf switches to the Fabric, complete the following steps:

- 1. At the top in the APIC home page, select the Fabric tab and make sure Inventory under Fabric is selected.
- 2. In the left pane, select and expand Fabric Membership.
- 3. The two 9332 Leaf Switches will be listed on the Fabric Membership page with Node ID 0 as shown:

|  | Fabric Membership |        |         |             |              |              |              |       |         |                   |                   |        |
|--|-------------------|--------|---------|-------------|--------------|--------------|--------------|-------|---------|-------------------|-------------------|--------|
|  |                   |        |         |             |              |              |              |       |         |                   | ð <u>+</u>        | ***    |
|  | Serial Number     | Pod ID | Node ID | RL TEP Pool | Node<br>Name | Rack<br>Name | Model        | Role  | IP      | Supporte<br>Model | SSL<br>Certificat | Status |
|  | FDO21131U         | 1      | 104     | 0           | a08          |              | N9K-C93180YC | leaf  | 10.0    | True              | yes               | Active |
|  | FDO21131U         | 1      | 103     | 0           | a08          |              | N9K-C93180YC | leaf  | 10.0    | True              | yes               | Active |
|  | FDO211314D5       | 1      | 101     | 0           | a01          |              | N9K-C93180YC | leaf  | 10.0    | True              | yes               | Active |
|  | FDO211314GL       | 1      | 102     | 0           | a01          |              | N9K-C93180YC | leaf  | 10.0    | True              | yes               | Active |
|  | SAL2009ZQJ9       | 1      | 0       | 0           |              |              | N9K-C9332PQ  | leaf  | 0.0.0.0 | True              | n/a               |        |
|  | SAL2009ZQNF       | 1      | 0       | 0           |              |              | N9K-C9332PQ  | leaf  | 0.0.0.0 | True              | n/a               |        |
|  | SAL18391DXU       | 1      | 201     | 0           | a02          |              | N9K-C9336PQ  | spine | 10.0    | True              | yes               | Active |
|  | SAL18391DYH       | 1      | 202     | 0           | a02          |              | N9K-C9336PQ  | spine | 10.0    | True              | yes               | Active |

4. Connect to the two Nexus 9332 leaf switches using serial consoles and login in as admin with no password (press enter). Use **show inventory** to get the leaf's serial number.

| (none) # show inventory |                              |
|-------------------------|------------------------------|
| NAME: "Chassis", DESCR: | "Nexus C9332PQ Chassis"      |
| PID: N9K-C9332PQ        | , VID: V03 , SN: SAL2009ZQJ9 |
| NAME: "Slot 1 ", DESCR: | "32x40G Supervisor "         |
| PID: N9K-C9332PQ        | , VID: V03 , SN: SAL2009ZQJ9 |

- 5. Match the serial numbers from the leaf listing to determine the A and B switches under Fabric Membership.
- 6. In the APIC GUI, under Fabric Membership, double-click the A leaf in the list. Enter a Node ID and a Node Name for the Leaf switch and click Update.

| F | abric Me      | mbershi | O       |             |            |              |              |        |         |                  | (                |        |
|---|---------------|---------|---------|-------------|------------|--------------|--------------|--------|---------|------------------|------------------|--------|
|   |               |         |         |             |            |              |              |        |         | (                | 5 <u>+</u>       | **     |
|   | Serial Number | Pod ID  | Node ID | RL TEP Pool | Node Name  | Rack<br>Name | Model        | Role   | IP      | Support<br>Model | SSL<br>Certifica | Status |
|   | FDO21131U     | 1       | 104     | 0           | a08-93180  |              | N9K-C93180YC | leaf   | 10.0    | True             | yes              | Active |
|   | FDO21131U     | 1       | 103     | 0           | a08-93180  |              | N9K-C93180YC | leaf   | 10.0    | True             | yes              | Active |
|   | FDO211314D5   | 1       | 101     | 0           | a01-93180  |              | N9K-C93180YC | leaf   | 10.0    | True             | yes              | Active |
|   | FDO211314GL   | 1       | 102     | 0           | a01-93180  |              | N9K-C93180YC | leaf   | 10.0    | True             | yes              | Active |
|   | SAL2009ZQJ9   | 1       | 105     | <u>∧</u> 0  | a02-9332-a | selec 🗸      | N9K-C9332PQ  | leaf 🗸 | 0.0.0.0 | True             | n/a              |        |
|   | SAL2009ZQNF   | 1       | 0       | 0           | Update     | Cancel       | 9K-C9332PQ   | leaf   | 0.0     | True             | n/a              |        |
|   | SAL18391DXU   | 1       | 201     | 0           | 002 0000 1 |              | 9K-C9336PQ   | spine  | 10.0    | True             | yes              | Active |
|   | SAL18391DYH   | 1       | 202     | 0           | a02-9336-2 |              | N9K-C9336PQ  | spine  | 10.0    | True             | yes              | Active |

7. Repeat step 6 for the B leaf in the list.

#### 22

8. Click **Topology** in the left pane. The discovered ACI Fabric topology will appear. It may take a few minutes for the Nexus 9332 Leaf switches to appear and you will need to click the refresh button for the complete topology to appear. You may also need to move the switches around to get the arrangement that you desire.

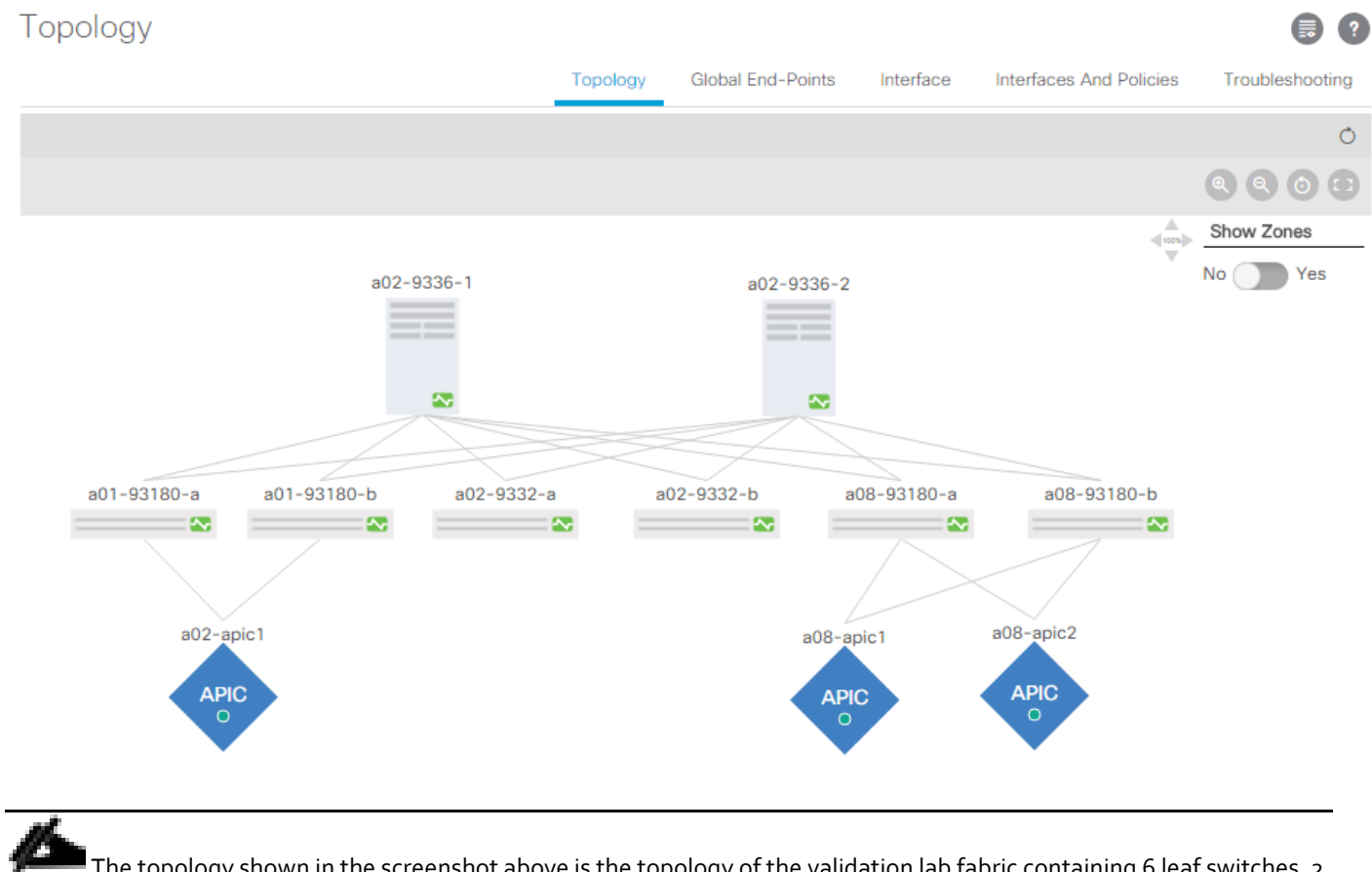

The topology shown in the screenshot above is the topology of the validation lab fabric containing 6 leaf switches, 2 spine switches, and 3 APICs. Notice that the APICs are connected to 10GE ports. Customer topology will vary depending on number and type of devices. Cisco recommends a cluster of at least 3 APICs in a production environment.

## Initial ACI Fabric Setup Verification

This section details the steps for the initial setup of the Cisco ACI Fabric, where the software release is validated, out of band management IPs are assigned to the new leaves, NTP setup is verified, and the fabric BGP route reflectors are verified.

### Software Upgrade

To upgrade the software, complete the following steps:

- 1. In the APIC GUI, at the top select Admin > Firmware.
- 2. This document was validated with ACI software release 3.1(1i). Select Fabric Node Firmware in the left pane under Firmware Management. All switches should show the same firmware release and the release version should be at minimum n9000-13.1(1i). The switch software version should also correlate with the APIC version.

### Fabric Node Firmware

|                                                                      | Policy | Faults | Histo | ry |
|----------------------------------------------------------------------|--------|--------|-------|----|
| Θ                                                                    |        |        | Ċ,    | +  |
| Firmware Default Policy<br>Enforce Bootscript Version<br>Validation: |        |        |       |    |

#### All Nodes

| ▲ Node<br>id | Node<br>name   | Model             | Current Firmware | Status                        | Role  | Firmware<br>Group | Maintenance<br>Group |
|--------------|----------------|-------------------|------------------|-------------------------------|-------|-------------------|----------------------|
| Current Fin  | mware: n9000-1 | 3.1(1i) (8 Nodes) |                  |                               |       |                   |                      |
| 101          | a01-931        | N9K-C93180        | n9000-13.1(1i)   | Upgraded successfully on 2018 | leaf  | Odd-Switches      | Odd-Switches         |
| 102          | a01-931        | N9K-C93180        | n9000-13.1(1i)   | Upgraded successfully on 2018 | leaf  | Even-Switches     | Even-Switches        |
| 103          | a08-931        | N9K-C93180        | n9000-13.1(1i)   | Upgraded successfully on 2018 | leaf  | Odd-Switches      | Odd-Switches         |
| 104          | a08-931        | N9K-C93180        | n9000-13.1(1i)   | Upgraded successfully on 2018 | leaf  | Even-Switches     | Even-Switches        |
| 105          | a02-933        | N9K-C9332PQ       | n9000-13.1(1i)   | Upgraded successfully on 2018 | leaf  | Odd-Switches      | Odd-Switches         |
| 106          | a02-933        | N9K-C9332PQ       | n9000-13.1(1i)   | Upgraded successfully on 2018 | leaf  | Even-Switches     | Even-Switches        |
| 201          | a02-933        | N9K-C9336PQ       | n9000-13.1(1i)   | Upgraded successfully on 2018 | spine | Odd-Switches      | Odd-Switches         |
| 202          | a02-933        | N9K-C9336PQ       | n9000-13.1(1i)   | Upgraded successfully on 2018 | spine | Even-Switches     | Even-Switches        |

 Click Admin > Firmware > Controller Firmware. If all APICs are not at the same release at a minimum of 3.1(1i), follow the <u>Cisco APIC Management</u>, <u>Installation</u>, <u>Upgrade</u>, <u>and Downgrade Guide</u> to upgrade both the APICs and switches if the APICs are not at a minimum release of 3.1(1i) and the switches are not at n9000-13.1(1i).

#### Setting Up Out-of-Band Management IP Addresses for New Leaf Switches

To set up out-of-band management IP addresses, complete the following steps:

- 1. To add out-of-band management interfaces for all the switches in the ACI Fabric, select Tenants > mgmt.
- 2. Expand Tenant mgmt on the left. Right-click Node Management Addresses and select Create Static Node Management Addresses.
- 3. Enter the node number range for the new leaf switches (105-106 in this example).
- 4. Select the checkbox for Out-of-Band Addresses.
- 5. Select default for Out-of-Band Management EPG.
- 6. Considering that the IPs will be applied in a consecutive range of two IPs, enter a starting IP address and netmask in the Out-Of-Band IPV4 Address field.
- 7. Enter the out of band management gateway address in the Gateway field.
- 8. Click SUBMIT, then click YES.
- 9. On the left, expand Node Management Addresses and select Static Node Management Addresses. Verify the mapping of IPs to switching nodes.

| Static Node N  | Aanagement A | Addresses |                 |               |              | ?             |
|----------------|--------------|-----------|-----------------|---------------|--------------|---------------|
|                |              |           |                 |               |              | 0 <u>+</u> %- |
| Node           | Туре         | EPG       | IPV4 Address    | IPV4 Gateway  | IPV6 Address | IPV6 Gateway  |
| pod-1/node-105 | Out-Of-Band  | default   | 192.168.1.21/24 | 192.168.1.254 |              |               |
| pod-1/node-106 | Out-Of-Band  | default   | 192.168.1.22/24 | 192.168.1.254 |              |               |
| pod-1/node-101 | Out-Of-Band  | default   | 192.168.1.35/24 | 192.168.1.254 |              |               |
| pod-1/node-102 | Out-Of-Band  | default   | 192.168.1.36/24 | 192.168.1.254 |              |               |
| pod-1/node-103 | Out-Of-Band  | default   | 192.168.1.37/24 | 192.168.1.254 |              |               |
| pod-1/node-104 | Out-Of-Band  | default   | 192.168.1.38/24 | 192.168.1.254 |              |               |
| pod-1/node-201 | Out-Of-Band  | default   | 192.168.1.39/24 | 192.168.1.254 |              |               |
| pod-1/node-202 | Out-Of-Band  | default   | 192.168.1.40/24 | 192.168.1.254 |              | ::            |

#### Static Node Management Addresses

10. Direct out-of-band access to the switches is now available using SSH.

#### Verifying Time Zone and NTP Server

This procedure will allow customers to verify setup of an NTP server for synchronizing the fabric time. To verify the time zone and NTP server set up, complete the following steps:

- 1. To verify NTP setup in the fabric, select and expand Fabric > Fabric Policies > Pod Policies > Policies > Date and Time.
- 2. Select default. In the Datetime Format default pane, verify the correct Time Zone is selected and that Offset State is enabled. Adjust as necessary and click Submit and Submit Changes.
- 3. On the left, select Policy default. Verify that at least one NTP Server is listed.
- 4. If desired, select enabled for Server State to enable the ACI fabric switches as NTP servers. Click Submit.

| Date and Time P       | olicy – F   | Policy o   | lefault |           |                                               |                             |                       |   |   |     |
|-----------------------|-------------|------------|---------|-----------|-----------------------------------------------|-----------------------------|-----------------------|---|---|-----|
|                       |             |            |         |           |                                               |                             |                       | ð | + | **• |
| Properties            |             |            |         |           |                                               |                             |                       |   |   |     |
| Name:                 | default     |            |         |           |                                               |                             |                       |   |   |     |
| Description:          | optional    |            |         |           |                                               |                             |                       |   |   |     |
| Administrative State: | disabled    | enabled    |         |           |                                               |                             |                       |   |   |     |
| Server State:         | disabled    | enabled    |         |           |                                               |                             |                       |   |   |     |
| Master mode:          | disabled    | enabled    |         |           |                                               |                             |                       |   |   |     |
| Authentication State: | disabled    | enabled    |         |           |                                               |                             |                       |   |   |     |
| Authentication Keys:  |             |            |         |           |                                               |                             |                       |   |   | +   |
|                       | ID          |            | Key     |           | Trusteo                                       | i                           | Authentication Typ    | е |   |     |
|                       |             |            |         |           | items have been fou<br>Actions to create a ne | ınd.<br>ew item.            |                       |   |   |     |
|                       |             |            |         |           |                                               |                             |                       |   |   |     |
| NTP Servers:          |             |            |         |           |                                               |                             |                       |   |   | +   |
|                       | Host Name/  | IP Address |         | Preferred | Minimum<br>Polling Interval                   | Maximum<br>Polling Interval | Management EPG        |   |   |     |
|                       | 192.168.1.2 | 254        |         | True      | 4                                             | 6                           | default (Out-of-Band) |   |   |     |

5. If necessary, on the right use the + sign to add NTP servers accessible on the out of band management subnet. Enter an IP address accessible on the out of band management subnet and select the default (Out-of-Band) Management EPG. Click Submit to add the NTP server. Repeat this process to add all NTP servers.

#### Verifying Domain Name Servers

To verify optional DNS in the ACI fabric, complete the following steps:

- 1. Select and expand Fabric > Fabric Policies > Global Policies > DNS Profiles > default.
- 2. Verify the DNS Providers and DNS Domains.
- If necessary, in the Management EPG drop-down, select the default (Out-of-Band) Management EPG. Use the + signs to the right of DNS Providers and DNS Domains to add DNS servers and the DNS domain name. Note that the DNS servers should be reachable from the out of band management subnet. Click SUBMIT to complete the DNS configuration.

## DNS Profile - default

|                 |                           |         |             | Policy |   | Histor |
|-----------------|---------------------------|---------|-------------|--------|---|--------|
|                 |                           |         |             | Ŏ      | + | ** •   |
| Properties      |                           |         |             |        |   |        |
| Name: (         | default                   |         |             |        |   |        |
| Description:    | optional                  |         |             |        |   |        |
|                 |                           |         |             |        |   |        |
| Management EPG: | default (Out-of-Band) 🗸 🛃 |         |             |        |   |        |
| DNS Providers:  |                           |         |             |        |   | +      |
|                 | Address                   |         | Preferred   |        |   |        |
|                 | 10.1.156.250              |         | False       |        |   |        |
|                 |                           |         |             |        |   |        |
|                 |                           |         |             |        |   |        |
|                 |                           |         |             |        |   |        |
|                 |                           |         |             |        |   |        |
| DNS Domains:    |                           |         |             |        |   | +      |
|                 | Norma                     | D-C-h   | Description |        |   | 1      |
|                 | <ul> <li>Name</li> </ul>  | Default | Description |        |   |        |
|                 | flexpod.cisco.com         | False   |             |        |   |        |

### Verifying BGP Route Reflectors

In this ACI deployment, both the spine switches should be set up as BGP route-reflectors to distribute the leaf routes throughout the fabric. To verify the BGP Route Reflector, complete the following steps:

- 1. Select and expand System > System Settings > BGP Route Reflector.
- Verify that a unique Autonomous System Number has been selected for this ACI fabric. If necessary, use the + sign on the right to add the two spines to the list of Route Reflector Nodes. Click SUBMIT to complete configuring the BGP Route Reflector.

.

| BGP Route Reflector             | Policy - BGP F | Route Reflecte | or                                                             |        |        | ) ( | 2       |
|---------------------------------|----------------|----------------|----------------------------------------------------------------|--------|--------|-----|---------|
|                                 |                |                |                                                                | Policy | Faults | 1   | History |
| 8 👽 🛆 🕚                         |                |                |                                                                |        | Ċ      | +   | ***     |
| Properties                      |                |                |                                                                |        |        |     |         |
| Name:                           | default        |                |                                                                |        |        |     |         |
| Description:                    | optional       |                |                                                                |        |        |     |         |
| Autonomous System Number:       | 101            | $\Diamond$     |                                                                |        |        |     |         |
| Route Reflector Nodes:          |                |                |                                                                |        |        |     | +       |
|                                 | Node ID        | Node Name      | Description                                                    |        |        |     |         |
|                                 | 201            | a02-9336-1     |                                                                |        |        |     |         |
|                                 | 202            | a02-9336-2     |                                                                |        |        |     |         |
|                                 |                |                |                                                                |        |        |     |         |
|                                 |                |                |                                                                |        |        |     |         |
|                                 |                |                |                                                                |        |        |     |         |
| External Route Reflector Nodes: |                |                |                                                                |        |        |     |         |
|                                 | No de ID       | No de Nie ere  | Description                                                    |        |        |     | +       |
|                                 | Node ID        | Node Name      | Description                                                    |        |        |     |         |
|                                 |                | Sel            | No items have been found.<br>ect Actions to create a new item. |        |        |     |         |

To verify the BGP Route Reflector has been enabled, select and expand Fabric > Fabric Policies > Pod Policies > Policy Groups. Under Policy Groups make sure a policy group has been created and select it. The BGP Route Reflector Policy field should show "default."

| Pod Policy Group - pod1              | -policygrp     |     |            | ?       |
|--------------------------------------|----------------|-----|------------|---------|
|                                      | Police         | y F | aults      | History |
| 8 🗸 🛆 🕐                              |                | (   | 5 <u>+</u> | ***     |
| Properties                           |                |     |            |         |
| Name:                                | pod1-policygrp |     |            |         |
| Description:                         | optional       |     |            |         |
| Date Time Policy:                    | select a value |     |            |         |
| Resolved Date Time Policy:           | default        |     |            |         |
| ISIS Policy:                         | select a value |     |            |         |
| Resolved ISIS Policy:                | default        |     |            |         |
| COOP Group Policy:                   | select a value |     |            |         |
| Resolved COOP Group Policy:          | default        |     |            |         |
| BGP Route Reflector Policy:          | default 🗸 🖉    |     |            |         |
| Resolved BGP Route Reflector Policy: | default        |     |            |         |
| Management Access Policy:            | select a value |     |            |         |
| Resolved Management Access Policy:   | default        |     |            |         |
| SNMP Policy:                         | pelect a value |     |            |         |
| Resolved SNMP Policy:                | default        |     |            |         |

28

- 4. If a Policy Group has not been created, on the left, right-click Policy Groups under Pod Policies and select Create Pod Policy Group. In the Create Pod Policy Group window, name the Policy Group pod1-policygrp. Select the default BGP Route Reflector Policy. Click SUBMIT to complete creating the Policy Group.
- 5. On the left expand Profiles under Pod Policies and select Pod Profile default > default.
- 6. Verify that the pod1-policygrp or the Fabric Policy Group identified above is selected. If the Fabric Policy Group is not selected, view the drop-down list to select it and click Submit.

| Pod Profile - def | ault                     |      |        |            |        | *        | ?     |
|-------------------|--------------------------|------|--------|------------|--------|----------|-------|
|                   |                          |      |        | Policy     | Faults | His      | story |
| 8 🗸 🛆 🕐           |                          |      |        |            | 0 4    | <u> </u> | **≁   |
| Properties        |                          |      |        |            |        |          |       |
| Name:             | default                  |      |        |            |        |          |       |
| Description:      | optional                 |      |        |            |        |          |       |
| Pod Selectors:    |                          |      |        |            |        |          | +     |
|                   | <ul> <li>Name</li> </ul> | Туре | Blocks | Policy Gro | up     |          |       |
|                   | default                  | ALL  | ALL    | pod1-poli  | cygrp  |          |       |

#### Verifying Fabric Wide Enforce Subnet Check for IP & MAC Learning

In this ACI deployment, Enforce Subnet Check for IP & MAC Learning should be enabled. To verify this setting, complete the following steps:

- 1. Select and expand System > System Settings > Fabric Wide Setting.
- 2. Ensure that Enforce Subnet Check is selected. If Enforce Subnet Check is not selected, select it and click Submit.

| CISCO APIC System Tenants Fa                           | bric Virtual Networking L4-L7 Services Admin Operations Apps                                                                    | admin | ٩ | 0 |        | *       |
|--------------------------------------------------------|----------------------------------------------------------------------------------------------------|-------|---|---|--------|---------|
| QuickStart   Dashboard   Controllers   System Settings | Faults   Config Zones   Events   Audit Log   Active Sessions                                                                    |       |   |   |        |         |
| System Settings 🚺 🗐 🧿                                  | Fabric Wide Setting Policy                                                                                                    |       |   |   |        | ?       |
| > Quota                                                |                                                                                                    |       |   |   | Policy | History |
| APIC Connectivity Preferences                          |                                                                                                    |       |   |   |        | 0 ±     |
| BD Enforced Exception List                             | Properties                                                                                                    |       |   |   |        |         |
| BGP Route Reflector                                    | Picycei utes<br>Disable Remote EP Learning: To disable remote andhold laarning in VISe containing estamat before//muted domains |       |   |   |        |         |
| Contol Plane MTU                                       | Enforce Subnet Check: To deable Partness among on the article of subnets confirming in VEF for all VEFs                         |       |   |   |        |         |
| COOP Group                                             | Reallocate Gipo: Reallocate some non-stretched BD gipos to make room for stretched BDs.                                         |       |   |   |        |         |
| Endpoint Controls                                      | Enforce Domain Validation: Validation check if a static path is added but no domain is associated to an EPG                     |       |   |   |        |         |
| Fabric Wide Setting                                    | Opflex Client Authentication: 🔄 To enforce Opflex client certificate authentication for GOLF and Linux                          |       |   |   |        |         |
| E Load Balancer                                        |                                                                                                    |       |   |   |        |         |
| Precision Time Protocol                                |                                                                                                    |       |   |   |        |         |
| System Global GIPo                                     |                                                                                                    |       |   |   |        |         |

#### Verifying CoS Preservation Setting

In this FlexPod with ACI deployment, CoS Preservation should be turned off, complete the following steps to verify this setting:

- 1. Select and expand Fabric > Access Policies > Global Policies > QOS Class.
- 2. Ensure that Preserve QOS is not selected.

| F | Policies                            | 0 = 0 | Global Pc                | olicies - Q   | OS Class                 | 6               |      |                    |                         |                            |                  |                        |                      | •                          |
|---|-------------------------------------|-------|--------------------------|---------------|--------------------------|-----------------|------|--------------------|-------------------------|----------------------------|------------------|------------------------|----------------------|----------------------------|
|   | Ouick Start                         |       |                          |               |                          |                 |      |                    |                         |                            |                  |                        |                      | 0 <u>+</u>                 |
|   | > Switch Policies                   |       | Properties               |               |                          |                 |      |                    |                         |                            |                  |                        |                      |                            |
|   | > Module Policies                   |       | Pr                       | eserve COS: 🗌 | Dot1p Preserve           |                 |      |                    |                         |                            |                  |                        |                      |                            |
|   | > Interface Policies                |       |                          |               |                          |                 |      |                    |                         |                            |                  |                        |                      |                            |
|   | ✓                                   |       | <ul> <li>Name</li> </ul> | Admin State   | Priority Flow<br>Control | No-Drop-<br>Cos | MTU  | Minimum<br>Buffers | Congestion<br>Algorithm | Congestion<br>Notification | Queue<br>Control | Queue Limit<br>(bytes) | Scheduling Algorithm | Bandwidth<br>allocated (in |
|   | > Attachable Access Entity Profiles |       |                          |               | Admin State              |                 |      |                    |                         |                            |                  |                        |                      | %)                         |
|   | V 🔲 QOS Class                       |       | Level1                   | Enabled       | false                    |                 | 9216 | 0                  | Tail Drop               | Disabled                   | Dynamic          | 1522                   | Weighted round robin | 20                         |
|   | E Level1                            |       | Level2                   | Enabled       | false                    |                 | 9216 | 0                  | Tail Drop               | Disabled                   | Dynamic          | 1522                   | Weighted round robin | 20                         |
|   | E Level2                            |       | Level3                   | Enabled       | false                    |                 | 9216 | 0                  | Tail Drop               | Disabled                   | Dynamic          | 1522                   | Weighted round robin | 20                         |
|   | E Level3                            |       |                          |               |                          |                 |      |                    |                         |                            |                  |                        |                      |                            |
|   |                                     |       |                          |               |                          |                 |      |                    |                         |                            |                  |                        |                      |                            |

ß

In some shared deployments where other solutions in addition to FlexPod are being used, it may be necessary to enable this setting. The reason it is disabled in FlexPod is that NetApp AFF/FAS storage controllers inject CoS 4 on all tagged VLAN interfaces. Since FlexPod normally treats all UCS traffic as Best Effort (CoS o), this setting is preferred. If it is desired to use other QoS classes than Best Effort in the UCS, then Preserve QOS should be enabled to preserve CoS marking on traffic going between the fabric interconnects. Note that the CoS 4 setting from the NetApp Storage Controllers will also be preserved and that should be considered when planning the QoS setup.

## Fabric Access Policy Setup

This section details the steps to create various access policies creating parameters for CDP, LLDP, LACP, etc. These policies are used during vPC and VM domain creation. In an existing fabric, these policies may already exist. The existing policies can be used if configured the same way as listed. To define fabric access policies, complete the following steps:

- 1. Log into the APIC AGUI.
- 2. In the APIC UI, select and expand Fabric > Access Policies > Interface Policies > Policies.

#### **Create Link Level Policies**

This procedure will create link level policies for setting up the 1Gbps, 10Gbps, and 40Gbps link speeds. To create the link level policies, complete the following steps:

- 1. In the left pane, right-click Link Level and select Create Link Level Policy.
- 2. Name the policy as 1Gbps-Auto and select the 1Gbps Speed.

## Create Link Level Policy

Specify the Physical Interface Policy Identity

| Name:                          | 1Gbps-Auto  |             |             |         |
|--------------------------------|-------------|-------------|-------------|---------|
| Description:                   | optional    |             |             |         |
|                                |             |             |             |         |
|                                |             |             |             |         |
| Alias:                         |             |             |             |         |
| Auto Negotiation:              | off on      |             |             |         |
| Speed:                         | 1 Gbps      | ~           |             |         |
| Link debounce interval (msec): | 100         | \$          |             |         |
| Forwarding Error Correction:   | CL74-FC-FEC | CL91-RS-FEC | disable-FEC | Inherit |

Cancel Submit

210

- 3. Click **Submit** to complete creating the policy.
- 4. In the left pane, right-click Link Level and select Create Link Level Policy.
- 5. Name the policy 10Gbps-Auto and select the 10Gbps Speed.
- 6. Click **Submit** to complete creating the policy.
- 7. In the left pane, right-click Link Level and select Create Link Level Policy.
- 8. Name the policy 40Gbps-Auto and select the 40Gbps Speed.
- 9. Click **Submit** to complete creating the policy.

#### Create CDP Policy

This procedure creates policies to enable or disable CDP on a link. To create a CDP policy, complete the following steps:

- 1. In the left pane, right-click CDP interface and select Create CDP Interface Policy.
- 2. Name the policy as CDP-Enabled and enable the Admin State.

## Create CDP Interface Policy

Specify the CDP Interface Policy Identity

| Name:        | CDP-Enable | d       |  |  |
|--------------|------------|---------|--|--|
| Description: | optional   |         |  |  |
|              |            |         |  |  |
| Alias:       |            |         |  |  |
| Admin State: | Disabled   | Enabled |  |  |

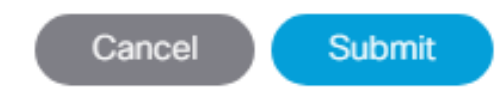

21

- 3. Click **Submit** to complete creating the policy.
- 4. In the left pane, right-click the CDP Interface and select Create CDP Interface Policy.
- 5. Name the policy CDP-Disabled and disable the Admin State.
- 6. Click **Submit** to complete creating the policy.

#### **Create LLDP Interface Policies**

This procedure will create policies to enable or disable LLDP on a link. To create an LLDP Interface policy, complete the following steps:

- 1. In the left pane, right-click LLDP Interface and select Create LLDP Interface Policy.
- 2. Name the policy as LLDP-Enabled and enable both Transmit State and Receive State.

## Create LLDP Interface Policy

**?**×

Specify the LLDP Interface Policy Properties

| Name:           | LLDP-Enable | ed      |  |
|-----------------|-------------|---------|--|
| Description:    | optional    |         |  |
|                 |             |         |  |
| Alias:          |             |         |  |
| Receive State:  | Disabled    | Enabled |  |
| Transmit State: | Disabled    | Enabled |  |
|                 |             |         |  |

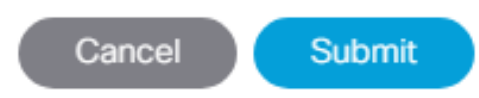

- 3. Click **Submit** to complete creating the policy.
- 4. In the left, right-click the LLDP Interface and select Create LLDP Interface Policy.
- 5. Name the policy as LLDP-Disabled and disable both the Transmit State and Receive State.
- 6. Click **Submit** to complete creating the policy.

#### **Create Port Channel Policy**

This procedure will create policies to set LACP active mode configuration and the MAC-Pinning mode configuration. To create the Port Channel policy, complete the following steps:

- 1. In the left pane, right-click Port Channel and select Create Port Channel Policy.
- 2. Name the policy as LACP-Active and select LACP Active for the Mode. Do not change any of the other values.

## ?⊗

Create Port Channel Policy Specify the Port Channel Policy

| Name:                    | LACP-Active                                      |        |
|--------------------------|--------------------------------------------------|--------|
| Description:             | optional                                         |        |
|                          |                                                  |        |
| Alias:                   |                                                  |        |
| Mode:                    | LACP Active                                      |        |
| Control:                 | Suspend Individual Port 💌 Graceful Convergence 🗷 | $\sim$ |
|                          | Fast Select Hot Standby Ports 🛞                  |        |
| Minimum Number of Links: | 1                                                |        |
|                          | Not Applicable for FEX PC/VPC                    |        |
| Maximum Number of        | 16                                               |        |
| Links:                   | Not Applicable for FEX PC/VPC                    |        |

Cancel Submit

3. Click **Submit** to complete creating the policy.

.

- 4. In the left pane, right-click Port Channel and select **Create Port Channel Policy**.
- 5. Name the policy as MAC-Pinning and select MAC Pinning-Physical-NIC-load for the Mode. Do not change any of the other values.

|   | _ |    | _ |   |
|---|---|----|---|---|
| 4 | 5 | ١. |   | a |
|   | Ы | "  | 7 | S |
|   | v |    | - | × |

## Create Port Channel Policy

Specify the Port Channel Policy

| Name:                       | MAC-Pinning                   |  |
|-----------------------------|-------------------------------|--|
| Description:                | optional                      |  |
|                             |                               |  |
| Alias:                      |                               |  |
| Mode:                       | MAC Pinning-Physical-NIC-load |  |
| Minimum Number of Links:    | 1                             |  |
|                             | Not Applicable for FEX PC/VPC |  |
| Maximum Number of<br>Links: | 16                            |  |

Cancel Submit

- 6. Click **Submit** to complete creating the policy.
- 7. In the left pane, right-click Port Channel and select **Create Port Channel Policy**.

#### Create BPDU Filter/Guard Policies

This procedure will create policies to enable or disable BPDU filter and guard. To create a BPDU filter/Guard policy, complete the following steps:

- 1. In the left pane, right-click Spanning Tree Interface and select **Create Spanning Tree Interface Policy**.
- 2. Name the policy as BPDU-FG-Enabled and select both the BPDU filter and BPDU Guard Interface Controls.

## Create Spanning Tree Interface Policy

**?**×

Define the STP Interface Policy

| Name:               | BPDU-FG-Enabled     |  |
|---------------------|---------------------|--|
| Description:        | optional            |  |
|                     |                     |  |
| Alias:              |                     |  |
| Interface controls: | BPDU filter enabled |  |
|                     | BPDU Guard enabled  |  |

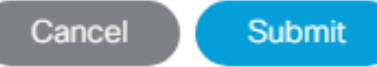

-

- 3. Click **Submit** to complete creating the policy.
- 4. In the left pane, right-click Spanning Tree Interface and select Create Spanning Tree Interface Policy.
- 5. Name the policy as BPDU-FG-Disabled and make sure both the BPDU filter and BPDU Guard Interface Controls are cleared.
- 6. Click **Submit** to complete creating the policy.

#### Create VLAN Scope Policy

To create policies to enable port local scope for all the VLANs, complete the following steps:

- 1. In the left pane, right-click the L2 Interface and select Create L2 Interface Policy.
- 2. Name the policy as **VLAN-Scope-Port-Local** and make sure **Port Local scope** is selected for VLAN Scope. Do not change any of the other values.
| Create L2 Interfac           | ?⊗         |           |                |          |        |  |  |
|------------------------------|------------|-----------|----------------|----------|--------|--|--|
| Define the L2 Interface Po   | olicy      |           |                |          |        |  |  |
| Name:                        |            |           |                |          |        |  |  |
| Description:                 | optional   | ptional   |                |          |        |  |  |
|                              |            |           |                |          |        |  |  |
| QinQ:                        | corePort   | disabled  | doubleQtagPort | edgePort |        |  |  |
| Reflective Relay (802.1Qbg): | disabled   | enabled   |                |          |        |  |  |
| VLAN Scope:                  | Global sco | pe Port L | ocal scope     |          |        |  |  |
|                              |            |           |                |          |        |  |  |
|                              |            |           |                |          |        |  |  |
|                              |            |           |                |          |        |  |  |
|                              |            |           | (              | Cancel   | Submit |  |  |

- 3. Click **Submit** to complete creating the policy.
- 4. Repeat above steps to create a VLAN-Scope-Global Policy and make sure Global scope is selected for VLAN Scope. Do not change any of the other values. See below.

| Create L2 Interfac           | ? 🗙          |        |            |       |          |        |  |  |  |
|------------------------------|--------------|--------|------------|-------|----------|--------|--|--|--|
| Define the L2 Interface Po   | olicy        |        |            |       |          |        |  |  |  |
| Name:                        |              |        |            |       |          |        |  |  |  |
| Description:                 | optional     |        |            |       |          |        |  |  |  |
| QinQ:                        | corePort di  | sabled | doubleQta  | gPort | edgePort |        |  |  |  |
| Reflective Relay (802.1Qbg): | disabled er  | nabled |            |       |          |        |  |  |  |
| VLAN Scope:                  | Global scope | Port L | ocal scope |       |          |        |  |  |  |
|                              |              |        |            |       |          |        |  |  |  |
|                              |              |        |            |       | Cancel   | Submit |  |  |  |

## **Create Firewall Policy**

To create policies to disable a firewall, complete the following steps:

- 1. In the left pane, right-click Firewall and select Create Firewall Policy.
- 2. Name the policy Firewall-Disabled and select Disabled for Mode. Do not change any of the other values.

# **Create Firewall Policy**

## Specify the Firewall Policy Properties

| Name:                       | Firewall-Disa | bled    |          |          |        |
|-----------------------------|---------------|---------|----------|----------|--------|
| Description:                | optional      |         |          |          |        |
|                             |               |         |          |          |        |
| Mode:                       | Disabled      | Enabled | Learning |          |        |
| SysLog                      |               |         |          |          |        |
| Administrative State:       | enabled       |         |          | $\sim$   |        |
| Included Flows:             | Denied flows  | s 🗙     |          |          | $\sim$ |
| Polling Interval (seconds): | 60            |         |          | $\hat{}$ |        |
| Log Level:                  | information   |         |          | $\sim$   |        |
| Dest Group:                 | select an opt | ion     |          | $\sim$   |        |

38

Cancel Submit

3. Click **Submit** to complete creating the policy.

## Create Virtual Port Channels (vPCs)

This section details the steps to setup vPCs for connectivity to the In-Band Management Network, Cisco UCS, and NetApp Storage.

## VPC - Management Switch

To setup a vPC for connectivity to the existing In-Band Management Network, complete the following steps:

This deployment guide covers the configuration for a single, pre-existing Cisco Nexus management switch. You can adjust the management configuration depending on your connectivity setup. The In-Band Management Network provides connectivity of Management Virtual Machines and Hosts in the ACI fabric to existing services on the In-Band Management network outside of the ACI fabric. Layer 3 connectivity outside of the ACI Fabric is assumed between the In-Band and Out-of-Band Management networks. This setup creates management networks that are physically isolated from tenant networks. In this validation, a 10GE vPC from two 10GE capable leaf switches in the fabric is connected to a port-channel on a Nexus 5K switch outside the fabric. Note that this vPC is not created on the Nexus 9332 leaves, but on other existing leaves that have 10GE ports.

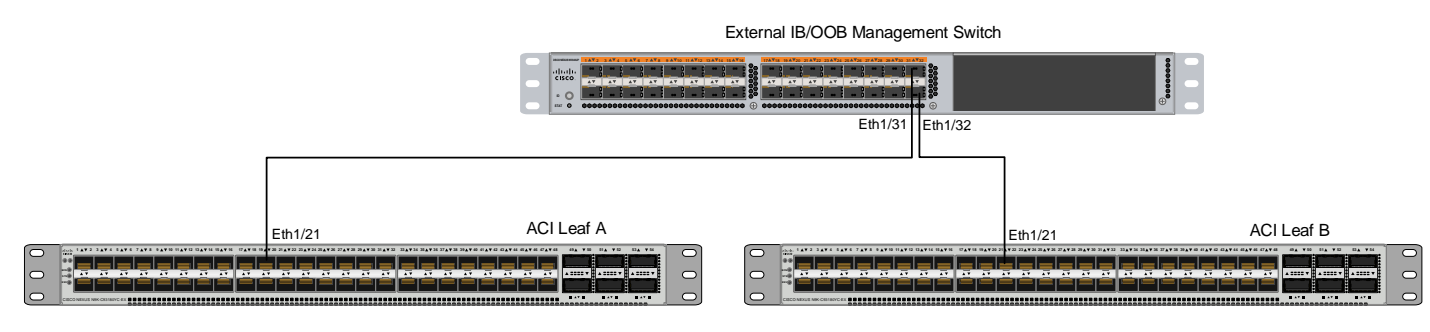

### Table 4 VLAN for Incoming IB-MGMT

| Name    | VLAN  |
|---------|-------|
| IB-MGMT | <118> |

- 1. In the APIC GUI, at the top select Fabric > Access Policies > Quick Start.
- 2. In the right pane select Configure an interface, PC and VPC.
- In the configuration window, configure a VPC domain between the 10GE capable leaf switches by clicking "+" under VPC Switch Pairs. If a VPC Domain already exists between the two switches being used for this vPC, skip to step 7.

Switch 2

# VPC Switch Pairs

4. Enter a VPC Domain ID (1 in this example).

VPC Domain Id

5. From the drop-down list, select Switch A and Switch B IDs to select the two leaf switches.

Switch 1

Select two switches to be paired for VPC.

Only switches with interfaces in the same VPC policy group can be paired together.

| VPC Domain ID: | 1   | ÷      | 0 |
|----------------|-----|--------|---|
| Switch 1:      | 101 | $\sim$ | 0 |
| Switch 2:      | 102 | ~      | 0 |

| Save | Cancel |  |
|------|--------|--|
|      |        |  |

- 6. Click SAVE.
- 7. If a profile for the two leaf switches being used does not already exist under Configured Switch Interfaces, click the "+" under Configured Switch Interfaces. If the profile does exist, select it and proceed to step 10.

| C | Configur        | e Interfa           | ce, PC,         | And VPC                                |       |
|---|-----------------|---------------------|-----------------|----------------------------------------|-------|
| С | Configured S    | Switch Interfa      | ces             |                                        |       |
|   |                 |                     |                 | O                                      |       |
| _ | Switches        | Interfaces          | IF Type         | Attached Device Type                   |       |
| 0 | From the Switch | oo drop dawa liat a | the right color | thath the leaf outtakes haing used for | thiov |

- 8. From the Switches drop-down list on the right, select both the leaf switches being used for this vPC.
- 9. Leave the system generated Switch Profile Name in place.
- 10. Click the big green "+" on the right to configure switch interfaces.

| Select Switches To Con | figure Interfaces: 🔘 Quick | Adva   | anced                      |                  |        |      |
|------------------------|----------------------------|--------|----------------------------|------------------|--------|------|
| Switches:              | 101-102                    | $\sim$ | Switch Profile Name:       | Switch101-102_Pr | rofile |      |
|                        |                            | 1      | Click '+' to<br>interfaces | configure switch |        |      |
|                        |                            |        |                            |                  |        |      |
|                        |                            |        |                            |                  | Cancel | Save |

11. Configure various fields as shown in the figure below. In this screen shot, port 1/21 on both leaf switches is connected to a Nexus switch using 10Gbps links.

| Switches:                              | 101-102                    |                   | $\sim$ | Switch Profile Name:                                    | Switch101-102_Profile             |        |        |
|----------------------------------------|----------------------------|-------------------|--------|---------------------------------------------------------|-----------------------------------|--------|--------|
| Interface Type:                        | 🔘 Individual 🔘 PC          | . O V             | PC     |                                                         |                                   |        |        |
| Interfaces:                            | 1/21                       |                   |        | Interface Selector Name:                                | FP-Mgmt-Sw-ports-21               |        |        |
|                                        | Select interfaces by typin | ig, e.g. 1/17-18. |        |                                                         |                                   |        |        |
| terface Policy Group:                  | Oreate One                 | Choose One        | е      |                                                         |                                   |        |        |
| Link Level Policy:                     | 10Gbps-Auto                | ~                 | · 🖉    | CDP Policy:                                             | CDP-Enabled                       | $\sim$ | ø      |
| MCP Policy:                            | select a value             |                   | $\sim$ | LLDP Policy:                                            | LLDP-Enabled                      | $\sim$ | Ø      |
| STP Interface Policy:                  | BPDU-FG-Disabled           | ~                 | · 🖉    | Monitoring Policy:                                      | select a value                    |        | $\sim$ |
| Storm Control Policy:                  | select a value             |                   | ~      | L2 Interface Policy:                                    | VLAN-Scope-Port-Local             | $\sim$ | ø      |
| Port Security Policy:                  | select a value             |                   | ~      |                                                         |                                   |        |        |
| Ingress Data Plane<br>Policing Policy: | select a value             |                   | ~      | Egress Data Plane<br>Policing Policy:                   | select a value                    |        | $\sim$ |
| Priority Flow Control<br>Policy:       | select a value             |                   | ~      | IPv4 NetFlow Monitor<br>Policy:                         | select a value                    |        | ~      |
| Slow Drain Policy:                     | select a value             |                   | ~      | IPv6 NetFlow Monitor<br>Policy:                         | select a value                    |        | ~      |
| ibre Channel Interface<br>Policy:      | select a value             |                   | ~      | Layer2-Switched (CE<br>type) NetFlow Monitor<br>Policy: | select a value                    |        | ~      |
| Port Channel Policy:                   | LACP-Active                | ~                 | · 🖉    |                                                         |                                   |        |        |
| Attached Device Type:                  | External Bridged De        | vices             | ~      |                                                         |                                   |        |        |
| Domain:                                | Create One                 | Choose On         | е      | Domain Name:                                            | FP-Mgmt-Sw                        |        |        |
| VLAN:                                  | Create One                 | Choose On         | е      | VLAN Range:                                             | 118                               |        |        |
|                                        |                            |                   |        |                                                         | Please use comma to separate VLAN | s.     |        |

13. Click **Save** again to finish the configuring switch interfaces.

## 14. Click Submit.

To validate the configuration, log into the Nexus switch and verify the port-channel is up (show port-channel summary).

## VPC – UCS Fabric Interconnects

Complete the following steps to setup vPCs for connectivity to the UCS Fabric Interconnects.

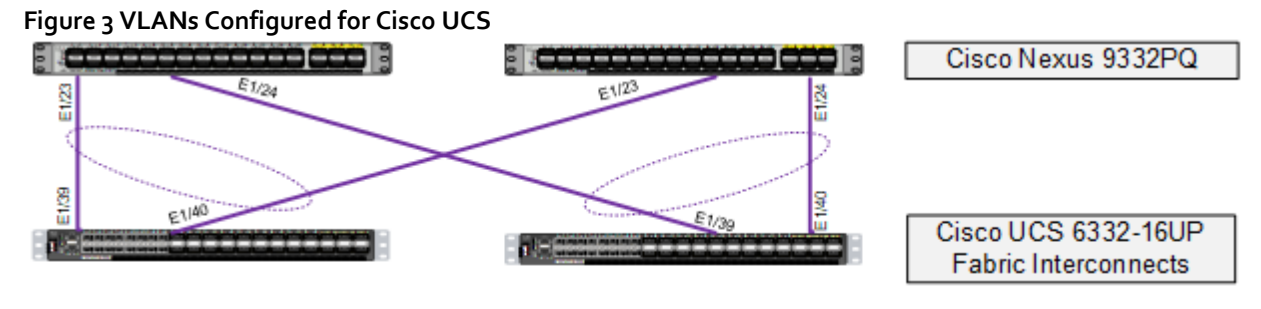

## Table 5VLANs for Cisco UCS Hosts

| Name             | VLAN   |
|------------------|--------|
| Native           | <2>    |
| Core-Services    | <318>  |
| AV-IB-Mgmt       | <419>  |
| AV-vMotion       | <3000> |
| AV-Infra-NFS     | <3150> |
| AV-Infra-iSCSI-A | <3110> |
| AV-Infra-iSCSI-B | <3120> |

- 1. In the APIC GUI, select Fabric > Access Policies > Quick Start.
- 2. In the right pane, select Configure and interface, PC and VPC.
- 3. In the configuration window, configure a VPC domain between the 9332 leaf switches by clicking "+" under VPC Switch Pairs.

## VPC Switch Pairs

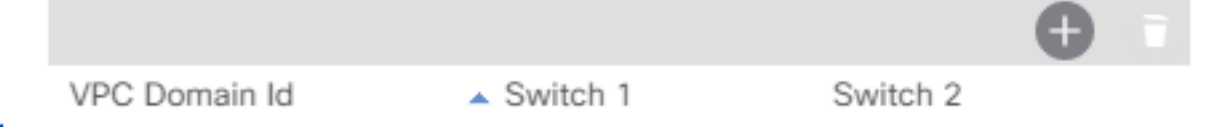

- 4. Enter a VPC Domain ID (10 in this example).
- 5. From the drop-down list, select 9332 Switch A and 9332 Switch B IDs to select the two leaf switches.

Select two switches to be paired for VPC.

Only switches with interfaces in the same VPC policy group can be paired together.

| VPC Domain ID: | 10  | $\hat{\mathbf{v}}$ |
|----------------|-----|--------------------|
| Switch 1:      | 105 | $\sim$             |
| Switch 2:      | 106 | ~                  |

Interfaces in VPC: Can not find the interfaces to form a VPC.

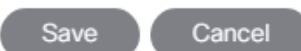

#### 6. Click Save.

- 7. Click the "+" under Configured Switch Interfaces.
- 8. Select the two Nexus 9332 switches under the Switches drop-down list.

| Select Switches To Con | figure Interfaces: () Quick | Advanced                                    |     |
|------------------------|-----------------------------|---------------------------------------------|-----|
| Switches:              | 105-106                     | Switch Profile Name: Switch105-106_Profile  |     |
|                        |                             | Click '+' to configure switch<br>interfaces |     |
|                        |                             |                                             |     |
|                        |                             | Cancel                                      | ive |

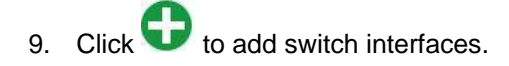

2

10. Configure various fields as shown in the figure below. In this screenshot, port 1/23 on both leaf switches is connected to UCS Fabric Interconnect A using 40Gbps links.

It is not recommended to use ports 1/25 and 1/26 for port-channels on a Nexus 9332PQ.

#### Network Switch Configuration

| Select Switches To Cor                 | nfigure Interfaces: () Quick                                                                                                    |        | A      | Advanced                                                |                                     |          |
|----------------------------------------|----------------------------------------------------------------------------------------------------|--------|--------|---------------------------------------------------------|-------------------------------------|----------|
| Switches:                              | 105-106                                                                                                    |        | ~      | Switch Profile Name:                                    | Switch105-106_Profile               |          |
| Interface Type:                        | 🔘 Individual 🔘 PC 🛛 🔘                                                                                                    | VP     | С      |                                                         |                                     |          |
| Interfaces:                            | 1/23<br>Select interfaces by typing, e.g., 1/17-1/                                                                                                    | 8.     |        | Interface Selector Name:                                | A02-6332-A-ports-23                 |          |
| Interface Policy Group:                | Create One     Choose Or                                                                                                    | ne     |        |                                                         |                                     |          |
| Link Level Policy:                     | 40Gbps-Auto                                                                                                    | $\sim$ | ප      | CDP Policy:                                             | CDP-Enabled V                       | ø        |
| MCP Policy:                            | select a value                                                                                                    |        | $\sim$ | LLDP Policy:                                            | LLDP-Enabled V                      | ø        |
| STP Interface Policy:                  | BPDU-FG-Enabled                                                                                                    | ~      | ø      | Monitoring Policy:                                      | select a value                      | $\sim$   |
| Storm Control Policy:                  | select a value                                                                                                    |        | $\sim$ | L2 Interface Policy:                                    | VLAN-Scope-Port-Local 🗸             | <b>P</b> |
| Port Security Policy:                  | select a value                                                                                                    |        | $\sim$ |                                                         |                                     |          |
| Ingress Data Plane<br>Policing Policy: | select a value                                                                                                    |        | $\sim$ | Egress Data Plane<br>Policing Policy:                   | select a value                      | $\sim$   |
| Priority Flow Control<br>Policy:       | select a value                                                                                                    |        | $\sim$ | IPv4 NetFlow Monitor<br>Policy:                         | select a value                      | $\sim$   |
| Slow Drain Policy:                     | select a value                                                                                                    |        | $\sim$ | IPv6 NetFlow Monitor<br>Policy:                         | select a value                      | ~        |
| Fibre Channel Interface<br>Policy:     | select a value                                                                                                    |        | ~      | Layer2-Switched (CE<br>type) NetFlow Monitor<br>Policy: | select a value                      | ~        |
| Port Channel Policy:                   | LACP-Active                                                                                                    | ~      | ø      |                                                         |                                     |          |
| Attached Device Type:                  | External Bridged Devices                                                                                                    |        | $\sim$ |                                                         |                                     |          |
| Domain:                                | Create One     Choose O                                                                                                    | ne     |        | Domain Name:                                            | UCS                                 |          |
| VLAN:                                  | Oreate One Oreate Oreate Or | ne     |        | VLAN Range:                                             | 2,318,419,3000,3150,3110,3120       |          |
|                                        |                                                                                                    |        |        |                                                         | Please use comma to separate VLANs. |          |
|                                        |                                                                                                    |        |        |                                                         | Cancel                              | Save     |

- 11. Click Save.
- 12. Click Save again to finish the configuring switch interfaces.
- 13. Click Submit.
- 14. From the right pane, select Configure and interface, PC and VPC.
- 15. Select the switches configured in the last step under Configured Switch Interfaces.

## Configured Switch Interfaces

|             |            |         | • •                     |
|-------------|------------|---------|-------------------------|
| Switches    | Interfaces | IF Type | Attached Device<br>Type |
| > 📄 102,101 |            |         |                         |
| > 103,104   |            |         |                         |
| ✓           |            |         |                         |
|             | 1/1        | VPC     | Bare Metal (VLANs:      |
|             | 1/2        | VPC     | Bare Metal (VLANs:      |
|             | 1/23       | VPC     | L2 (VLANs: 3001,31      |
|             |            |         |                         |

- 16. Click **O** on the right to add switch interfaces.
- 17. Configure various fields as shown in the screenshot. In this screenshot, port 1/24 on both leaf switches is connected to UCS Fabric Interconnect B using 40Gbps links. Instead of creating a new domain, the External Bridged Device created in the last step (UCS) is attached to the FI-B as shown below.

٨

It is not recommended to use ports 1/25 and 1/26 for port-channels on a Nexus 9332PQ.

| Select Switches To Cor                 | nfigure Interfaces: 🔘 Quick             |        | © 4    | Advanced                                                |                       |        |        |
|----------------------------------------|-----------------------------------------|--------|--------|---------------------------------------------------------|-----------------------|--------|--------|
| Switches:                              | 105-106                                 |        | $\sim$ | Switch Profile Name:                                    | Switch105-106_Profile |        |        |
| Interface Type:                        | ◎ Individual ◎ PC ●                     | VP     | С      |                                                         |                       |        |        |
| Interfaces:                            | 1/24                                    |        |        | Interface Selector Name:                                | A02-6332-B-ports-24   |        |        |
|                                        | Select interfaces by typing, e.g. 1/17- | 18.    |        |                                                         |                       |        |        |
| Interface Policy Group:                | Oreate One Choose Concernence           | )ne    |        |                                                         |                       |        |        |
| Link Level Policy:                     | 40Gbps-Auto                             | $\sim$ | ø      | CDP Policy:                                             | CDP-Enabled           | $\sim$ | ප      |
| MCP Policy:                            | select a value                          |        | $\sim$ | LLDP Policy:                                            | LLDP-Enabled          | $\sim$ | ප      |
| STP Interface Policy:                  | BPDU-FG-Enabled                         | $\sim$ | ø      | Monitoring Policy:                                      | select a value        |        | $\sim$ |
| Storm Control Policy:                  | select a value                          |        | $\sim$ | L2 Interface Policy:                                    | VLAN-Scope-Port-Local | $\sim$ | ප      |
| Port Security Policy:                  | select a value                          |        | $\sim$ |                                                         |                       |        |        |
| Ingress Data Plane<br>Policing Policy: | select a value                          |        | $\sim$ | Egress Data Plane<br>Policing Policy:                   | select a value        |        | $\sim$ |
| Priority Flow Control<br>Policy:       | select a value                          |        | $\sim$ | IPv4 NetFlow Monitor<br>Policy:                         | select a value        |        | $\sim$ |
| Slow Drain Policy:                     | select a value                          |        | $\sim$ | IPv6 NetFlow Monitor<br>Policy:                         | select a value        |        | $\sim$ |
| Fibre Channel Interface<br>Policy:     | select a value                          |        | ~      | Layer2-Switched (CE<br>type) NetFlow Monitor<br>Policy: | select a value        |        | $\sim$ |
| Port Channel Policy:                   | LACP-Active                             | $\sim$ | ø      |                                                         |                       |        |        |
| Attached Device Type:                  | External Bridged Devices                |        | $\sim$ |                                                         |                       |        |        |
| Domain:                                | Create One OChoose C                    | Dne    |        | External Bridge Domain:                                 | UCS                   | $\sim$ | ø      |
|                                        |                                         |        |        |                                                         |                       |        |        |
|                                        |                                         |        |        |                                                         | Cancel                |        | Sa     |

- 18. Click Save.
- 19. Click Save again to finish the configuring switch interfaces.
- 20. Click Submit.
- 21. **Optional:** Repeat this procedure to configure any additional UCS domains. For a uniform configuration, the External Bridge Domain (UCS) will be utilized for all the Fabric Interconnects.

## VPC – NetApp AFF Cluster

Complete the following steps to setup vPCs for connectivity to the NetApp AFF storage controllers. The VLANs configured for NetApp are shown in Table 6  $\,$ .

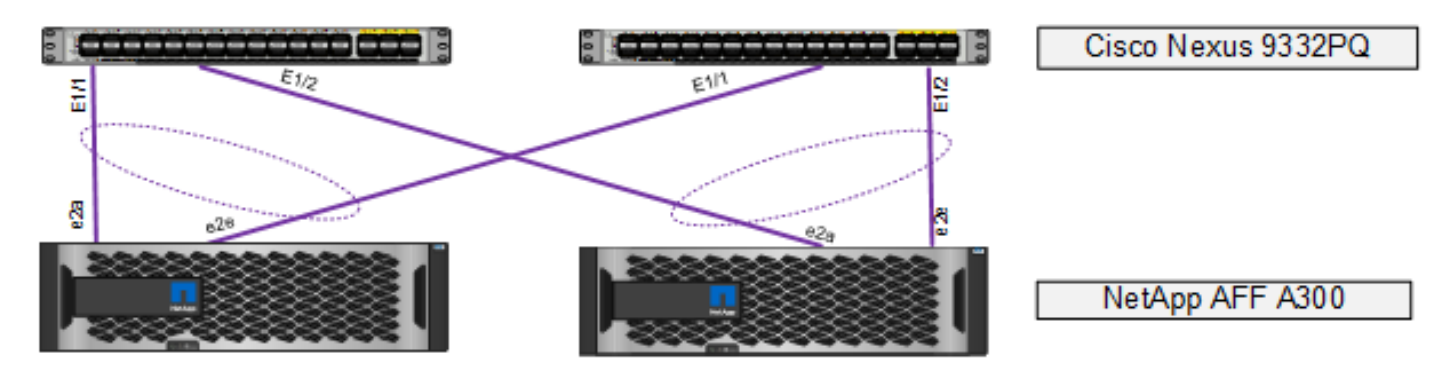

## Table 6 VLANs for Storage

| Name     | VLAN   |
|----------|--------|
| SVM-MGMT | <219>  |
| NFS      | <3050> |
| iSCSI-A  | <3010> |
| iSCSI-B  | <3020> |

1. In the APIC GUI, select Fabric > Access Policies > Quick Start.

- 2. In the right pane, select Configure and interface, PC and VPC.
- 3. Select the paired Nexus 9332 switches configured in the last step under Configured Switch Interfaces.

...

## Configured Switch Interfaces

|           |            |         | • •                  |
|-----------|------------|---------|----------------------|
| Switches  | Interfaces | IF Type | Attached Device Type |
| > 🔲 101   |            |         |                      |
| > 101,102 |            |         |                      |
| > 🔚 102   |            |         |                      |
| > 📰 103   |            |         |                      |
| > 103,104 |            |         |                      |
| > 104     |            |         |                      |
| ✓         |            |         |                      |
|           | 1/25       | VPC     | L2 (VLANs: 318,906,3 |
|           | 1/26       | VPC     | L2 (VLANs: 318,906,3 |

- 4. Click On the right to add switch interfaces.
- 5. Configure various fields as shown in the screenshot below. In this screen shot, port 1/1 on both leaf switches is connected to Storage Controller 1 using 40Gbps links.

| Select Switches To Cor                 | nfigure Interfaces: 🖲 Quick                                                                                                    | 0                     | Advanced                                     |                                     |        |
|----------------------------------------|----------------------------------------------------------------------------------------------------|-----------------------|----------------------------------------------|-------------------------------------|--------|
| Switches:                              | 105-106                                                                                                    |                       | Switch Profile Name:                         | Switch105-106_Profile               |        |
| Interface Type:                        | 🔘 Individual 🔘 PC 🛛 🔍 V                                                                                                    | /PC                   |                                              |                                     |        |
| Interfaces:                            | 1/1                                                                                                    |                       | Interface Selector Name:                     | A02-AFFA300-1-ports-1               |        |
|                                        | Select interfaces by typing, e.g. 1/17-18                                                                                                    | -                     |                                              |                                     |        |
| Interface Policy Group:                | Oreate One Choose On                                                                                                    | е                     |                                              |                                     |        |
| Link Level Policy:                     | 40Gbps-Auto                                                                                                    | <ul> <li>d</li> </ul> | CDP Policy:                                  | CDP-Enabled 🗸                       | 也      |
| MCP Policy:                            | select a value                                                                                                    | 1                     | LLDP Policy:                                 | LLDP-Enabled V                      | ප      |
| STP Interface Policy:                  | BPDU-FG-Enabled                                                                                                    | - C                   | Monitoring Policy:                           | select a value                      | $\sim$ |
| Storm Control Policy:                  | select a value                                                                                                    |                       | L2 Interface Policy:                         | VLAN-Scope-Port-Local 🗸             | ප      |
| Port Security Policy:                  | select a value                                                                                                    | \<br>\                |                                              |                                     |        |
| Ingress Data Plane<br>Policing Policy: | select a value                                                                                                    |                       | Egress Data Plane<br>Policing Policy:        | select a value                      | $\sim$ |
| Priority Flow Control<br>Policy:       | select a value                                                                                                    |                       | / IPv4 NetFlow Monitor<br>Policy:            | select a value                      | $\sim$ |
| Slow Drain Policy:                     | select a value                                                                                                    |                       | IPv6 NetFlow Monitor<br>Policy:              | select a value                      | $\sim$ |
| Fibre Channel Interface<br>Policy:     | select a value                                                                                                    | `                     | Layer2-Switched (CE<br>type) NetFlow Monitor | select a value                      | $\sim$ |
| Port Channel Policy:                   | LACP-Active                                                                                                    | - 6                   | Policy:                                      |                                     |        |
| Attached Device Type:                  | Bare Metal                                                                                                    | \<br>\                | /                                            |                                     |        |
| Domain:                                | Oreate One Oreate Oreate Or | ie                    | Domain Name:                                 | NetApp-AFF                          |        |
| VLAN:                                  | Oreate One Oreate Oreate Or | ne                    | VLAN Range:                                  | 219,3050,3010,3020                  |        |
|                                        |                                                                                                    |                       |                                              | Please use comma to separate VLANs. |        |

Cancel

Save

- 6. Click Save.
- 7. Click **Save** again to finish the configuring switch interfaces.
- 8. Click Submit.
- 9. From the right pane, select Configure and interface, PC and VPC.
- 10. Select the paired Nexus 9332 switches configured in the last step under Configured Switch Interfaces.

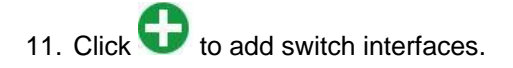

12. Configure various fields as shown in the screenshot below. In this screenshot, port 1/2 on both leaf switches is connected to Storage Controller 2 using 40Gbps links. Instead of creating a new domain, the Bare Metal Device created in the previous step (NetApp-AFF) is attached to the storage controller 2 as shown below.

| Select Switches To Cor                 | nfigure Interfaces: () Quick                      | Advanced                                                |                           |      |
|----------------------------------------|---------------------------------------------------|---------------------------------------------------------|---------------------------|------|
| Switches:                              | 105-106 🗸                                         | Switch Profile Name:                                    | Switch105-106_Profile     |      |
| Interface Type:                        | ◎ Individual ◎ PC ● VPC                           |                                                         |                           |      |
| Interfaces:                            | 1/2<br>Select interfaces by typing, e.g., 1/17-18 | Interface Selector Name:                                | A02-AFFA300-2-ports-2     |      |
| Interface Policy Group:                | Create One     Choose One                         |                                                         |                           |      |
| Link Level Policy:                     | 40Gbps-Auto 🗸 🕑                                   | CDP Policy:                                             | CDP-Enabled V             |      |
| MCP Policy:                            | select a value                                    | LLDP Policy:                                            | LLDP-Enabled 🗸 🖉          |      |
| STP Interface Policy:                  | BPDU-FG-Enabled 🗸 🦉                               | Monitoring Policy:                                      | select a value            |      |
| Storm Control Policy:                  | select a value 🗸 🗸                                | L2 Interface Policy:                                    | VLAN-Scope-Port-Local 🗸 🔽 |      |
| Port Security Policy:                  | select a value 🗸                                  |                                                         |                           |      |
| Ingress Data Plane<br>Policing Policy: | select a value                                    | Egress Data Plane<br>Policing Policy:                   | select a value            |      |
| Priority Flow Control<br>Policy:       | select a value                                    | IPv4 NetFlow Monitor<br>Policy:                         | select a value            |      |
| Slow Drain Policy:                     | select a value                                    | IPv6 NetFlow Monitor<br>Policy:                         | select a value            |      |
| Fibre Channel Interface<br>Policy:     | select a value                                    | Layer2-Switched (CE<br>type) NetFlow Monitor<br>Policy: | select a value            |      |
| Port Channel Policy:                   | LACP-Active 🗸 🛂                                   |                                                         |                           |      |
| Attached Device Type:                  | Bare Metal V                                      | ]                                                       |                           |      |
| Domain:                                | Create One One                                    | Physical Domain:                                        | NetApp-AFF 🗸 🗸            |      |
|                                        |                                                   |                                                         | Cancel                    | Save |

- 13. Click Save.
- 14. Click **Save** again to finish the configuring switch interfaces.
- 15. Click Submit.
- 16. **Optional:** Repeat this procedure to configure any additional NetApp AFF storage controllers. For a uniform configuration, the Bare Metal Domain (NetApp-AFF) will be utilized for all the Storage Controllers.

## Configuring Common Tenant for In-Band Management Access

This section details the steps to setup in-band management access in the Tenant common. This design will allow all the other tenant EPGs to access the common management segment for Core Services VMs such as AD/DNS.

- 1. In the APIC GUI, select Tenants > common.
- 2. In the left pane, expand Tenant common and Networking.

## Create VRFs

To create VRFs, complete the following steps:

- 1. Right-click VRFs and select Create VRF.
- 2. Enter vrf-FP-Common-IB-MGMT as the name of the VRF.
- 3. Uncheck Create A Bridge Domain.
- 4. Click Finish.

# Create VRF

## STEP 1 > VRF

| Specify Tenant VRF                     |                                |                 |        |
|----------------------------------------|--------------------------------|-----------------|--------|
| Name:                                  | vrf-FP-Corr                    | nmon-IB-MGN     | TN     |
| Alias:                                 |                                |                 |        |
| Description:                           | optional                       |                 |        |
|                                        |                                |                 |        |
| Policy Control Enforcement Preference: | Enforced                       | Unenforce       | ed     |
| Policy Control Enforcement Direction:  | Egress                         | Ingress         |        |
| BD Enforcement Status:                 |                                |                 |        |
| End Point Retention Policy:            | select a value 🗸               |                 | $\sim$ |
|                                        | This policy only<br>L3 entries | applies to remo | te     |
| Monitoring Policy:                     | select a valu                  | Je              | $\sim$ |
| DNS Labels:                            |                                |                 |        |
|                                        | enter names se                 | eparated by com | ma     |
| Route Tag Policy:                      | select a valu                  | Jê              | $\sim$ |
| Create A Bridge Domain:                |                                |                 |        |
| Configure BGP Policies:                |                                |                 |        |
| Configure OSPF Policies:               |                                |                 |        |
| Configure EIGRP Policies:              |                                |                 |        |

## Create Bridge Domain

To create the incoming IB-MGMT Bridge domain for Core-Services, complete the following steps:

- 1. In the APIC GUI, select Tenants > common.
- 2. In the left pane, expand Tenant common and Networking.
- 3. Right-click Bridge Domains and select **Create Bridge Domain**.

- 4. Name the Bridge Domain as BD-FP-common-Core-Services.
- 5. Select vrf-FP-Common-IB-MGMT from the VRF drop-down list.
- 6. Select Custom under Forwarding and enable the flooding as shown in the screenshot below.

### Create Bridge Domain

| STEP 1 > Main                  |                                                                  | 1. Main | 2. L3 Configurations | 3. Advanced/Troubleshooting |
|--------------------------------|------------------------------------------------------------------|---------|----------------------|-----------------------------|
| Specify Bridge Domain for the  | e VRF                                                            |         |                      |                             |
| Name:                          | BD-FP-common-Core-Services                                       |         |                      |                             |
| Alias:                         |                                                                  |         |                      |                             |
| Description:                   | optional                                                         |         |                      |                             |
|                                |                                                                  |         |                      |                             |
| Туре:                          | fc regular                                                       |         |                      |                             |
| VRF:                           | vrf-FP-Common-IB-MGM' 🗸 [                                        |         |                      |                             |
| Forwarding:                    | Custom 🗸                                                         |         |                      |                             |
| L2 Unknown Unicast:            | Flood ~                                                          |         |                      |                             |
| L3 Unknown Multicast Flooding: | Flood                                                            |         |                      |                             |
| Multi Destination Flooding:    | Flood in BD                                                      |         |                      |                             |
| ARP Flooding:                  | ✓ Enabled                                                        |         |                      |                             |
| Clear Remote MAC Entries:      |                                                                  |         |                      |                             |
| Endpoint Retention Policy:     | select a value 🗸                                                 |         |                      |                             |
|                                | This policy only applies to local L2 L3 and<br>remote L3 entries |         |                      |                             |
| IGMP Snoop Policy:             | select a value                                                   |         |                      |                             |

**?**×

- 7. Click Next.
- 8. Under L3 Configurations, make sure Limit IP Learning to Subnet is selected and select EP Move Detection Mode – GARP based detection. Select **Next**.

| Create Bridge Doma                                                                      | in                             |       |         |                      |          |                     |         | ?×  |
|-----------------------------------------------------------------------------------------|--------------------------------|-------|---------|----------------------|----------|---------------------|---------|-----|
| STEP 2 > L3 Configurations                                                              |                                |       | 1. Main | 2. L3 Configurations | :        | 3. Advanced/Trouble | shootin | g   |
| Specify Bridge Domain for the                                                           | e VRF                          |       |         |                      |          |                     |         |     |
| Unicast Routing:                                                                        | Enabled                        |       |         |                      |          |                     |         | 4   |
| ARP Flooding:                                                                           | Enabled                        |       |         |                      |          |                     |         | - 1 |
| Config BD MAC Address:                                                                  |                                |       |         |                      |          |                     |         | - 1 |
| MAC Address:                                                                            | 00:22:BD:F8:19:FF              |       |         |                      |          |                     |         | - 1 |
| Virtual MAC Address:                                                                    | not-applicable                 |       |         |                      |          |                     |         | - 1 |
| Subnets:                                                                                |                                |       |         |                      |          |                     |         | +   |
|                                                                                         | Gateway Address                | Scope |         | Primary IP Address   |          | Subnet Control      |         | _   |
| Endpoint Dataplane Learning:<br>Limit IP Learning To Subnet:<br>EP Move Detection Mode: | ✓<br>✓<br>GARP based detection |       |         |                      |          |                     |         |     |
| DHCP Labels.                                                                            |                                |       |         |                      |          |                     |         | +   |
|                                                                                         | Name                           | 50    | cope    |                      | DHCP Opt | ion Policy          |         |     |
| Associated L3 Outs:                                                                     |                                |       |         |                      |          |                     |         | +   |
|                                                                                         | L3 Out                         |       |         |                      |          |                     |         |     |
|                                                                                         |                                |       |         |                      |          |                     |         |     |
|                                                                                         |                                |       |         |                      | Previous | Cancel              | Ne      | ext |

9. No changes are needed Advanced/Troubleshooting. Click **FINISH**.

## **Create Application Profile**

To create an Application profile, complete the following steps:

- 1. In the APIC GUI, select **Tenants** > common.
- 2. In the left pane, expand Tenant common and Application Profiles.
- 3. Right-click the Application Profiles and select **Create Application Profiles**.
- 4. Enter Core-Services as the name of the application profile.

## Create Application Profile

Specify Tenant Application Profile

|      | Name:              | Core-Services             |        |                   |             |                     |                      |                      |
|------|--------------------|---------------------------|--------|-------------------|-------------|---------------------|----------------------|----------------------|
|      | Alias:             |                           |        |                   |             |                     |                      |                      |
|      | Description:       | optional                  |        |                   |             |                     |                      |                      |
|      |                    |                           |        |                   |             |                     |                      |                      |
|      | Tags:              |                           |        | $\sim$            |             |                     |                      |                      |
|      |                    | enter tags separated by c | omma   |                   |             |                     |                      |                      |
| N    | Ionitoring Policy: | select a value            |        | $\sim$            |             |                     |                      |                      |
| EPGs |                    |                           |        |                   |             |                     |                      |                      |
|      |                    |                           |        |                   |             |                     |                      | +                    |
| Name | Alias              | BD                        | Domain | Switching<br>Mode | Static Path | Static Path<br>VLAN | Provided<br>Contract | Consumed<br>Contract |

Cancel Submit

(?)×

## 5. Click Submit.

## Create EPG

To create the Core-Services EPG, complete the following steps:

- 1. Expand the Core-Services Application Profile and right-click Application EPGs.
- 2. Select Create Application EPG.
- 3. Enter Core-Services as the name of the EPG.
- 4. Select BD-FP-common-Core-Services from the drop-down list for Bridge Domain.

## Create Application EPG

#### STEP 1 > Identity

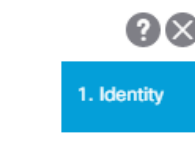

| Specify the EPG Identity           |                               |
|------------------------------------|-------------------------------|
| Name:                              | Core-Services                 |
| Alias:                             |                               |
| Description:                       | optional                      |
|                                    |                               |
| Tags:                              | ✓                             |
|                                    | enter tags separated by comma |
| QoS class:                         | Unspecified v                 |
| Custom QoS:                        | select a value                |
| Data-Plane Policer:                | select a value                |
| Intra EPG Isolation:               | Enforced Unenforced           |
| Preferred Group Member:            | Exclude Include               |
| Flood on Encapsulation:            | Disabled Enabled              |
| Bridge Domain:                     | BD=FP-common=Core=2 V         |
| Monitoring Policy:                 | select a value                |
| FHS Trust Control Policy:          | select a value                |
| Associate to VM Domain Profiles:   |                               |
| Statically Link with Leaves/Paths: |                               |
| EPG Contract Master:               |                               |
|                                    | Application EPGs              |

Previous Cancel

Finish

### 5. Click Finish.

### Set Domains for the EPG

To set Domains, complete the following steps:

- 1. Expand the newly create EPG and click **Domains**.
- 2. Right-click Domains and select Add L2 External Domain Association.
- 3. Select the FP-Mgmt-Sw as the L2 External Domain Profile.

# Add L2 External Domain Association

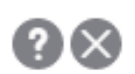

Choose the L2 External domain to associate

L2 External Domain Profile: FP-Mgmt-Sw 🗸 🖓

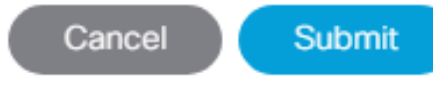

## 4. Click Submit.

- 5. Right-click Domains and select Add L2 External Domain Association.
- 6. Select the UCS as the L2 External Domain Profile.
- 7. Click Submit.

### Set Static Ports for the EPG

To set Static Ports, complete the following steps:

- 1. In the left pane, right-click Static Ports.
- 2. Select Deploy Static EPG on PC, VPC, or Interface.
- 3. In the next screen, for the Path Type, select Virtual Port Channel and from the Path drop-down list, select the VPC for FP-Mgmt-Sw configured earlier.
- 4. Enter the external IB-MGMT VLAN under Port Encap.
- 5. Change Deployment Immediacy to Immediate.
- 6. Set the Mode to Trunk.

## Deploy Static EPG On PC, VPC, Or Interface

Select PC, VPC, or Interface

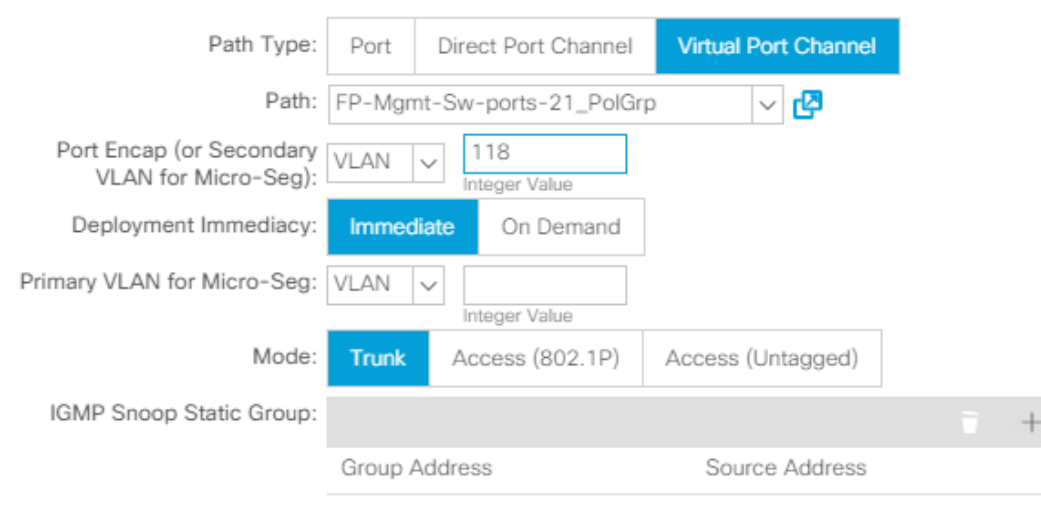

Cancel Submit

- 7. Click Submit.
- 8. In the left pane, right-click Static Ports.
- 9. Select Deploy Static EPG on PC, VPC, or Interface.
- 10. In the next screen, for the Path Type, select Virtual Port Channel and from the Path drop-down list, select the VPC for UCS Fabric Interconnect A configured earlier.
- 11. Enter the UCS Core-Services VLAN under Port Encap.

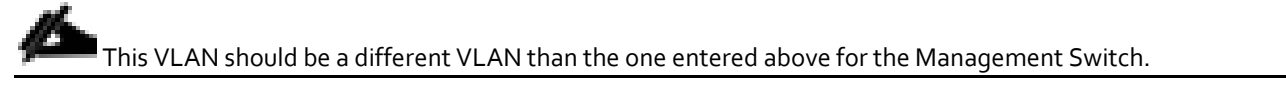

12. Change Deployment Immediacy to Immediate.

### 13. Set the Mode to Trunk.

## Deploy Static EPG On PC, VPC, Or Interface

Select PC, VPC, or Interface

| Path Type:                                       | Port    | Direct Port Channel    | Virtual Port Channel |     |
|--------------------------------------------------|---------|------------------------|----------------------|-----|
| Path:                                            | A02-63  | 32-A-ports-25_PolGrp   | ~ 🖉                  |     |
| Port Encap (or Secondary<br>VLAN for Micro-Seg): | VLAN    | > 318<br>Integer Value |                      |     |
| Deployment Immediacy:                            | Immed   | liate On Demand        |                      |     |
| Primary VLAN for Micro-Seg:                      | VLAN    | V Integer Value        |                      |     |
| Mode:                                            | Trunk   | Access (802.1P)        | Access (Untagged)    |     |
| IGMP Snoop Static Group:                         |         |                        |                      | - + |
|                                                  | Group A | Address                | Source Address       |     |

Cancel Submit

? I ×

14. Click Submit.

- 15. In the left pane, right-click Static Ports.
- 16. Select Deploy Static EPG on PC, VPC, or Interface.
- 17. In the next screen, for the Path Type, select Virtual Port Channel and from the Path drop-down list, select the VPC for UCS Fabric Interconnect B configured earlier.
- 18. Enter the UCS Core-Services VLAN under Port Encap.

This VLAN should be a different VLAN than the one entered above for the Management Switch.

19. Change Deployment Immediacy to Immediate.

- 20. Set the Mode to Trunk.
- 21. Click Submit.

#### Create EPG Subnet

A subnet gateway for this Core Services EPG provides Layer 3 connectivity to Tenant subnets. To create a EPG Subnet, complete the following steps:

- 1. In the left pane, right-click **Subnets** and select **Create EPG Subnet**.
- 2. In CIDR notation, enter an IP address and subnet mask to serve as the gateway within the ACI fabric for routing between the Core Services subnet and Tenant subnets. This IP should be different than the IB-MGMT subnet gateway. In this lab validation, 10.1.118.1/24 is the IB-MGMT subnet gateway and is configured externally to the ACI fabric. 10.1.118.254/24 will be used for the EPG subnet gateway. Set the Scope of the subnet to Shared between VRFs.

| Create EPG Subn              | ? ⊗                             |  |
|------------------------------|---------------------------------|--|
| Specify the Subnet Identi    | ty                              |  |
| Default Gateway IP:          | 10.1.118.254/24<br>address/mask |  |
| Treat as virtual IP address: |                                 |  |
| Scope:                       | Private to VRF                  |  |
|                              | Advertised Externally           |  |
|                              | Shared between VRFs             |  |
| Description:                 | optional                        |  |
| Subnet Control:              |                                 |  |
|                              | No Default SVI Gateway          |  |
|                              | Querier IP                      |  |
| ND RA Prefix policy:         |                                 |  |
|                              |                                 |  |

Submit

Cancel

3. Click Submit to create the Subnet.

### Create Provided Contract

To create Provided Contract, complete the following steps:

- 1. In the left pane, right-click **Contracts** and select **Add Provided Contract**.
- 2. In the Add Provided Contract window, select Create Contract from the drop-down list.
- 3. Name the Contract FP-Allow-Common-Core-Services.
- 4. Set the scope to Global.

5. Click + to add a Subject to the Contract.

The following steps create a contract to allow all the traffic between various tenants and the common management segment. You are encouraged to limit the traffic by setting restrictive filters.

- 6. Name the subject Allow-All-Traffic.
- 7. Click + under Filter Chain to add a Filter.
- 8. From the drop-down Name list, select common/default.
- 9. In the Create Contract Subject window, click **Update** to add the Filter Chain to the Contract Subject.

| Create Contract         | Subject           |            |                     |                  |   | <b>?</b> × |
|-------------------------|-------------------|------------|---------------------|------------------|---|------------|
| Specify Identity Of Sub | ject              |            |                     |                  |   |            |
| Name:                   | Allow-All-Traffic |            |                     |                  |   |            |
| Alias:                  |                   |            |                     |                  |   |            |
| Description:            | optional          |            |                     |                  |   |            |
| Target DSCP:            | Unspecified       | $\sim$     |                     |                  |   |            |
| Apply Both Directions:  |                   |            |                     |                  |   |            |
| Reverse Filter Ports:   |                   |            |                     |                  |   |            |
| Filter Chain            |                   |            |                     |                  |   |            |
| Filters                 |                   | <b>i</b> + | L4-L7 SERVICE GRAPH | 4                |   |            |
| Name                    | Directives        |            | Service Graph:      | select an option | ~ |            |
| common/default          | none              |            | DDIODITY            |                  |   |            |
|                         |                   |            | QoS:                |                  | ~ |            |
|                         |                   |            |                     |                  |   |            |
|                         |                   |            |                     |                  |   |            |
|                         |                   |            |                     |                  |   |            |
|                         |                   |            |                     |                  |   |            |
|                         |                   |            |                     |                  |   |            |

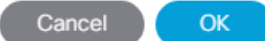

10. Click **OK** to add the Contract Subject.

The Contract Subject Filter Chain can be modified later.

11. Click **Submit** to finish creating the Contract.

## Create Contract

Specify Identity Of Contract

| Name:        | common-Allow-Core-Se          | rvices      |        |   |   |
|--------------|-------------------------------|-------------|--------|---|---|
| Alias:       |                               |             |        |   |   |
| Scope:       | VRF                           |             | $\sim$ |   |   |
| QoS Class:   | Unspecified                   |             | $\sim$ |   |   |
| Target DSCP: | Unspecified                   |             | $\sim$ |   |   |
| Description: | optional                      |             |        |   |   |
|              |                               |             |        |   |   |
| Tags:        |                               |             | $\sim$ |   |   |
|              | enter tags separated by comma | 1           |        |   |   |
| Subjects:    |                               |             |        | Ì | + |
|              | Name                          | Description |        |   |   |
|              | Allow-All-Traffic             |             |        |   |   |
|              |                               |             |        |   |   |

| Cancel | Submit |
|--------|--------|
|        |        |

12. Click **Submit** to finish adding a Provided Contract.

| Add Provided C    | Contract                   |     |        | ?⊗     |
|-------------------|----------------------------|-----|--------|--------|
| Select a contract |                            |     |        |        |
| Contract:         | common-Allow-Core-Services | ~ 🗳 | l -    |        |
| QoS:              | Unspecified                | ~   |        |        |
| Contract Label:   |                            |     |        |        |
| Subject Label:    |                            |     | ]      |        |
|                   |                            |     |        |        |
|                   |                            |     |        |        |
|                   |                            |     | Cancel | Submit |

## Create Security Filters in Tenant Common

To create Security Filters for NFSv3 with NetApp Storage and for iSCSI, complete the following steps. This section can also be used to set up other filters necessary to your environment.

- 1. In the APIC GUI, at the top select Tenants > common.
- 2. On the left, expand Tenant common, Contracts, and Filters.
- 3. Right-click Filters and select Create Filter.
- 4. Name the filter Allow-All.
- 5. Click the + sign to add an Entry to the Filter.
- 6. Name the Entry Allow-All and select EtherType IP.
- 7. Leave the IP Protocol set at Unspecified.
- 8. Click UPDATE to add the Entry.

| Create Filte      | er          |       |           |          |             |        |          |        |                |        |                    | (                | <b>?</b> × |
|-------------------|-------------|-------|-----------|----------|-------------|--------|----------|--------|----------------|--------|--------------------|------------------|------------|
| Specify the Filte | er Identity |       |           |          |             |        |          |        |                |        |                    |                  |            |
| Name:             | Allow-All   |       |           |          |             |        |          |        |                |        |                    |                  |            |
| Alias:            |             |       |           |          |             |        |          |        |                |        |                    |                  |            |
| Description:      | optional    |       |           |          |             |        |          |        |                |        |                    |                  |            |
| Entries:          |             |       |           |          |             |        |          |        |                |        |                    | ì                | i +        |
|                   | Name        | Alias | EtherType | ARP Flag | IP Protocol | Match  | Stateful | Source | e Port / Range | Destin | ation Port / Range | TCP Session Rule | s          |
|                   |             |       |           |          |             | Fragme | nts      | From   | То             | From   | То                 |                  |            |
|                   | Allow-All   |       | IP        |          | unspecified | False  | False    |        |                |        |                    |                  |            |
|                   |             |       |           |          |             |        |          |        |                |        |                    |                  |            |

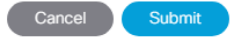

- 9. Click SUBMIT to complete adding the Filter.
- 10. Right-click Filters and select Create Filter.
- 11. Name the filter NTAP-NVS-v3.
- 12. Click the + sign to add an Entry to the Filter.
- 13. Name the Entry tcp-111 and select EtherType IP.
- 14. Select the tcp IP Protocol and enter 111 for From and To under the Destination Port / Range by backspacing over Unspecified and entering the number.
- 15. Click UPDATE to add the Entry.
- 16. Click the + sign to add another Entry to the Filter.
- 17. Name the Entry tcp-635 and select EtherType IP.
- 18. Select the tcp IP Protocol and enter 635 for From and To under the Destination Port / Range by backspacing over Unspecified and entering the number.
- 19. Click UPDATE to add the Entry.
- 20. Click the + sign to add another Entry to the Filter.
- 21. Name the Entry tcp-2049 and select EtherType IP.
- 22. Select the tcp IP Protocol and enter 2049 for From and To under the Destination Port / Range by backspacing over Unspecified and entering the number.
- 23. Click UPDATE to add the Entry.

| Create Filt      | er          |       |           |          |             |   |                |          |             |              |      |                   |               | ?⊗         |
|------------------|-------------|-------|-----------|----------|-------------|---|----------------|----------|-------------|--------------|------|-------------------|---------------|------------|
| Specify the Filt | er Identity |       |           |          |             |   |                |          |             |              |      |                   |               |            |
| Name:            | NTAP-NFS-v  | 3     |           |          |             |   |                |          |             |              |      |                   |               |            |
| Alias:           |             |       |           |          |             |   |                |          |             |              |      |                   |               |            |
| Description:     | optional    |       |           |          |             | 1 |                |          |             |              |      |                   |               |            |
|                  |             |       |           |          |             |   |                |          |             |              |      |                   |               |            |
| Entries:         |             |       |           |          |             |   |                |          |             |              |      |                   |               | <b>i</b> + |
|                  | Name        | Alias | EtherType | ARP Flag | IP Protocol |   | Match          | Stateful | Source      | Port / Range | Dest | ination Port / Ra | ange TCP Sess | on Rules   |
|                  |             |       |           |          |             |   | Only<br>Fragme | nts      | From        | То           | From | То                |               |            |
|                  | tcp-111     |       | IP        |          | tcp         |   | False          | False    | unspecified | unspecified  | 111  | 111               | Unspecified   |            |
|                  | tcp-635     |       | IP        |          | tcp         |   | False          | False    | unspecified | unspecified  | 635  | 635               | Unspecified   |            |
|                  | tcp-2049    |       | IP        |          | tcp         |   | False          | False    | unspecified | unspecified  | 2049 | 2049              | Unspecified   |            |
|                  |             |       |           |          |             |   |                |          |             |              |      |                   |               |            |
|                  |             |       |           |          |             |   |                |          |             |              |      |                   |               |            |
|                  |             |       |           |          |             |   |                |          |             |              |      |                   |               |            |
|                  |             |       |           |          |             |   |                |          |             |              |      |                   |               |            |
|                  |             |       |           |          |             |   |                |          |             |              |      |                   |               |            |

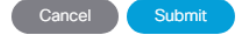

- 24. Click SUBMIT to complete adding the Filter.
- 25. Right-click Filters and select Create Filter.
- 26. Name the filter iSCSI.

4

- 27. Click the + sign to add an Entry to the Filter.
- 28. Name the Entry iSCSI and select EtherType IP.
- 29. Select the TCP IP Protocol and enter 3260 for From and To under the Destination Port / Range by backspacing over Unspecified and entering the number.
- 30. Click UPDATE to add the Entry.

| Create Filt      | er       |       |           |          |             |        |          |             |              |      |         |               |        |                   | <b>?</b> ×                |
|------------------|----------|-------|-----------|----------|-------------|--------|----------|-------------|--------------|------|---------|---------------|--------|-------------------|---------------------------|
| Specify the Filt | er Iden  | tity  |           |          |             |        |          |             |              |      |         |               |        |                   |                           |
| Name:            | iSCSI    |       |           |          |             |        |          |             |              |      |         |               |        |                   |                           |
| Alias:           |          |       |           |          |             |        |          |             |              |      |         |               |        |                   |                           |
| Description:     | optional |       |           |          |             |        |          |             |              |      |         |               |        |                   |                           |
| Entries:         |          |       |           |          |             |        |          |             |              |      |         |               |        |                   | $\widetilde{\pmb{w}}=\pm$ |
|                  | Name     | Alias | EtherType | ARP Flag | IP Protocol | Match  | Stateful | Source      | Port / Range |      | Destina | tion Port / I | Range  | TCP Session Rules |                           |
|                  |          |       |           |          |             | Fragme | ents     | From        | То           |      | From    | То            |        |                   |                           |
|                  | iSCSI    |       | IP        |          | tcp         | False  | False    | unspecified | unspecified  | 3260 |         | 3260          | Unspec | ified             |                           |
|                  |          |       |           |          |             |        |          |             |              |      |         |               |        |                   |                           |

Cancel Submit

31. Click SUBMIT to complete adding the Filter.

By adding these Filters to Tenant common, they can be used from within any Tenant in the ACI Fabric.

## **Deploy FPV-Foundation Tenant**

This section details the steps for creating the FPV-Foundation Tenant in the ACI Fabric. This tenant will host infrastructure connectivity for the compute (VMware ESXi on UCS nodes) and the storage environments. To deploy the FPV-Foundation Tenant, complete the following steps:

- 1. In the APIC GUI, select Tenants > Add Tenant.
- 2. Name the Tenant FPV-Foundation.
- 3. For the VRF Name, enter FPV-Foundation. Keep the check box "Take me to this tenant when I click finish" checked.

| Create Tenant             |                               |        |             |              | ? | $\otimes$ |
|---------------------------|-------------------------------|--------|-------------|--------------|---|-----------|
| Specify tenant details    |                               |        |             |              |   |           |
| Name:                     | FPV-Foundation                |        |             |              |   |           |
| Alias:                    |                               |        |             |              |   |           |
| Description:              | optional                      |        |             |              |   |           |
|                           |                               |        |             |              |   |           |
| Tags:                     |                               | $\sim$ |             |              |   |           |
| GUID:                     | enter tags separated by comma |        |             |              |   |           |
|                           | Provider                      | GUID   |             | Account Name |   | Ŧ         |
|                           |                               |        |             |              |   |           |
|                           |                               |        |             |              |   |           |
|                           |                               |        |             |              |   |           |
|                           |                               |        |             |              |   |           |
| Monitoring Policy:        | select a value                | ~      |             |              |   |           |
| Security Domains:         |                               |        |             |              |   | +         |
|                           | Name                          |        | Description |              |   |           |
|                           |                               |        |             |              |   |           |
|                           |                               |        |             |              |   |           |
|                           |                               |        |             |              |   |           |
|                           |                               |        |             |              |   |           |
| VRF Name:                 | FPV-Foundation                |        |             |              |   |           |
| Take me to this tenant wi | hen I click finish            |        |             |              |   |           |

Cancel Submit

4. Click **Submit** to finish creating the Tenant.

## Create Bridge Domain

To create a Bridge Domain, complete the following steps:

- 1. In the left pane, expand Tenant FPV-Foundation and Networking.
- 2. Right-click Bridge Domains and select Create Bridge Domain.
- 3. Name the Bridge Domain BD-FPV-Foundation-Internal.
- 4. Select FPV-Foundation from the VRF drop-down list.
- 5. Select Custom under Forwarding and enable flooding.

Specify Bridge Domain for the VRF

| Name:                          | BD-FPV-Foundation-Internal                                       |
|--------------------------------|------------------------------------------------------------------|
| Alias:                         |                                                                  |
| Description:                   | optional                                                         |
|                                |                                                                  |
| Type:                          | fc regular                                                       |
| VRF:                           | FPV-Foundation 🗸 🔁                                               |
| Forwarding:                    | Custom 🗸                                                         |
| L2 Unknown Unicast:            | Flood ~                                                          |
| L3 Unknown Multicast Flooding: | Flood ~                                                          |
| Multi Destination Flooding:    | Flood in BD V                                                    |
| ARP Flooding:                  | ✓ Enabled                                                        |
| Clear Remote MAC Entries:      |                                                                  |
| Endpoint Retention Policy:     | select a value                                                   |
|                                | This policy only applies to local L2 L3 and<br>remote L3 entries |
| IGMP Snoop Policy:             | select a value                                                   |

- 6. Click Next.
- 7. Under L3 Configurations, make sure Limit IP Learning to Subnet is selected and select EP Move Detection Mode GARP based detection. Select **Next**.
- 8. No changes are needed for Advanced/Troubleshooting. Click **Finish** to finish creating the Bridge Domain.

### Create Application Profile for IB-Management Access

To create an application profile for IB-Management Access, complete the following steps:

- 1. In the left pane, expand tenant FPV-Foundation, right-click Application Profiles and select **Create Application Profile**.
- 2. Name the Application Profile IB-MGMT and click **Submit** to complete adding the Application Profile.

#### Create EPG for IB-MGMT Access

This EPG will be used for VMware ESXi hosts and management virtual machines that are in the IB-MGMT subnet, but that do not provide ACI fabric Core Services. For example, AD server VMs could be placed in the Core Services EPG defined earlier to provide DNS services to tenants in the Fabric. Monitoring VMs can be placed in the IB-MGMT EPG and they will have access to the Core Services VMs, but will not be reachable from Tenant VMs.

To create the EPG for IB-MGMT access, complete the following steps:

- 1. In the left pane, expand the Application Profiles and right-click the IB-MGMT Application Profile and select Create Application EPG.
- 2. Name the EPG IB-MGMT.
- 3. From the Bridge Domain drop-down list, select Bridge Domain BD-FP-common-Core-Services from Tenant common.

| Placing this EPG in the BD-FP-common-Core-Services Bridge Domain enables L2 connectivity between hosts and VMs placed in the Core-Services EPG in Tenant common, including the Core-Services default gateway that is mapped into the Core-Services EPG as an External Bridged Device. |
|----------------------------------------------------------------------------------------------------|
|                                                                                                    |

| Create Application EP              | G                             | ?⊗          |
|------------------------------------|-------------------------------|-------------|
| STEP 1 > Identity                  |                               | 1. Identity |
| Specify the EPG Identity           |                               |             |
| Name:                              | IB-MGMT                       |             |
| Alias:                             |                               |             |
| Description:                       | optional                      |             |
| Tags:                              |                               |             |
| -                                  | enter tags separated by comma |             |
| QoS class:                         | Unspecified ~                 |             |
| Custom QoS:                        | select a value                |             |
| Data-Plane Policer:                | select a value v              |             |
| Intra EPG Isolation:               | Enforced Unenforced           |             |
| Preferred Group Member:            | Exclude Include               |             |
| Flood on Encapsulation:            | Disabled Enabled              |             |
| Bridge Domain:                     | BD-FP-common-Core-5 🗸 🛂       |             |
| Monitoring Policy:                 | select a value                |             |
| FHS Trust Control Policy:          | select a value                |             |
| Associate to VM Domain Profiles:   |                               |             |
| Statically Link with Leaves/Paths: |                               |             |
| EPG Contract Master:               |                               | • +         |
|                                    | Application EPGs              |             |
|                                    |                               |             |

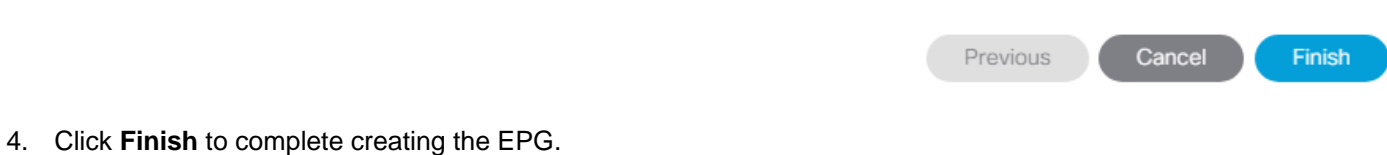

Po

- 5. In the left menu, expand the newly created EPG, right-click Domains and select Add L2 External Domain Association.
- 6. Select the UCS L2 External Domain Profile and click Submit.
- 7. In the left menu, right-click Static Ports and select Deploy Static EPG on PC, VPC, or Interface.
- 8. Select the Virtual Port Channel Path Type, then for Path select the vPC for the first UCS Fabric Interconnect.
- 9. For Port Encap leave VLAN selected and fill in the UCS IB-MGMT VLAN ID <419>.
- 10. Set the Deployment Immediacy to Immediate and click Submit.

## Deploy Static EPG On PC, VPC, Or Interface Select PC, VPC, or Interface

| Path Type:                                 | Port   | Dire                              | ect Port Channel    | Virtual Port Channel |  |
|--------------------------------------------|--------|-----------------------------------|---------------------|----------------------|--|
| Path:                                      | A02-63 | 32-A-                             | -ports-: 🗸 🛂        |                      |  |
| t Encap (or Secondary VLAN for Micro-Seg): | VLAN   | ~  <br> r                         | 419<br>nteger Value |                      |  |
| Deployment Immediacy:                      | Immed  | liate                             | On Demand           |                      |  |
| Primary VLAN for Micro-Seg:                | VLAN   | <ul> <li>✓</li> <li>Ir</li> </ul> | nteger Value        |                      |  |
| Mode:                                      | Trunk  | Ac                                | ccess (802.1P)      | Access (Untagged)    |  |
| IGMP Snoop Static Group:                   |        |                                   |                     |                      |  |
|                                            | Group  | Addres                            | SS                  | Source Address       |  |

Cancel Submit

(?I×

- 11. Repeat steps 7-10 to add the Static Port mapping for the second UCS Fabric Interconnect.
- 12. In the left menu, right-click Contracts and select Add Consumed Contract.
- 13. From the drop-down list for the Contract, select common-Allow-Core-Services from Tenant common.

| Add Consumed      |                            | <b>?</b> × |     |
|-------------------|----------------------------|------------|-----|
| Select a contract |                            |            |     |
| Contract:         | common-Allow-Core-Services | ~ 🖉        |     |
| QoS:              | Unspecified                | ~          |     |
| Contract Label:   |                            |            |     |
| Subject Label:    |                            |            |     |
|                   |                            |            |     |
|                   |                            |            |     |
|                   |                            | Cancel     | mit |
| 14. Click Submit. |                            |            |     |

## This EPG will be utilized to provide ESXi hosts as well as the VMs that do not provide Core Services access to the existing in-band management network.

#### Create EPG for Infrastructure SVM-MGMT Access

This EPG will be used for VMs placed in the Core-Services EPG to reach the NetApp Infrastructure (FPV-Foundation-SVM) SVM management interface. This EPG will be placed in a different Bridge Domain than BD-FPcommon-Core-Services so that multiple SVM management interfaces (with the same MAC address) can exist on the same storage controller. L3 will be used by the SVM-MGMT interface to communicate with the Core-Services VMs.

To create the EPG for SVM-MGMT access, complete the following steps:

- 1. In the left pane, expand the Application Profiles and right-click the IB-MGMT Application Profile and select **Create Application EPG**.
- 2. Name the EPG SVM-MGMT.
- 3. From the Bridge Domain drop-down list, select Bridge Domain BD-FPV-Foundation-Internal from Tenant FPV-Foundation.

## Create Application EPG

#### STEP 1 > Identity

? X
1. Identity

| Spooify | tho. | EDC | Idont | ita / |
|---------|------|-----|-------|-------|
| SDECIIV | une  | EPG | Ideni | ILV   |

| Name:                              | SVM-MGMT                      |              |  |
|------------------------------------|-------------------------------|--------------|--|
| Alias:                             |                               |              |  |
| Description:                       | optional                      |              |  |
|                                    |                               |              |  |
| Tags:                              |                               | $\checkmark$ |  |
|                                    | enter tags separated by comma |              |  |
| QoS class:                         | Unspecified                   | $\checkmark$ |  |
| Custom QoS:                        | select a value                | ~            |  |
| Data-Plane Policer:                | select a value                | ~            |  |
| Intra EPG Isolation:               | Enforced Unenforced           |              |  |
| Preferred Group Member:            | Exclude Include               |              |  |
| Flood on Encapsulation:            | Disabled Enabled              |              |  |
| Bridge Domain:                     | BD-FPV-Foundation-Inte 🗸 🔮    | <b>2</b>     |  |
| Monitoring Policy:                 | select a value                | ~            |  |
| FHS Trust Control Policy:          | select a value                | ×            |  |
| Associate to VM Domain Profiles:   |                               |              |  |
| Statically Link with Leaves/Paths: |                               |              |  |
| EPG Contract Master:               |                               |              |  |
|                                    | Application EPGs              |              |  |

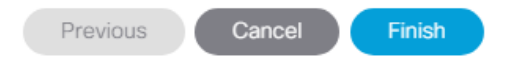

- 4. Click **Finish** to complete creating the EPG.
- 5. In the left menu, expand the newly created EPG, right-click Domains and select **Add Physical Domain Asso**ciation.
- 6. Select the NetApp-AFF Physical Domain Profile and click Submit.
- 7. In the left menu, right-click Static Ports and select Deploy Static EPG on PC, VPC, or Interface.
- 8. Select the Virtual Port Channel Path Type, then for Path select the vPC for the first NetApp AFF storage controller.
- 9. For Port Encap leave VLAN selected and fill in the storage SVM-MGMT VLAN ID <219>.
- 10. Set the Deployment Immediacy to Immediate and click Submit.
# Deploy Static EPG On PC, VPC, Or Interface

**?**×

Select PC, VPC, or Interface

| Path Type:                                    | Port    | Direct Port Channel                              | Virtual Port Channel |   |   |
|-----------------------------------------------|---------|--------------------------------------------------|----------------------|---|---|
| Path:                                         | A02-AF  | FA300-1-po 🗸 🛃                                   |                      | _ |   |
| Port Encap (or Secondary VLAN for Micro-Seg): | VLAN    | <ul> <li>✓ 219</li> <li>Integer Value</li> </ul> |                      |   |   |
| Deployment Immediacy:                         | Immed   | diate On Demand                                  |                      |   |   |
| Primary VLAN for Micro-Seg:                   | VLAN    | V Integer Value                                  |                      |   |   |
| Mode:                                         | Trunk   | Access (802.1P)                                  | Access (Untagged)    |   |   |
| IGMP Snoop Static Group:                      |         |                                                  |                      |   | + |
|                                               | Group / | Address                                          | Source Address       |   |   |
|                                               |         |                                                  |                      |   |   |

Cancel Submit

- 11. Repeat steps 7-10 to add the Static Port mapping for the second NetApp AFF storage controller.
- 12. In the left menu, right-click Subnets and select Create EPG Subnet.
- 13. Enter the Infrastructure SVM Management subnet gateway address and netmask <172.16.254.6/29> in the Default Gateway IP field.
- 14. Select only **Shared between VRFs** for the Scope and click **Submit** to add the subnet gateway.

# Create EPG Subnet

**?**×

Cancel

Submit

| Specify the Subnet Identi    | ty                     |  |
|------------------------------|------------------------|--|
| Default Gateway IP:          | 172.16.254.6/29        |  |
|                              | address/mask           |  |
| Treat as virtual IP address: |                        |  |
| Scope:                       | Private to VRF         |  |
|                              | Advertised Externally  |  |
|                              | Shared between VRFs    |  |
| Description:                 | optional               |  |
| Subnet Control:              |                        |  |
|                              | No Default SVI Gateway |  |
|                              | Querier IP             |  |
| ND RA Prefix policy:         |                        |  |
|                              |                        |  |
|                              |                        |  |

15. In the left menu, right-click Contracts and select Add Consumed Contract.

16. From the drop-down list for the Contract, select common-Allow-Core-Services from Tenant common.

| Add Consumed      | Contract                   |     | ? ⊗           |
|-------------------|----------------------------|-----|---------------|
| Select a contract |                            |     |               |
| Contract:         | common-Allow-Core-Services | ~ 6 |               |
| QoS:              | Unspecified                | ~   | ]             |
| Contract Label:   |                            |     | ]             |
| Subject Label:    |                            |     | ]             |
|                   |                            |     |               |
|                   |                            |     |               |
|                   |                            |     | Cancel Submit |
|                   |                            |     |               |

17. Click Submit.

## Create Application Profile for Host Connectivity

To create an application profile for host connectivity, complete the following steps:

- 1. In the left pane, under the Tenant FP-Foundation, right-click Application Profiles and select **Create Applica**tion Profile.
- 2. Name the Profile Host-Conn and click **Submit** to complete adding the Application Profile.

The following EPGs and the corresponding mappings will be created under this application profile.

Refer to Table 7 for the information required during the following configuration. Items marked by {} will need to be updated according to Table 7. Note that since all storage interfaces on a single Interface Group on a NetApp AF-FA300 share the same MAC address, that different bridge domains must be used for each storage EPG.

| EPG Name | Bridge Domain                  | Domain                                   | Static Port – Compute            | Static Port - Storage                   |
|----------|--------------------------------|------------------------------------------|----------------------------------|-----------------------------------------|
| vMotion  | BD-FPV-Foundation-<br>Internal | L2 External: UCS                         | VPC for all UCS FIs<br>VLAN 3000 | N/A                                     |
| iSCSI-A  | BD-FPV-Foundation-<br>iSCSI-A  | L2 External: UCS<br>Physical: NetApp-AFF | VPC for all UCS FIs<br>VLAN 3110 | VPC for all NetApp<br>AFFs<br>VLAN 3010 |
| iSCSI-B  | BD-FPV-Foundation-<br>iSCSI-B  | L2 External: UCS<br>Physical: NetApp-AFF | VPC for all UCS FIs<br>VLAN 3120 | VPC for all NetApp<br>AFFs<br>VLAN 3020 |
| NFS      | BD-FPV-Foundation-<br>NFS      | L2 External: UCS<br>Physical: NetApp-AFF | VPC for all UCS FIs<br>VLAN 3150 | VPC for all NetApp<br>AFFs<br>VLAN 3050 |

Table 7 EPGs and mappings for AP-Host-Connectivity

#### Create Bridge Domains and EPGs

To create bridge domains and EPGs, complete the following steps:

- 1. For each row in the table above, if the Bridge Domain does not already exist, in the left pane, under Tenant FPV-Foundation, expand Networking > Bridge Domains.
- 2. Right-click Bridge Domains and select Create Bridge Domain.
- 3. Name the Bridge Domain {BD-FPV-Foundation-iSCSI-A}.
- 4. Select the FPV-Foundation VRF.
- 5. Select Custom for Forwarding and setup forwarding as shown in the screenshot.

## Create Bridge Domain

| STEP 1 > Main                  |                                                                 |          | 1. Main | 2. L3 Configurations | 3. Advanced/Troubleshooting |
|--------------------------------|-----------------------------------------------------------------|----------|---------|----------------------|-----------------------------|
| Specify Bridge Domain for the  | e VRF                                                           |          |         |                      |                             |
| Name:                          | BD-FPV-Foundation-iSCSI-A                                       |          |         |                      |                             |
| Alias:                         |                                                                 |          |         |                      |                             |
| Description:                   | optional                                                        |          |         |                      |                             |
| Type:                          | fc regular                                                      |          |         |                      |                             |
| VRF:                           | FPV-Foundation                                                  | <b>P</b> |         |                      |                             |
| Forwarding:                    | Custom                                                          | ~        |         |                      |                             |
| L2 Unknown Unicast:            | Flood                                                           | ~        |         |                      |                             |
| L3 Unknown Multicast Flooding: | Flood                                                           | ~        |         |                      |                             |
| Multi Destination Flooding:    | Flood in BD                                                     | ~        |         |                      |                             |
| ARP Flooding:                  | Enabled                                                         |          |         |                      |                             |
| Clear Remote MAC Entries:      |                                                                 |          |         |                      |                             |
| Endpoint Retention Policy:     | select a value                                                  | ~        |         |                      |                             |
|                                | This policy only applies to local L2 L3 ar<br>remote L3 entries | nd       |         |                      |                             |
| IGMP Snoop Policy:             | select a value                                                  | ~        |         |                      |                             |
|                                |                                                                 |          |         |                      |                             |

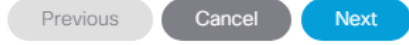

**?** (X

#### 6. Click Next.

- 7. Under L3 Configurations, make sure Limit IP Learning to Subnet is selected and select EP Move Detection Mode GARP based detection. Select **Next**.
- 8. No changes are needed for Advanced/Troubleshooting. Click **Finish** to finish creating the Bridge Domain.
- 9. In the left pane, expand Application Profiles > Host-Conn. Right-click Application EPGs and select **Create Application EPG**.
- 10. Name the EPG {vMotion}.
- 11. From the Bridge Domain drop-down list, select the Bridge Domain from the table.
- 12. Click **Finish** to complete creating the EPG.
- 13. In the left pane, expand the Application EPGs and EPG {vMotion}.
- 14. Right-click Domains and select Add L2 External Domain Association.
- 15. From the drop-down list, select the previously defined {UCS} L2 External Domain Profile.

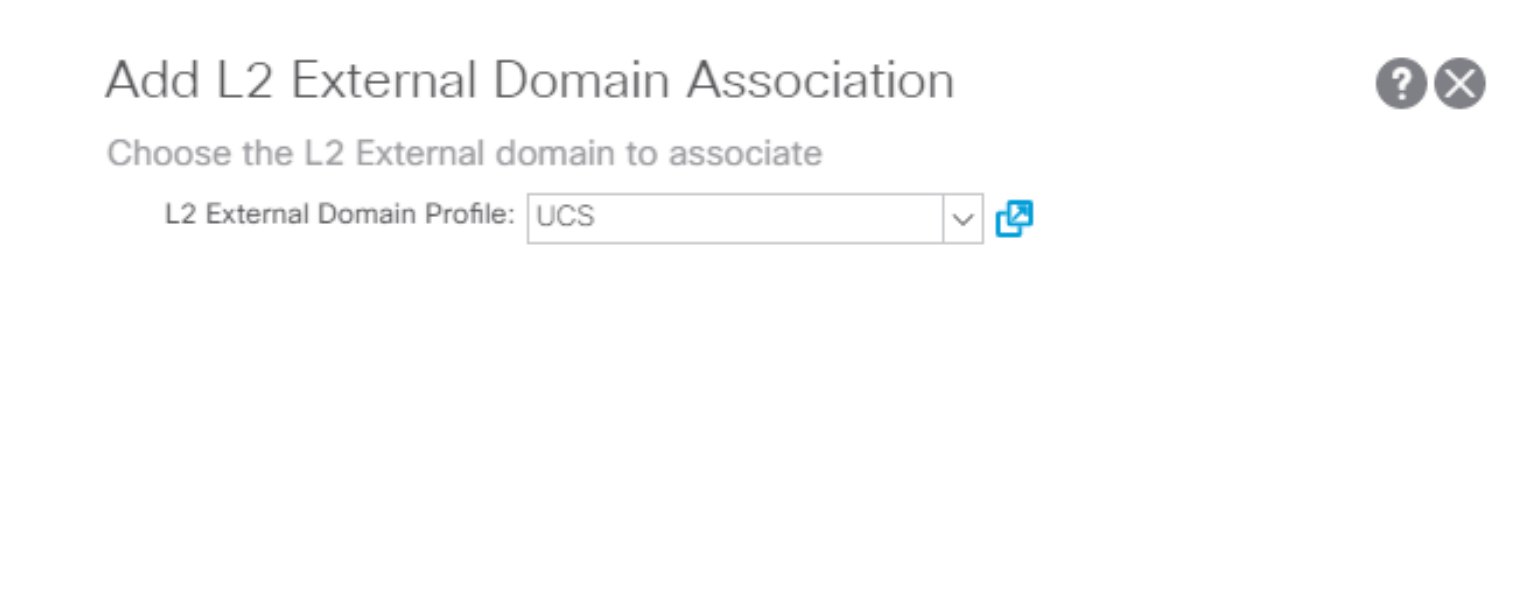

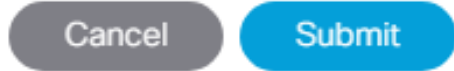

- 16. Click Submit to complete the L2 External Domain Association.
- 17. Repeat the Domain Association steps (6-9) to add appropriate EPG specific domains from Error! Reference source not found.
- 18. Right-click Static Ports and select Deploy EPG on PC, VPC, or Interface.
- 19. In the Deploy Static EPG on PC, VPC, Or Interface Window, select the Virtual Port Channel Path Type.
- 20. From the drop-down list, select the appropriate VPCs.
- 21. Enter VLAN from Error! Reference source not found. {3000} for Port Encap.
- 22. Select Immediate for Deployment Immediacy and for Mode select Trunk.

# Deploy Static EPG On PC, VPC, Or Interface

Select PC, VPC, or Interface

| Path Type:                                    | Port   | Direct Port Channel | Virtual Port Channel      |  |
|-----------------------------------------------|--------|---------------------|---------------------------|--|
|                                               |        | Diroct of condition | firedar i ore origination |  |
| Path:                                         | A02-63 | 32-A-ports-: 🗸 🛂    |                           |  |
| Port Encap (or Secondary VLAN for Micro-Seg): | VLAN   | V 3000              |                           |  |
| Deployment Immediacy:                         | Immed  | diate On Demand     |                           |  |
| Primary VLAN for Micro-Seg:                   | VLAN   | V Integer Value     |                           |  |
| Mode:                                         | Trunk  | Access (802.1P)     | Access (Untagged)         |  |
| IGMP Snoop Static Group:                      |        |                     |                           |  |
|                                               | Group  | Address             | Source Address            |  |
|                                               |        |                     |                           |  |

?I×

Cancel Submit 23. Click Submit to complete adding the Static Path Mapping. 24. Repeat the above steps to add all the Static Path Mappings for the EPG listed in Table 7 . uluilu cisco admin n APIC System Tenants Fabric Virtual Networking L4-L7 Services Admin Operations Apps ALL TENANTS | Add Tenant | Tenant Search: Enter name, alias, descr | common | FP-Foundation | FPV-Foundation | infra | mgmt Tenant FPV-Found 🌓 🗐 🔿 Static Ports Ouick Start Ċ ✓ ☐ Tenant FPV-Foundation Port Encap (or Secondary VLAN for Micro-Seg) Path Primary VLAN for Micro-Seg Deployment Immediacy Mode ✓ Application Profiles Node: Pod-1 ∨ 🚯 Host-Conn Pod-1/Node-105-106/A02-... unknown vlan-3000 Immediate Trunk ✓ Application EPGs Pod-1/Node-105-106/A02-... unknown vlan-3000 Immediate Trunk ✓ Substant Domains (VMs and Bar..

25. Optionally, add subnets for each EPG created, providing a default gateway that can be pinged for troubleshooting purposes.

Note that any of the storage EPGs could have been broken up into two EPGs (EPG-VMK and EPG-LIF) connected by contract. In that case, the two EPGs would need to be placed in the same Bridge Domain and one EPG would "provide" a contract (optionally filtered) and the other EPG would "consume" this contract. The two EPGs would then use L2 connectivity and it is not recommended to use subnets in this case.

23

# Storage Configuration

Pursuant to best practices, NetApp recommends the following command on the LOADER prompt of the NetApp controllers to assist with LUN stability during copy operations. To access the LOADER prompt, connect to the controller via serial console port or Service Processor connection and press Ctrl-C to halt the boot process when prompted.

setenv bootarg.tmgr.disable pit hp 1

For more information about the workaround, see: http://nt-ap.com/2w6myr4 (requires Support login).

For more information about Windows Offloaded Data Transfers see: <u>https://technet.microsoft.com/en-us/library/hh831628(v=ws.11).aspx.</u>

## NetApp All Flash FAS A300 Controllers

## NetApp Hardware Universe

The NetApp Hardware Universe (HWU) application provides supported hardware and software components for any specific ONTAP version. It provides configuration information for all the NetApp storage appliances currently supported by ONTAP software. It also provides a table of component compatibilities. Confirm that the hardware and software components that you would like to use are supported with the version of ONTAP that you plan to install by using the <u>HWU application</u> (requires a software subscription) at the <u>NetApp Support</u> site.

To access the <u>HWU</u> application to view the System Configuration guides, complete the following steps:

- 1. Click the Controllers tab to view the compatibility between different version of the ONTAP software and the NetApp storage appliances with your desired specifications.
- 2. To compare components by storage appliance, click Compare Storage Systems.

## Controllers

Follow the physical installation procedures for the controllers found in the <u>AFF A300 Series product documentation</u> at the <u>NetApp Support</u> site.

## **Disk Shelves**

NetApp storage systems support a wide variety of disk shelves and disk drives. The complete list of <u>disk shelves</u> that are supported by the AFF A300 is available at the <u>NetApp Support</u> site.

For SAS disk shelves with NetApp storage controllers, refer to the <u>SAS Disk Shelves Universal SAS and ACP</u> <u>Cabling Guide</u> for proper cabling guidelines.

## NetApp ONTAP 9.3

## **Complete Configuration Worksheet**

Before running the setup script, complete the cluster setup worksheet from the <u>ONTAP 9 Software Setup Guide</u>. You must have access to the <u>NetApp Support</u> site to open the cluster setup worksheet.

## Configure ONTAP Nodes

Before running the setup script, review the configuration worksheets in the <u>ONTAP 9 Software Setup Guide</u> to learn about configuring ONTAP. Table 8 lists the information needed to configure two ONTAP nodes. Customize the cluster detail values with the information applicable to your deployment.

 Table 8
 ONTAP Software Installation Prerequisites

| Cluster Detail             | Cluster Detail Value                        |
|----------------------------|---------------------------------------------|
| Cluster node 01 IP address | <node01-mgmt-ip></node01-mgmt-ip>           |
| Cluster node 01 netmask    | <node01-mgmt-mask></node01-mgmt-mask>       |
| Cluster node 01 gateway    | <node01-mgmt-gateway></node01-mgmt-gateway> |
| Cluster node 02 IP address | <node02-mgmt-ip></node02-mgmt-ip>           |
| Cluster node 02 netmask    | <node02-mgmt-mask></node02-mgmt-mask>       |
| Cluster node 02 gateway    | <node02-mgmt-gateway></node02-mgmt-gateway> |
| Data ONTAP 9.3 URL         | <url-boot-software></url-boot-software>     |

#### Configure Node 01

To configure node 01, complete the following steps:

1. Connect to the storage system console port. You should see a Loader-A prompt. However, if the storage system is in a reboot loop, press Ctrl-C to exit the autoboot loop when the following message displays:

Starting AUTOBOOT press Ctrl-C to abort...

2. Allow the system to boot up.

autoboot

3. Press Ctrl-C when prompted.

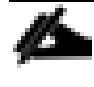

If ONTAP 9.3 is not the version of software being booted, continue with the following steps to install new software. If ONTAP 9.3 is the version being booted, select option 8 and y to reboot the node, then continue with step 14.

- 4. To install new software, select option 7.
- 5. Enter y to perform an upgrade.
- 6. Select eOM for the network port you want to use for the download.
- 7. Enter y to reboot now.
- 8. Enter the IP address, netmask, and default gateway for eOM.

<node01-mgmt-ip> <node01-mgmt-mask> <node01-mgmt-gateway>

9. Enter the URL where the software can be found.

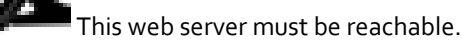

<url-boot-software>

- 10. Press Enter for the user name, indicating no user name.
- 11. Enter y to set the newly installed software as the default to be used for subsequent reboots.
- 12. Enter y to reboot the node.

When installing new software, the system might perform firmware upgrades to the BIOS and adapter cards, causing reboots and possible stops at the Loader-A prompt. If these actions occur, the system might deviate from this procedure.

13. Press Ctrl-C when the following message displays:

Press Ctrl-C for Boot Menu

- 14. Select option 4 for Clean Configuration and Initialize All Disks.
- 15. Enter y to zero disks, reset config, and install a new file system.
- 16. Enter y to erase all the data on the disks.

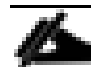

The initialization and creation of the root aggregate can take 90 minutes or more to complete, depending on the number and type of disks attached. When initialization is complete, the storage system reboots. Note that SSDs take considerably less time to initialize. You can continue with node 02 configuration while the disks for node 01 are zeroing.

#### Configure Node 02

To configure node 02, complete the following steps:

1. Connect to the storage system console port. You should see a Loader-A prompt. However, if the storage system is in a reboot loop, press Ctrl-C to exit the autoboot loop when the following message displays:

Starting AUTOBOOT press Ctrl-C to abort ...

2. Allow the system to boot up.

autoboot

3. Press Ctrl-C when prompted.

If ONTAP 9.3 is not the version of software being booted, continue with the following steps to install new software. If ONTAP 9.3 is the version being booted, select option 8 and y to reboot the node. Then continue with step 14.

- 4. To install new software, select option 7.
- 5. Enter y to perform an upgrade.

- 6. Select e OM for the network port you want to use for the download.
- 7. Enter y to reboot now.
- 8. Enter the IP address, netmask, and default gateway for eOM.

<node02-mgmt-ip> <node02-mgmt-mask> <node02-mgmt-gateway>

9. Enter the URL where the software can be found.

This web server must be reachable.

<url-boot-software>

- 10. Press Enter for the user name, indicating no user name.
- 11. Enter y to set the newly installed software as the default to be used for subsequent reboots.

12. Enter y to reboot the node.

When installing new software, the system might perform firmware upgrades to the BIOS and adapter cards, causing reboots and possible stops at the Loader-A prompt. If these actions occur, the system might deviate from this procedure.

13. Press Ctrl-C when you see this message:

Press Ctrl-C for Boot Menu

- 14. Select option 4 for Clean Configuration and Initialize All Disks.
- 15. Enter y to zero disks, reset config, and install a new file system.
- 16. Enter y to erase all the data on the disks.

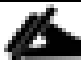

The initialization and creation of the root aggregate can take 90 minutes or more to complete, depending on the number and type of disks attached. When initialization is complete, the storage system reboots. Note that SSDs take considerably less time to initialize. You can continue with node 02 configuration while the disks for node 01 are zeroing.

#### Set Up Node

To set up a node, complete the following steps:

- 1. From a console port program attached to the storage controller A (node 01) console port, run the node setup script. This script appears when ONTAP 9.3 boots on the node for the first time.
- 2. Follow the prompts to set up node 01:

```
Welcome to the cluster setup wizard.
You can enter the following commands at any time:
   "help" or "?" - if you want to have a question clarified,
   "back" - if you want to change previously answered questions, and
```

"exit" or "quit" - if you want to quit the setup wizard. Any changes you made before quitting will be saved. You can return to cluster setup at any time by typing "cluster setup". To accept a default or omit a question, do not enter a value. This system will send event messages and weekly reports to NetApp Technical Support. To disable this feature, enter "autosupport modify -support disable" within 24 hours. Enabling AutoSupport can significantly speed problem determination and resolution should a problem occur on your system. For further information on AutoSupport, see: http://support.netapp.com/autosupport/ Type yes to confirm and continue {yes}: yes Enter the node management interface port [eOM]: Enter Enter the node management interface IP address: <node01-mgmt-ip> Enter the node management interface netmask: <node01-mgmt-mask> Enter the node management interface default gateway: <node01-mgmt-gateway> A node management interface on port eOM with IP address <node01-mgmt-ip> has been created Use your web browser to complete cluster setup by accesing https://<node01-mgmt-ip> Otherwise press Enter to complete cluster setup using the command line interface:

3. To complete the cluster setup, open a web browser and navigate to https://<node01-mgmt-ip>.

| Cluster Detail                       | Cluster Detail Value                        |
|--------------------------------------|---------------------------------------------|
| Cluster name                         | <clustername></clustername>                 |
| Cluster management IP address        | <clustermgmt-ip></clustermgmt-ip>           |
| Cluster management netmask           | <clustermgmt-mask></clustermgmt-mask>       |
| Cluster management gateway           | <clustermgmt-gateway></clustermgmt-gateway> |
| Cluster node 01 IP address           | <node01-mgmt-ip></node01-mgmt-ip>           |
| Cluster node 01 netmask              | <node01-mgmt-mask></node01-mgmt-mask>       |
| Cluster node 01 gateway              | <node01-mgmt-gateway></node01-mgmt-gateway> |
| Cluster node 02 IP address           | <node02-mgmt-ip></node02-mgmt-ip>           |
| Cluster node 02 netmask              | <node02-mgmt-mask></node02-mgmt-mask>       |
| Cluster node 02 gateway              | <node02-mgmt-gateway></node02-mgmt-gateway> |
| Node 01 service processor IP address | <node01-sp-ip></node01-sp-ip>               |
| Node 02 service processor IP address | <node02-sp-ip></node02-sp-ip>               |
| DNS domain name                      | <dns-domain-name></dns-domain-name>         |
| DNS server IP address                | <dns-ip></dns-ip>                           |

#### Table 9 Cluster Create in ONTAP Prerequisites

| Cluster Detail        | Cluster Detail Value |
|-----------------------|----------------------|
| NTP server IP address | <ntp-ip></ntp-ip>    |

Cluster setup can also be performed with the command line interface. This document describes the cluster setup using the NetApp System Manager guided setup.

## 4. Click Guided Setup on the Welcome screen.

| Cluster Setup Workflow - ×                                                                                                    |                             |
|----------------------------------------------------------------------------------------------------|-----------------------------|
| ← → C ▲ Not Secure   אדאי://192.168.156.61/sysmgr/SysMgr.html                                                                                                    |                             |
| NetApp OnCommand System Manager                                                                                                    |                             |
| 😂 Getting Started                                                                                                    |                             |
| Language English (English)                                                                                                    |                             |
| Welcome to the Guided Cluster Setup                                                                                                    |                             |
| Perform the following to set up a cluster:<br>- Create a cluster, add nodes and admin credentials<br>- Create management LIFs, configure Service Processor, DNS, and NTP servers<br>- Configure AutoSupport Messages and Event Notifications |                             |
| 1 For information related to setting up the cluster, click here                                                                                                    |                             |
| Template File                                                                                                    |                             |
| Browse to select a .csv file Browse Upload                                                                                                    |                             |
| To download the template, click file.csv or file.xlsx<br>Important: You can download the template in ".csv" or ".xlsx" format. However, you can upload only those templates that are in ".c                                                  | :sv" format.                |
|                                                                                                    | Click to set up the cluster |

- 5. In the Cluster screen, complete the following steps:
  - a. Enter the cluster and node names.
  - b. Select the cluster configuration.
  - c. Enter and confirm the password.
  - d. Enter the cluster base and feature licenses.

| uster              | Network                                                                                            | Support                                                            | Summary            |                      |
|--------------------|----------------------------------------------------------------------------------------------------|--------------------------------------------------------------------|--------------------|----------------------|
|                    | Cluster Name                                                                                       | bb04-aff300                                                        |                    |                      |
|                    | Nodes                                                                                              | ot sure all nodes have been disc                                   | overed? Refresh    |                      |
|                    |                                                                                                    |                                                                    |                    |                      |
|                    | AFF                                                                                                | -A300 721653000058                                                 | HA PAIR            | AFF-A300 72165300005 |
|                    | Ø                                                                                                  | bb04-aff300-1                                                      | <b>V</b>           | Ø bb04-aff300-2      |
|                    |                                                                                                    |                                                                    |                    |                      |
|                    |                                                                                                    |                                                                    |                    |                      |
|                    | ? Username<br>Password                                                                             | admin                                                              |                    |                      |
|                    | Osername<br>Password<br>Confirm Password                                                           | admin<br>••••••                                                    |                    |                      |
| Cluster B          | Olsername<br>Password<br>Confirm Password<br>dase License (Optional)                               | admin                                                              |                    |                      |
| Cluster B          | ? Username<br>Password<br>Confirm Password<br>ase License (Optional)                               | admin    For any queries related to I                              | icenses, contact m | nysupport.netapp.com |
| Cluster B<br>Featu | Username     Password     Confirm Password     ase License (Optional)     ure Licenses (Optional)  | admin                                                              | icenses, contact m | nysupport.netapp.com |
| Cluster B<br>Featu | (?) Username<br>Password<br>Confirm Password<br>lase License (Optional)<br>ure Licenses (Optional) | admin     For any queries related to I                             | icenses, contact m | nysupport.netapp.com |
| Cluster B<br>Featu | () Username<br>Password<br>Confirm Password<br>ase License (Optional)<br>are Licenses (Optional)   | admin                                                              | icenses, contact m | nysupport.netapp.com |
| Cluster B<br>Featu | Username     Password     Confirm Password     ase License (Optional)     ure Licenses (Optional)  | admin    For any queries related to I  Cluster Base License is mar | icenses, contact m | nysupport.netapp.com |
| Cluster B<br>Featu | () Username<br>Password<br>Confirm Password<br>ase License (Optional)<br>are Licenses (Optional)   | admin                                                              | icenses, contact m | nysupport.netapp.com |

The nodes are discovered automatically, if they are not discovered, click the Refresh link. By default, the cluster interfaces are created on all new storage controllers shipped from the factory. If all the nodes are not discovered, then configure the cluster using the command line. Cluster license and feature licenses can also be installed after completing the cluster creation.

6. Click Submit.

5

- 7. On the network page, complete the following sections:
  - a. Cluster Management
    - Enter the IP address, netmask, gateway and port details.
  - b. Node Management
  - Enter the node management IP addresses and port details for all the nodes.
  - c. Service Processor Management
  - Enter the IP addresses for all the nodes.
  - d. DNS Details
  - Enter the DNS domain names and server address.
  - e. NTP Details
  - Enter the primary and alternate NTP server.
- 8. Click Submit.

| Guided      | l Setup to Configur                              | e a Cluster                                                                        |                                                                                           |                                                                              |                                 |                                                               |                     |
|-------------|--------------------------------------------------|------------------------------------------------------------------------------------|-------------------------------------------------------------------------------------------|------------------------------------------------------------------------------|---------------------------------|---------------------------------------------------------------|---------------------|
| Provide the | information required below to                    | o configure your cluster:                                                          |                                                                                           |                                                                              |                                 |                                                               |                     |
| <b>~</b> -  | 2                                                | 3                                                                                  |                                                                                           |                                                                              |                                 |                                                               |                     |
| Cluster     | Network                                          | Support                                                                            | Summary                                                                                   |                                                                              |                                 |                                                               |                     |
| IP<br>re    | etwork (Managemen<br>Addresses (IPv4)            | t)<br>Enter 1 Cluster Managemen<br>override the Service Process                    | nt, 1 Node Management, and<br>sor IP Address.                                             | d 2 Service Processor IP Ad                                                  | dresses, You can                | ONS Details ONS Domain Names                                  | vikings, cisco, com |
|             | •                                                | You must enter the defau                                                           | ult network details manually                                                              | ι.                                                                           |                                 | DNS Server IP Address                                         | 192.168.156.9       |
|             | Cluster Management                               | IP Address<br>192.168.156.60<br>Ensure that the cluster<br>subnet in which the clu | Netmask<br>255.255.255.0<br>management LIF is reachat<br>ister management LIF is pre      | Gateway (Optional)<br>192.168.156.1<br>ble or a Gateway is configur<br>sent. | Port<br>e0c<br>red for the same | NTP Details     Primary NTP Server     Alternative NTP Server | 10.1.156.4          |
| •           | Node Management                                  |                                                                                    | Retain Netmask and G<br>Management.                                                       | ateway configuration of th                                                   | e Cluster                       | (Optional)                                                    |                     |
|             | bb04-aff300-1<br>bb04-aff300-2                   | 192.168.156.61<br>192.168.156.62                                                   | e0M                                                                                       |                                                                              |                                 |                                                               |                     |
| 0           | Service Processor<br>Management<br>bb04-aff300-1 | Default values have been of<br>Override the default v<br>Retain Netmask and O      | detected for the Service Pro<br>values (Gateway is mandato<br>Gateway configuration of th | icessor.<br>ory)<br>ie Cluster Management.                                   |                                 |                                                               |                     |
|             | bb04-aff300-2                                    | 192.168.156.59                                                                     |                                                                                           |                                                                              |                                 |                                                               |                     |

9. On the Support page, configure the AutoSupport and Event Notifications sections.

| Guided Se        | tup to Config        | ure a Cluster                     |                                          |
|------------------|----------------------|-----------------------------------|------------------------------------------|
| rovide the infor | mation required belo | w to configure your cluster:      |                                          |
| <b>9</b> —       |                      | 3                                 |                                          |
| luster           | Network              | Support                           | Summary                                  |
| AutoS            | upport 🌔             |                                   |                                          |
| <b>?</b> I       | Proxy URL (Optiona   | l) (i) Connection is verified aft | er configuring AutoSupport on all nodes. |
| 2 Event          | Notifications        |                                   |                                          |
| Notify           | / me through:        |                                   |                                          |
|                  |                      | SMTP Mail Host                    | Email Addresses                          |
|                  | 🗹 Email              | testvikings.smtp.cisco.com        | adminvikings@cisco.com                   |
|                  | SNMP                 | SNMP Trap Host                    |                                          |
|                  | Syslog               | Syslog Server                     |                                          |
|                  |                      |                                   |                                          |

- 10. Click Submit.
- 11. On the Summary page, review the configuration details.

# Guided Setup to Configure a Cluster

Provide the information required below to configure your cluster:

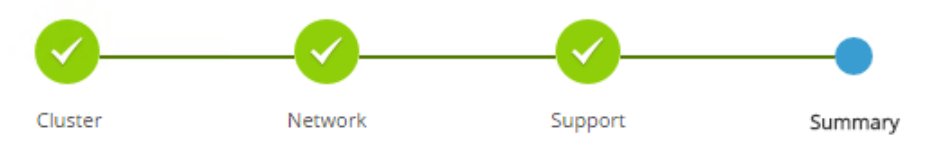

Click here to view the summary

The next step will be to configure your aggregates, SVM and Storage Objects. Click the button below to start provisioning your storage.

Manage your cluster

The node management interface can be on the same subnet as the cluster management interface, or it can be on a different subnet. In this document, assume that it is on the same subnet.

## Login to the Cluster

To log in to the cluster, complete the following steps:

- 1. Open an SSH connection to either the cluster IP or host name.
- 2. Log in to the admin user with the password you provided earlier.

#### Zero All Spare Disks

To zero all spare disks in the cluster, run the following command:

disk zerospares.

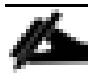

Advanced Data Partitioning creates a root partition and two data partitions on each SSD drive in an All Flash FAS configuration. Disk autoassign should have assigned one data partition to each node in an HA pair.

Ø.

If a different disk assignment is required, disk autoassignment must be disabled on both nodes in the HA pair by running the disk option modify command. Spare partitions can then be moved from one node to another by running the disk removeowner and disk assign commands.

## Set Onboard Unified Target Adapter 2 Port Personality

To set the personality of the onboard unified target adapter 2 (UTA2), complete the following steps:

| ucadmin show            |           |                 |                 |                 |                 |                 |
|-------------------------|-----------|-----------------|-----------------|-----------------|-----------------|-----------------|
| Node                    | Adapter   | Current<br>Mode | Current<br>Type | Pending<br>Mode | Pending<br>Type | Admin<br>Status |
| <pre></pre>             |           |                 |                 |                 |                 |                 |
| <st_node01></st_node01> | 0e        | fc              | target          | -               | -               | online          |
| <st node01=""></st>     | 0f        | fc              | target          | -               | -               | online          |
| <st-node01></st-node01> | 0g        | cna             | target          | -               | -               | online          |
| <st-nodeu1></st-nodeu1> | Oh        | cna             | target          | -               | -               | online          |
| <st-nodeu2></st-nodeu2> | 0e        | fc              | target          | -               | -               | online          |
| <st-nodeu2></st-nodeu2> | 0f        | fc              | target          | -               | -               | online          |
| <st-node02></st-node02> | 0g        | cna             | target          | -               | -               | online          |
| <st-node02></st-node02> | Oh        | cna             | target          | -               | -               | online          |
| 8 entries wer           | e display | ved.            |                 |                 |                 |                 |

1. Verify the Current Mode and Current Type properties of the ports by running the ucadmin show command:

2. Verify that the Current Mode and Current Type properties for all ports are set properly. Set the ports used for FC connectivity to mode fc. The port type for all protocols should be set to target. Change the port personality by running the following command:

ucadmin modify -node <home-node-of-the-port> -adapter <port-name> -mode fc -type target.

The ports must be offline to run this command. To take an adapter offline, run the fcp adapter modify – node <home-node-of-the-port> -adapter <port-name> -state down command. Ports must be converted in pairs (for example, 0e and 0f).

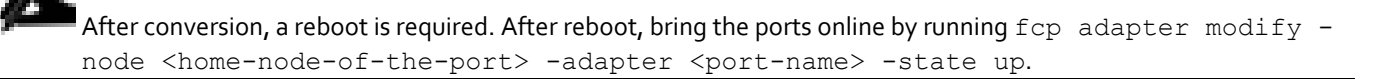

## Set Auto-Revert on Cluster Management

To set the auto-revert parameter on the cluster management interface, run the following command:

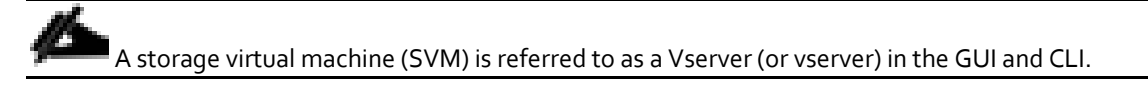

Run the following command:

network interface modify -vserver <clustername> -lif cluster mgmt -auto-revert true

## Set Up Management Broadcast Domain

By default, all network ports are included in the default broadcast domain. Network ports used for data services (for example, e2a, and e2e) should be removed from the default broadcast domain, leaving just the management network ports (e0c and e0M). To perform this task, run the following commands:

broadcast-domain remove-ports -broadcast-domain Default -ports <st-node01>:e2a,<st-node01>:e2e,<stnode02>:e2a,<st-node01>:e2e

```
broadcast-domain show
```

## Set Up Service Processor Network Interface

To assign a static IPv4 address to the service processor on each node, run the following commands:

```
system service-processor network modify -node <st-node01> -address-family IPv4 -enable true -dhcp
none -ip-address <node01-sp-ip> -netmask <node01-sp-mask> -gateway <node01-sp-gateway>
system service-processor network modify -node <st-node02> -address-family IPv4 -enable true -dhcp
none -ip-address <node02-sp-ip> -netmask <node02-sp-mask> -gateway <node02-sp-gateway>
```

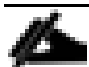

The service processor IP addresses should be in the same subnet as the node management IP addresses.

## Create Aggregates

An aggregate containing the root volume is created during the ONTAP setup process. To create additional aggregates, determine the aggregate name, the node on which to create it, and the number of disks it should contain.

To create new aggregates, run the following commands:

```
aggr create -aggregate aggr1_node01 -node <st-node01> -diskcount <num-disks>
aggr create -aggregate aggr1_node02 -node <st-node02> -diskcount <num-disks>
```

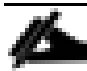

You should have the minimum number of hot spare disks for hot spare disk partitions recommended for your aggregate. For all-flash aggregates, you should have a minimum of one hot spare disk or disk partition. For non-flash homogenous aggregates, you should have a minimum of two hot spare disks or disk partitions.

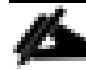

For Flash Pool aggregates, you should have a minimum of two hot spare disks or disk partitions for each disk type. Start with five disks initially; you can add disks to an aggregate when additional storage is required. In an AFF configuration with a small number of SSDs, you might want to create an aggregate with all but one remaining disk (spare) assigned to the controller.

The aggregate cannot be created until disk zeroing completes. Run the aggr show command to display aggregate creation status. Do not proceed until both aggr1\_node1 and aggr1\_node2 are online.

(Optional) Rename the root aggregate on node 01 to match the naming convention for this aggregate on node 02. The aggregate is automatically renamed if system-guided setup is used.

| aggr | show   |            |       |          |                                             |
|------|--------|------------|-------|----------|---------------------------------------------|
| aggr | rename | -aggregate | aggr0 | -newname | <node01-rootaggrname></node01-rootaggrname> |

## Verify Storage Failover

To confirm that storage failover is enabled, run the following commands for a failover pair:

1. Verify the status of the storage failover.

storage failover show

Both <st-nodeo1> and <st-nodeo2> must be able to perform a takeover. Continue with step 3 if the nodes can perform a takeover.

2. Enable failover on one of the two nodes.

storage failover modify -node <st-node01> -enabled true

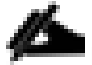

Enabling failover on one node enables it for both nodes.

3. Verify the HA status for a two-node cluster.

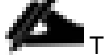

This step is not applicable for clusters with more than two nodes.

cluster ha show

4. Continue with step 5 if high availability is configured.

```
Only enable HA mode for two-node clusters. Do not run this command for clusters with more than two nodes be-
cause it causes problems with failover.
```

```
cluster ha modify -configured true Do you want to continue? \{y|n\}: y
```

5. Verify that hardware assist is correctly configured and, if needed, modify the partner IP address.

```
storage failover hwassist show
storage failover modify -hwassist-partner-ip <node02-mgmt-ip> -node <st-node01>
storage failover modify -hwassist-partner-ip <node01-mgmt-ip> -node <st-node02>
```

#### Disable Flow Control on 10GbE and 40GbE Ports

NetApp recommends disabling flow control on all the 10GbE, 40GbE, and UTA2 ports that are connected to external devices. To disable flow control, complete the following steps:

1. Run the following commands to configure node 01:

```
network port modify -node <st-node01> -port e0c,e0d,e2a,e2e -flowcontrol-admin none
Warning: Changing the network port settings will cause a several second interruption in carrier.
Do you want to continue? {y|n}: y
```

2. Run the following commands to configure node 02:

```
network port modify -node <st-node02> -port e0c,e0d,e2a,e2e -flowcontrol-admin none
Warning: Changing the network port settings will cause a several second interruption in carrier.
```

Do you want to continue?  $\{y \mid n\}: y$  network port show -fields flowcontrol-admin

## Disable Unused FCoE Capability on CNA Ports

If the UTA2 port is set to CNA mode and is only expected to handle Ethernet data traffic (for example CIFS), then the unused FCoE capability of the port should be disabled by setting the corresponding FCP adapter to state down with the fcp\_adapter modify command. Here are some examples:

```
fcp adapter modify -node <st-node01> -adapter 0g -status-admin down
fcp adapter modify -node <st-node01> -adapter 0h -status-admin down
fcp adapter modify -node <st-node02> -adapter 0g -status-admin down
fcp adapter modify -node <st-node02> -adapter 0h -status-admin down
fcp adapter show -fields status-admin
```

#### **Configure Network Time Protocol**

If NTP was not configured during guided setup, it can be configured via the CLI as follows:

1. Set the time zone for the cluster.

```
timezone <timezone>
For example, in the eastern United States, the time zone is America/New_York.
```

2. Set the date for the cluster.

```
date <ccyymmddhhmm.ss>
```

```
The format for the date is <[Century][Year][Month][Day][Hour][Minute].[Second]> (for example, 201703231549.30).
```

3. Configure the Network Time Protocol (NTP) servers for the cluster.

cluster time-service ntp server create -server <switch-a-ntp-ip>
cluster time-service ntp server create -server <switch-b-ntp-ip>

#### Configure Simple Network Management Protocol

To configure the Simple Network Management Protocol (SNMP), complete the following steps:

1. Configure basic SNMP information, such as the location and contact. When polled, this information is visible as the sysLocation and sysContact variables in SNMP.

```
system snmp contact <snmp-contact>
system snmp location "<snmp-location>"
system snmp init 1
options snmp.enable on
```

2. Configure SNMP traps to send to remote hosts, such as a DFM server or another fault management system.

```
system snmp traphost add <oncommand-um-server-fqdn>
```

#### Configure SNMPv1 Access

To configure SNMPv1 access, set the shared, secret plain-text password (called a community).

```
system snmp community add ro <snmp-community>
```

## Configure AutoSupport

NetApp AutoSupport® sends support summary information to NetApp through HTTPS. To configure AutoSupport, run the following command:

```
system node autosupport modify -node * -state enable -mail-hosts <mailhost> -transport https -support
enable -noteto <storage-admin-email>
```

#### Enable Cisco Discovery Protocol and Link Layer Discovery Protocol

To enable the Cisco Discovery Protocol (CDP) on the NetApp storage controllers, run the following command:

```
node run -node * options cdpd.enable on
```

To enable the Link Layer Discovery Protocol (LLDP) on the NetApp storage controllers, run the following command:

node run -node \* options lldp.enable on

To be effective, CDP and LLDP must also be enabled on directly connected networking equipment such as switches and routers.

#### Create Jumbo Frame MTU Broadcast Domains in ONTAP

To create a data broadcast domain with an MTU of 9000 for NFS on ONTAP, run the following command:

broadcast-domain create -broadcast-domain Infra NFS -mtu 9000

If using iSCSI, create two iSCSI broadcast domains with an MTU of 9000, with the following command:

broadcast-domain create -broadcast-domain Infra\_iSCSI-A -mtu 9000 broadcast-domain create -broadcast-domain Infra\_iSCSI-B -mtu 9000

#### Create Interface Groups

To create LACP interface groups for the 10GbE data interfaces, run the following commands:

```
ifgrp create -node <st-node01> -ifgrp a0a -distr-func port -mode multimode_lacp
ifgrp add-port -node <st-node01> -ifgrp a0a -port e2a
ifgrp add-port -node <st-node01> -ifgrp a0a -port e2e
ifgrp create -node <st-node02> -ifgrp a0a -distr-func port -mode multimode_lacp
ifgrp add-port -node <st-node02> -ifgrp a0a -port e2a
ifgrp add-port -node <st-node02> -ifgrp a0a -port e2a
```

ifgrp show

## Create VLANs

To create NFS VLAN, create NFS VLAN ports and add them to the NFS broadcast domain:

```
network port modify -node <st-node01> -port a0a -mtu 9000
network port modify -node <st-node02> -port a0a -mtu 9000
network port vlan create -node <st-node01> -vlan-name a0a-<infra-nfs-vlan-id>
```

network port vlan create -node <st-node02> -vlan-name a0a-<infra-nfs-vlan-id> broadcast-domain add-ports -broadcast-domain Infra\_NFS -ports <st-node01>:a0a-<infra-nfs-vlanid>,<st-node02>:a0a-<infra-nfs-vlan-id>

If using iSCSI, create two iSCSI VLANs and add them to the corresponding broadcast domains:

network port vlan create -node <st-node01> -vlan-name a0a-<Infra\_iSCSI-A-VLAN>
network port vlan create -node <st-node02> -vlan-name a0a-<Infra\_iSCSI-A-VLAN>
broadcast-domain add-ports -broadcast-domain iSCSI-A -ports <st-node01>:a0a-<Infra\_iSCSI-A-VLAN>,<stnode02>:a0a-<Infra\_iSCSI-A-VLAN>
network port vlan create -node <st-node01> -vlan-name a0a-<Infra\_iSCSI-B-VLAN>
network port vlan create -node <st-node02> -vlan-name a0a-<Infra\_iSCSI-B-VLAN>
broadcast-domain add-ports -broadcast-domain iSCSI-B -ports <st-node01>:a0a-<Infra\_iSCSI-B-VLAN>
broadcast-domain add-ports -broadcast-domain iSCSI-B -ports <st-node01>:a0a-<Infra\_iSCSI-B-VLAN>,<stnode02>:a0a-<Infra\_iSCSI-B-VLAN>

#### Create Storage Virtual Machine

To create an infrastructure SVM, complete the following steps:

1. Run the vserver create command.

```
vserver create -vserver Infra-SVM -rootvolume rootvol -aggregate aggr1_node01 -rootvolume-security-
style unix
```

2. Remove the unused data protocols (CIFS and NDMP) from the SVM.

vserver remove-protocols -vserver Infra-SVM -protocols cifs,ndmp

Add the two data aggregates to the Infra-SVM aggregate list.

vserver modify -vserver Infra-SVM -aggr-list aggr1 node01, aggr1 node02

#### Create the NFS Service

You can enable and configure NFS servers on storage virtual machines (SVMs) with NetApp FlexVol<sup>®</sup> volumes to let NFS clients access files on your cluster. To do so, complete the following step:

Create the NFS service.

nfs create -vserver Infra-SVM -udp disabled

## Enable VMware vStorage for NFS in ONTAP

To enable VMware vStorage for NFS in NetApp ONTAP, run the following command:

```
vserver nfs modify -vserver Infra-SVM -vstorage enabled
```

#### Create Load-Sharing Mirrors of SVM Root Volume

To create a load-sharing mirror of an SVM root volume, complete the following steps:

1. Create a volume to be the load-sharing mirror of the infrastructure SVM root volume on each node.

volume create -vserver Infra-SVM -volume rootvol\_m01 -aggregate aggr1\_node01 -size 1GB -type DP volume create -vserver Infra-SVM -volume rootvol m02 -aggregate aggr1 node02 -size 1GB -type DP

2. Create a job schedule to update the root volume mirror relationships every 15 minutes.

job schedule interval create -name 15min -minutes 15

3. Create the mirroring relationships.

```
snapmirror create -source-path Infra-SVM:rootvol -destination-path Infra-SVM:rootvol_m01 -type LS -
schedule 15min
snapmirror create -source-path Infra-SVM:rootvol -destination-path Infra-SVM:rootvol_m02 -type LS -
schedule 15min
```

4. Initialize the mirroring relationship.

```
snapmirror initialize-ls-set -source-path Infra-SVM:rootvol
snapmirror show
```

## Create Block Protocol Service(s)

If the deployment is using FCP, create the FCP service on each SVM using the following command. This command also starts the FCP service and sets the worldwide name (WWN) for the SVM.

```
fcp create -vserver Infra-SVM
fcp show
```

If the deployment is using iSCSI, create the iSCSI service on each SVM using the following command. This command also starts the iSCSI service and sets the IQN for the SVM.

```
iscsi create -vserver Infra-SVM
```

iscsi show

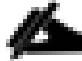

The licenses for FCP and iSCSI must be installed before the services can be started. If the license(s) weren't installed during cluster setup, install them before this step.

## Configure HTTPS Access

To configure secure access to the storage controller, complete the following steps:

1. Increase the privilege level to access the certificate commands.

```
set -privilege diag
Do you want to continue? {y|n}: y
```

2. Generally, a self-signed certificate is already in place. Verify the certificate and obtain parameters (for example, <serial-number>) by running the following command:

```
security certificate show
```

3. For each SVM shown, the certificate common name should match the DNS FQDN of the SVM. Delete the two default certificates and replace them with either self-signed certificates or certificates from a certificate authority (CA). To delete the default certificates, run the following commands:

security certificate delete -vserver Infra-SVM -common-name Infra-SVM -ca Infra-SVM -type server serial <serial-number>

么

Deleting expired certificates before creating new certificates is a best practice. Run the security certificate delete command to delete the expired certificates. In the previous command, use TAB completion to select and delete each default certificate.

4. To generate and install self-signed certificates, run the following commands as one-time commands. Generate a server certificate for the Infra-MS-SVM and the cluster SVM. Use TAB completion to aid in the completion of these commands:

```
security certificate create -common-name <cert-common-name> -type server -size 2048 -country <cert-
country> -state <cert-state> -locality <cert-locality> -organization <cert-org> -unit <cert-unit> -
email-addr <cert-email> -expire-days <cert-days> -protocol SSL -hash-function SHA256 -vserver Infra-
SVM
```

- 5. To obtain the values for the parameters required in step 5 (<cert-ca> and <cert-serial>), run the security certificate show command.
- 6. Enable each certificate that was just created by using the –server-enabled true and –client-enabled false parameters. Use TAB completion to aid in the completion of these commands:

```
security ssl modify -vserver <clustername> -server-enabled true -client-enabled false -ca <cert-ca> -
serial <cert-serial> -common-name <cert-common-name>
```

7. Disable HTTP cluster management access:

system services firewall policy delete -policy mgmt -service http -vserver <clustername>

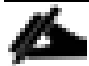

It is normal for some of these commands to return an error message stating that the entry does not exist.

 Change back to the normal admin privilege level and set up the system to allow SVM logs to be available by web:

```
set -privilege admin
vserver services web modify -name spi|ontapi|compat -vserver * -enabled true
```

#### Add Rules to Default Export Policy to Allow ESXi Host Access

To allow the ESXI hosts access to the NFS volumes, add rules to the default export policy by running the following command:

```
vserver export-policy rule create -vserver Infra-SVM -policyname default -ruleindex 1 -protocol nfs -
clientmatch <<var_esxi_host1_nfs_ip>> -rorule sys -rwrule sys -superuser sys -allow-suid false
vserver export-policy rule create -vserver Infra-SVM -policyname default -ruleindex 2 -protocol nfs -
clientmatch <<var_esxi_host2_nfs_ip>> -rorule sys -rwrule sys -superuser sys -allow-suid false
volume modify -vserver Infra-SVM -volume rootvol -policy default
```

#### Create NetApp FlexVol Volumes

```
volume create -vserver Infra-SVM -volume infra_datastore_1 -aggregate aggr1_node02 -size 500GB -state
online -policy default -junction-path /infra_datastore_1 -space-guarantee none -percent-snapshot-
space 0
```

```
volume create -vserver Infra-SVM -volume infra_swap -aggregate aggr1_node01 -size 100GB -state online
-policy default -junction-path /infra_swap -space-guarantee none -percent-snapshot-space 0 -snapshot-
policy none
volume create -vserver Infra-SVM -volume esxi_boot -aggregate aggr1_node01 -size 100GB -state online
-policy default -space-guarantee none -percent-snapshot-space 0
snapmirror update-ls-set -source-path Infra-SVM:rootvol
```

## Create ESXi Host Boot LUNs

To create ESXi host boot LUNs, run the following commands:

```
lun create -vserver Infra-SVM -volume esxi_boot -lun fpv-esxi-01 -size 15GB -ostype vmware -space-
reserve disabled
lun create -vserver Infra-SVM -volume esxi_boot -lun fpv-esxi-02 -size 15GB -ostype vmware -space-
reserve disabled
```

## Create SAN LIFs

If using FCP, run the following commands to create four FC LIFs (two on each node):

```
network interface create -vserver Infra-SVM -lif fcp_lif0la -role data -data-protocol fcp -home-node
<st-node0l> -home-port 0e -status-admin up
network interface create -vserver Infra-SVM -lif fcp_lif0lb -role data -data-protocol fcp -home-node
<st-node0l> -home-port 0f -status-admin up
network interface create -vserver Infra-SVM -lif fcp_lif02a -role data -data-protocol fcp -home-node
<st-node02> -home-port 0e -status-admin up
network interface create -vserver Infra-SVM -lif fcp_lif02b -role data -data-protocol fcp -home-node
<st-node02> -home-port 0e -status-admin up
```

If using iSCSI, run the following commands to create four iSCSI LIFs (two on each node):

```
network interface create -vserver Infra-SVM -lif iscsi_lif0la -role data -data-protocol iscsi -home-
node <st-node0l> -home-port a0a-<Infra_iSCSI-A-VLAN> -address <iscsi_lif0la_ip> -netmask
<iscsi_lif0la_mask> -status-admin up
network interface create -vserver Infra-SVM -lif iscsi_lif0lb -role data -data-protocol iscsi -home-
node <st-node0l> -home-port a0a-<Infra_iSCSI-B-VLAN> -address <iscsi_lif0lb_ip> -netmask
<iscsi_lif0lb_mask> -status-admin up
network interface create -vserver Infra-SVM -lif iscsi_lif02a -role data -data-protocol iscsi -home-
node <st-node02> -home-port a0a-<Infra_iSCSI-A-VLAN> -address <iscsi_lif02a_ip> -netmask
<iscsi_lif02a_mask> -status-admin up
network interface create -vserver Infra-SVM -lif iscsi_lif02b -role data -data-protocol iscsi -home-
node <st-node02> -home-port a0a-<Infra_iSCSI-A-VLAN> -address <iscsi_lif02a_ip> -netmask
<iscsi_lif02a_mask> -status-admin up
```

## Create NFS LIFs

To create NFS LIFs, run the following commands:

```
network interface create -vserver Infra-SVM -lif nfs_lif01 -role data -data-protocol nfs -home-node
<st-node01> -home-port a0a-<infra-nfs-vlan-id> -address <node01-nfs_lif01-ip> -netmask <node01-
nfs_lif01-mask> -status-admin up -failover-policy broadcast-domain-wide -firewall-policy data -auto-
revert true
```

network interface create -vserver Infra-SVM -lif nfs\_lif02 -role data -data-protocol nfs -home-node <st-node02> -home-port a0a-<infra-nfs-vlan-id> -address <node02-nfs lif02-ip> -netmask <node02-</pre>

```
nfs_lif02-mask> -status-admin up -failover-policy broadcast-domain-wide -firewall-policy data -auto-
revert true
```

network interface show

## Add Infrastructure SVM Administrator

To add an infrastructure SVM administrator and an SVM administration LIF in the out-of-band management network, complete the following steps:

1. Create a network interface.

```
network interface create -vserver Infra-SVM -lif svm-mgmt -role data -data-protocol none -home-node
<st-node02> -home-port e0c -address <svm-mgmt-ip> -netmask <svm-mgmt-mask> -status-admin up -
failover-policy broadcast-domain-wide -firewall-policy mgmt -auto-revert true
```

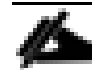

The SVM management IP in this step should be in the same subnet as the storage cluster management IP.

2. Create a default route to allow the SVM management interface to reach the outside world.

```
network route create -vserver Infra-SVM -destination 0.0.0.0/0 -gateway <svm-mgmt-gateway>
network route show
```

3. Set a password for the SVM vsadmin user and unlock the user.

```
security login password -username vsadmin -vserver Infra-SVM
Enter a new password: <password>
Enter it again: <password>
```

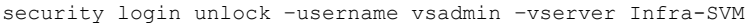

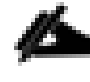

A cluster serves data through at least one and possibly several SVMs. We have just described the creation of a single SVM. If you would like to configure your environment with multiple SVMs, this is a good time to create them.

# Server Configuration

## **Cisco UCS Base Configuration**

This FlexPod deployment describes the configuration steps for the Cisco UCS 6332-16UP Fabric Interconnects (FI) in a design that will support iSCSI boot to the NetApp AFF through the Cisco ACI Fabric. An alternative Fibre Channel (FC) boot delta configuration is detailed in Appendix - FC Solution. If FC boot is desired, execute the following procedure not executing iSCSI-related steps and then execute the procedure in the appendix.

| EPG                        | Storage VLAN | UCS VLAN  | External<br>VLAN | Subnet / Gateway                  | Bridge Domain                      |
|----------------------------|--------------|-----------|------------------|-----------------------------------|------------------------------------|
| IB-MGMT                    | N/A          | 419/DVS   | N/A              | 10.1.118.1/24                     | BD-FP-common-<br>Core-Services     |
| Core-Services              | N/A          | 318/DVS   | 118              | 10.1.118.1/254<br>10.1.118.254/24 | BD-FP-common-<br>Core-Services     |
| SVM-MGMT                   | 219          | N/A       | N/A              | 172.16.254.6/29                   | BD-FPV-<br>Foundation-<br>Internal |
| iSCSI-A                    | 3010         | 3110      | N/A              | 192.168.10.0/24 – L2              | BD- FPV-<br>Foundation-<br>iSCSI-A |
| iSCSI-B                    | 3020         | 3120      | N/A              | 192.168.20.0/24 – L2              | BD- FPV-<br>Foundation-<br>iSCSI-B |
| NFS                        | 3050         | 3150      | N/A              | 192.168.50.0/24 – L2              | BD- FPV-<br>Foundation-NFS         |
| vMotion                    | N/A          | 3000/DVS  | N/A              | 192.168.100.0/24 – L2             | BD-Internal                        |
| Native                     | N/A          | 2         | N/A              | N/A                               | N/A                                |
| VMware vDS<br>Pool         | N/A          | 1100-1199 | N/A              | Varies                            | Varies                             |
| ACI System<br>VLAN for AVE | N/A          | 4093      | N/A              | Varies                            | Varies                             |

| Table 1 Lab Validation Infrastructure (FPV-Foundation |
|-------------------------------------------------------|
|-------------------------------------------------------|

## Perform Initial Setup

This section provides detailed steps to configure the Cisco Unified Computing System (Cisco UCS) for use in a FlexPod environment. The steps are necessary to provision the Cisco UCS B-Series and C-Series servers and should be followed precisely to avoid improper configuration.

#### Cisco UCS Fabric Interconnect A

To configure the Cisco UCS for use in a FlexPod environment, complete the following steps:

1. Connect to the console port on the first Cisco UCS fabric interconnect.

Enter the configuration method: gui Physical switch Mgmt0 IP address: <ucsa-mgmt-ip> Physical switch Mgmt0 IPv4 netmask: <ucsa-mgmt-mask> IPv4 address of the default gateway: <ucsa-mgmt-gateway>

- 2. Using a supported web browser, connect to http://<ucsa-mgmt-ip>, accept the security prompts, and click the 'Express Setup' link.
- 3. Select Initial Setup and click Submit.
- 4. Select Enable clustering, Fabric A, and IPv4.
- 5. Fill in the Virtual IP Address with the UCS cluster IP.
- 6. Completely fill in the System setup section. For system name, use the overall UCS system name. For the Mgmt IP Address, use <ucsa-mgmt-ip>.

#### **Cisco UCS Manager Initial Setup**

| Basic Settings                                                                      |                     |                         |                     |
|-------------------------------------------------------------------------------------|---------------------|-------------------------|---------------------|
| Cluster and Fabric setup                                                            |                     |                         |                     |
| <ul> <li>Enable clustering</li> <li>Standalone mode</li> <li>Synchronize</li> </ul> |                     |                         |                     |
| Fabric Setup:                                                                       | ◎ Fabric B          |                         |                     |
| ● IPv4<br>● IPv6                                                                    |                     |                         |                     |
| Virtual IP Address: 192                                                             | 168 . 1 . 50        |                         |                     |
| System setup                                                                        |                     |                         |                     |
| Enforce strong password?:                                                           | ● Yes O No          |                         |                     |
| System name:                                                                        | a02-6332            |                         |                     |
| Admin Password:                                                                     | ••••••              | Confirm Admin password: | *****               |
| Mgmt IP Address:                                                                    | 192 . 168 . 1 . 48  | Mgmt IP Netmask:        | 255 . 255 . 255 . 0 |
| Default Gateway:                                                                    | 192 . 168 . 1 . 254 |                         |                     |
| DNS Server IP:                                                                      | 10 . 1 . 156 . 250  | Domain Name :           | flexpod.cisco.com   |
| UCS Central managed environn                                                        | nent                |                         |                     |
| UCS Central IP:                                                                     | Shared Secret:      |                         |                     |
|                                                                                     |                     |                         |                     |

Submit Reset

#### 7. Click Submit.

#### Cisco UCS Fabric Interconnect B

To configure the Cisco UCS for use in a FlexPod environment, complete the following steps:

1. Connect to the console port on the second Cisco UCS fabric interconnect.

Enter the configuration method: gui Physical switch Mgmt0 IP address: <ucsb-mgmt-ip> Physical switch Mgmt0 IPv4 netmask: <ucsb-mgmt-mask> IPv4 address of the default gateway: <ucsb-mgmt-gateway>

- 2. Using a supported web browser, connect to http://<ucsb-mgmt-ip>, accept the security prompts, and click the 'Express Setup' link.
- 3. Under System setup, enter the Admin Password entered above and click **Submit**.
- 4. Enter <ucsb-mgmt-ip> for the Mgmt IP Address and click Submit.

# Cisco UCS Setup

## Log in to Cisco UCS Manager

To log in to the Cisco Unified Computing System (UCS) environment, complete the following steps:

1. Open a web browser and navigate to the Cisco UCS fabric interconnect cluster address.

You may need to wait at least 5 minutes after configuring the second fabric interconnect for Cisco UCS Manager to come up.

- 2. Click the Launch UCS Manager link under HTML to launch Cisco UCS Manager.
- 3. If prompted to accept security certificates, accept as necessary.
- 4. When prompted, enter admin as the user name and enter the administrative password.
- 5. Click Login to log in to Cisco UCS Manager.

## Upgrade Cisco UCS Manager Software to Version 3.2(3a)

This document assumes the use of Cisco UCS 3.2(3a) release. The testing for this CVD was initially completed using Cisco UCS 3.2(2d), prior to the release of UCS 3.2(3a). However, when Spectre and Meltdown patches were released in Cisco UCS 3.2(3a), the testbed was upgraded and a limited set of tests were run to ensure consistency with previous validation. To upgrade the Cisco UCS Manager software and the Cisco UCS Fabric Interconnect software to version 3.2(3a), refer to <u>Cisco UCS Manager Install and Upgrade Guides</u>.

## Anonymous Reporting

To create anonymous reporting, complete the following step:

1. In the Anonymous Reporting window, select whether to send anonymous data to Cisco for improving future products. If you select Yes, enter the IP address of your SMTP Server. Click OK.

| Anonymous Reporting<br>Cisco Systems, Inc. will be collecting feature configuration ar<br>sent to Cisco Smart Call Home server anonymously. This dat<br>and improvements that will most benefit our customers. | nd usage statistics which will be<br>a helps us prioritize the features |
|----------------------------------------------------------------------------------------------------|-------------------------------------------------------------------------|
| If you decide to enable this feature in future, you can do so fr<br>in the Call Home settings under the Admin tab.<br>View Sample Data                                                                         | rom the "Anonymous Reporting"                                           |
| Do you authorize the disclosure of this information to Cise $\bigcirc$ $_{\rm Yes}$ $\bigcirc$ $_{\rm No}$                                                                                                    | co Smart CallHome?                                                      |
| Don't show this message again.                                                                                                    |                                                                         |
|                                                                                                    | OK Cancel                                                               |

## Configure Cisco UCS Call Home

It is highly recommended by Cisco to configure Call Home in Cisco UCS Manager. Configuring Call Home will accelerate resolution of support cases. To configure Call Home, complete the following steps:

- 1. In Cisco UCS Manager, click the Admin icon on the left.
- 2. Select All > Communication Management > Call Home.
- 3. Change the State to On.
- 4. Fill in all the fields according to your Management preferences and click Save Changes and OK to complete configuring Call Home.

## Add Block of IP Addresses for KVM Access

To create a block of IP addresses for in band server Keyboard, Video, Mouse (KVM) access in the Cisco UCS environment, complete the following steps:

- 1. In Cisco UCS Manager, click the LAN icon on the left.
- 2. Expand Pools > root > IP Pools.
- 3. Right-click IP Pool ext-mgmt and select Create Block of IPv4 Addresses.
- 4. Enter the starting IP address of the block, number of IP addresses required, and the subnet mask and gateway information.

# Create Block of IPv4 Addresses

| From :        | 192.168.1.209 | Size            | : 16 🌲          |
|---------------|---------------|-----------------|-----------------|
| Subnet Mask : | 255.255.255.0 | Default Gateway | : 192.168.1.254 |
| Primary DNS : | 0.0.0.0       | Secondary DNS   | : 0.0.0.0       |

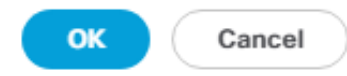

? X

5. Click OK to create the block.

6. Click OK in the confirmation message.

## Synchronize Cisco UCS to NTP

To synchronize the Cisco UCS environment to the NTP servers in the Nexus switches, complete the following steps:

- 1. In Cisco UCS Manager, click the Admin icon on the left.
- 2. Expand All > Time Zone Management.
- 3. Select Timezone.
- 4. In the Properties pane, select the appropriate time zone in the Timezone menu.
- 5. Click Save Changes, and then click OK.
- 6. Click Add NTP Server.
- 7. Enter <leaf-a-mgmt-ip> and click OK. Click OK on the confirmation.

| Add NTP Server            | ? ×       |
|---------------------------|-----------|
| NTP Server : 192.168.1.21 |           |
|                           |           |
|                           |           |
|                           | OK Cancel |

8. Add <leaf-b-mgmt-ip> for the second NTP server.

## Edit Policy to Automatically Discover Server Ports

If the UCS Port Auto-Discovery Policy is enabled, server ports will be discovered automatically. To enable the Port Auto-Discovery Policy, complete the following steps:

- 1. In Cisco UCS Manager, click the Equipment icon on the left and select Equipment in the second list.
- 2. In the right pane, click the Policies tab.
- 3. Under Policies, select the Port Auto-Discovery Policy tab.
- 4. Under Properties, set Auto Configure Server Port to Enabled.

| Equipment          |                      |                            |                        |                  |              |                            |
|--------------------|----------------------|----------------------------|------------------------|------------------|--------------|----------------------------|
| Main Topology View | v Fabric Interconn   | ects Servers Thern         | nal Decommissioned     | Firmware Managem | ent Policies | Faults Diagnostics         |
| Global Policies    | Autoconfig Policies  | Server Inheritance Policie | s Server Discovery Pol | icies SEL Policy | Power Groups | Port Auto-Discovery Policy |
| Actions            |                      |                            |                        |                  |              |                            |
|                    |                      |                            |                        |                  |              |                            |
| Properties         |                      |                            |                        |                  |              |                            |
| Owner              | : Local              |                            |                        |                  |              |                            |
| Auto Configure Ser | ver Port : ODisabled | 1   Enabled                |                        |                  |              |                            |
|                    |                      |                            |                        |                  |              |                            |
| 5. Click Save (    | Changes.             |                            |                        |                  |              |                            |

- 6. Click OK.

## Edit Chassis Discovery Policy

Setting the discovery policy simplifies the addition of Cisco UCS B-Series chassis and of additional fabric extenders for further Cisco UCS C-Series connectivity. To modify the chassis discovery policy, complete the following steps:

- 1. In Cisco UCS Manager, click the Equipment icon on the left and select Equipment in the second list.
- 2. In the right pane, click the Policies tab.

- 3. Under Global Policies, set the Chassis/FEX Discovery Policy to match the minimum number of uplink ports that are cabled between the chassis or fabric extenders (FEXes) and the fabric interconnects.
- 4. Set the Link Grouping Preference to Port Channel. If Backplane Speed Preference appears, leave it set at 40G. For Backplane Speed Preference, select 40G if you have servers with VIC1340s and Port Expander cards. Otherwise, select 4x10G.

| Ec | quipment               |           |               |                 |             |                       |      |              |     |            |   |
|----|------------------------|-----------|---------------|-----------------|-------------|-----------------------|------|--------------|-----|------------|---|
|    | Main Topology View     | Fabric    | Interconnects | Servers         | Thermal     | Decommissioned        | Firm | ware Managem | ent | Policies   | ] |
|    | Global Policies Au     | utoconfig | Policies S    | erver Inheritan | ce Policies | Server Discovery Poli | cies | SEL Policy   | Po  | wer Groups |   |
|    | Chassis/FEX Discover   | ry Policy |               |                 |             |                       | _    |              |     |            |   |
|    | Action                 | :         | 2 Link        |                 | •           |                       |      |              |     |            |   |
|    | Link Grouping Preferen | nce :     | None          | Port Channel    |             |                       |      |              |     |            |   |
| _  | Backplane Speed Pref   | ference : | ● 40G ○ 4;    | ×10G            |             |                       |      |              |     |            |   |
| 5. | Click Save Chang       | ges.      |               |                 |             |                       |      |              |     |            |   |

6. Click OK.

## Verify Server and Enable Uplink Ports

To enable server and uplink ports, complete the following steps:

- 1. In Cisco UCS Manager, click the Equipment icon on the left.
- 2. Expand Equipment > Fabric Interconnects > Fabric Interconnect A (primary) > Fixed Module.
- 3. Expand and select Ethernet Ports.
- 4. On the right, verify that the ports that are connected to the chassis, Cisco FEX, and direct connect UCS C-Series servers are configured as Server ports. If any Server ports are not configured correctly, right-click them, and select "Configure as Server Port." Click Yes to confirm server ports and click OK.

In lab testing, for C220M4 servers with VIC 1385 PCIE cards, it has been necessary at times to manually configure Server ports.

- 5. Verify that the ports connected to the chassis, C-series servers and Cisco FEX are now configured as server ports.
- 6. Select the ports that are connected to the Cisco Nexus 9332 switches, right-click them, and select Configure as Uplink Port.

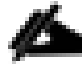

The last 6 ports (ALE) of the Cisco UCS 6332 and UCS 6332-16UP FIs require the use of active (optical) or AOC cables when connected to a Nexus 9332. It may also be necessary to remove and reinsert these cables on the switch end to get them to come up the first time.

- 7. Click Yes to confirm uplink ports and click OK.
- 8. Select Equipment > Fabric Interconnects > Fabric Interconnect B (subordinate) > Fixed Module.
- 9. Expand and select Ethernet Ports.
- 10. On the right, verify that the ports that are connected to the chassis, Cisco FEX, and direct connect UCS C-Series servers are configured as Server ports. If any Server ports are not configured correctly, right-click them, and select "Configure as Server Port." Click Yes to confirm server ports and click OK.

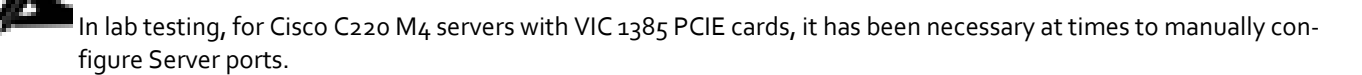

- 11. Verify that the ports connected to the chassis, Cisco UCS C-series servers and Cisco FEX are now configured as server ports.
- 12. Select the ports that are connected to the Cisco Nexus 9332 switches, right-click them, and select Configure as Uplink Port.

¢

The last 6 ports (ALE) of the Cisco UCS 6332 and Cisco UCS 6332-16UP FIs require the use of active (optical) or AOC cables when connected to a Nexus 9332. It may also be necessary to remove and reinsert these cables on the switch end to get them to come up the first time.

13. Click Yes to confirm the uplink ports and click OK.

## Acknowledge Cisco UCS Chassis and FEX

To acknowledge all Cisco UCS chassis and any external 2232 FEX modules, complete the following steps:

- 1. In Cisco UCS Manager, click the Equipment icon on the left.
- 2. Expand Chassis and select each chassis that is listed.
- 3. Right-click each chassis and select Acknowledge Chassis.

Acknowledge Chassis

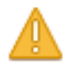

Are you sure you want to acknowledge Chassis 1 ?

This operation will rebuild the network connectivity between the Chassis and the Fabrics it is connected to. Currently there are 2 active links to Fabric A and there are 2 active links to Fabric B.

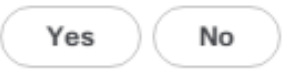

- 4. Click Yes and then click OK to complete acknowledging the chassis.
- 5. If Nexus FEX are part of the configuration, expand Rack Mounts and FEX.

- 6. Right-click each FEX that is listed and select Acknowledge FEX.
- 7. Click Yes and then click OK to complete acknowledging the FEX.

## Re-Acknowledge Any Inaccessible Cisco UCS C-Series Servers

If any Cisco UCS C-Series servers show an Inaccessible Status, complete the following steps:

- 1. In Cisco UCS Manager, click the Equipment icon on the left.
- 2. Under Equipment > Rack Mounts, expand Servers.
- 3. If any of the servers have a status of Inaccessible, right-click the server and select Server Maintenance. Select Re-Acknowledge and click OK. Click Yes and OK. The server should then be Discovered properly.

## Create Uplink Port Channels to Cisco Nexus 9332 Switches

To configure the necessary port channels out of the Cisco UCS environment, complete the following steps:

1. In Cisco UCS Manager, click the LAN icon on the left.

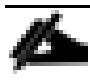

In this procedure, two port channels are created: one from fabric A to both Cisco Nexus 9332 switches and one from fabric B to both Cisco Nexus 9332 switches.

- 2. Under LAN > LAN Cloud, expand the Fabric A tree.
- 3. Right-click Port Channels.
- 4. Select Create Port Channel.
- 5. Enter 139 as the unique ID of the port channel.
- 6. Enter Po139-ACI as the name of the port channel.
- 7. Click Next.
- 8. Select the ports connected to the Nexus switches to be added to the port channel:
  - a. Click >> to add the ports to the port channel.
  - b. Click Finish to create the port channel.
  - c. Click OK.
- 9. Expand Port Channels and select Port-Channel 139. Since the vPC has already been configured in the ACI fabric, this port channel should come up. Note that it may take a few minutes for the port channel to come up.
- 10. In the navigation pane, under LAN > LAN Cloud, expand the fabric B tree.
- 11. Right-click Port Channels.
- 12. Select Create Port Channel.
- 13. Enter 140 as the unique ID of the port channel.
- 14. Enter Po140-ACI as the name of the port channel.
- 15. Click Next.
- 16. Select the ports connected to the Nexus switches to be added to the port channel:
  - a. Click >> to add the ports to the port channel.
  - b. Click Finish to create the port channel.
  - c. Click OK.
- 17. Expand Port Channels and select Port-Channel 140. Since the vPC has already been configured in the ACI fabric, this port channel should come up. Note that it may take a few minutes for the port channel to come up.

# Create an Organization for this FlexPod

To create a UCS Organization to contain unique parameters for this particular FlexPod, complete the following steps on Cisco UCS Manager.

- 1. Select the Servers icon on the left.
- 2. Under Servers > Service-Profiles > root, right-click Sub-Organizations and select Create Organization.
- 3. Name the Organization FPV-FlexPod, enter an optional Description, and click OK.
- 4. Click OK for the confirmation.

### Create an IQN Pool for iSCSI Boot

To configure the necessary IQN pool for the Cisco UCS environment, complete the following steps on Cisco UCS Manager.

- 1. Select the SAN icon on the left.
- 2. Select Pools > root.
- 3. Right-click IQN Pools under the root organization.
- 4. Select Create IQN Suffix Pool to create the IQN pool.
- 5. Enter IQN-Pool for the name of the IQN pool.
- 6. Optional: Enter a description for the IQN pool.
- 7. Enter iqn.2010-11.com.flexpod for the Prefix.
- 8. Select Sequential for Assignment Order.

|   |                             | Create IQN Suffix Pool ? >                                                                                                    |
|---|-----------------------------|----------------------------------------------------------------------------------------------------|
| 0 | Define Name and Description | Name : IQN-Pool                                                                                                    |
| 2 | Add IQN Blocks              | Description :         Prefix       : iqn.2010-11.com.flexpod         IQN Prefix must have the following format: iqn.yyyy-mm.naming-authority, where naming-authority is usually the reverse syntax of the Internet domain name of the naming authority.         Assignment Order :       Opefault |
|   |                             | < Prev Next > Finish Cancel                                                                                                    |

- 9. Click Next.
- 10. Click Add.
- 11. Enter a name to identify the individual UCS host for the Suffix.
- 12. Enter 1 for the From field.
- 13. Specify a size of the IQN block sufficient to support the available server resources.

# Create a Block of IQN Suffixes $? \times$

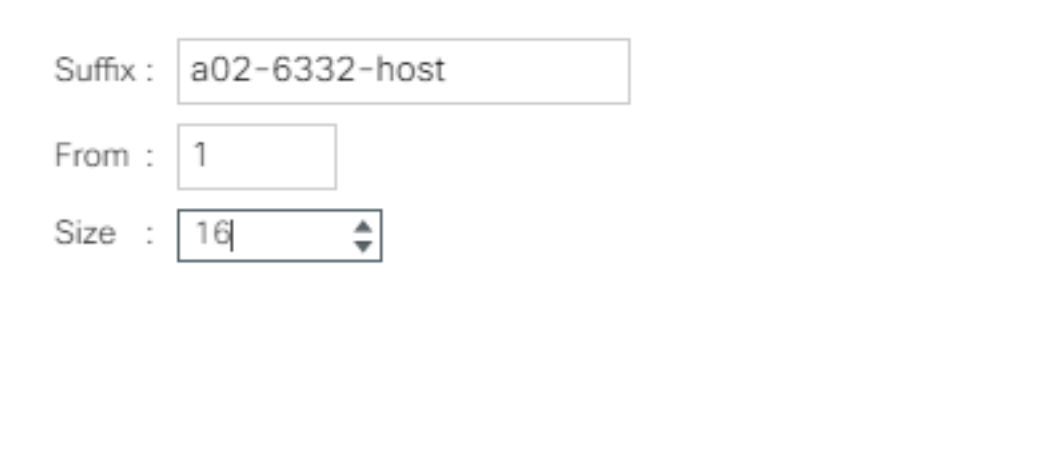

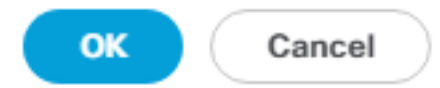

14. Click OK.

15. Click Finish and OK to complete creating the IQN pool.

# Create iSCSI Boot IP Address Pools

To configure the necessary iSCSI IP Address pools for the Cisco UCS environment, complete the following steps:

- 1. In Cisco UCS Manager, click the LAN icon on the left.
- 2. Select and expand Pools > root > Sub-Organizations > FPV-FlexPod.
- 3. In this procedure, two IP pools are created, one for each switching fabric.
- 4. Right-click IP Pools under the FPV-FlexPod organization.
- 5. Select Create IP Pool to create the IP pool.
- 6. Enter iSCSI-IP-Pool-A as the name of the first IP pool.
- 7. Optional: Enter a description for the IP pool.
- 8. Select Sequential for Assignment Order.

|   |                             | Create IP P                         | ool                 |                     | ? ×      |
|---|-----------------------------|-------------------------------------|---------------------|---------------------|----------|
| 0 | Define Name and Description | Name :                              | iSCSI-IP-Pool-A     |                     |          |
| 2 | Add IPv4 Blocks             | Description :<br>Assignment Order : | Default  Sequential | ]                   |          |
| 3 | Add IPv6 Blocks             |                                     |                     |                     |          |
|   |                             |                                     |                     |                     |          |
|   |                             |                                     |                     |                     |          |
|   |                             |                                     |                     |                     |          |
|   |                             |                                     |                     |                     |          |
|   |                             |                                     |                     |                     |          |
|   |                             |                                     |                     |                     |          |
|   |                             |                                     |                     |                     |          |
|   |                             |                                     |                     | < Prov Next > Finis | h Cancel |

- 9. Click Next.
- 10. Click Add to add a Block of IPs to the pool.
- 11. Specify a starting IP address and subnet mask in the subnet <192.168.10.0/24> for iSCSI boot on Fabric A. It is not necessary to specify the Default Gateway or DNS server addresses.
- 12. Specify a size for the IP pool that is sufficient to support the available blade or server resources.

# Create Block of IPv4 Addresses

| From :        | 192.168.10.101 | Size            | : [ | 16 🜲    |
|---------------|----------------|-----------------|-----|---------|
| Subnet Mask : | 255.255.255.0  | Default Gateway | : [ | 0.0.0.0 |
| Primary DNS : | 0.0.0.0        | Secondary DNS   | :   | 0.0.0.0 |

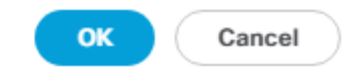

? ×

- 14. Click Next.
- 15. Click Finish.
- 16. In the confirmation message, click OK.
- 17. Right-click IP Pools under the FPV-FlexPod organization.
- 18. Select Create IP Pool to create the IP pool.
- **19.** Enter **i**SCSI-IP-Pool-B as the name of the second IP pool.
- 20. Optional: Enter a description for the IP pool.
- 21. Select Sequential for Assignment Order
- 22. Click Next.

Primary DNS : 0.0.0.0

- 23. Click Add to add a Block of IPs to the pool.
- 24. Specify a starting IP address and subnet mask in the subnet <192.168.20.0/24> for iSCSI boot on Fabric B. It is not necessary to specify the Default Gateway or DNS server addresses.

Secondary DNS : 0.0.0.0

25. Specify a size for the IP pool that is sufficient to support the available blade or server resources.

| Create Bl     | ock of IPv4    | Addresses       |         |   |
|---------------|----------------|-----------------|---------|---|
| From :        | 192.168.20.101 | Size            | : 16    | * |
| Subnet Mask : | 255.255.255.0  | Default Gateway | 0.0.0.0 |   |

OK Cancel

26. Click OK.

- 27. Click Next.
- 28. Click Finish.
- 29. In the confirmation message, click OK.

# Create MAC Address Pools

To configure the necessary MAC address pools for the Cisco UCS environment, complete the following steps:

- 1. In Cisco UCS Manager, click the LAN icon on the left.
- 2. Select Pools > root.

In this procedure, two MAC address pools are created, one for each switching fabric.

- 3. Right-click MAC Pools under the root organization.
- 4. Select Create MAC Pool to create the MAC address pool.
- 5. Enter MAC-Pool-A as the name of the MAC pool.
- 6. Optional: Enter a description for the MAC pool.
- 7. Select Sequential as the option for Assignment Order.
- 8. Click Next.
- 9. Click Add.
- 10. Specify a starting MAC address.

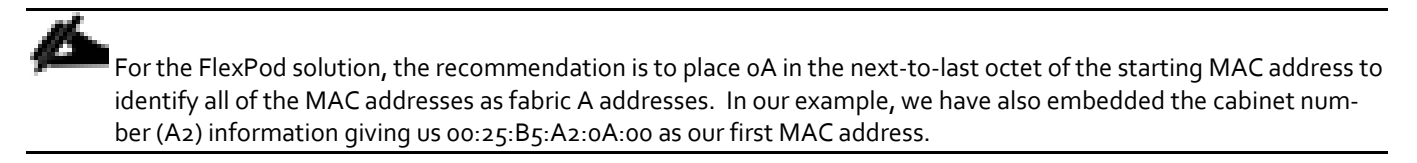

11. Specify a size for the MAC address pool that is sufficient to support the available blade or server resources assuming that multiple vNICs can be configured on each server.

| Create a Bloc | k of MAC Addresses |  |
|---------------|--------------------|--|
|               |                    |  |

| Firet | MAC   | Addree | e - |
|-------|-------|--------|-----|
| FIISL | IVIAG | Addres | э.  |

00:25:B5:A2:0A:00

Size : 64 🌲

To ensure uniqueness of MACs in the LAN fabric, you are strongly encouraged to use the following MAC prefix:

# 00:25:B5:xx:xx:xx

| OK ) | Cancel |
|------|--------|
|      |        |

- 12. Click OK.
- 13. Click Finish.
- 14. In the confirmation message, click OK.
- 15. Right-click MAC Pools under the root organization.
- 16. Select Create MAC Pool to create the MAC address pool.
- 17. Enter MAC-Pool-B as the name of the MAC pool.
- 18. Optional: Enter a description for the MAC pool.
- 19. Select **Sequential** as the option for Assignment Order.
- 20. Click Next.
- 21. Click Add.
- 22. Specify a starting MAC address.

For the FlexPod solution, the recommendation is to place oA in the next-to-last octet of the starting MAC address to identify all of the MAC addresses as fabric A addresses. In our example, we have also embedded the cabinet number (A2) information giving us 00:25:B5:A2:0A:00 as our first MAC address.

- 23. Specify a size for the MAC address pool that is sufficient to support the available blade or server resources.
- 24. Click OK.
- 25. Click Finish.
- 26. In the confirmation message, click OK.

# Create UUID Suffix Pool

To configure the necessary universally unique identifier (UUID) suffix pool for the Cisco UCS environment, complete the following steps:

- 1. In Cisco UCS Manager, click the Servers icon on the left.
- 2. Select Pools > root.
- 3. Right-click UUID Suffix Pools.
- 4. Select Create UUID Suffix Pool.
- 5. Enter UUID-Pool as the name of the UUID suffix pool.
- 6. Optional: Enter a description for the UUID suffix pool.
- 7. Keep the prefix at the derived option.
- 8. Select **Sequential** for the Assignment Order.

- 9. Click Next.
- 10. Click Add to add a block of UUIDs.
- 11. Keep the From field at the default setting. Optionally, specify identifiers such as UCS location.
- 12. Specify a size for the UUID block that is sufficient to support the available blade or server resources.
- 13. Click OK.
- 14. Click Finish.
- 15. Click OK.

# **Create Server Pool**

To configure the necessary server pool for the VMware management environment, complete the following steps:

Consider creating unique server pools to achieve the granularity that is required in your environment.

- 1. In Cisco UCS Manager, click the Servers icon on the left.
- 2. Expand Pools > root > Sub-Organizations > FPV-FlexPod.
- 3. Right-click Server Pools under the FPV-FlexPod Organization.
- 4. Select Create Server Pool.
- 5. Enter FPV-MGMT-Pool as the name of the server pool.
- 6. Optional: Enter a description for the server pool.
- 7. Click Next.
- 8. Select two (or more) servers to be used for the VMware management cluster and click >> to add them to the FPV-MGMT-Pool server pool.
- 9. Click Finish.
- 10. Click OK.

# Create VLANs

To configure the necessary virtual local area networks (VLANs) for the Cisco UCS environment, complete the following steps:

1. In Cisco UCS Manager, click the LAN icon on the left.

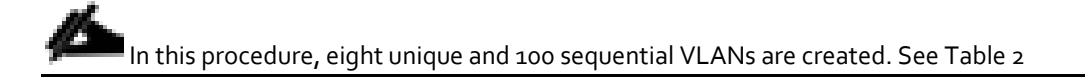

Note that the ACI System VLAN is being added here for the set of Cisco VIC vNICs that will be used for the APIC-Integrated Virtual Switch. Although this VLAN is not necessary for the VMware vDS, it is being put in for future usage with the Cisco ACI Virtual Edge (AVE) virtual switch.

- 2. Select LAN > LAN Cloud.
- 3. Right-click VLANs.
- 4. Select Create VLANs.
- 5. Enter Native-VLAN as the name of the VLAN to be used as the native VLAN.
- 6. Keep the Common/Global option selected for the scope of the VLAN.
- 7. Enter the native VLAN ID <2>.
- 8. Keep the Sharing Type as None.
- 9. Click OK and then click OK again.

# Create VLANs

| VLAN Name/Prefix :                                       | Native-VLAN                              |                                |                                                              |    |
|----------------------------------------------------------|------------------------------------------|--------------------------------|--------------------------------------------------------------|----|
| Multicast Policy Name :                                  | <not set=""></not>                       | ▼.                             | Create Multicast Poli                                        | су |
| Ocommon/Global O Fator                                   | bric A 🔿 Fabric B                        | O Both Fabric                  | s Configured Differently                                     |    |
| You are creating global VL<br>Enter the range of VLAN II | ANs that map to th<br>Ds.(e.g. " 2009-20 | ne same VLAN<br>19", "29,35,40 | Ds in all available fabrics.<br>-45" , " 23" , " 23,34-45" ) |    |
| VLAN IDs: 2                                              |                                          |                                |                                                              |    |
| Sharing Type :  Non                                      | e 🔿 Primary 🔿 Is                         | solated O Corr                 | munity                                                       |    |

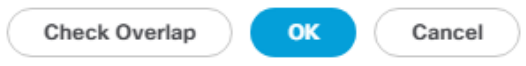

?) X

- 10. Expand the list of VLANs in the navigation pane, right-click the newly created Native-VLAN and select Set as Native VLAN.
- 11. Click Yes and then click OK.
- 12. Right-click VLANs.
- 13. Select Create VLANs
- 14. Enter FP-Core-Services as the name of the VLAN to be used for management traffic.
- 15. Keep the Common/Global option selected for the scope of the VLAN.
- 16. Enter the UCS Core-Services VLAN ID <318>.
- 17. Keep the Sharing Type as None.
- 18. Click OK, and then click OK again.
- 19. Right-click VLANs.
- 20. Select Create VLANs.
- 21. Enter FPV-IB-MGMT as the name of the VLAN to be used for management traffic.
- 22. Keep the Common/Global option selected for the scope of the VLAN.
- 23. Enter the UCS In-Band management VLAN ID <419>.
- 24. Keep the Sharing Type as None.
- 25. Click OK, and then click OK again.
- 26. Right-click VLANs.
- 27. Select Create VLANs.
- 28. Enter FPV-Foundation-NFS as the name of the VLAN to be used for infrastructure NFS.
- 29. Keep the Common/Global option selected for the scope of the VLAN.
- 30. Enter the UCS Infrastructure NFS VLAN ID <3150>.
- 31. Keep the Sharing Type as None.
- 32. Click OK, and then click OK again.
- 33. Right-click VLANs.
- 34. Select Create VLANs.
- 35. Enter FPV-Foundation-iSCSI-A as the name of the VLAN to be used for UCS Fabric A iSCSI boot.
- 36. Keep the Common/Global option selected for the scope of the VLAN.

- 37. Enter the UCS Fabric A iSCSI boot VLAN ID <3110>.
- 38. Keep the Sharing Type as None.
- 39. Click OK, and then click OK again.
- 40. Right-click VLANs.
- 41. Select Create VLANs.
- 42. Enter FPV-Foundation-iSCSI-B as the name of the VLAN to be used for UCS Fabric B iSCSI boot.
- 43. Keep the Common/Global option selected for the scope of the VLAN.
- 44. Enter the UCS Fabric B iSCSI boot VLAN ID <3120>.
- 45. Keep the Sharing Type as None.
- 46. Click OK, and then click OK again.
- 47. Right-click VLANs.
- 48. Select Create VLANs.
- 49. Enter FPV-vMotion as the name of the VLAN to be used for VMware vMotion.
- 50. Keep the Common/Global option selected for the scope of the VLAN.
- 51. Enter the FPV-vMotion VLAN ID <3000>.
- 52. Keep the Sharing Type as None.
- 53. Click OK, and then click OK again.
- 54. Right-click VLANs.
- 55. Select Create VLANs.
- 56. Enter ACI-System-VLAN as the name of the VLAN to be used for OpFlex communication to the VMware Virtual Switch.
- 57. Keep the Common/Global option selected for the scope of the VLAN.
- 58. Enter the ACI System VLAN ID <4093>.

The ACI system VLAN ID can be determined by using ssh to connect to the APIC CLI and typing "ifconfig | grep bondo". You should see a bondo.xxxx interface listed. The xxxx is the ACI system VLAN id.

- 59. Keep the Sharing Type as None.
- 60. Click OK, and then click OK again.
- 61. Right-click VLANs.

- 62. Select Create VLANs.
- 63. Enter FPV-vSwitch-Pool as the prefix for this VLAN pool.
- 64. Keep the Common/Global option selected for the scope of the VLAN.
- 65. Enter a range of 100 VLANs for VLAN ID. <1100-1199> was used in this validation.
- 66. Keep the Sharing Type as None.
- 67. Click OK and then click OK again.

### Modify Default Host Firmware Package

Firmware management policies allow the administrator to select the corresponding packages for a given server configuration. These policies often include packages for adapter, BIOS, board controller, FC adapters, host bus adapter (HBA) option ROM, and storage controller properties.

To specify the UCS 3.2(3a) release for the Default firmware management policy for a given server configuration in the Cisco UCS environment, complete the following steps:

- 1. In Cisco UCS Manager, click the Servers icon on the left.
- 2. Select Policies > root.
- 3. Expand Host Firmware Packages.
- 4. Select default.
- 5. In the Actions pane, select Modify Package Versions.
- 6. Select the version 3.2(3a)B for the Blade Package, and 3.2(3a)C (optional) for the Rack Package.
- 7. Leave Excluded Components with only Local Disk selected.

| Modify Package Versions                                                                                                    | < |
|----------------------------------------------------------------------------------------------------|---|
| Blade Package :       3.2(3a)B       •         Rack Package :       3.2(3a)C       •         Service Pack : <not set="">       •         The images from Service Pack will take precedence over the images from Blade or Rack Package</not> |   |
| Adapter<br>BIOS<br>Board Controller<br>CIMC<br>FC Adapters<br>Flex Flash Controller<br>GPUs<br>HBA Option ROM<br>Host NIC<br>Host NIC Option ROM<br>✓ Local Disk<br>NVME Mswitch Firmware<br>PSU<br>SAS Expander                            |   |
| OK Apply Cancel Help                                                                                                    | ) |

8. Click OK then click OK again to modify the host firmware package.

# Set Jumbo Frames in Cisco UCS Fabric

To configure jumbo frames and enable the base quality of service in the Cisco UCS fabric, complete the following steps:

- 1. In Cisco UCS Manager, click the LAN icon on the left.
- 2. Select LAN > LAN Cloud > QoS System Class.
- 3. In the right pane, click the General tab.
- 4. On the Best Effort row, enter 9216 in the box under the MTU column.
- 5. Click Save Changes in the bottom of the window.
- 6. Click OK.

#### LAN / LAN Cloud / QoS System Class

| General          | Events FSM | м   |                |        |               |                 |                        |
|------------------|------------|-----|----------------|--------|---------------|-----------------|------------------------|
| Priority         | Enabled    | CoS | Packet<br>Drop | Weight | Weight<br>(%) | мти             | Multicast<br>Optimized |
| Platinum         |            | 5   |                | 10     | ▼ N/A         | normal 🔻        |                        |
| Gold             |            | 4   |                | 9      | ▼ N/A         | normal T        |                        |
| Silver           |            | 2   |                | 8      | ▼ N/A         | normal T        |                        |
| Bronze           |            | 1   |                | 7      | ▼ N/A         | normal <b>v</b> |                        |
| Best<br>Effort   | I.         | Any |                | 5      | ▼ 50          | 9216            |                        |
| Fibre<br>Channel | 4          | 3   |                | 5      | ▼ 50          | fc              | N/A                    |

# Create Local Disk Configuration Policy (Optional)

A local disk configuration for the Cisco UCS environment is necessary if the servers in the environment do not have a local disk.

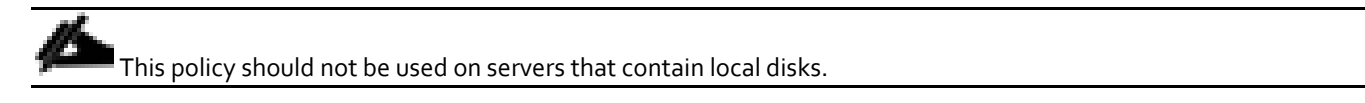

To create a local disk configuration policy, complete the following steps:

- 1. In Cisco UCS Manager, click the Servers icon on the left.
- 2. Select Policies > root.
- 3. Right-click Local Disk Config Policies.
- 4. Select Create Local Disk Configuration Policy.
- 5. Enter SAN-Boot as the local disk configuration policy name.
- 6. Change the mode to No Local Storage.
- 7. Click OK to create the local disk configuration policy.

# Create Local Disk Configuration Policy

| Name                              | :    | SAN-Boot                                   |
|-----------------------------------|------|--------------------------------------------|
| Description                       | :    |                                            |
| Mode                              | :    | No Local Storage                           |
| FlexFlash                         |      |                                            |
| FlexFlash State                   | :    | Disable      Enable                        |
| If FlexFlash State is disabled, S | SD o | cards will become unavailable immediately. |
| Please ensure SD cards are not    | t in | use before disabling the FlexFlash State.  |
| FlexFlash RAID Reporting State    | e :  | Disable      Enable                        |

8. Click OK.

ок (

Cancel

? ×

# Create Network Control Policy for Cisco Discovery Protocol (CDP) and Link Layer Discovery Protocol (LLDP)

To create a network control policy that enables CDP and LLDP on virtual network ports, complete the following steps:

- 1. In Cisco UCS Manager, click the LAN icon on the left.
- 2. Select Policies > root.
- 3. Right-click Network Control Policies.
- 4. Select Create Network Control Policy.
- 5. Enter Enable-CDP-LLDP as the policy name.
- 6. For CDP, select the Enabled option.
- 7. For LLDP, scroll down and select Enabled for both Transmit and Receive.
- 8. Click OK to create the network control policy.

| Create Network Control Policy                                                | ? ×  |
|------------------------------------------------------------------------------|------|
| CDP : Disabled  Enabled MAC Register Mode : Only Native Vlan  All Host Vlans |      |
| Action on Uplink Fail :   Link Down  Warning MAC Security                    |      |
| Forge : O Allow O Deny                                                       |      |
| LLDP                                                                         |      |
| Transmit : O Disabled O Enabled                                              |      |
| Receive : Oisabled Inabled                                                   |      |
| ОК Са                                                                        | ncel |

# 9. Click OK.

# Create Power Control Policy

To create a power control policy for the Cisco UCS environment, complete the following steps:

- 1. In Cisco UCS Manager, click the Servers icon on the left.
- 2. Select Policies > root.
- 3. Right-click Power Control Policies.
- 4. Select Create Power Control Policy.
- 5. Enter No-Power-Cap as the power control policy name.
- 6. Change the power capping setting to No Cap.
- 7. Click OK to create the power control policy.
- 8. Click OK.

# Create Power Control Policy

| Name             |   | No-Power-Cap |          |
|------------------|---|--------------|----------|
| Description      |   |              |          |
| Fan Speed Policy | : | Any          | <b>V</b> |
| Power Capping    |   |              |          |

If you choose **cap**, the server is allocated a certain amount of power based on its priority within its power group. Priority values range from 1 to 10, with 1 being the highest priority. If you choose **no-cap**, the server is exempt from all power capping.

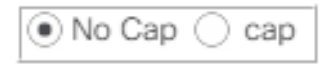

Cisco UCS Manager only enforces power capping when the servers in a power group require more power than is currently available. With sufficient power, all servers run at full capacity regardless of their priority.

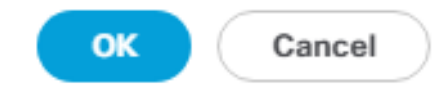

# Create Server Pool Qualification Policy (Optional)

To create an optional server pool qualification policy for the Cisco UCS environment, complete the following steps:

This example creates a policy to select Cisco UCS B200 M5 Servers.

- 1. In Cisco UCS Manager, click the Servers icon on the left.
- 2. Select Policies > root.
- 3. Right-click Server Pool Policy Qualifications.
- 4. Select Create Server Pool Policy Qualification.

- 5. Name the policy UCSB-B200-M5.
- 6. Select Create Server PID Qualifications.
- 7. Using the drop-down list, select UCSB-B200-M5 as the PID.
- 8. Click OK to create the Server PID qualification.
- 9. Click OK to create the policy then OK for the confirmation.

# Create Server Pool Policy Qualification

| bly to new or re-discovered set | rvers. Existing                                                                                               | servers are not qualified un                                                                                                   | til they are r                                                                                                    | e-discov                                                                                                    | ered                                                                                                    |                                                                                                    |                                                                                                    |                                                                                                    |
|---------------------------------|----------------------------------------------------------------------------------------------------|----------------------------------------------------------------------------------------------------|----------------------------------------------------------------------------------------------------|----------------------------------------------------------------------------------------------------|----------------------------------------------------------------------------------------------------|----------------------------------------------------------------------------------------------------|----------------------------------------------------------------------------------------------------|----------------------------------------------------------------------------------------------------|
| Qualifications                  |                                                                                                    |                                                                                                    |                                                                                                    |                                                                                                    |                                                                                                    |                                                                                                    |                                                                                                    |                                                                                                    |
| + - 🍢 Advanced Filter           | ♠ Export                                                                                                    | 🚔 Print                                                                                                    |                                                                                                    |                                                                                                    |                                                                                                    |                                                                                                    |                                                                                                    | ₽                                                                                                    |
| Name                            | Max 🗸                                                                                                    | Model                                                                                                    | From                                                                                                    | То                                                                                                    | Archit                                                                                                    | Speed                                                                                                    | Steppi                                                                                                    | Power                                                                                                    |
| Server PID Qualification        |                                                                                                    | LICSB-B200-M5                                                                                                    |                                                                                                    |                                                                                                    |                                                                                                    |                                                                                                    |                                                                                                    |                                                                                                    |
| Server rib Qualification        |                                                                                                    | 0000 0200 100                                                                                                    |                                                                                                    |                                                                                                    |                                                                                                    |                                                                                                    |                                                                                                    |                                                                                                    |
|                                 |                                                                                                    |                                                                                                    |                                                                                                    |                                                                                                    |                                                                                                    |                                                                                                    |                                                                                                    |                                                                                                    |
|                                 |                                                                                                    |                                                                                                    |                                                                                                    |                                                                                                    |                                                                                                    |                                                                                                    |                                                                                                    |                                                                                                    |
|                                 |                                                                                                    |                                                                                                    |                                                                                                    |                                                                                                    |                                                                                                    |                                                                                                    |                                                                                                    |                                                                                                    |
|                                 |                                                                                                    |                                                                                                    |                                                                                                    |                                                                                                    |                                                                                                    |                                                                                                    |                                                                                                    |                                                                                                    |
|                                 |                                                                                                    |                                                                                                    |                                                                                                    |                                                                                                    |                                                                                                    |                                                                                                    |                                                                                                    |                                                                                                    |
|                                 |                                                                                                    | 🕂 Add 📋 Del                                                                                                    | ete 🚯 Info                                                                                                    |                                                                                                    |                                                                                                    |                                                                                                    |                                                                                                    |                                                                                                    |
|                                 | ly to new or re-discovered se<br>Qualifications<br>+ - Ty Advanced Filter<br>Name<br>Server PID Qualification | ly to new or re-discovered servers. Existing Qualifications + - ▼ Advanced Filter ↑ Export Name Max ▼ Server PID Qualification | ly to new or re-discovered servers. Existing servers are not qualified un Qualifications  + - ♥ Advanced Filter ● Export ● Print Name Max ● Model Server PID Qualification UCSB-B200-M5 | ly to new or re-discovered servers. Existing servers are not qualified until they are r Qualifications  + - ▼Advanced Filter ◆ Export ● Print Name Max ◆ Model From Server PID Qualification UCSB-B200-M5 | ly to new or re-discovered servers. Existing servers are not qualified until they are re-discov<br>Qualifications<br>+ - ▼Advanced Filter ◆ Export ● Print<br>Name Max ◆ Model From To<br>Server PID Qualification UCSB-B200-M5<br>⊕ Add © Detete ● Info | ly to new or re-discovered servers. Existing servers are not qualified until they are re-discovered Qualifications  + - ▼Advanced Filter ◆ Export ● Print Name Max ◆ Model From To Archit Server PID Qualification UCSB-B200-M5 | ly to new or re-discovered servers. Existing servers are not qualified until they are re-discovered  Qualifications  + - ▼Advanced Filter ● Export ● Print Name Max ◆ Model From To Archit Speed Server PID Qualification UCSB-B200-M5 | ly to new or re-discovered servers. Existing servers are not qualified until they are re-discovered  Qualifications  + - ▼Advanced Filter ● Export ● Print Name Max ● Model From To Archit Speed Steppi Server PID Qualification UCSB-B200-M5 |

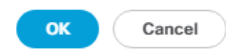

? ×

# **Create Server BIOS Policy**

To create a server BIOS policy for the Cisco UCS environment, complete the following steps:

- 1. In Cisco UCS Manager, click the Servers icon on the left.
- 2. Select Policies > root.
- 3. Right-click BIOS Policies.
- 4. Select Create BIOS Policy.
- 5. Enter Virtual-Host as the BIOS policy name.

- 6. Click OK then OK again.
- 7. Expand BIOS Policies and select Virtual-Host.
- 8. On the right, change the Quiet Boot setting to Disabled.
- 9. Change CDN Control to Enabled.

| Properties                     |                |                  |          |
|--------------------------------|----------------|------------------|----------|
| Name                           | · Virtual-Host |                  |          |
| Description                    | :              |                  |          |
| Owner                          | : Local        |                  |          |
| Reboot on BIOS Settings Change | : 🗆            |                  |          |
|                                |                |                  |          |
| 🏹 Advanced Filter 🔺 Export 🖷   | Print          |                  | \$       |
| BIOS Tokens                    |                | Settings         |          |
| CDN Control                    |                | Enabled          | ₹.       |
| Front panel lockout            |                | Platform Default | ▼.       |
| POST error pause               |                | Platform Default | <b>V</b> |
| Quiet Boot                     |                | Disabled         | ₹.       |
| Resume on AC power loss        |                | Platform Default | <b>V</b> |

- 10. Click Save Changes and OK.
- 11. Click the Advanced tab and then the Processor tab.
- 12. Set the following within the Processor tab:
  - a. Processor C State -> Disabled
  - b. Processor C1E -> Disabled
  - c. Processor C3 Report -> Disabled
  - d. Processor C7 Report -> Disabled
  - e. Energy Performance -> Performance
  - f. Frequency Floor Override -> Enabled
  - g. DRAM Clock Throttling -> Performance
- 13. Click Save Changes and OK.
- 14. Click the RAS Memory tab and select:
  - a. LV DDR Mode -> Performance-Mode

#### Servers / Policies / root / BIOS Policies / Virtual-Host

| Main Advanced Boot Options Server Management Events                |                                                          |
|--------------------------------------------------------------------|----------------------------------------------------------|
| Processor Intel Directed IO RAS Memory Serial Port USB PCI QPI LON | V and PCIe Slots Trusted Platform Graphics Configuration |
| Tre Advanced Filter 🔶 Export 🚔 Print                               | \$                                                       |
| BIOS Tokens Setti                                                  | ings                                                     |
| DDR3 Voltage Selection Plat                                        | tform Default                                            |
| DRAM Refresh Rate Plat                                             | tform Default                                            |
| LV DDR Mode Per                                                    | formance Mode                                            |
| Mirroring Mode Plat                                                | tform Default                                            |
| NUMA optimized Plat                                                | tform Default                                            |
| Memory RAS configuration Plat                                      | tform Default                                            |

15. Click Save Changes and OK.

## Create High Traffic VMware Adapter Policy

To create the option VMware-High-Traffic Ethernet Adapter policy to provide higher vNIC performance, complete the following steps:

- 1. In Cisco UCS Manager, click the Servers icon on the left.
- 2. Select Policies > root.
- 3. Right-click Adapter Policies and select Create Ethernet Adapter Policy.
- 4. Name the policy VMware-HighTrf.
- 5. Expand Resources and set the values as shown below.

# Create Ethernet Adapter Policy

| Name : VMware-HighTrf  |           |
|------------------------|-----------|
| Description :          |           |
| ⊖ Resources            |           |
| Transmit Queues : 8    | [1-1000]  |
| Ring Size : 4096       | [64-4096] |
| Receive Queues : 8     | [1-1000]  |
| Ring Size : 4096       | [64-4096] |
| Completion Queues : 16 | [1-2000]  |
| Interrupts : 18        | [1-1024]  |
| ⊕ Options              |           |

OK Cancel

? X

6. Expand Options and select Enabled for Receive Side Scaling (RSS).

# Create Ethernet Adapter Policy

| Name : VMware-HighTrf                                        |                       |
|--------------------------------------------------------------|-----------------------|
| Description :                                                |                       |
| ⊖ Resources                                                  |                       |
| Transmit Queues : 8                                          | [1-1000]              |
| Ring Size : 4096                                             | [64-4096]             |
| Receive Queues : 8                                           | [1-1000]              |
| Ring Size : 4096                                             | [64-4096]             |
| Completion Queues : 16                                       | [1-2000]              |
| Interrupts : 18                                              | [1-1024]              |
| ⊖ Options                                                    |                       |
| Transmit Checksum Offload :                                  | O Disabled  Enabled   |
| Receive Checksum Offload :                                   | O Disabled   Enabled  |
| TCP Segmentation Offload :                                   | O Disabled  Enabled   |
| TCP Large Receive Offload                                    | O Disabled  Enabled   |
| Receive Side Scaling (RSS)                                   | O Disabled   Enabled  |
| Accelerated Receive Flow Steering                            | ● Disabled ○ Enabled  |
| Network Virtualization using Generic Routing Encapsulation : | Disabled      Enabled |
|                                                              | OK Cancel             |

? ×

### 7. Click OK, then OK again to complete creating the Ethernet Adapter Policy.

# Update the Default Maintenance Policy

To update the default Maintenance Policy, complete the following steps:

- 1. In Cisco UCS Manager, click the Servers icon on the left.
- 2. Select Policies > root.
- 3. Select Maintenance Policies > default.

- 4. Change the Reboot Policy to User Ack.
- 5. Select "On Next Boot" to delegate maintenance windows to server administrators.

| General Events    |                           |                                        |
|-------------------|---------------------------|----------------------------------------|
| Actions           | Properties                |                                        |
|                   | Name                      | : default                              |
| Show Policy Usage | Description               | :                                      |
| Use Global        | Owner                     | : Local                                |
|                   | Soft Shutdown Timer       | : 150 Secs 💌                           |
|                   | Storage Config. Deploymen | t Policy : OImmediate OUser Ack        |
|                   | Reboot Policy             | : OImmediate OUser Ack Timer Automatic |

- 6. Click Save Changes.
- 7. Click OK to accept the change.

# Create vNIC Templates

To create multiple virtual network interface card (vNIC) templates for the Cisco UCS environment, complete the following steps. A total of 6 vNIC Templates will be created.

### Create Infrastructure vNICs Templates

- 1. In Cisco UCS Manager, click the LAN icon on the left.
- 2. Expand Policies > root > Sub-Organizations > FPV-FlexPod.
- 3. Right-click vNIC Templates under FPV-FlexPod.
- 4. Select Create vNIC Template.
- 5. Enter Infra-A as the vNIC template name.
- 6. Keep Fabric A selected.
- 7. Do not select the Enable Failover checkbox.
- 8. Select Primary Template for Redundancy Type.
- 9. Leave the Peer Redundancy Template set to <not set>.
- 10. Under Target, make sure that only the Adapter checkbox is selected.
- 11. Select Updating Template as the Template Type.

12. Under VLANs, select the checkboxes for FP-Core-Services, FPV-Foundation-NFS, FPV-IB-MGMT, FPVvMotion, and Native-VLAN.

? X

- 13. Set Native-VLAN as the native VLAN.
- 14. Select vNIC Name for the CDN Source.
- 15. For MTU, enter 9000.
- 16. In the MAC Pool list, select MAC-Pool-A.
- 17. In the Network Control Policy list, select Enable-CDP-LLDP.

# Create vNIC Template

| Select N                                                                                                    | Name                   | Native VLAN |   |
|----------------------------------------------------------------------------------------------------|------------------------|-------------|---|
| F                                                                                                    | PV-Foundation-iSCSI-B  | 0           | 1 |
| ✓ F                                                                                                    | FPV-Foundation-NFS     | 0           |   |
| ✓ F                                                                                                    | PV-IB-MGMT             | 0           |   |
| ✓ F                                                                                                    | PV-vMotion             | 0           |   |
| F                                                                                                    | PV-vSwitch-Pool1100    | 0           |   |
| F                                                                                                    | PV-vSwitch-Pool1101    | 0           |   |
| MAC Pool : MAC-Pool-A(12<br>QoS Policy : <a href="https://www.control.policy">MAC-Pool-A(12<br/>QoS Policy : <a href="https://www.control.policy"><a href="https://www.control.policy">MAC-Pool-A(12<br/>QoS Policy : <a href="https://www.control.policy"><a href="https://www.control.policy">MAC-Pool-A(12<br/>QoS Policy : <a href="https://www.control.policy"><a href="https://www.control.policy">MAC-Pool-A(12<br/>QoS Policy : <a href="https://www.control.policy"><a href="https://www.control.policy"><a href="https://www.control.policy"><a href="https://www.control.policy"><a href="https://www.control.policy"><a href="https://www.control.policy"><a href="https://www.control.policy"><a href="https://www.control.policy"><a href="https://www.control.policy"><a href="https://www.control.policy"></a><br/>Cont set&gt;</a><br/>Stats Threshold Policy : <a href="https://www.control.policy">default ▼</a><br/>Connection Policies</a></a></a></a></a></a></a></a></a></a></a></a></a></a></a> | 28/128) V<br>DP V<br>V |             |   |
| Dynamic vNIC () usNIC () VMQ     Dynamic vNIC Connection Policy : <a href="https://www.englishington.org"></a>                                                                                                    | set> ▼                 |             |   |

- 18. Click OK to create the vNIC template.
- 19. Click OK.

Create the secondary redundancy template Infra-B:

- 1. Select the LAN icon on the left.
- 2. Expand Policies > root > Sub-Organizations > FPV-FlexPod.
- 3. Right-click vNIC Templates under FPV-FlexPod.
- 4. Select Create vNIC Template.
- 5. Enter Infra-B as the vNIC template name.
- 6. Select Fabric B.
- 7. Do not elect the Enable Failover checkbox.
- 8. Set Redundancy Type to Secondary Template.
- 9. Select Infra-A for the Peer Redundancy Template.
- 10. In the MAC Pool list, select MAC-Pool-B. The MAC Pool is all that needs to be selected for the Secondary Template.
- 11. Click OK to create the vNIC template.
- 12. Click OK.

### Create iSCSI Boot vNICs

To create iSCSI Boot vNICs, complete the following steps:

- 1. In Cisco UCS Manager, click the LAN icon on the left.
- 2. Expand Policies > root > Sub-Organizations > FPV-FlexPod.
- 3. Right-click vNIC Templates under FPV-FlexPod.
- 4. Select Create vNIC Template.
- 5. Enter iSCSI-A as the vNIC template name.
- 6. Keep Fabric A selected.
- 7. Do not select the Enable Failover checkbox.
- 8. Select No Redundancy for Redundancy Type.
- 9. Under Target, make sure that only the Adapter checkbox is selected.
- 10. Select Updating Template as the Template Type.
- 11. Under VLANs, select the checkbox for FPV-Foundation-iSCSI-A.

- 12. Set FPV-Foundation-iSCSI-A as the native VLAN.
- 13. Select vNIC Name for the CDN Source.
- 14. For MTU, enter 9000.
- 15. In the MAC Pool list, select MAC-Pool-A.
- 16. In the Network Control Policy list, select Enable-CDP-LLDP.
- 17. Click OK to create the vNIC template.
- 18. Click OK.

Create the Infra-iSCSI-B template:

- 1. Select the LAN icon on the left.
- 2. Expand Policies > root > Sub-Organizations > FPV-FlexPod.
- 3. Right-click vNIC Templates under FPV-FlexPod.
- 4. Select Create vNIC Template.
- 5. Enter iSCSI-B as the vNIC template name.
- 6. Select Fabric B.
- 7. Do not elect the Enable Failover checkbox.
- 8. Select No Redundancy for Redundancy Type.
- 9. Under Target, make sure that only the Adapter checkbox is selected.
- 10. Select Updating Template as the Template Type.
- 11. Under VLANs, select the checkbox for FPV-Foundation-iSCSI-B.
- 12. Set FPV-Foundation-iSCSI-B as the native VLAN.
- 13. Select vNIC Name for the CDN Source.
- 14. For MTU, enter 9000.
- 15. In the MAC Pool list, select MAC-Pool-B.
- 16. In the Network Control Policy list, select Enable-CDP-LLDP.
- 17. Click OK to create the vNIC template.
- 18. Click OK.

### Create vNIC Templates for APIC-Integrated Virtual Switch

To create vNIC templates for APIC-controlled virtual switch, complete the following steps:

Note that the ACI System VLAN is being added here for the set of Cisco VIC vNICs that will be used for the APIC-Integrated Virtual Switch. Although this VLAN is not necessary for the VMware vDS, it is being put in for future usage with the Cisco ACI Virtual Edge (AVE) virtual switch.

- 1. In Cisco UCS Manager, click the LAN icon on the left.
- 2. Expand Policies > root > Sub-Organizations > FPV-FlexPod.
- 3. Right-click vNIC Templates under FPV-FlexPod.
- 4. Select Create vNIC Template.
- 5. Enter APIC-VS-A as the vNIC template name.
- 6. Keep Fabric A selected.
- 7. Do not select the Enable Failover checkbox.
- 8. Select Primary Template for Redundancy Type.
- 9. Leave the Peer Redundancy Template set to <not set>.
- 10. Under Target, make sure that only the Adapter checkbox is selected.
- 11. Select Updating Template as the Template Type.
- 12. Under VLANs, select the checkboxes for ACI-System-VLAN and all 100 Virtual-Switch-Pool VLANs.
- 13. Do not set a native VLAN.
- 14. Select vNIC Name for the CDN Source.
- 15. For MTU, enter 9000.
- 16. In the MAC Pool list, select MAC-Pool-A.
- 17. In the Network Control Policy list, select Enable-CDP-LLDP.

# Create vNIC Template

| VLANs VLAN Groups        | 3                       |             |    |
|--------------------------|-------------------------|-------------|----|
| ▼ Advanced Filter 🔶 Expo | ort 🚔 Print             |             | \$ |
| Select                   | Name                    | Native VLAN |    |
| $\checkmark$             | FPV-vSwitch-Pool1195    | 0           |    |
| $\checkmark$             | FPV-vSwitch-Pool1196    | 0           |    |
| $\checkmark$             | FPV-vSwitch-Pool1197    | 0           |    |
| $\checkmark$             | FPV-vSwitch-Pool1198    | 0           |    |
| $\checkmark$             | FPV-vSwitch-Pool1199    | 0           |    |
| Create VLAN              |                         | 0           |    |
| CDN Source :             | vNIC Name OUser Defined |             |    |
| MTU : 9                  | 000                     |             |    |
| MAC Pool :               | MAC-Pool-A(128/128) 🔻   |             |    |
| QoS Policy :             | <not set=""> 🔻</not>    |             |    |
| Network Control Policy : | Enable-CDP-LLDP 🔻       |             |    |
| Pin Group : <            | not set>                |             |    |
| Stats Threshold Policy : | default 🔻               |             |    |
| Connection Policies      |                         |             |    |

Oynamic vNIC O usNIC O VMQ

OK Cancel

? X

- 18. Click OK to create the vNIC template.
- 19. Click OK.

Create the secondary redundancy template APIC-VS-B:

- 1. Select the LAN icon on the left.
- 2. Expand Policies > root > Sub-Organizations > FPV-FlexPod.
- 3. Right-click vNIC Templates under FPV-FlexPod.
- 4. Select Create vNIC Template:

- a. Enter APIC-VS-B as the vNIC template name.
- b. Select Fabric B.
- c. Do not elect the Enable Failover checkbox.
- d. Set Redundancy Type to Secondary Template.
- e. Select APIC-VS-A for the Peer Redundancy Template.
- f. In the MAC Pool list, select MAC-Pool-B. The MAC Pool is all that needs to be selected for the Secondary Template.
- g. Click OK to create the vNIC template.
- 5. Click OK.

# Create LAN Connectivity Policy for iSCSI Boot

To configure the necessary Infrastructure LAN Connectivity Policy, complete the following steps:

- 1. In Cisco UCS Manager, click the LAN icon on the left.
- 2. Expand Policies > root > Sub-Organizations > FPV-FlexPod.
- 3. Right-click LAN Connectivity Policies under FPV-FlexPod.
- 4. Select Create LAN Connectivity Policy.
- 5. Enter iSCSI-Boot as the name of the policy.
- 6. Click the upper Add button to add a vNIC.
- 7. In the Create vNIC dialog box, enter OO-Infra-A as the name of the vNIC.
- 8. Select the Use vNIC Template checkbox.
- 9. In the vNIC Template list, select Infra-A.
- 10. In the Adapter Policy list, select VMware.
- 11. Click OK to add this vNIC to the policy.

# Create vNIC

| Name : 00-Infra-A           |                                |
|-----------------------------|--------------------------------|
| Use vNIC Template : 🗹       |                                |
| Redundancy Pair :           | Peer Name :                    |
| vNIC Template : Infra-A 🔻   | Create vNIC Template           |
| Adapter Performance Profile |                                |
| Adapter Policy : VMWare     | Create Ethernet Adapter Policy |

? ×

12. Click the upper Add button to add another vNIC to the policy.

- 13. In the Create vNIC box, enter Ol-Infra-B as the name of the vNIC.
- 14. Select the Use vNIC Template checkbox.
- 15. In the vNIC Template list, select Infra-B.
- 16. In the Adapter Policy list, select VMware.
- 17. Click OK to add the vNIC to the policy.
- 18. Click the upper Add button to add another vNIC to the policy.
- 19. In the Create vNIC box, enter 02-iSCSI-A as the name of the vNIC.
- 20. Select the Use vNIC Template checkbox.
- 21. In the vNIC Template list, select iSCSI-A.
- 22. In the Adapter Policy list, select VMware.
- 23. Click OK to add the vNIC to the policy.
- 24. Click the upper Add button to add another vNIC to the policy.
- 25. In the Create vNIC box, enter <code>03-iSCSI-B</code> as the name of the vNIC.
- 26. Select the Use vNIC Template checkbox.
- 27. In the vNIC Template list, select iSCSI-B.
- 28. In the Adapter Policy list, select VMware.
- 29. Click OK to add the vNIC to the policy.
- 30. Click the upper Add button to add another vNIC to the policy.
- 31. In the Create vNIC box, enter 04-APIC-VS-A as the name of the vNIC.
- 32. Select the Use vNIC Template checkbox.
- 33. In the vNIC Template list, select APIC-VS-A.
- 34. In the Adapter Policy list, select VMware. Optionally, select the VMware-HighTrf Adapter Policy.
- 35. Click OK to add the vNIC to the policy.
- 36. Click the upper Add button to add another vNIC to the policy.
- 37. In the Create vNIC box, enter O5-APIC-VS-B as the name of the vNIC.
- 38. Select the Use vNIC Template checkbox.
- 39. In the vNIC Template list, select APIC-VS-B.
- 40. In the Adapter Policy list, select VMware. Optionally, select the VMware-HighTrf Adapter Policy.

- 41. Click OK to add the vNIC to the policy.
- 42. Expand the Add iSCSI vNICs section.
- 43. Click the lower Add button to add an iSCSI boot vNIC to the policy.
- 44. In the Create iSCSI vNIC box, enter iSCSI-Boot-A as the name of the vNIC.
- 45. Select 02-iSCSI-A for the Overlay vNIC.
- 46. Select the default iSCSI Adapter Policy.
- 47. FPV-Foundation-iSCSI-A (native) should be selected as the VLAN.
- 48. Do not select anything for MAC Address Assignment.

# Name : iSCSI-Boot-A

| Overlay vNIC :         | 02-iSCSI-A                   |                             |
|------------------------|------------------------------|-----------------------------|
| iSCSI Adapter Policy : | default 🔻                    | Create iSCSI Adapter Policy |
| VLAN :                 | FPV-Foundation-iSCSI-A (n: 🔻 |                             |
| iSCSI MAC Address      |                              |                             |

| MAC Address Assignment: Sel | elect(None used by default) |
|-----------------------------|-----------------------------|
|-----------------------------|-----------------------------|

Create MAC Pool

OK Cancel

49. Click OK to add the vNIC to the policy.

50. Click the lower Add button to add an iSCSI boot vNIC to the policy.

- 51. In the Create iSCSI vNIC box, enter iSCSI-Boot-B as the name of the vNIC.
- 52. Select 03-iSCSI-B for the Overlay vNIC.
- 53. Select the default iSCSI Adapter Policy.
- 54. FPV-Foundation-iSCSI-B (native) should be selected as the VLAN.
- 55. Do not select anything for MAC Address Assignment.
- 56. Click OK to add the vNIC to the policy.

# Create LAN Connectivity Policy

| Name : iSCSI-Boot                                                                        |                   |                      |             |  |  |  |  |
|------------------------------------------------------------------------------------------|-------------------|----------------------|-------------|--|--|--|--|
| Description :                                                                            |                   |                      |             |  |  |  |  |
| Click Add to specify one or more vNICs that the server should use to connect to the LAN. |                   |                      |             |  |  |  |  |
| Name                                                                                     | MAC Address       | Na                   | tive VLAN   |  |  |  |  |
| vNIC 05-APIC-VS-B                                                                        | Derived           |                      |             |  |  |  |  |
| vNIC 04-APIC-VS-A                                                                        | Derived           |                      |             |  |  |  |  |
| vNIC 03-iSCSI-B                                                                          | Derived           |                      |             |  |  |  |  |
| vNIC 02-iSCSI-A                                                                          | Derived           |                      |             |  |  |  |  |
| vNIC 01-Infra-B                                                                          | Derived           |                      |             |  |  |  |  |
| vNIC 00-Infra-A                                                                          | Derived           |                      |             |  |  |  |  |
| Delete                                                                                   |                   |                      |             |  |  |  |  |
| <ul> <li>Add iSCSI vNICs</li> </ul>                                                      |                   |                      |             |  |  |  |  |
| Name                                                                                     | Overlay vNIC Name | iSCSI Adapter Policy | MAC Address |  |  |  |  |
| iSCSI vNIC iSCSI-Boot-B                                                                  | 03-iSCSI-B        | default              | Derived     |  |  |  |  |
| iSCSI vNIC iSCSI-Boot-A                                                                  | 02-iSCSI-A        | default              | Derived     |  |  |  |  |
|                                                                                          |                   |                      |             |  |  |  |  |
|                                                                                          |                   |                      |             |  |  |  |  |
|                                                                                          |                   |                      |             |  |  |  |  |
|                                                                                          |                   |                      |             |  |  |  |  |
| 🕀 Add 💼 Delete 🍈 Modify                                                                  |                   |                      |             |  |  |  |  |
|                                                                                          |                   |                      |             |  |  |  |  |

OK Cancel

? ×

57. Click OK, then OK again to create the LAN Connectivity Policy.

# Create iSCSI Boot Policies

This procedure applies to a Cisco UCS environment in which two iSCSI logical interfaces (LIFs) are on storage cluster node 1 (iscsi\_lif01a and iscsi\_lif01b) and two iSCSI LIFs are on storage cluster node 2 (iscsi\_lif02a and iscsi\_lif02b).

This boot policy configures the primary target to be iscsi\_lif01a with four SAN paths.

To create a boot policy for the Cisco UCS environment, complete the following steps:

- 1. In Cisco UCS Manager, click the Servers icon on the left.
- 2. Expand Policies > root > Sub-Organizations > FPV-FlexPod.
- 3. Right-click Boot Policies under FPV-FlexPod.
- 4. Select Create Boot Policy.
- 5. Enter iSCSI-Boot as the name of the boot policy.
- 6. Optional: Enter a description for the boot policy.
- 7. Keep the Reboot on Boot Order Change option cleared.
- 8. Expand the Local Devices drop-down list and select Remote CD/DVD.
- 9. Expand the iSCSI vNICs drop-down list and select Add iSCSI Boot.
- 10. Enter iSCSI-Boot-A in the iSCSI vNIC field.

| Add iSCSI Boot            | ? ×       |
|---------------------------|-----------|
| iSCSI vNIC : iSCSI-Boot-A |           |
|                           |           |
|                           |           |
|                           |           |
| -                         | OK Cancel |

- 11. Click OK.
- 12. From the iSCSI vNICs drop-down list, select Add iSCSI Boot.
- **13.** Enter iSCSI-Boot-B in the iSCSI vNIC field.
- 14. Click OK.
- 15. Click OK, then click OK again to create the boot policy.

# Create iSCSI Boot Service Profile Template

In this procedure, one service profile template is created for Fabric A boot.

To create the service profile template, complete the following steps:

- 1. In Cisco UCS Manager, click the Servers icon on the left.
- 2. Expand Service Profile Templates > root > Sub-Organizations > FPV-FlexPod.
- 3. Select and right-click FPV-FlexPod.
- 4. Select Create Service Profile Template to open the Create Service Profile Template wizard.
- 5. Enter iSCSI-Boot-A as the name of the service profile template. This service profile template is configured to boot from storage node 1 on fabric A.

- 6. Select the "Updating Template" option.
- 7. Under UUID, select <code>UUID-Pool</code> as the UUID pool.

|    |                                   | Create Service Profile Template                                                                                                    | ? ×  |  |  |  |  |
|----|-----------------------------------|----------------------------------------------------------------------------------------------------|------|--|--|--|--|
| 0  | Identify Service Profile Template | You must enter a name for the service profile template and specify the template type. You can also specify how a UUID will be assigned to template and enter a description.                                                                             | this |  |  |  |  |
| 2  | Storage Provisioning              | Name : iSCSI-Boot-A                                                                                                    |      |  |  |  |  |
| 3  | Networking                        | The template will be created in the following organization. Its name must be unique within this organization.<br>Where : organization.<br>The template will be created in the following errogination. Its name must be unique within this errogination. |      |  |  |  |  |
| 4  | SAN Connectivity                  | Type : O Initial Template () Updating Template Specify how the UUID will be assigned to the server associated with the service generated by this template.                                                                                              |      |  |  |  |  |
| 5  | Zoning                            | UUID                                                                                                    |      |  |  |  |  |
| 6  | vNIC/vHBA Placement               | UUID Assignment: UUID-Pool(18/18)                                                                                                    |      |  |  |  |  |
| 7  | vMedia Policy                     | The UUID will be assigned from the selected pool.<br>The available/total UUIDs are displayed after the pool name.                                                                                                    |      |  |  |  |  |
| 8  | Server Boot Order                 | Optionally enter a description for the profile. The description can contain information about when and where the service profile should be used                                                                                                    | d.   |  |  |  |  |
| 9  | Maintenance Policy                |                                                                                                    |      |  |  |  |  |
| 10 | Server Assignment                 |                                                                                                    |      |  |  |  |  |
| 11 | Operational Policies              |                                                                                                    |      |  |  |  |  |
|    |                                   |                                                                                                    |      |  |  |  |  |
|    |                                   |                                                                                                    |      |  |  |  |  |
|    |                                   | < Prov Next > Finish Can                                                                                                    | icel |  |  |  |  |

8. Click Next.

### **Configure Storage Provisioning**

- 1. If you have servers with no physical disks, click the Local Disk Configuration Policy and select the SAN-Boot Local Storage Policy. Otherwise, select the default Local Storage Policy.
- 2. Click Next.

### **Configure Networking Options**

- 1. Keep the default setting for Dynamic vNIC Connection Policy.
- 2. Select the "Use Connectivity Policy" option to configure the LAN connectivity.
- 3. Select iSCSI-Boot from the LAN Connectivity Policy drop-down list.
- 4. Select IQN-Pool from the Initiator Name Assignment drop-down list.
|    |                          | Create Service Profile Template                                                                                 | ? ×   |
|----|--------------------------|----------------------------------------------------------------------------------------------------|-------|
| 0  | Identify Service Profile | Optionally specify LAN configuration information.                                                               |       |
|    | Template                 | Dynamic vNIC Connection Policy: Select a Policy to use (no Dynamic vNIC Policy by default) 🔻                    |       |
| 2  | Storage Provisioning     | Create Duramia uNIC Connection Policy                                                                           |       |
| 3  | Networking               |                                                                                                    |       |
| 4  | SAN Connectivity         | How would you like to configure LAN connectivity?                                                               |       |
| 5  | Zoning                   | LAN Connectivity Policy : iSCSI-Boot                                                                            |       |
| 6  | vNIC/vHBA Placement      | Initiator Name Assignment: IQN-Pool(16/16)                                                                      |       |
| 7  | vMedia Policy            | Initiator Name :                                                                                                |       |
| 8  | Server Boot Order        | The IQN will be assigned from the selected pool.<br>The available/total IQNs are displayed after the pool name. |       |
| 9  | Maintenance Policy       |                                                                                                    |       |
| 10 | Server Assignment        |                                                                                                    |       |
| 1  | Operational Policies     |                                                                                                    |       |
|    |                          |                                                                                                    |       |
|    |                          |                                                                                                    |       |
|    |                          | < Prev Next > Pinish Ca                                                                                         | Incel |

5. Click Next.

Configure SAN Connectivity Options

1. Select the No vHBAs option for the "How would you like to configure SAN connectivity?" field.

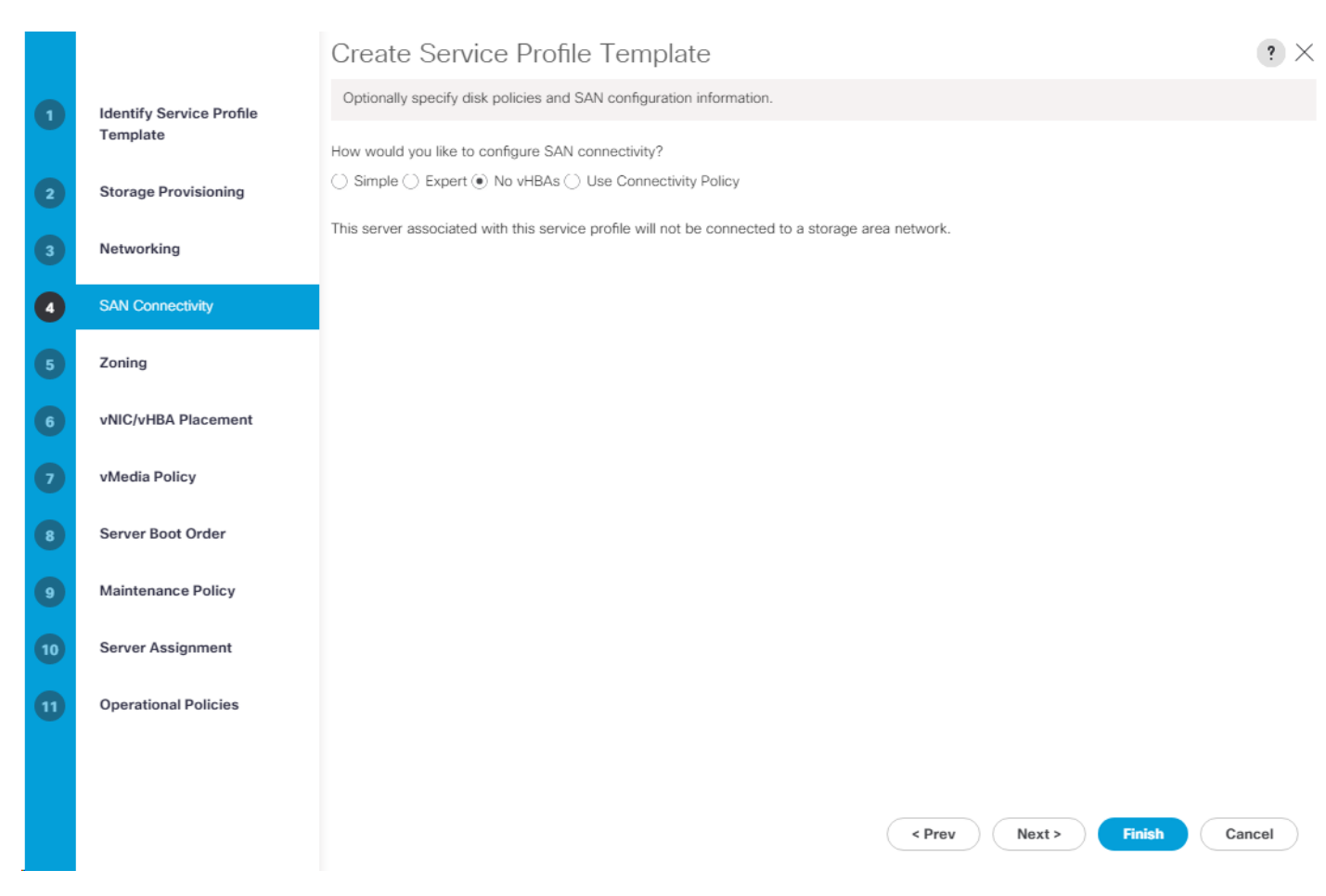

2. Click Next.

#### Configure Zoning Options

1. Configure no Zoning Options and click Next.

#### Configure vNIC/HBA Placement

- 1. In the "Select Placement" list, leave the placement policy as "Let System Perform Placement."
- 2. Click Next.

#### Configure vMedia Policy

- 1. Do not select a vMedia Policy.
- 2. Click Next.

#### Configure Server Boot Order

- 1. Select iSCSI-Boot for Boot Policy.
- 2. Under Boot Order, expand Boot Order and select the iSCSI-Boot-A row.
- 3. Select the Set iSCSI Boot Parameters button.
- 4. Select iSCSI-IP-Pool-A for the Initiator IP Address Policy.

- 5. Scroll to the bottom of the window and click Add.
- 6. Enter the IQN (Target Name) from the FPV-Foundation-SVM iSCSI Target Name. To get this IQN, ssh into the storage cluster interface and type "iscsi show".
- 7. For IPv4 address, enter the IP address of iscsi\_lif02a from the FPV-Foundation-SVM. To get this IP, ssh into the storage cluster interface and type "network interface show –vserver FPV-Foundation-SVM".

| Create iSCS          | Static Target            | ?             |
|----------------------|--------------------------|---------------|
| iSCSI Target Name    | iqn.1992-08.com.netapp:: |               |
| Priority             | 1                        |               |
| Port                 | 3260                     |               |
| Authentication Profi | <not set=""></not>       | ation Profile |
| IPv4 Address         | 192.168.10.62            |               |
| LUN ID               | 0                        |               |

| ОК | Cancel |
|----|--------|
|    |        |

 $\times$ 

- 8. Click OK to complete configuring the iSCSI target.
- 9. Click Add to add a second target.
- 10. Enter the IQN (Target Name) from the FPV-Foundation-SVM iSCSI Target Name. To get this IQN, ssh into the storage cluster interface and type "iscsi show".
- 11. For IPv4 address, enter the IP address of iscsi\_lif01a from the FPV-Foundation-SVM. To get this IP, ssh into the storage cluster interface and type "network interface show –vserver FPV-Foundation-SVM".
- 12. Click OK to complete configuring the iSCSI target.

## Set iSCSI Boot Parameters

#### Initiator Address

|                                                         | olicy: iSCSI-IP-                         | Pool-A(18/18) 🔻                                            |                          |                                                      |             |
|---------------------------------------------------------|------------------------------------------|------------------------------------------------------------|--------------------------|------------------------------------------------------|-------------|
|                                                         |                                          |                                                            |                          |                                                      |             |
| IPv4 Address :                                          | 0.0.0.0                                  |                                                            |                          |                                                      |             |
| Subnet Mask :                                           | 255.255.255.0                            |                                                            |                          |                                                      |             |
| Default Gateway :                                       | 0.0.0.0                                  |                                                            |                          |                                                      |             |
| Primary DNS :                                           | 0.0.0.0                                  |                                                            |                          |                                                      |             |
| Secondary DNS :                                         | 0.0.0.0                                  |                                                            |                          |                                                      |             |
| Create IP Pool                                          |                                          |                                                            |                          |                                                      |             |
| The IP address will                                     | be automatically                         | assigned from the sel                                      | ected pool.              |                                                      |             |
|                                                         |                                          |                                                            |                          |                                                      |             |
| iSCSI Static Targe                                      | t Interface () iS                        | CSI Auto Target Interfa                                    | ace                      |                                                      |             |
| iSCSI Static Targe<br>ame                               | t Interface () iS<br>Priority            | CSI Auto Target Interfa<br>Port                            | ace<br>Authentication Pr | iSCSI IPV4 Address                                   | LUN Id      |
| iSCSI Static Targe<br>ame<br>iqn.1992-08                | t Interface () iS<br>Priority<br>1       | CSI Auto Target Interfa<br>Port<br>3260                    | Authentication Pr        | iSCSI IPV4 Address<br>192.168.10.62                  | LUN Id<br>0 |
| iSCSI Static Targe<br>ame<br>iqn.1992-08<br>iqn.1992-08 | t Interface () iS<br>Priority<br>1<br>2  | CSI Auto Target Interfa<br>Port<br>3260<br>3260            | Authentication Pr        | iSCSI IPV4 Address<br>192.168.10.62<br>192.168.10.61 | LUN Id<br>O |
| iSCSI Static Targe<br>ame<br>iqn.1992-08<br>iqn.1992-08 | t Interface () iSi<br>Priority<br>1<br>2 | CSI Auto Target Interfa<br>Port<br>3260<br>3260            | Authentication Pr        | iSCSI IPV4 Address<br>192.168.10.62<br>192.168.10.61 | LUN Id<br>O |
| iSCSI Static Targe<br>ame<br>iqn.1992-08<br>iqn.1992-08 | t Interface () iSi<br>Priority<br>1<br>2 | CSI Auto Target Interfa<br>Port<br>3260<br>3260            | Authentication Pr        | iSCSI IPV4 Address<br>192.168.10.62<br>192.168.10.61 | LUN Id<br>O |
| iSCSI Static Targe<br>ame<br>iqn.1992-08<br>iqn.1992-08 | t Interface () iSi<br>Priority<br>1<br>2 | CSI Auto Target Interfa<br>Port<br>3260<br>3260            | Authentication Pr        | iSCSI IPV4 Address<br>192.168.10.62<br>192.168.10.61 | LUN Id<br>O |
| iSCSI Static Targe<br>ame<br>iqn.1992-08<br>iqn.1992-08 | t Interface () iSi<br>Priority<br>1<br>2 | CSI Auto Target Interfa<br>Port<br>3260<br>3260            | Authentication Pr        | iSCSI IPV4 Address<br>192.168.10.62<br>192.168.10.61 | LUN Id<br>O |
| iSCSI Static Targe<br>ame<br>iqn.1992-08<br>iqn.1992-08 | t Interface () iSi<br>Priority<br>1<br>2 | CSI Auto Target Interfa<br>Port<br>3260<br>3260<br>(+) Add | Authentication Pr        | iSCSI IPV4 Address<br>192.168.10.62<br>192.168.10.61 | LUN Id<br>O |

- 13. Click OK to complete setting the iSCSI Boot Parameters for Fabric A Boot.
- 14. Under Boot Order, select the iSCSI-Boot-B row.
- 15. Select the Set iSCSI Boot Parameters button.
- **16.** Select iSCSI-IP-Pool-B for the Initiator IP Address Policy.
- 17. Scroll to the bottom of the window and click Add.
- 18. Enter the IQN (Target Name) from the FPV-Foundation-SVM iSCSI Target Name. To get this IQN, ssh into the storage cluster interface and type "iscsi show."

? X

- 19. For IPv4 address, enter the IP address of iscsi\_lif02b from the FPV-Foundation-SVM. To get this IP, ssh into the storage cluster interface and type "network interface show –vserver FPV-Foundation-SVM."
- 20. Click OK to complete configuring the iSCSI target.
- 21. Click Add to add a second target.
- 22. Enter the IQN (Target Name) from the FPV-Foundation-SVM iSCSI Target Name. To get this IQN, ssh into the storage cluster interface and type "iscsi show."
- 23. For IPv4 address, enter the IP address of iscsi\_lif01b from the FPV-Foundation-SVM. To get this IP, ssh into the storage cluster interface and type "network interface show –vserver FPV-Foundation-SVM."
- 24. Click OK to complete configuring the iSCSI target.

## Set iSCSI Boot Parameters

#### Initiator Address

| 55.255.0<br>matically assigned from the<br>ce () iSCSI Auto Target In<br>Port<br>3260        | e selected pool.<br>Iterface<br>Authentication Pr | iSCSI IPV4 Address      | LUN Id |
|----------------------------------------------------------------------------------------------|---------------------------------------------------|-------------------------|--------|
| 55.255.0<br>matically assigned from the<br>ce () iSCSI Auto Target In<br><u>Port</u><br>3260 | e selected pool.<br>Iterface<br>Authentication Pr | iSCSI IPV4 Address      | LUN Id |
| 55.255.0<br>matically assigned from the<br>ce () iSCSI Auto Target In<br><u>Port</u><br>3260 | e selected pool.<br>Iterface<br>Authentication Pr | iSCSI IPV4 Address      | LUN Id |
| matically assigned from th<br>ce () iSCSI Auto Target In<br><u>Port</u><br>3260              | e selected pool.<br>Iterface<br>Authentication Pr | iSCSI IPV4 Address      | LUN Id |
| matically assigned from th<br>ce () iSCSI Auto Target In<br>Port<br>3260                     | e selected pool.<br>Iterface<br>Authentication Pr | iSCSI IPV4 Address      | LUN Id |
| matically assigned from th<br>ce () iSCSI Auto Target In<br>port<br>3260                     | e selected pool.<br>Iterface<br>Authentication Pr | iSCSI IPV4 Address      | LUN Id |
| matically assigned from th                                                                   | e selected pool.<br>Iterface<br>Authentication Pr | iSCSI IPV4 Address      | LUN Id |
| ce () iSCSI Auto Target In<br>Port                                                           | e selected pool.<br>Iterface<br>Authentication Pr | iSCSI IPV4 Address      | LUN Id |
| ce () iSCSI Auto Target In<br>Port<br>3260                                                   | iterface<br>Authentication Pr                     | iSCSI IPV4 Address      | LUN Id |
| ce () iSCSI Auto Target In<br>/ Port<br>3260                                                 | iterface<br>Authentication Pr                     | iSCSI IPV4 Address      | LUN Id |
| ce () iSCSI Auto Target II<br>/ Port<br>3260                                                 | iterface<br>Authentication Pr                     | iSCSI IPV4 Address      | LUN Id |
| 3260                                                                                         |                                                   |                         |        |
|                                                                                              |                                                   | 192.168.20.62           | 0      |
| 3260                                                                                         |                                                   | 192.168.20.61           | 0      |
|                                                                                              |                                                   |                         |        |
|                                                                                              |                                                   |                         |        |
|                                                                                              |                                                   |                         |        |
|                                                                                              |                                                   |                         |        |
| $(\pm)$                                                                                      | dd 📋 Delete 🊯 Info                                |                         |        |
|                                                                                              |                                                   |                         |        |
|                                                                                              | ÷ ۵                                               | ⊕ Add in Delete () Info | ⊕ Add  |

25. Click OK to complete setting the iSCSI Boot Parameters for Fabric A Boot.

#### 26. Click Next.

#### Configure Maintenance Policy

To configure the Maintenance Policy, complete the following steps:

1. Change the Maintenance Policy to default.

|    |                                      | Create Service Profile Template                                                                                                    | ? ×    |
|----|--------------------------------------|----------------------------------------------------------------------------------------------------|--------|
| 1  | Identify Service Profile<br>Template | Specify how disruptive changes such as reboots, network interruptions, and firmware upgrades should be applied to the server associated with service profile.                                              | h this |
| 2  | Storage Provisioning                 | Maintenance Policy                                                                                                    |        |
| 3  | Networking                           | Select a maintenance policy to include with this service profile or create a new maintenance policy that will be accessible to all service profiles. Maintenance Policy: default Create Maintenance Policy |        |
| 4  | SAN Connectivity                     |                                                                                                    |        |
| 5  | Zoning                               | Name : default<br>Description :                                                                                                    |        |
| 6  | vNIC/vHBA Placement                  | Soft Shutdown Timer : 150 Secs<br>Storage Config. Deployment Policy : User Ack                                                                                                    |        |
| 7  | vMedia Policy                        | Reboot Policy : User ACK                                                                                                    |        |
| 8  | Server Boot Order                    |                                                                                                    |        |
| 9  | Maintenance Policy                   |                                                                                                    |        |
| 10 | Server Assignment                    |                                                                                                    |        |
| 11 | Operational Policies                 |                                                                                                    |        |
|    |                                      |                                                                                                    |        |
|    |                                      | < Prev Next > Finish Cancel                                                                                                    | 4      |

2. Click Next.

## Configure Server Assignment

To configure server assignment, complete the following steps:

- 1. In the Pool Assignment list, select FPV-MGMT-Pool.
- 2. Select Down as the power state to be applied when the profile is associated with the server.
- 3. Optional: select "UCSB-B200-M5" for the Server Pool Qualification.
- 4. Expand Firmware Management at the bottom of the page and select the default policy.

|    |                          | Create Service Profile Template                                                                                                    | ? ×    |
|----|--------------------------|----------------------------------------------------------------------------------------------------|--------|
| 1  | Identify Service Profile | Optionally specify a server pool for this service profile template.                                                                                                    |        |
|    | Template                 | You can select a server pool you want to associate with this service profile template.                                                                                                    |        |
| 2  | Storage Provisioning     | Pool Assignment: FPV-MGMT-Pool  Create Server Pool                                                                                                    |        |
| 3  | Networking               | Select the power state to be applied when this profile is associated with the server.                                                                                                    |        |
| 4  | SAN Connectivity         | Up   Down                                                                                                    |        |
| 5  | Zoning                   | The service profile template will be associated with one of the servers in the selected pool.<br>If desired, you can specify an additional server pool policy qualification that the selected server must meet. To do so, select the qualification                      | ı from |
| 6  | vNIC/vHBA Placement      | the list.<br>Server Pool Qualification : UCSB-B200-M5 ▼                                                                                                    |        |
| 7  | vMedia Policy            | Restrict Migration :                                                                                                    |        |
| 8  | Server Boot Order        | <ul> <li>Firmware Management (BIOS, Disk Controller, Adapter)</li> </ul>                                                                                                    |        |
| 9  | Maintenance Policy       | If you select a host firmware policy for this service profile, the profile will update the firmware on the server that it is associated with.<br>Otherwise the system uses the firmware already installed on the associated server.<br>Host Firmware Package: default 🔻 |        |
| 10 | Server Assignment        | Create Host Firmware Package                                                                                                    |        |
| 1  | Operational Policies     |                                                                                                    |        |
|    |                          |                                                                                                    |        |
|    |                          |                                                                                                    |        |
|    |                          | < Prev Next > Finish Can                                                                                                    | cel    |

## 5. Click Next.

## Configure Operational Policies

To configure the operational policies, complete the following steps:

- 1. In the BIOS Policy list, select Virtual-Host.
- 2. Expand Power Control Policy Configuration and select No-Power-Cap in the Power Control Policy list.

|    |                                      | Create Service Profile Template                                                                                                    | ? ×   |
|----|--------------------------------------|----------------------------------------------------------------------------------------------------|-------|
| 1  | Identify Service Profile<br>Template | Optionally specify information that affects how the system operates.                                                                         |       |
| 2  | Storage Provisioning                 | BIOS Configuration If you want to override the default BIOS settings, select a BIOS policy that will be associated with this service profile |       |
| 3  | Networking                           | BIOS Policy : Virtual-Host 🔻                                                                                                    |       |
| 4  | SAN Connectivity                     | External IPMI Management Configuration                                                                                                    |       |
| 5  | Zoning                               | ⊕ Management IP Address                                                                                                    |       |
| 6  | vNIC/vHBA Placement                  | ⊕ Monitoring Configuration (Thresholds)                                                                                                    |       |
| 7  | vMedia Policy                        | Power Control Policy Configuration                                                                                                    |       |
| 8  | Server Boot Order                    | Power control policy determines power allocation for a server in a given power group.                                                        |       |
| 9  | Maintenance Policy                   | Power Control Policy : No-Power-Cap  Create Power Control Policy                                                                             |       |
| 10 | Server Assignment                    | ⊕ Scrub Policy                                                                                                    |       |
| 1  | Operational Policies                 | ⊕ KVM Management Policy                                                                                                    |       |
|    |                                      | ⊕ Graphics Card Policy                                                                                                    |       |
|    |                                      | < Prev Next > Finish Ca                                                                                                    | ancel |

- 3. Click Finish to create the service profile template.
- 4. Click OK in the confirmation message.

#### **Create Service Profiles**

To create service profiles from the service profile template, complete the following steps:

- 1. Connect to UCS Manager and click the Servers icon on the left.
- Select Service Profile Templates > root > Sub-Organizations > FPV-FlexPod > Service Template iSCSI-Boot-A.
- 3. Right-click iSCSI-Boot-A and select Create Service Profiles from Template.
- 4. Enter fpv-esxi-0 as the service profile prefix.
- 5. Enter 1 as "Name Suffix Starting Number."
- 6. Enter 2 as the "Number of Instances."
- 7. Click OK to create the service profiles.

# Create Service Profiles From Template $? \times$

| Naming Prefix : fpv-esxi-0    |   |           |
|-------------------------------|---|-----------|
| Name Suffix Starting Number : | 1 | ]         |
| Number of Instances :         | 2 | ]         |
|                               |   |           |
|                               |   |           |
|                               |   | OK Cancel |

8. Click OK in the confirmation message.

#### Gather Necessary Information

After the Cisco UCS service profiles have been created, each infrastructure server in the environment will have a unique configuration. To proceed with the FlexPod deployment, specific information must be gathered from each Cisco UCS server and from the NetApp controllers. Insert the required information into Table 2 and Table 3.

#### Table 2 iSCSI LIFs for iSCSI IQN

| SVM                    | Target: IQN |
|------------------------|-------------|
| Foundation-FPV-<br>SVM |             |

To obtain the iSCSI IQN, run iscsi show command on the storage cluster management interface.

#### Table 3 vNIC iSCSI IQNs for fabric A and fabric B

| Cisco UCS Service Profile Name | ISCSI IQN | Variables                           |
|--------------------------------|-----------|-------------------------------------|
| fpv-esxi-01                    |           | <fpv-esxi-01-iqn></fpv-esxi-01-iqn> |
| fpv-esxi-02                    |           | <fpv-esxi-02-iqn></fpv-esxi-02-iqn> |

To obtain the iSCSI vNIC IQN information in Cisco UCS Manager GUI, go to Servers > Service Profiles > root. Click each service profile and then click the "iSCSI vNICs" tab on the right. The "Initiator Name" is displayed at the top of the page under the "Service Profile Initiator Name."

## Storage Configuration – SAN Boot

## NetApp ONTAP Boot Storage Setup

#### Create igroups

To create igroups, run the following commands:

```
igroup create -vserver FPV-Foundation-SVM -igroup fpv-esxi-01 -protocol iscsi -ostype vmware -
initiator <fpv-esxi-01-iqn>
igroup create -vserver FPV-Foundation-SVM -igroup fpv-esxi-02 -protocol iscsi -ostype vmware -
initiator <fpv-esxi-02-iqn>
igroup create -vserver FPV-Foundation-SVM -igroup MGMT-Hosts-All -protocol iscsi -ostype vmware -
initiator <fpv-esxi-01-iqn>,<fpv-esxi-02-iqn>
igroup show -vserver FPV-Foundation-SVM
```

- 1. To get the management host IQNs, log in to Cisco UCS Manager and click the Servers icon on the left.
- 2. Select the host Service Profile. The host IQN is listed under the iSCSI vNICs tab on the right.

#### Map Boot LUNs to igroups

To map LUNs to igroups, run the following commands:

```
lun map -vserver FPV-Foundation-SVM -volume esxi_boot -lun fpv-esxi-01 -igroup fpv-esxi-01 -lun-id 0
lun map -vserver FPV-Foundation-SVM -volume esxi_boot -lun fpv-esxi-02 -igroup fpv-esxi-02 -lun-id 0
lun show -vserver FPV-Foundation-SVM -m
```

## VMware vSphere 6.5 Update 1 Setup

## VMware ESXi 6.5 Update 1

This section provides detailed instructions for installing VMware ESXi 6.5 Update 1 in a FlexPod environment. After the procedures are completed, two booted ESXi hosts will be provisioned.

Several methods exist for installing ESXi in a VMware environment. These procedures focus on how to use the built-in keyboard, video, mouse (KVM) console and mapped CD/DVD in Cisco UCS Manager to map remote installation media to individual servers and connect to their boot logical unit numbers (LUNs).

### Download Cisco Custom Image for ESXi 6.5 Update 1

If the VMware ESXi custom image has not been downloaded, complete the following steps to complete the download:

- 1. Click the following link: <u>VMware vSphere Hypervisor (ESXi) 6.5U1.</u>
- 2. You will need a user id and password on vmware.com to download this software.
- 3. Download the .iso file.

## Log in to Cisco UCS 6300 Fabric Interconnect

#### Cisco UCS Manager

The Cisco UCS IP KVM enables the administrator to begin the installation of the operating system (OS) through remote media. It is necessary to log in to the Cisco UCS environment to run the IP KVM.

To log in to the Cisco UCS environment, complete the following steps:

- 1. Open a web browser and enter the IP address for the Cisco UCS cluster address. This step launches the Cisco UCS Manager application.
- 2. Click the Launch UCS Manager link under HTML to launch the HTML 5 UCS Manager GUI.
- 3. If prompted to accept security certificates, accept as necessary.
- 4. When prompted, enter admin as the user name and enter the administrative password.
- 5. To log in to Cisco UCS Manager, click Login.
- 6. From the main menu, click Servers on the left.
- 7. Select the fpv-esxi-01 Service Profile.
- 8. On the right, under the General tab, click the >> to the right of KVM Console.
- 9. Follow the prompts to launch the Java-based KVM console.
- 10. Select the fpv-esxi-02 Service Profile.
- 11. On the right, under the General tab, click the >> to the right of KVM Console.

12. Follow the prompts to launch the Java-based KVM console.

### Set Up VMware ESXi Installation

ESXi Hosts fpv-esxi-o1 and fpv-esxi-o2

Skip this section if you are using vMedia policies. ISO file will already be connected to KVM.

To prepare the server for the OS installation, complete the following steps on each ESXi host:

- 1. In the KVM window, click Virtual Media.
- 2. Click Activate Virtual Devices.
- 3. If prompted to accept an Unencrypted KVM session, accept as necessary.
- 4. Click Virtual Media and select Map CD/DVD.
- 5. Browse to the ESXi installer ISO image file and click Open.
- 6. Click Map Device.
- 7. Click the KVM tab to monitor the server boot.

#### Install ESXi

#### ESXi Hosts fpv-esxi-01 and fpv-esxi-02

To install VMware ESXi to the iSCSI-bootable LUN of the hosts, complete the following steps on each host:

- 1. Boot the server by selecting Boot Server and clicking OK, then click OK two more times.
- 2. On reboot, the machine detects the presence of the ESXi installation media. Select the ESXi installer from the boot menu that is displayed.
- 3. After the installer is finished loading, press Enter to continue with the installation.
- 4. Read and accept the end-user license agreement (EULA). Press F11 to accept and continue.
- 5. Select the LUN that was previously set up as the installation disk for ESXi and press Enter to continue with the installation.
- 6. Select the appropriate keyboard layout and press Enter.
- 7. Enter and confirm the root password and press Enter.
- 8. The installer issues a warning that the selected disk will be repartitioned. Press F11 to continue with the installation.
- 9. After the installation is complete, press Enter to reboot the server. The mapped iso will be automatically unmapped.

### Set Up Management Networking for ESXi Hosts

Adding a management network for each VMware host is necessary for managing the host. To add a management network for the VMware hosts, complete the steps in the following subsections.

#### ESXi Host fpv-esxi-o1 and fpv-esxi-o2

To configure each ESXi host with access to the management network, complete the following steps:

- 1. After the server has finished rebooting, press F2 to customize the system.
- 2. Log in as root, enter the corresponding password, and press Enter to log in.
- 3. Select Troubleshooting Options and press Enter.
- 4. Select Enable ESXi Shell and press Enter.
- 5. Select Enable SSH and press Enter.
- 6. Press Esc to exit the Troubleshooting Options menu.
- 7. Select the Configure Management Network option and press Enter.
- 8. Select Network Adapters and press Enter.
- 9. Verify that the numbers in the Hardware Label field match the numbers in the Device Name field.

#### Network Adapters

Select the adapters for this host's default management network connection. Use two or more adapters for fault-tolerance and load-balancing.

| Device Name                 | Hardware Label (MAC Address)         | Status                                           |
|-----------------------------|--------------------------------------|--------------------------------------------------|
| [X] ymnic0                  | 00-Infra-A (:b5:a2:0a:00)            | Connected ()                                     |
| [] vmnic1                   | 01-Infra-B (:b5:a2:0b:00)            | Connected                                        |
| [] vmnic2                   | 02-iSCSI-A (:b5:a2:0a:01)            | Connected ()                                     |
| [] vmnic3                   | 03-iSCSI-B (:b5:a2:0b:01)            | Connected                                        |
| [] vmnic4                   | 04-APIC-VS-A (5:a2:0a:02)            | Connected                                        |
| [] vmnic5                   | 05-APIC-VS-B (5:a2:0b:02)            | Connected                                        |
| <b><d></d></b> View Details | <pre>Space&gt; Toggle Selected</pre> | <pre><enter> OK <esc> Cance1</esc></enter></pre> |

In lab testing, examples have been seen where the vmnic and device ordering do not match. If this is the case, use the Consistent Device Naming (CDN) to note which vmnics are mapped to which vNICs and adjust the upcoming procedure accordingly.

10. Use the arrow keys and spacebar to highlight and select vmnic1.

| Network Adapters                                                                                                    | Network Adapters                                                                                                    |                                                                                            |  |  |  |  |  |
|----------------------------------------------------------------------------------------------------|----------------------------------------------------------------------------------------------------|--------------------------------------------------------------------------------------------|--|--|--|--|--|
| Select the adapters for this host's default management network<br>connection. Use two or more adapters for fault-tolerance and<br>load-balancing. |                                                                                                    |                                                                                            |  |  |  |  |  |
| Device Name<br>[X] vmnic0<br>[X] vmnic1<br>[] vmnic2<br>[] vmnic3<br>[] vmnic4<br>[] vmnic5                                                       | Hardware Label (MAC Address)<br>00-Infra-A (:b5:a2:0a:00)<br>01-Infra-B (:b5:a2:0b:00)<br>02-iSCSI-A (:b5:a2:0a:01)<br>03-iSCSI-B (:b5:a2:0b:01)<br>04-APIC-VS-A (5:a2:0a:02)<br>05-APIC-VS-B (5:a2:0b:02) | Status<br>Connected ()<br>Connected<br>Connected ()<br>Connected<br>Connected<br>Connected |  |  |  |  |  |
| <b><d></d></b> View Details                                                                                                    | <pre>Space&gt; Toggle Selected</pre>                                                                                                    | <pre> <b> K</b>  K  K  K  K  K  K  K  K  K  K  K  K</pre>                                  |  |  |  |  |  |

- 11. Press Enter.
- 12. Select the VLAN (Optional) option and press Enter.
- 13. Enter the UCS <ib-mgmt-vlan-id> <419> and press Enter.
- 14. Select IPv4 Configuration and press Enter.
- 15. Select the Set static IPv4 address and network configuration option by using the space bar.
- 16. Enter the IP address for managing the ESXi host.
- 17. Enter the subnet mask for the ESXi host.
- 18. Enter the default gateway for the ESXi host.
- 19. Press Enter to accept the changes to the IP configuration.
- 20. Select the DNS Configuration option and press Enter.

Because the IP address is assigned manually, the DNS information must also be entered manually.

- 21. Enter the IP address of the primary DNS server.
- 22. Optional: Enter the IP address of the secondary DNS server.
- 23. Enter the fully qualified domain name (FQDN) for the ESXi host.
- 24. Press Enter to accept the changes to the DNS configuration.
- 25. Press Esc to exit the Configure Management Network menu. Enter Y to Apply changes and restart management network.

- 26. Select Test Management Network to verify that the management network is set up correctly and press Enter.
- 27. Press Enter to run the test, press Enter again once the test has completed, review environment if there is a failure.
- 28. Re-select the Configure Management Network and press Enter.
- 29. Select the IPv6 Configuration option and press Enter.
- 30. Using the spacebar, select Disable IPv6 (restart required) and press Enter.
- 31. Press Esc to exit the Configure Management Network submenu.
- 32. Press Y to confirm the changes and reboot the ESXi host.

#### Log in to VMware ESXi Hosts by Using VMware Host Client

#### ESXi Host fpv-esxi-o1

To log in to the fpv-esxi-01 ESXi host by using the VMware Host Client, complete the following steps:

- 1. Open a web browser on the management workstation and navigate to the fpv-esxi-01 management IP address. Respond to any security prompts.
- 2. Enter root for the user name.
- 3. Enter the root password.
- 4. Click Login to connect.
- 5. Repeat this process to log into fpv-esxi-02 in a separate browser tab or window.

#### Set Up VMkernel Ports and Virtual Switch

#### ESXi Host fpv-esxi-o1 and fpv-esxi-o2

To set up the VMkernel ports and the virtual switches on the ESXi hosts, complete the following steps:

- 1. From the Host Client, select Networking on the left.
- 2. In the center pane, select the Virtual switches tab.
- 3. Highlight vSwitch0.
- 4. Select Edit settings.
- 5. Change the MTU to 9000.
- 6. Expand NIC teaming and highlight vmnic1. Select Mark active.
- 7. Click Save.
- 8. Select Networking on the left.
- 9. In the center pane, select the Virtual switches tab.

- 10. Highlight iScsiBootvSwitch.
- 11. Select Edit settings.
- 12. Change the MTU to 9000
- 13. Click Save.
- 14. Select Add standard virtual switch.
- 15. Name the vSwitch iScsiBootvSwitch-B.
- 16. Set the MTU to 9000.
- 17. Select vmnic3 for the Uplink.
- 18. Click Add.
- 19. Select the VMkernel NICs tab.
- 20. Highlight vmk1 iScsiBootPG.
- 21. Select Edit settings.
- 22. Change the MTU to 9000.
- 23. Expand IPv4 settings and change the IP address to an address outside of the UCS iSCSI-IP-Pool-A.

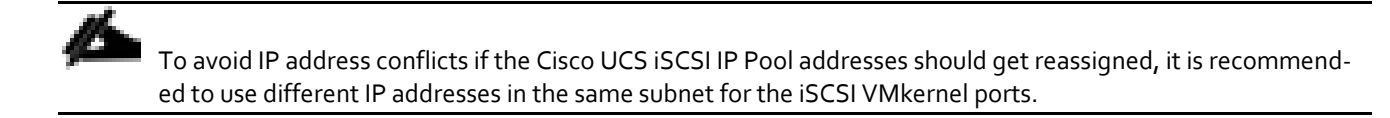

- 24. Click Save.
- 25. Select Add VMkernel NIC
- 26. Specify a New port group name of iScsiBootPG-B.
- 27. Select iScsciBootvSwitch-B for Virtual switch.
- 28. Set the MTU to 9000. Do not enter a VLAN ID since the iSCSI-B VLAN is also the native VLAN on this vNIC.
- 29. Select Static for the IPv4 settings and expand the option to provide the Address and Subnet Mask within the Configuration.

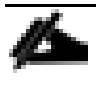

To avoid IP address conflicts, if the Cisco UCS iSCSI IP Pool addresses should get reassigned, it is recommended to use different IP addresses in the same subnet for the iSCSI VMkernel ports.

- 30. Click Create.
- 31. Select Add VMkernel NIC.
- 32. Specify a New port group name of VMkernel-Infra-NFS.

- 33. Select vSwitch0 for Virtual switch.
- 34. Enter the UCS Foundation Tenant NFS VLAN id <3150>.
- 35. Set the MTU to 9000.
- 36. Select Static for the IPv4 settings and expand the option to provide the Address and Subnet Mask in the Foundation Tenant NFS subnet <192.168.50.0/24>.
- 37. Click Create.
- 38. Select Add VMkernel NIC
- **39.** Specify a New port group name of VMkernel-vMotion.
- 40. Select vSwitch0 for Virtual switch.
- 41. Enter the UCS vMotion VLAN id <3000>.
- 42. Set the MTU to 9000.
- 43. Select Static for the IPv4 settings and expand the option to provide the Address and Subnet Mask in the vMotion subnet <192.168.100.0/24>.
- 44. Select the vMotion stack for the TCP/IP stack.
- 45. Click Create.
- Optionally, if you have 40GE vNICs in this FlexPod, create two more vMotion VMkernel ports in the same subnet and VLAN. These will need to be in new port groups.
- 47. On the left, select Networking, then select the Port groups tab.
- 48. In the center pane, right-click VM Network and select Remove.
- 49. Click Remove to complete removing the port group.
- 50. In the center pane, select Add port group.
- 51. Name the port group IB-MGMT Network, enter <ib-mgmt-vlan-id> <419> in the VLAN ID field, and make sure Virtual switch vSwitch0 is selected.
- 52. Click Add to finalize the edits for the IB-MGMT Network.
- 53. In the center pane, select Add port group.
- 54. Name the port group Core-Services Network, enter <core-services-vlan-id> <318> in the VLAN ID field, and make sure Virtual switch vSwitch0 is selected.
- 55. Click Add to finalize the edits for the Core-Services Network.
- 56. Highlight the VMkernel-vMotion Port group and select Edit settings.
- 57. Expand NIC teaming and select the radio button next to Override failover order.

- 58. Select vmnic0 and then select Mark standby to pin vMotion traffic to UCS Fabric Interconnect B (vmnic1) with failover.
- 59. Click Save.
- 60. Repeat steps 56-59 to pin all vMotion traffic to UCS Fabric Interconnect B (vmnic1) with failover.
- 61. Select the Virtual Switches tab, then vSwitch0. The properties for vSwitch0 VMkernel NICs should be similar to the following example:

| 📇 Add uplink                                                 | 🥒 Edit settings                                       | C Refresh 🕴 🏟 Actions                                                                                             |                                                                          |
|--------------------------------------------------------------|-------------------------------------------------------|----------------------------------------------------------------------------------------------------|--------------------------------------------------------------------------|
| 5555555                                                      | <b>v Switch0</b><br>Type:<br>Port groups:<br>Uplinks: | Standard vSwitch<br>7<br>2                                                                                        |                                                                          |
| ▼ vSwitch Det                                                | tails                                                 |                                                                                                    | ▼ vSwitch topology                                                       |
| MTU<br>Ports<br>Link discover<br>Attached VM<br>Beacon inter | y<br>s<br>val                                         | 9000         5632 (5611 available)         Listen / Cisco discovery protocol (CDP)         0 (0 active)         1 | Core-Services Network<br>VLAN ID: 318<br>IB-MGMT Network<br>VLAN ID: 419 |
| ▼ NIC teaming                                                | ) policy                                              |                                                                                                    | VMkernel-vMotion3                                                        |
| Notify switch                                                | es                                                    | Yes                                                                                                    | VLAN ID: 3000                                                            |
| Policy                                                       |                                                       | Route based on originating port ID                                                                                | ✓ VMkernel ports (1)     □ vmk6: 102 168 10                              |
| Reverse poli                                                 | су                                                    | Yes                                                                                                    | VIIKO. 192.106.10                                                        |
| Failback                                                     |                                                       | Yes                                                                                                    | Q VMkernel-vMotion2                                                      |

62. Select the VMkernel NICs tab to confirm configured virtual adapters. The adapters listed should be similar to the following example:

| Port groups   | Virtual switches Physical NI  | Cs VMkernel NICs TCF   | P/IP stacks Firewall rules |                  |                  |
|---------------|-------------------------------|------------------------|----------------------------|------------------|------------------|
| 🕍 Add VMkerne | el NIC 🥒 Edit settings 🕴 🥑 Re | fresh   🚓 Actions      |                            |                  | Q Search         |
| Name ~        | Portgroup ~                   | TCP/IP stack ~         | Services ~                 | IPv4 address 🗸 🗸 | IPv6 addresses ~ |
| 📷 vmk0        | Management Network            | E Default TCP/IP stack | Management                 | 10.1.118.121     | None             |
| 📰 vmk1        | iScsiBootPG                   | E Default TCP/IP stack |                            | 192.168.10.121   | None             |
| 📷 vmk2        | iScsiBootPG-B                 | E Default TCP/IP stack |                            | 192.168.20.121   | None             |
| 🔜 vmk3        | Q VMkernel-Infra-NFS          | E Default TCP/IP stack |                            | 192.168.50.121   | None             |
| 🗾 vmk4        | VMkernel-vMotion              | I vMotion stack        | vMotion                    | 192.168.100.121  | None             |
| 📰 vmk5        | Q VMkernel-vMotion2           | I vMotion stack        | vMotion                    | 192.168.100.21   | None             |
| 📷 vmk6        | Q VMkernel-vMotion3           | I vMotion stack        | vMotion                    | 192.168.100.221  | None             |
|               |                               |                        |                            |                  | 7 items          |

## Setup iSCSI Multipathing

#### ESXi Hosts fpv-esxi-01 and fpv-esxi-02

To setup the iSCSI multipathing on the ESXi host fpv-esxi-01 and fpv-esxi-02, complete the following steps:

- 1. From each Host Client, select Storage on the left.
- 2. In the center pane, click Adapters.
- 3. Select the iSCSI software adapter and click Configure iSCSI.
- 4. Under Dynamic targets, click Add dynamic target.
- 5. Enter the IP Address of NetApp storage iscsi\_lif01a and press Enter.
- 6. Repeat putting the ip address of iscsi\_lif01b, iscsi\_lif02a, iscsi\_lif02b.
- 7. Click Save configuration.

| Configure iSCSI - vmhba64                      |                                                |                    |            |                    |                     |
|------------------------------------------------|------------------------------------------------|--------------------|------------|--------------------|---------------------|
| Name & alias                                   | iqn.2010-11.com.flexpod:a02-6332-host:1        |                    |            |                    |                     |
| CHAP authentication                            | Do not use CHAP                                | ·                  |            |                    |                     |
| <ul> <li>Mutual CHAP authentication</li> </ul> | Do not use CHAP                                | ·                  |            |                    |                     |
| Advanced settings                              | Click to expand                                |                    |            |                    |                     |
| Network port bindings                          | 🙀 Add port binding 🛛 🙀 Remove port binding     |                    |            |                    |                     |
|                                                | VMkernel NIC v Port grou                       | )                  | ✓ IPv4 add | iress              | ~                   |
|                                                |                                                | No port bindings   |            |                    |                     |
| Static targets                                 | 🔯 Add static target 🛛 👰 Remove static target 🥖 | Edit settings      |            | Q Search           | $ \longrightarrow $ |
|                                                | Target                                         | ✓ Address          | ~          | Port               | ~                   |
|                                                | iqn.1992-08.com.netapp:sn.b67a29d40e2011e8a2ba | 00a09 192.168.10.6 | 1          | 3260               |                     |
| Dynamic targets                                | 👰 Add dynamic target 🛛 🧟 Remove dynamic target | 🥖 Edit settings    |            | Q Search           |                     |
|                                                | Address                                        | ~ Port             |            |                    | ~                   |
|                                                | 192.168.10.61                                  | 3260               |            |                    |                     |
|                                                | 192.168.20.61                                  | 3260               |            |                    |                     |
|                                                | 192.168.10.62                                  | 3260               |            |                    |                     |
|                                                | 192.168.20.62                                  | 3260               |            |                    |                     |
|                                                |                                                |                    |            | Save configuration | Cance               |

ø

To get all the iscsi\_lif IP addresses, login to NetApp storage cluster management interface and type "network interface show."

The host will automatically rescan the storage adapter and 4 targets will be added to Static targets. This can be verified by selecting Configure iSCSI again.

## Mount Required Datastores

### ESXi Hosts fpv-esxi-o1 and fpv-esxi-o2

To mount the required datastores, complete the following steps on each ESXi host:

- 1. From the Host Client, select Storage on the left.
- 2. In the center pane, select the Datastores tab.
- 3. In the center pane, select New Datastore to add a new datastore.
- 4. In the New datastore popup, select Mount NFS datastore and click Next.

| 🔁 New datastore                                                              |                                                                   |                                                        |
|------------------------------------------------------------------------------|-------------------------------------------------------------------|--------------------------------------------------------|
| 1 Select creation type<br>2 Provide NFS mount details<br>3 Ready to complete | Select creation type<br>How would you like to create a datastore? |                                                        |
|                                                                              | Create new VMFS datastore                                         | Create a new datastore by mounting a remote NFS volume |
|                                                                              | Mount NFS datastore                                               |                                                        |
|                                                                              |                                                                   |                                                        |
|                                                                              |                                                                   |                                                        |
|                                                                              |                                                                   |                                                        |
|                                                                              |                                                                   |                                                        |
|                                                                              |                                                                   |                                                        |
|                                                                              |                                                                   |                                                        |
| <b>vm</b> ware <sup>®</sup>                                                  |                                                                   |                                                        |
|                                                                              |                                                                   | Back Next Finish Cancel                                |

5. Input infra\_datastore\_1 for the datastore name. Input the IP address for the nfs\_lif01 LIF for the NFS server. Input /infra\_datastore\_1 for the NFS share. Leave the NFS version set at NFS 3. Click Next.

| New datastore - infra_datastore_1 -                                                                              | infra_datastore_1                                                    |                    |      |      |        |        |
|----------------------------------------------------------------------------------------------------|----------------------------------------------------------------------|--------------------|------|------|--------|--------|
| <ul> <li>✓ 1 Select creation type</li> <li>2 Provide NFS mount details</li> <li>✓ 3 Ready to complete</li> </ul> | Provide NFS mount detail<br>Provide the details of the NFS share you | S<br>wish to mount |      |      |        |        |
|                                                                                                    | Name                                                                 | infra_datastore_1  |      |      |        |        |
|                                                                                                    | NFS server                                                           | 192.168.50.61      |      |      |        |        |
|                                                                                                    | NFS share                                                            | /infra_datastore_1 |      |      |        |        |
|                                                                                                    | NFS version                                                          | NFS 3 NFS 4        |      |      |        |        |
| <b>vm</b> ware <sup>*</sup>                                                                                      |                                                                      |                    |      |      |        |        |
|                                                                                                    |                                                                      |                    |      |      |        |        |
|                                                                                                    |                                                                      |                    | Back | Next | Finish | Cancel |

- 6. Click Finish. The datastore should now appear in the datastore list.
- 7. In the center pane, select New Datastore to add a new datastore.
- 8. In the New datastore popup, select Mount NFS datastore and click Next.
- 9. Input infra\_datastore\_2 for the datastore name. Input the IP address for the nfs\_lif02 LIF for the NFS server. Input /infra\_datastore\_2 for the NFS share. Leave the NFS version set at NFS 3. Click Next.
- 10. Click Finish. The datastore should now appear in the datastore list.

| Datastores Adapters      | Devices                        |             |                |                    |         |        |                    |           |
|--------------------------|--------------------------------|-------------|----------------|--------------------|---------|--------|--------------------|-----------|
| 智 New datastore 🛛 Increa | ase capacity \mid 💕 Register a | a VM 🛛 🔂 Da | tastore browse | er 🕴 🤁 Refresh     | Actions |        | Q Sear             | ch        |
| Name                     | ~ Drive                        | Гуре 🗸 Са   | apacity ~      | Provisioned $\sim$ | Free ~  | Туре ~ | Thin provis $\sim$ | Access ~  |
| datastore1               | Non-S                          | SD 7.       | 5 GB           | 1.41 GB            | 6.09 GB | VMFS6  | Supported          | Single    |
| infra_datastore_1        | Unkno                          | wn 50       | 0 GB           | 1.22 MB            | 500 GB  | NFS    | Supported          | Single    |
| infra_datastore_2        | Unkno                          | wn 50       | 0 GB           | 344 KB             | 500 GB  | NFS    | Supported          | Single    |
|                          |                                |             |                |                    |         |        |                    | 3 items 🦼 |

11. Mount both datastores on both ESXi hosts.

## Configure NTP on ESXi Hosts

### ESXi Hosts fpv-esxi-o1 and fpv-esxi-o2

To configure Network Time Protocol (NTP) on the ESXi hosts, complete the following steps on each host:

- 1. From the Host Client, select Manage on the left.
- 2. In the center pane, select the Time & Date tab.
- 3. Click Edit settings.
- 4. Make sure Use Network Time Protocol (enable NTP client) is selected.
- 5. Use the drop-down list to select Start and stop with host.
- 6. Enter the two ACI leaf switch management and NTP addresses in the NTP servers box separated by a comma.

| <u> </u>   | Edit time configuration                                   |                                                           |  |  |  |  |  |
|------------|-----------------------------------------------------------|-----------------------------------------------------------|--|--|--|--|--|
| Spe        | Specify how the date and time of this host should be set. |                                                           |  |  |  |  |  |
| $\bigcirc$ | Manually configure the date and time on the               | nis host                                                  |  |  |  |  |  |
|            | 01/05/2010 3:52 PM                                        |                                                           |  |  |  |  |  |
| ۲          | Use Network Time Protocol (enable NTP client)             |                                                           |  |  |  |  |  |
|            | NTP service startup policy                                | Start and stop with host                                  |  |  |  |  |  |
|            |                                                           |                                                           |  |  |  |  |  |
|            | NTP servers                                               | 192.168.1.21,192.168.1.22                                 |  |  |  |  |  |
|            |                                                           | Separate servers with commas, e.g. 10.31.21.2, fe00::2800 |  |  |  |  |  |
|            |                                                           |                                                           |  |  |  |  |  |

| Save Cancel |
|-------------|

- 7. Click Save to save the configuration changes.
- 8. Select Actions > NTP service > Start.
- 9. Verify that NTP service is now running and the clock is now set to approximately the correct time.

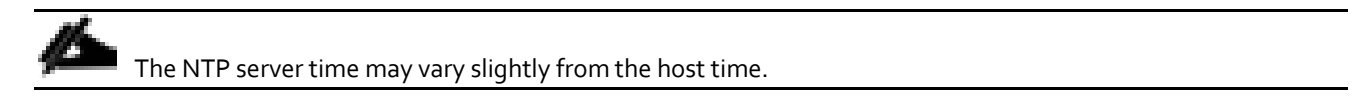

## Install VMware ESXi Patches and Drivers

## ESXi Hosts fpv-esxi-o1 and fpv-esxi-o2

To install necessary ESXi patches and updated device drivers, complete the following steps on each host:

- 1. Download VMware ESXi patch ESXi650-201712001 from https://my.vmware.com/group/vmware/patch#search.
- 2. Download the Cisco UCS VIC nenic driver version 1.0.13.0 from <u>https://my.vmware.com/web/vmware/details?downloadGroup=DT-ESXI65-CISCO-NENIC-10130&productId=614</u>. Extract the offline\_bundle.zip file from the download.
- 3. Download the Cisco UCS VIC fnic driver version 1.6.0.36 from <u>https://my.vmware.com/web/vmware/details?downloadGroup=DT-ESX60-CISCO-FNIC-16036&productId=491</u>. Extract the offline\_bundle.zip file from the download.
- 4. Download the NetApp NFS Plug-in for VMware VAAI 1.1.2 offline bundle from https://mysupport.netapp.com/NOW/download/software/nfs\_plugin\_vaai\_esxi5.5/1.1.2/.
- 5. From the Host Client, select Storage on the left.
- 6. In the center pane, select infra\_datastore\_1 and then select Datastore browser.
- 7. In the Datastore browser, select Create directory and create a Drivers folder in the datastore.
- 8. Select the Drivers folder.
- 9. Use Upload to upload the four downloaded items above to the Drivers folder on infra\_datastore\_1. Since infra\_datastore\_1 is accessible to both ESXi hosts, this upload only needs to be done on the first host.
- 10. Use ssh to connect to each ESXi host as the root user.
- 11. Enter the following commands on each host.

```
cd /vmfs/volumes/infra_datastore_1/Drivers
ls
esxcli software vib update -d /vmfs/volumes/infra_datastore_1/Drivers/ESXi650-201712001.zip
esxcli software vib update -d /vmfs/volumes/infra_datastore_1/Drivers/VMW-ESX-6.5.0-nenic-1.0.13.0-
offline_bundle-7098243.zip
esxcli software vib update -d /vmfs/volumes/infra_datastore_1/Drivers/fnic_driver_1.6.0.36-
offline_bundle-6806699.zip
esxcli software vib install -d /vmfs/volumes/infra_datastore_1/Drivers/NetAppNasPlugin.v23.zip
reboot
```

## VMware vCenter 6.5 Update 1

The procedures in the following subsections provide detailed instructions for installing the VMware vCenter 6.5 Update 1 Server Appliance in an environment. After the procedures are completed, a VMware vCenter Server will be configured.

## Building the VMware vCenter Server Appliance

The VCSA deployment consists of 2 stages: install and configuration. To build the VMware vCenter virtual machine, complete the following steps:

1. Locate and copy the VMware-VCSA-all-6.5.0-7515524.iso file to the desktop of the management workstation. This ISO is for the VMware vSphere 6.5 vCenter Server Appliance.

- 2. Using ISO mounting software, mount the ISO image as a disk on the management workstation. (For example, with the Mount command in Windows Server 2012).
- 3. In the mounted disk directory, navigate to the vcsa-ui-installer > win32 directory and double-click installer.exe. The vCenter Server Appliance Installer wizard appears.

|           |                       | vCenter Server Appliance Installer                                                           | <b>– –</b> × |
|-----------|-----------------------|----------------------------------------------------------------------------------------------|--------------|
| Installer |                       |                                                                                              |              |
| vm        | vCenter Server Applia | nce 6.5 Installer                                                                            | 🌐 English    |
|           |                       |                                                                                              |              |
|           | 0.                    | Install<br>Install a new vCenter Server Appliance or Platform Services Controller Appliance  |              |
|           | 0                     | Upgrade<br>Upgrade an existing vCenter Server Appliance                                      |              |
|           | 0                     | Migrate<br>Migrate from an existing vCenter Server for Windows to a vCenter Server Appliance |              |
|           | 0                     | Restore<br>Restore from a previously created vCenter Server Appliance backup                 |              |
|           |                       |                                                                                              |              |
|           |                       |                                                                                              |              |

- 4. Click Install to start the vCenter Server Appliance deployment wizard.
- 5. Click Next in the Introduction section.
- 6. Read and accept the license agreement and click Next.

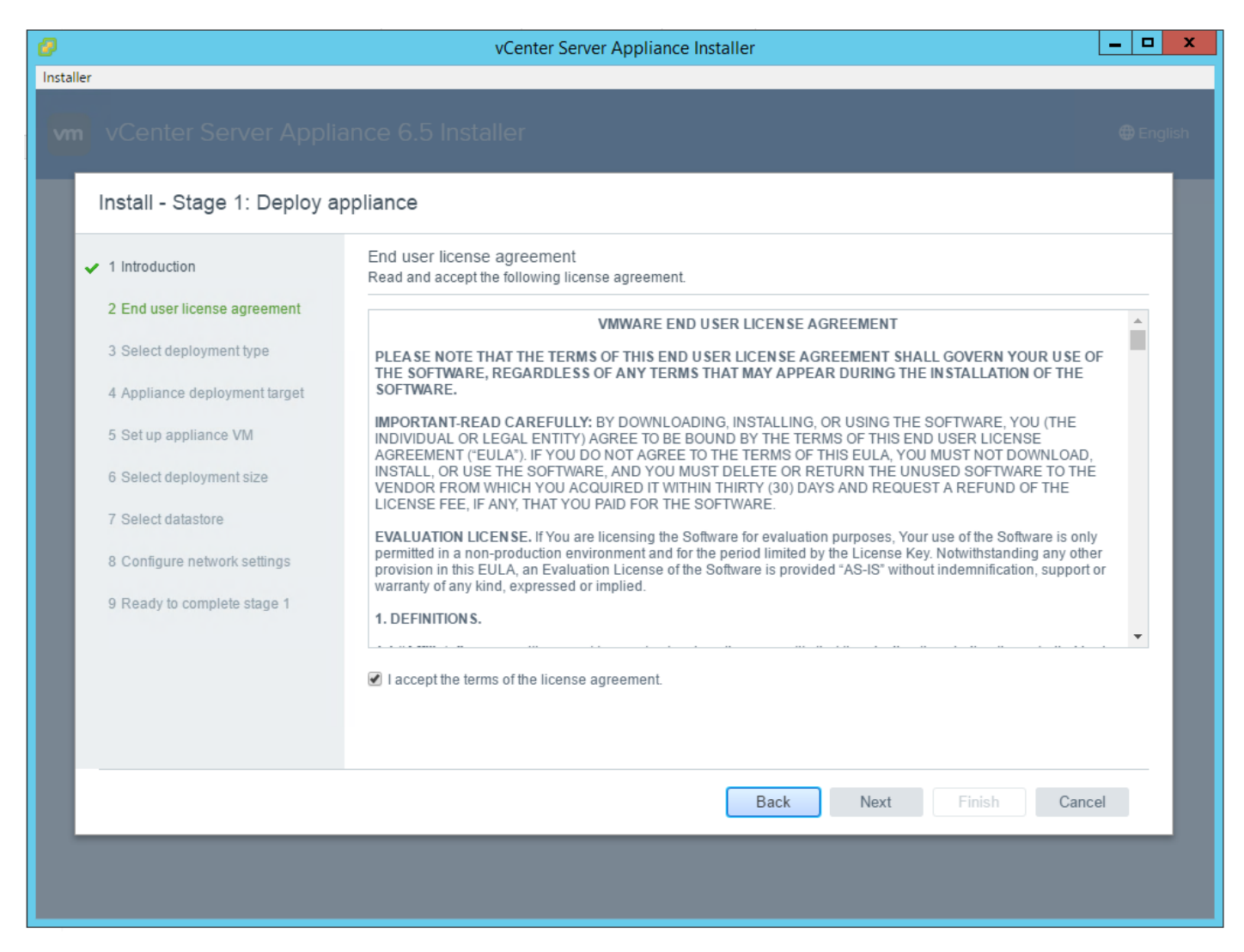

7. In the "Select deployment type" section, select vCenter Server with an Embedded Platform Services Controller and click Next.

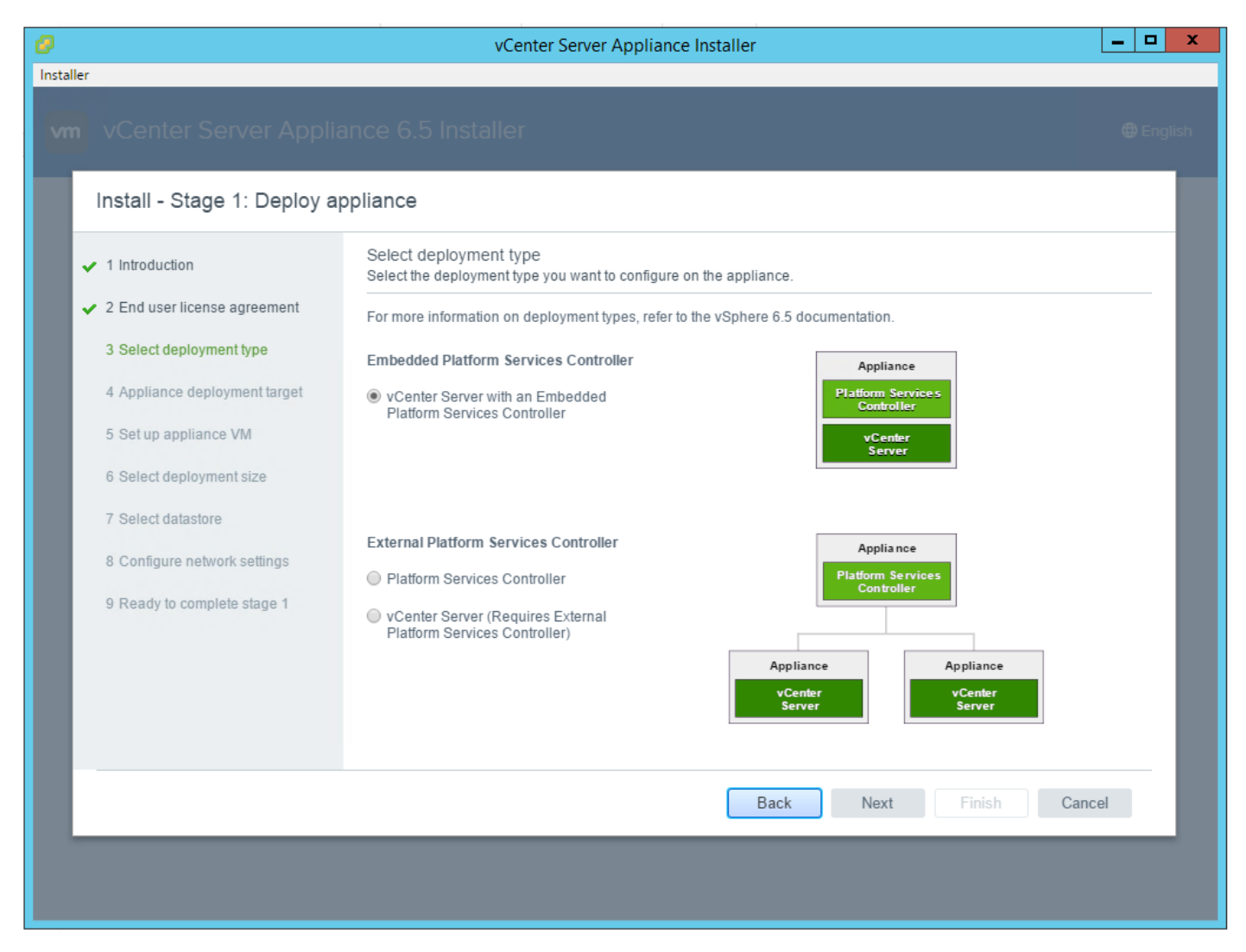

8. In the "Appliance deployment target", enter the ESXi host name or IP address for fpv-esxi-01, User name and Password. Click Next.

| Install - Stage 1: Deploy \                                              | /Center Server with an Embed                                                                        | ded Platform Services Controller                           |                       |
|--------------------------------------------------------------------------|----------------------------------------------------------------------------------------------------|------------------------------------------------------------|-----------------------|
| <ul> <li>1 Introduction</li> <li>2 End user license agreement</li> </ul> | Appliance deployment target<br>Specify the appliance deployment targ<br>appliance will be deployed. | et settings. The target is the ESXi host or vCenter Server | instance on which the |
| <ul> <li>3 Select deployment type</li> </ul>                             | ESXi host or vCenter Server name                                                                    | fpv-esxi-01.flexpod.cisco.com                              | i                     |
| 4 Appliance deployment target                                            | HTTPS port                                                                                          | 443                                                        |                       |
| 5 Set up appliance VM<br>6 Select deployment size<br>7 Select datastore  | User name<br>Password                                                                               | root                                                       | 0                     |
| 8 Configure network settings<br>9 Ready to complete stage 1              |                                                                                                    |                                                            |                       |
|                                                                          |                                                                                                    |                                                            |                       |
|                                                                          |                                                                                                    |                                                            |                       |

- 9. Click Yes to accept the certificate.
- 10. Enter the Appliance name and password details in the "Set up appliance VM" section. Click Next.

|                                                                                     | vCente                                               | er Server Appliance Installer         |               |
|-------------------------------------------------------------------------------------|------------------------------------------------------|---------------------------------------|---------------|
| ler                                                                                 |                                                      |                                       |               |
| vCenter Server Appli                                                                | ance 6.5 Installer<br>Center Server with an          | Embedded Platform Services Controller | ⊕ Engl        |
| ✓ 1 Introduction                                                                    | Set up appliance VM<br>Specify the VM settings for t | he appliance to be deployed.          |               |
| ✓ 2 End user license agreement                                                      | VM name                                              | fpv-vc                                | i             |
| <ul> <li>3 Select deployment type</li> <li>4 Appliance deployment target</li> </ul> | Root password                                        | •••••                                 | 0             |
| 5 Set up appliance VM                                                               | Confirm root password                                | •••••                                 |               |
| 6 Select deployment size                                                            |                                                      |                                       |               |
| 7 Select datastore                                                                  |                                                      |                                       |               |
| 8 Configure network settings                                                        |                                                      |                                       |               |
| 9 Ready to complete stage 1                                                         |                                                      |                                       |               |
|                                                                                     |                                                      |                                       |               |
|                                                                                     |                                                      |                                       |               |
|                                                                                     |                                                      |                                       |               |
|                                                                                     |                                                      | Back                                  | Finish Cancel |
|                                                                                     |                                                      |                                       |               |
|                                                                                     |                                                      |                                       |               |

11. In the "Select deployment size" section, Select the deployment size and Storage size. For example, "Small."

12. Click Next.

| Install - Stage 1: Deploy                         | Center Server with                         | n an En               | nbedded P         | latform Sei     | rvices Con     | troller              |  |
|---------------------------------------------------|--------------------------------------------|-----------------------|-------------------|-----------------|----------------|----------------------|--|
| ✓ 1 Introduction                                  | Select deployment<br>Select the deployment | size<br>t size for th | nis vCenter Serv  | er with an Embe | edded Platform | Services Controller. |  |
| <ul> <li>2 End user license agreement</li> </ul>  | For more information of                    | on deployr            | ment sizes, refer | to the vSphere  | 6.5 documentat | ion.                 |  |
| <ul> <li>3 Select deployment type</li> </ul>      | Deployment size                            | ſ                     | Small 🔻           |                 |                |                      |  |
| <ul> <li>4 Appliance deployment target</li> </ul> | Storage size                               | [                     | Default 🔻         | i               |                |                      |  |
| ✓ 5 Set up appliance VM                           | Resources required f                       | ior differe           | nt deployment     | sizes           |                |                      |  |
| 6 Select deployment size                          | Deployment Size                            | vCPUs                 | Memory (GB)       | Storage (GB)    | Hosts (up to)  | VMs (up to)          |  |
| 7 Select datastore                                | Tiny                                       | 2                     | 10<br>16          | 250             | 10<br>100      | 100                  |  |
| 8 Configure network settings                      | Medium                                     | 8                     | 24                | 425             | 400            | 4000                 |  |
| 9 Ready to complete stage 1                       | Large                                      | 16                    | 32                | 640             | 1000           | 10000                |  |
|                                                   | X-Large                                    | 24                    | 48                | 980             | 2000           | 35000                |  |
|                                                   |                                            |                       |                   |                 |                |                      |  |
|                                                   |                                            |                       |                   |                 |                |                      |  |
|                                                   |                                            |                       |                   |                 |                |                      |  |

13. Select the infra\_datastore\_2. Click Next.

| er                                                        |                                                                                                    | vec                     |                | ( App  |                             | uner   |                     |     |                     |       |                 |     |
|-----------------------------------------------------------|----------------------------------------------------------------------------------------------------|-------------------------|----------------|--------|-----------------------------|--------|---------------------|-----|---------------------|-------|-----------------|-----|
| vCenter Server Applia                                     | ance 6.5 Ins                                                                                                    | talle                   |                |        |                             |        |                     |     |                     |       |                 | ⊕ E |
| ✓ 1 Introduction                                          | Select datasto                                                                                                    | with<br>re<br>je locati | on for this vC | dde(   | d Platforn<br>Server with a | n S(   | ervices C           | ont | ervices Contr       | oller |                 |     |
| 2 End user license agreement     3 Select deployment type | Install on an                                                                                                    | existing                | datastore acc  | cessib | le from the ta              | rget h | iost                |     |                     |       |                 |     |
| <ul> <li>4 Appliance deployment target</li> </ul>         | Name                                                                                                    | Ţ                       | Туре           | T      | Capacity                    | Ţ      | Free 🔻              | Ţ   | Provisi             | Ţ     | Thin Provisioni |     |
| ✓ 5 Set up appliance VM                                   | infra_datast<br>infra_datast                                                                                                    | ore_2<br>ore_1          | NFS<br>NFS     |        | 500 GB<br>500 GB            |        | 500 GB<br>499.55 GB |     | 344 KB<br>464.71 MB |       | true<br>true    | -   |
| ✓ 6 Select deployment size                                | datastore1                                                                                                    |                         | VMFS           |        | 7.5 GB                      |        | 6.09 GB             |     | 1.41 GB             |       | true            |     |
| 7 Select datastore<br>8 Configure network settings        | C Enchio Th                                                                                                    | in Dick                 | Mada (i)       |        |                             |        |                     |     |                     |       | 3 iten          | ns  |
| 9 Ready to complete stage 1                               |                                                                                                    | IIII DISK               | mode ()        |        |                             |        |                     |     |                     |       |                 |     |
|                                                           | Install on a new second second sec | ew Virtu                | al SAN cluste  | r cont | aining the tar              | get h  | ost (i)             |     |                     |       |                 |     |
|                                                           |                                                                                                    |                         |                |        |                             |        |                     |     |                     |       |                 |     |
|                                                           |                                                                                                    |                         |                |        |                             |        | Back                | N   | ext                 | Finis | sh Cancel       |     |
|                                                           |                                                                                                    |                         |                |        |                             |        |                     |     |                     |       |                 |     |

14. In the "Network Settings" section, configure the following settings:

- a. Choose a Network: Core-Services Network
- b. IP version: IPV4
- c. IP assignment: static
- d. System name: <vcenter-fqdn>
- e. IP address: <vcenter-ip>
- f. Subnet mask or prefix length: <vcenter-subnet-mask>
- g. Default gateway: <vcenter-gateway>
- h. DNS Servers: <dns-server>

| er                              |                                                                   |                                                               |
|---------------------------------|-------------------------------------------------------------------|---------------------------------------------------------------|
|                                 |                                                                   |                                                               |
|                                 |                                                                   |                                                               |
| Install - Stage 1: Deploy v     | Center Server with an Emb                                         | edded Platform Services Controller                            |
| ✓ 1 Introduction                | Configure network settings<br>Configure network settings for this | vCenter Server with an Embedded Platform Services Controller. |
| ✓ 2 End user license agreement  | Network                                                           | Core-Services Network                                         |
| ✓ 3 Select deployment type      | IP version                                                        |                                                               |
| ✓ 4 Appliance deployment target |                                                                   |                                                               |
| ✓ 5 Set up appliance VM         | IP assignment                                                     | static 🔻                                                      |
| ✓ 6 Select deployment size      | System name                                                       | fpv-vc.flexpod.cisco.com                                      |
| ✓ 7 Select datastore            | IP address                                                        | 10.1.118.101                                                  |
| 8 Configure network settings    | Subnet mask or prefix length                                      | 255 255 255 0                                                 |
| 9 Ready to complete stage 1     |                                                                   |                                                               |
|                                 | Default gateway                                                   | 10.1.118.1                                                    |
|                                 | DNS servers                                                       | 10.1.156.250                                                  |
|                                 |                                                                   |                                                               |
|                                 |                                                                   |                                                               |
|                                 |                                                                   | Back Next Finish Cancel                                       |
|                                 |                                                                   |                                                               |
|                                 |                                                                   |                                                               |

- 15. Click Next.
- 16. Review all values and click Finish to complete the installation.
- 17. The vCenter appliance installation will take a few minutes to complete.

| 0     | vCenter Server Appliance Installer                                                                                                    |               | . 🗆 X |
|-------|----------------------------------------------------------------------------------------------------|---------------|-------|
| Insta | aller                                                                                                    |               |       |
| v     |                                                                                                    |               |       |
|       | Install - Stage 1: Deploy vCenter Server with an Embedded Platform Services Controller                                                                                          |               |       |
|       | You have successfully deployed the vCenter Server with an Embedded                                                                                                    | ł             |       |
|       |                                                                                                    | 100%          |       |
|       | Deployment complete                                                                                                    |               |       |
|       | To proceed with stage 2 of the deployment process, appliance setup, click Continue.                                                                                             |               |       |
|       | If you exit, you can continue with the appliance setup at any time by logging in to the vCenter Server Appliance<br>Management Interface https://fpv-vc.flexpod.cisco.com:5480/ | 9             |       |
|       |                                                                                                    |               |       |
|       |                                                                                                    |               |       |
|       |                                                                                                    |               |       |
|       |                                                                                                    | Continue Clos | e     |
|       |                                                                                                    |               |       |
|       |                                                                                                    |               |       |
|       |                                                                                                    |               |       |

- 18. Click Continue to proceed with stage 2 configuration.
- 19. Click Next.
- 20. In the Appliance Configuration, configure the below settings:
  - a. Time Synchronization Mode: Synchronize time with NTP servers.
  - b. NTP Servers: <leaf-a-ntp-ip>, <leaf-b-ntp-ip>
  - c. SSH access: Enabled.

| 0     |                              | vCenter Server App                 | liance Installer                    | _ <b>D</b> X |
|-------|------------------------------|------------------------------------|-------------------------------------|--------------|
| Insta | ller                         |                                    |                                     |              |
| vr    |                              |                                    |                                     |              |
|       |                              |                                    |                                     |              |
|       | Install - Stage 2: Set Up v0 | Center Server Appliance with an    | Embedded PSC                        | _            |
|       | ✓ 1 Introduction             | Appliance configuration            |                                     |              |
|       | 2 Appliance configuration    | Time synchronization mode          | Synchronize time with NTP servers 🔻 |              |
|       | 3 SSO configuration          | NTP servers (comma-separated list) | 192.168.1.21, 192.168.1.22          |              |
|       | 4 Configure CEIP             |                                    |                                     |              |
|       | 5 Ready to complete          | SSH access                         | Enabled v                           |              |
|       |                              |                                    |                                     |              |
|       |                              |                                    |                                     |              |
|       |                              |                                    |                                     |              |
|       |                              |                                    |                                     |              |
|       |                              |                                    |                                     |              |
|       |                              |                                    |                                     |              |
|       |                              |                                    |                                     |              |
|       |                              |                                    | Back Navt Finish                    | Cancel       |
|       |                              |                                    |                                     | ouncer       |
|       |                              |                                    |                                     |              |
|       |                              |                                    |                                     |              |

21. Click Next.

22. Complete the SSO configuration as shown below.

| Ø                                                                                                    | vCenter Server Ap                                                                                                    | ppliance Installer                                                                                                    | _ <b>_</b> ×  |
|----------------------------------------------------------------------------------------------------|----------------------------------------------------------------------------------------------------|----------------------------------------------------------------------------------------------------|---------------|
| vCenter Server Applia                                                                                                    | ance 6.5 Installer                                                                                                    |                                                                                                    |               |
| <ul> <li>Install - Stage 2. Set Op VC</li> <li>1 Introduction</li> <li>2 Appliance configuration</li> <li>3 SSO configuration</li> <li>4 Configure CEIP</li> <li>5 Ready to complete</li> </ul> | SSO configuration<br>Single Sign-On domain name<br>Single Sign-On user name<br>Single Sign-On password<br>Confirm password<br>Site name<br>In vCenter 6.5, joining a vCenter wit<br>recommended vCenter and PSC top | vsphere.local         administrator         •••••••         fpv-flexpod         h embedded PSC to an external PSC is not supported.         pologies, refer to the vCenter Server documentation. |               |
|                                                                                                    |                                                                                                    | Back Next                                                                                                    | Finish Cancel |
|                                                                                                    |                                                                                                    |                                                                                                    |               |

- 23. Click Next.
- 24. If needed, select Join the VMware's Customer Experience Improvement Program (CEIP).
- 25. Click Next.
- 26. Review the configuration and click Finish.
- 27. Click OK.
- 28. Click Close.

| Installer Vm VCenter Server Appliance 6.5 Installer Complete                                                                 |       |
|----------------------------------------------------------------------------------------------------|-------|
| vm vCenter Server Appliance 6.5 Installer                                                                                    |       |
| Complete                                                                                                    |       |
|                                                                                                    |       |
|                                                                                                    |       |
| You have successfully setup this Appliance                                                                                   |       |
| Complete                                                                                                    |       |
| vCenter Server Appliance setup has been completed successfully. Click on the link below to get started. Press close to exit. |       |
| Appliance Getting Started Page https://fpv-vc.flexpod.cisco.com:443                                                          |       |
|                                                                                                    |       |
|                                                                                                    |       |
|                                                                                                    | Close |
|                                                                                                    |       |

## Setting Up VMware vCenter Server

To set up the VMware vCenter Server, complete the following steps:

- 1. Using a web browser, navigate to https://<vcenter-ip>/vsphere-client.
- 2. Log in using the Single Sign-On username (<u>Administrator@vsphere.local</u>) and password created during the vCenter installation.
- 3. Click "Create Datacenter" in the center pane.
- 4. Type a name for the FlexPod Datacenter <FPV-FlexPod-DC> in the Datacenter name field.
- 5. Click OK.
| 1 New Datacente  | r (?) 🕨                 |
|------------------|-------------------------|
| Datacenter name: | FPV-FlexPod-DC          |
| Location:        | 😰 fpv-vc.flexpod.cis.co |
|                  | OK Cancel               |

- 6. Right-click the data center just created and select New Cluster.
- 7. Name the cluster FPV-Foundation.
- 8. Check the box to turn on DRS. Leave the default values.
- 9. Check the box to turn on vSphere HA. Leave the default values.

| 1 New Cluster          | 44 (S)                                                                                                    |
|------------------------|----------------------------------------------------------------------------------------------------|
| Name                   | FPV-Foundation                                                                                               |
| Location               | FPV-FlexPod-DC                                                                                               |
| ▼ DRS                  | Turn ON                                                                                                    |
| Automation Level       | Fully automated 🔹                                                                                            |
| Migration Threshold    | Conservative Aggressive                                                                                      |
| vSphere HA             | Turn ON                                                                                                    |
| Host Monitoring        | Enable host monitoring                                                                                       |
| Admission Control      | Enable admission control                                                                                     |
| ✓ VM Monitoring        |                                                                                                    |
| VM Monitoring Status   | Disabled<br>Overrides for individual VMs can be set from the VM<br>Overrides page from Manage Settings area. |
| Monitoring Sensitivity | Low High                                                                                                    |
| ▶ EVC                  | Disable 🔹                                                                                                    |
| vSAN                   | Turn ON                                                                                                    |
|                        | OK Cancel                                                                                                    |

- 10. Click OK to create the new cluster.
- 11. On the left pane, expand the Datacenter.

- 12. Right click the FPV-Foundation cluster and select Add Host.
- 13. In the Host field, enter either the IP address or the FQDN name of one of the VMware ESXi hosts. Click Next.
- 14. Type root as the user name and the root password. Click Next to continue.
- 15. Click Yes to accept the certificate.
- 16. Review the host details and click Next to continue.
- 17. Assign a license or leave in evaluation mode and click Next to continue.
- 18. Click Next to continue.
- 19. Click Next to continue.
- 20. Review the configuration parameters. Click Finish to add the host.

| 1 Add Host                                                  |                       |                                                      |      |      |        | ? >>   |
|-------------------------------------------------------------|-----------------------|------------------------------------------------------|------|------|--------|--------|
| <ul> <li>1 Name and location</li> </ul>                     | Name                  | fpv-esxi-01.flexpod.cisco.com                        |      |      |        |        |
| ✓ 2 Connection settings                                     | Version               | VMware ESXi 6.5.0 build-7388607                      |      |      |        |        |
| ✓ 3 Host summary                                            | License               | Evaluation License                                   |      |      |        |        |
| ✓ 4 Assign license                                          | Networks              | Core-Services Network<br>IB-MGMT Network             |      |      |        |        |
| 5 Lockdown mode     6 Resource pool     7 Readv to complete | Datastores            | datastore1<br>infra_datastore_2<br>infra_datastore_1 |      |      |        |        |
|                                                             | Lockdown mode         | Disabled                                             |      |      |        |        |
|                                                             | Resources destination | FPV-Foundation                                       |      |      |        |        |
|                                                             |                       |                                                      |      |      |        |        |
|                                                             |                       |                                                      | Back | Next | Finish | Cancel |
|                                                             |                       |                                                      |      |      |        |        |

21. Repeat the steps 12 to 20 to add the remaining VMware ESXi hosts to the cluster.

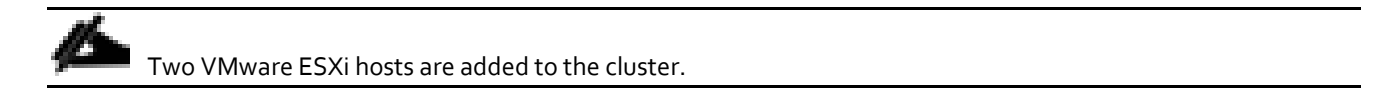

# Add AD User Authentication to vCenter (Optional)

If an AD Infrastructure is set up in this FlexPod environment, you can setup in AD and authenticate from vCenter.

- 1. In the AD Infrastructure, using the Active Directory Users and Computers tool, setup a Domain Administrator user with a user name such as flexadmin (FlexPod Admin).
- 2. Connect to https://<vcenter-ip>, and select Log in to vSphere Web Client.
- 3. Log in as <u>Administrator@vsphere.local</u> (or the SSO user set up in vCenter installation) with the corresponding password.
- 4. Navigate to Home. In the center pane, select System Configuration under Administration.
- 5. On the left, select Nodes and under Nodes select the vCenter.
- 6. In the center pane, select the manage tab, and within the Settings select Active Directory and click Join.
- 7. Fill in the AD domain name, the Administrator user, and the domain Administrator password. Click OK.
- 8. On the left, right-click the vCenter and select Reboot.
- 9. Input a reboot reason and click OK. The reboot will take approximately 10 minutes for full vCenter initialization.
- 10. Log back into the vCenter Web Client.
- 11. In the center pane, select System Configuration under Administration.
- 12. On the left, select Nodes and under Nodes select the vCenter.
- 13. In the center pane under the Manage tab, select Active Directory. Make sure your Active Directory Domain is listed.
- 14. Navigate back to the vCenter Home.
- 15. In the center pane under Administration, select Roles.
- 16. On the left under Single Sign-On, select Configuration.
- 17. In the center pane, select the Identity Sources tab.
- 18. Click the green + sign to add an Identity Source.
- 19. Select the Active Directory (Integrated Windows Authentication) Identity source type and click Next.
- 20. Your AD domain name should be filled in. Leave Use machine account selected and click Next.
- 21. Click Finish to complete adding the AD domain as an Identity Source.
- 22. Your AD domain should now appear in the Identity Sources list.
- 23. On the left, under Single Sign-On, select Users and Groups.
- 24. In the center pane, select your AD domain for the Domain.
- 25. Make sure the FlexPod Admin user setup in step 1 appears in the list.
- 26. On the left under Administration, select Global Permissions.

- 27. Select the Manage tab, and click the green + sign to add a User or Group.
- 28. In the Global Permission Root Add Permission window, click Add.
- 29. In the Select Users/Groups window, select your AD Domain.
- 30. Under Users and Groups, select either the FlexPod Admin user or the Domain Admins group.

The FlexPod Admin user was created in the Domain Admins group. The selection here depends on whether the FlexPod Admin user will be the only user used in this FlexPod or you would like to add other users later. By selecting the Domain Admins group, any user placed in that group in the AD domain will be able to login to vCenter as an Administrator.

- 31. Click Add. Click Check names to verify correctness of the names. Click OK to acknowledge the correctness of the names.
- 32. Click OK to add the selected User or Group.
- 33. Verify the added User or Group is listed under Users and Groups and the Administrator role is assigned.
- 34. Log out and log back into the vCenter Web Client as the FlexPod Admin user. You will need to add the domain name to the user, for example flexadmin@domain.

# ESXi Dump Collector setup for iSCSI-Booted Hosts

ESXi hosts booted with iSCSI using the VMware iSCSI software initiator need to be configured to do core dumps to the ESXi Dump Collector that is part of vCenter. The Dump Collector is not enabled by default on the vCenter Appliance. To setup the ESXi Dump Collector, complete the following steps:

- 1. Log into the vSphere web client as Administrator@vsphere.local.
- 2. In the vSphere web client, select Home.
- 3. In the center pane, click System Configuration.
- 4. In the left pane, select Services.
- 5. Under services, click VMware vSphere ESXi Dump Collector.
- 6. In the center pane, click the green start icon to start the service.
- 7. In the Actions menu, click Edit Startup Type.
- 8. Select Automatic.
- 9. Click OK.
- 10. Connect to each ESXi host via ssh as root
- 11. Run the following commands:

```
esxcli system coredump network set -v vmk0 -j <vcenter-ip>
esxcli system coredump network set -e true
esxcli system coredump network check
```

# Add APIC-Integrated vSphere Distributed Switch (vDS)

The APIC-Integrated vDS is an integration between the Cisco ACI fabric and VMware allowing EPGs to be created in the ACI fabric and pushed into the vDS as port groups. The Virtual Machine Manager (VMM) domain in the APIC is configured with a pool of VLANs (100 in this validation) that are used as EPGs are assigned as port groups by associating the VMM domain with the EPG. These VLANs are already assigned to the UCS server vNICs and piped through Cisco UCS.

## Create Virtual Machine Manager (VMM) Domain in APIC

#### APIC GUI

- 1. In the APIC GUI, select Virtual Networking > Inventory.
- 2. On the left, expand VMM Domains > VMware.
- 3. Right-click VMware and select Create vCenter Domain.
- 4. Name the Virtual Switch fpv-vc-vDS. Leave VMware vSphere Distributed Switch selected.
- 5. Select the UCS\_AttEntityP Associated Attachable Entity Profile.
- 6. Under VLAN Pool, select Create VLAN Pool.
- 7. Name the VLAN Pool VP-fpv-vc-vDS. Leave Dynamic Allocation selected.
- 8. Click the "+" to add a block of VLANs to the pool.
- 9. Enter the VLAN range <1100-1199> and click OK.

# Create Ranges

Specify the Encap Block Range

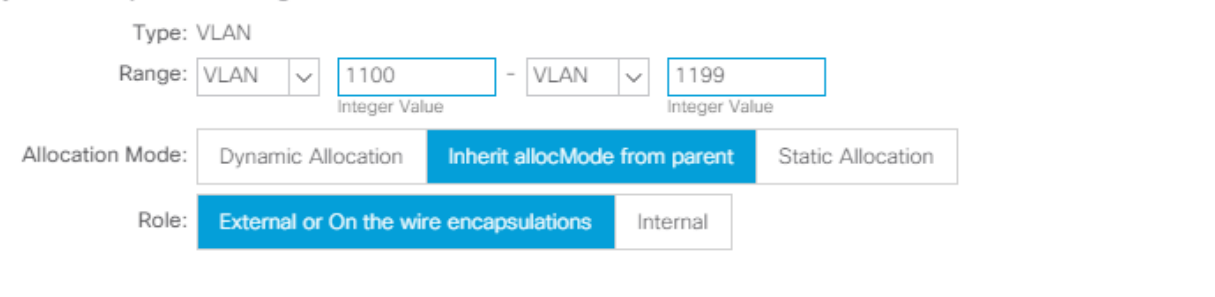

Cancel OK

?)×

10. Click Submit to complete creating the VLAN Pool.

| Create VLAN Po         | loc                |                   |                |                    | 8       | $\times$ |
|------------------------|--------------------|-------------------|----------------|--------------------|---------|----------|
| Specify the Pool ident | ity                |                   |                |                    |         |          |
| Name:                  | VP-fpv-vc-vDS      |                   | ]              |                    |         |          |
| Description:           | optional           |                   |                |                    |         |          |
|                        |                    |                   | -              |                    |         |          |
| Allocation Mode:       | Dynamic Allocation | Static Allocation |                |                    |         |          |
| Encap Blocks:          |                    |                   |                |                    | Ì       | +        |
|                        | VLAN Range         | Allocation I      | Mode           | Role               |         |          |
|                        | [1100-1199]        | Inherit allo      | cMode from par | External or On the | wire er | n        |
|                        |                    |                   |                |                    |         |          |
|                        |                    |                   |                |                    |         |          |

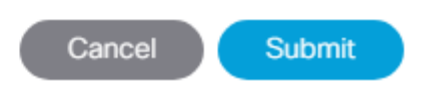

- 11. Click the "+" to the right of vCenter Credentials to add credentials for the vCenter.
- 12. For name, enter the vCenter hostname <fpv-vc>. For the username and password, the FlexPod Admin AD account created above can be used.
- 13. Click OK to complete creating the vCenter credentials.

| Create vCenter Credential |                             |  |  |  |  |
|---------------------------|-----------------------------|--|--|--|--|
| Specify account profile   |                             |  |  |  |  |
| Name:                     | fpv-vc                      |  |  |  |  |
| Description:              | optional                    |  |  |  |  |
|                           |                             |  |  |  |  |
| Username:                 | flexadmin@flexpod.cisco.com |  |  |  |  |
| Password:                 |                             |  |  |  |  |
| Confirm Password:         |                             |  |  |  |  |

| Cancel | ОК |
|--------|----|
|        |    |

- 14. Click the "+" to the right of vCenter to add the vCenter linkage.
- 15. Enter the vCenter hostname for Name. Enter the vCenter FQDN or IP address.
- 16. Select DVS Version 6.5. Enable Stats Collection.
- 17. For Datacenter, enter the exact Datacenter name specified in vCenter.
- 18. Do not select a Management EPG.
- 19. For Associated Credential, select the vCenter credentials entered in step 13.
- 20. Click OK to complete the vCenter linkage.

# Add vCenter Controller

Specify controller profile

| vCenter Controller         |               |              |   |  |
|----------------------------|---------------|--------------|---|--|
| Name:                      | fpv-vc        |              |   |  |
| Host Name (or IP Address): | fpv-vc.flexp  | od.cisco.com |   |  |
| DVS Version:               | DVS Version   | 6.5          | ~ |  |
| Stats Collection:          | Disabled      | Enabled      |   |  |
| Datacenter:                | FPV-FlexPoo   | d-DC         |   |  |
| Management EPG:            | select an opt | ion          | ~ |  |
| Associated Credential:     | fpv-vc        |              | ~ |  |
|                            |               |              |   |  |

Cancel OK

 $\mathbf{?} \otimes$ 

- 21. For Port Channel Mode, select MAC Pinning-Physical-NIC-load.
- 22. For vSwitch Policy, select LLDP.
- 23. Click Submit to complete Creating the vCenter Domain.

| Create vCenter Domain                |                       |                     |             |                  | 2    | ×  |
|--------------------------------------|-----------------------|---------------------|-------------|------------------|------|----|
| Specify vCenter domain users and cor | ntrollers             |                     |             |                  |      |    |
| VLAN Pool:                           | VP-vc-vDS(dynamic)    | ~ 🙋                 |             |                  |      | *  |
| Security Domains:                    |                       |                     |             |                  | $^+$ |    |
|                                      | Name                  |                     | Description |                  |      |    |
|                                      |                       |                     |             |                  |      |    |
|                                      |                       |                     |             |                  |      | ÷. |
|                                      |                       |                     |             |                  |      |    |
| vCenter Credentials:                 |                       |                     |             | ĩ                | +    |    |
|                                      | Profile Name          | Username            | Description |                  |      |    |
|                                      | fpv-vc                | flexadmin@flexpod   |             |                  |      |    |
|                                      |                       |                     |             |                  |      |    |
|                                      |                       |                     |             |                  |      |    |
| vCenter:                             |                       |                     |             | Ì                | +    |    |
|                                      | Name                  | IP                  | Туре        | Stats Collection |      | 1  |
|                                      | fpv-vc                | fpv-vc.flexpod.cisc | vCenter     | Enabled          |      |    |
|                                      |                       |                     |             |                  |      |    |
|                                      |                       |                     |             |                  |      |    |
| Port Channel Mode:                   | MAC Pinning-Physical- | NIC-load 🗸          |             |                  |      |    |
| vSwitch Policy:                      | CDP OL                | LDP 🔘 Neithe        | r           |                  |      |    |
|                                      |                       |                     |             |                  |      |    |
|                                      |                       |                     |             | Cancel Sub       | mit  |    |
|                                      |                       |                     |             |                  |      | _  |

The vDS should now appear in vCenter.

23

- 24. In the APIC GUI, select Tenants > common.
- 25. Under Tenant common, expand Application Profiles > Core-Services > Application EPGs > Core-Services.
- 26. Under the Core-Services EPG, right-click Domains and select Add VMM Domain Association.
- 27. Use the drop-down list to select the fpv-vc-vDS VMM Domain Profile. Select Immediate Deploy Immediacy and change no other values. Click Submit to create the Core-Services port group in the vDS.

| Add VMM Domain Association         |            |           |               |     | <b>?</b> × |
|------------------------------------|------------|-----------|---------------|-----|------------|
| Choose the VMM domain to associate |            |           |               |     |            |
| VMM Domain Profile:                | fpv-vc-vDS |           |               | ~ 🖉 |            |
| Deploy Immediacy:                  | Immediate  | On Demand |               |     |            |
| Resolution Immediacy:              | Immediate  | On Demand | Pre-provision |     |            |
| Delimiter:                         |            |           | ·             | -   |            |
| Allow Micro-Segmentation:          |            |           |               |     |            |
| VLAN Mode:                         | Dynamic    | Static    |               |     |            |
| Allow Promiscuous:                 | Reject     |           | $\sim$        |     |            |
| Forged Transmits:                  | Reject     |           | $\sim$        |     |            |
| MAC Changes:                       | Reject     |           | $\sim$        |     |            |
|                                    |            |           |               |     |            |
|                                    |            |           |               |     |            |
|                                    |            |           |               |     |            |

28. Repeat steps 24-27 to add the VMM Domain Association to the IB-MGMT EPG in Tenant FPV-Foundation.

Submit

Cancel

#### Add Management ESXi Hosts to APIC-Integrated vDS

#### vSphere Web Client

- 1. Log into the vCenter vSphere Web Client as the FlexPod Admin user.
- 2. Under the Navigator on the left, select the Networking icon.
- 3. Expand the vCenter, Datacenter, and vDS folder. Right-click the vDS and select Add and Manage Hosts.
- 4. Select Add hosts and click Next.
- 5. Click the + to add New hosts.
- 6. Select both hosts and click OK.
- 7. Click Next.
- 8. Select only Manage physical adapters and click Next.
- 9. On both hosts, assign vmnic4 as uplink1 and vmnic 5 as uplink2. Click Next.

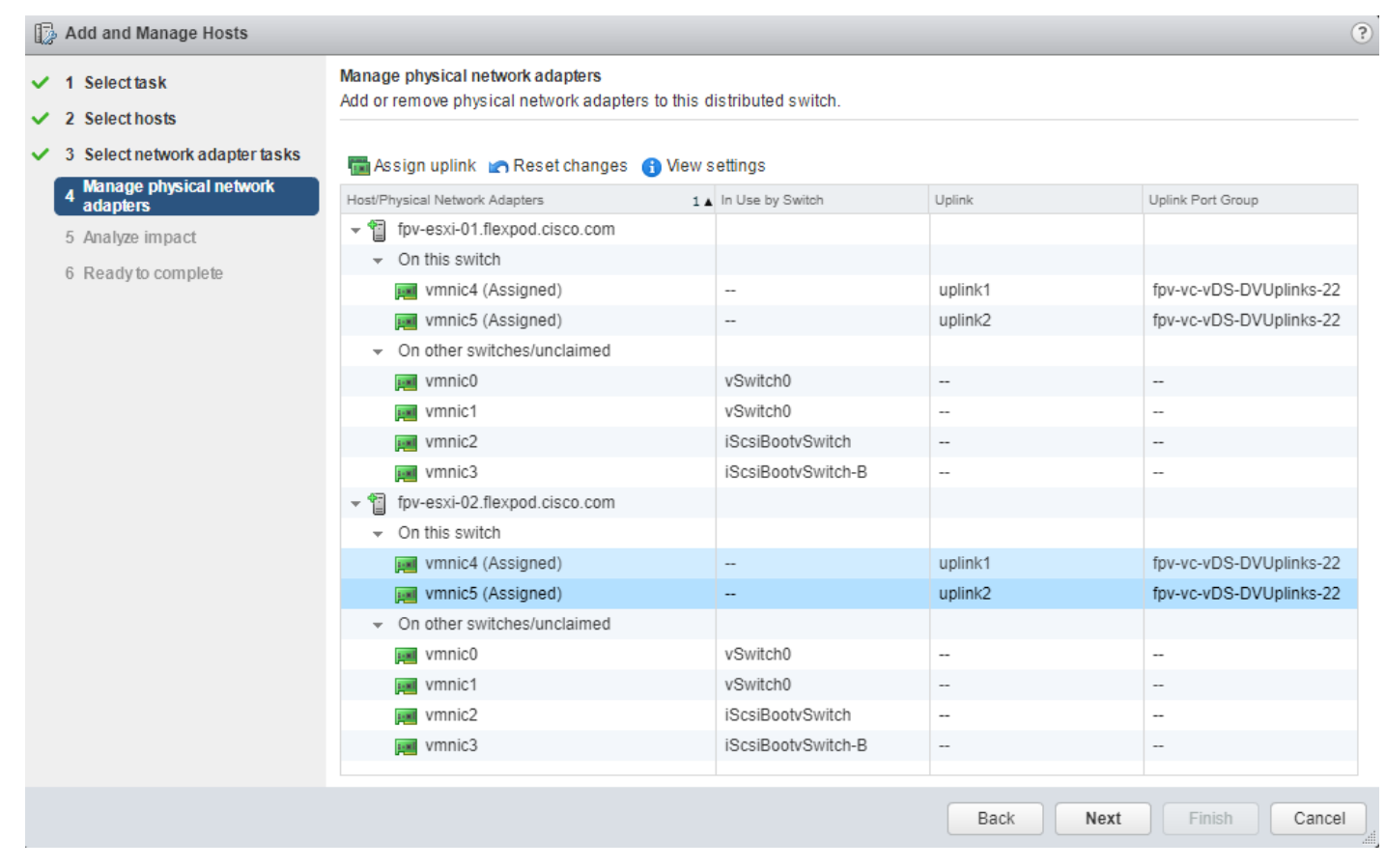

10. Click Next and Finish to complete adding the two Management hosts to the vDS. VMs can now be assigned to the Core-Services and IB-MGMT port groups in the vDS.

# It is not recommended to assign the vCenter VM to the Core-Services port group in the vDS or to migrate the management hosts' Infrastructure NFS VMkernel ports to the vDS.

# Cisco ACI vCenter Plug-in

The Cisco ACI vCenter plug-in is a user interface that allows you to manage the ACI fabric from within the vSphere Web client. This allows the VMware vSphere Web Client to become a single pane of glass to configure both VMware vCenter and the ACI fabric. The Cisco ACI vCenter plug-in empowers virtualization administrators to define network connectivity independently of the networking team while sharing the same infrastructure. No configuration of in-depth networking is done through the Cisco ACI vCenter plug-in. Only the elements that are relevant to virtualization administrators are exposed.

# Cisco ACI vCenter Plug-in Installation

To begin the plug-in installation on a Windows system, complete the following steps:

To complete the installation of the ACI vCenter Plug-in, VMware PowerCLI 6.5 Release 1 must be installed on the Windows administration workstation. VMware PowerCLI 6.5 Release 1 can be downloaded from <a href="https://my.vmware.com/group/vmware/details?downloadGroup=PCLI650R1&productId=614">https://my.vmware.com/group/vmware/details?downloadGroup=PCLI650R1&productId=614</a>.

1. Connect to: <u>https://<apic-ip>/vcplugin</u>.

- 2. Follow the Installation instructions on that web page to complete plug-in installation.
- 3. Logout and log back into the vSphere Web Client.
- 4. Select Home. The Cisco ACI Fabric plugin should be available under Inventories.
- 5. Select the Cisco ACI Fabric plugin.
- 6. In the center pane, select Connect vSphere to your ACI Fabric.
- 7. Click Yes to add a new ACI Fabric.
- 8. Enter one APIC IP address or FQDN and uncheck Use Certificate.
- 9. Enter the admin Username and Password. Click OK.
- 10. Click OK to confirm the addition of the other APICs.

# Cisco UCS Manager Plug-in for VMware vSphere Web Client

The Cisco UCS Manager Plug-in for VMware vSphere Web Client allows administration of Cisco UCS domains through the VMware's vCenter administrative interface. Capabilities of the plug-in include:

- View Cisco UCS physical hierarchy
- View inventory, installed firmware, faults, power and temperature statistics
- Map the ESXi host to the physical server
- Manage firmware for B and C series servers
- View VIF paths for servers
- Launch the Cisco UCS Manager GUI
- Launch the KVM consoles of UCS servers
- Switch the existing state of the locator LEDs

Installation is only valid for VMware vCenter 5.5 or higher, and will require revisions of .NET Framework 4.5 and VMware PowerCLI 5.1 or greater (installed above).

#### Cisco UCS Manager Plug-in Installation

To begin the plug-in installation on a Windows system that meets the previously stated requirements:

- 1. Download the plugin and registration tool from: <u>https://software.cisco.com/download/release.html?mdfid=286282669&catid=282558030&softwareid=2862820</u> <u>10&release=2.0.3&relind=AVAILABLE&rellifecycle=&reltype=latest</u>.
- 2. Place the downloaded ucs-vcplugin-2.0.3.zip file onto the web server used for hosting the ONTAP software and VMware ESXi ISO.
- 3. Unzip the Cisco\_UCS\_Plugin\_Registration\_Tool\_1\_1\_3.zip and open the executable file within it.
- 4. Leave Register Plugin selected for the Action, and fill in:
  - IP/Hostname

- Username
- Password
- URL that plugin has been uploaded

| <b>A</b>                                                                                                 | Cisco UCS Plugin Registration Tool v1.1.3                      |  |  |
|----------------------------------------------------------------------------------------------------|----------------------------------------------------------------|--|--|
| This tool registers/                                                                                     | unregisters the Cisco UCS Plugin for VMware vSphere Web Client |  |  |
| Action                                                                                                   |                                                                |  |  |
| Register Plugi                                                                                           | n O Unregister Plugin                                          |  |  |
| vCenter Details                                                                                          |                                                                |  |  |
| IP/Hostname                                                                                              | fpv-vc.flexpod.cisco.com                                       |  |  |
| Username                                                                                                 | flexadmin@flexpod.cisco.com                                    |  |  |
| Password                                                                                                 | *****                                                          |  |  |
| Plugin Location                                                                                          |                                                                |  |  |
| URL of the plugin location in HTTP/HTTPS server<br>Ex: https://10.10.10.1/plugins/ucs-vcplugin-1.0.1.zip |                                                                |  |  |
| http://10.1.156.150/software/ACI-FlexPod/UCS/ucs-vcplugin-2.0.3.zip                                      |                                                                |  |  |
|                                                                                                    | Submit Cancel                                                  |  |  |

5. Click Submit. A pop-up will appear explaining that 'allowHttp=true' will need to be added to the webclient.properties file on the VCSA in the /etc/vmware/vsphere-client directory.

|   | Information                                                                                                    |
|---|----------------------------------------------------------------------------------------------------|
| Ð | You have provided a HTTP URL. For Cisco UCS Plugin to download<br>through HTTP during vSphere Web Client launch, 'allowHttp=true'<br>must be added in file 'webclient.properties' located in below path |
|   | File location for vSphere Web Client 6.x and above releases:<br>Windows: C:\\ProgramData\\VMware\\vCenterServer\\cfg<br>\\vsphere-client<br>vCenter Server Appliance: /etc/vmware/vsphere-client        |
|   | File location for vSphere Web Client 5.x releases:<br>Windows: C:\\ProgramData\\VMware\\vSphere Web Client<br>vCenter Server Appliance: /var/lib/vmware/vsphere-client                                  |

- 6. Take care of this issue after the plugin has been registered, click OK to close the Information dialogue box.
- 7. Click OK on the confirmation message. Then click Cancel to close the registration tool.
- 8. To resolve the change needed for the HTTP download of the vSphere Web Client launch, connect to the VCSA with ssh using the root account and type:

echo "allowHttp=true" >> /etc/vmware/vsphere-client/webclient.properties

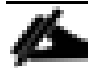

This will add "allowHttp=true" to the end of the webclient.properties file. Take care with this command to use two greater than symbols ">>" to append to the end of the configuration file, a single greater than symbol will replace the entire pre-existing file with what has been sent with the echo command.

9. Reboot the VCSA.

## Cisco UCS Domain Registration

Registration of the FlexPod UCS Domain can now be performed. The account used will correlate to the permissions allowed to the plugin, admin will be used in our example, but a read only account could be used with the plugin if that was appropriate for the environment.

To register the Cisco UCS Domain, complete the following steps::

- 1. Login to the vSphere Web Client with the FlexPod Admin user id.
- 2. Select Home from the Navigator or pull-down options, and click the Cisco UCS icon appearing in the Administration section.

- 3. Click the Register button and provide the following options in the Register UCS Domain dialogue box that appears:
  - UCS Hostname/IP
  - Username
  - Password
  - Port (if different than 443)
  - Leave SSL selected and click the Visible to All users option

| Register UCS Domain  | X                          |
|----------------------|----------------------------|
| UCS Hostname/IP*     | a02-6332.flexpod.cisco.com |
| Username*            | admin                      |
| Password*            | ****                       |
| Port*                | 443                        |
| SSL                  | $\checkmark$               |
| Visible to All users | $\checkmark$               |
|                      | OK Cancel                  |

4. Click OK to register the UCS Domain.

## Using the Cisco UCS vCenter Plugin

The plugin can now enable the functions described at the start of this section by double-clicking the registered Cisco UCS Domain:

| Cisco UCS Management Center    |                   |              |      |                      |                        |
|--------------------------------|-------------------|--------------|------|----------------------|------------------------|
| Home Proactive HA Registration |                   |              |      |                      |                        |
| Registered UCS Domains         |                   |              |      |                      | Plugin Version: 2.0(3) |
| UCS Hostname/IP                | Username          | SSL          | Port | Visible to All users | Connection State       |
| a02-6332.flexpod.cisco.com     | admin             | $\checkmark$ | 443  | $\checkmark$         | <b>†</b>               |
|                                |                   |              |      |                      |                        |
|                                |                   |              |      |                      |                        |
|                                |                   |              |      |                      |                        |
|                                |                   |              |      |                      |                        |
|                                |                   |              |      |                      |                        |
|                                |                   |              |      |                      |                        |
|                                |                   |              |      |                      |                        |
|                                |                   |              |      |                      |                        |
|                                |                   |              |      |                      |                        |
|                                |                   |              |      |                      |                        |
|                                |                   |              |      |                      |                        |
|                                |                   |              |      |                      |                        |
| Register Edit Re-reg           | jister Unregister |              |      |                      |                        |

This will display a view of the components associated to the domain:

| VMWare® vSphere Web Client | ŧ≡              |                        |                         | Ŭ   flexadmin@FLEXPOD.CISCO.COM →   Help |
|----------------------------|-----------------|------------------------|-------------------------|------------------------------------------|
| Navigator 📮                | a02-6332 💋      | 💮 Actions 👻            |                         |                                          |
| Back                       | Summary Monitor | Manage Related Objects |                         |                                          |
| a02-6332                   |                 |                        |                         |                                          |
| Chassis 2                  |                 | a02-6332               | 2.0(24)                 | Fault Summary                            |
| Rack Mounts                |                 | Virtual IPv4 Address:  | 3.2(20)<br>192.168.1.25 |                                          |
| Fabric Interconnects 2     |                 | HA Configuration:      | cluster                 |                                          |
|                            |                 | Chassis:               | 2                       |                                          |
|                            |                 | Non-ESXi Servers:      | <pre>     0</pre>       |                                          |
|                            |                 | VMs:                   | 0                       | abab                                     |
|                            | C RETURNED      |                        |                         | CISCO                                    |
|                            |                 |                        |                         |                                          |
|                            |                 |                        |                         |                                          |
|                            |                 |                        |                         |                                          |
|                            |                 |                        |                         |                                          |
|                            |                 |                        |                         |                                          |
|                            |                 |                        |                         |                                          |
|                            |                 |                        |                         |                                          |
|                            |                 |                        |                         |                                          |
|                            |                 |                        |                         |                                          |
|                            |                 |                        |                         |                                          |
|                            |                 |                        |                         |                                          |

Selecting within the chassis or rack mounts will provide you with a list of ESXi or non-ESXi servers to perform operations:

| vmware <sup>®</sup> vSphere Web Client | π≡                            |                            | ر                          | )   flexadmin@FLEXPOD.CISCO.C | COM 👻 🕴 Help י |
|----------------------------------------|-------------------------------|----------------------------|----------------------------|-------------------------------|----------------|
| Navigator I                            | chassis-1 🚱 Actions 👻         |                            |                            |                               |                |
| Back                                   | Summary Monitor Manage R      | elated Objects             |                            |                               |                |
| a02-6332                               |                               |                            |                            |                               |                |
| Chassis 2                              | Non ESXi Servers ESXi Servers |                            |                            |                               |                |
| Tack Mounts                            | 🛃 Enter Maint 🛃 Exit Mainte   | 🕞 Connect 📷 Power On 💽 Reb | oot   🔯 Actions 👻          | 📡 📑 🛛 🛛 🖳 Filter              | •              |
| Example 2                              | Name 1                        | State                      | Status                     | Cluster                       | Consumed CPU % |
| Chassis                                | fpv-esxi-01.flexpod.cisco.com | Connected                  | 🥑 Normal                   | FPV-Foundation                | 7 🔳            |
| 🗊 chassis-1                            | fpv-esxi-02.flexpod.cisco.com | Connected                  | <ul> <li>Normal</li> </ul> | FPV-Foundation                | 7              |
| 🗊 chassis-2                            |                               |                            |                            |                               |                |
|                                        |                               |                            |                            |                               |                |
|                                        |                               |                            |                            |                               |                |
|                                        |                               |                            |                            |                               |                |
|                                        |                               |                            |                            |                               |                |
|                                        |                               |                            |                            |                               |                |
|                                        |                               |                            |                            |                               |                |
|                                        |                               |                            |                            |                               |                |
|                                        |                               |                            |                            |                               |                |
|                                        |                               |                            |                            |                               |                |
|                                        | 4                             |                            |                            |                               | •              |
|                                        | A6                            |                            |                            | 2 Objects 📑 Ex                | port 👔 Copy 🗸  |
|                                        |                               |                            |                            |                               |                |

In addition to viewing and working within objects shown in the Cisco UCS Plugin's view of the Cisco UCS Domain, direct access of Cisco UCS functions provided by the plugin can be selected within the drop-down list options of hosts registered to vCenter:

| vmware <sup>®</sup> vSph                                                                                                    | ere Web Client                                                                                                    | ft≡          |          |                         |                                                                                            |                                                                                         |
|----------------------------------------------------------------------------------------------------|----------------------------------------------------------------------------------------------------|--------------|----------|-------------------------|--------------------------------------------------------------------------------------------|-----------------------------------------------------------------------------------------|
| Navigator                                                                                                    | Ŧ                                                                                                    | 🗗 W2012R2    | Std      | 🛃 🕨                     | = G 🗛   🤅                                                                                  | Actions 👻                                                                               |
| Back                                                                                                    |                                                                                                    | Getting Star | ted s    | Summa                   | Monitor Config                                                                             | ure Permissi                                                                            |
| <pre></pre>                                                                                                    | Actions - fpv-esxi-02.flexpod.cis<br>New Virtual Machine<br>New vApp<br>New Resource Pool<br>Deploy OVF Template<br>Connection | sco.com      | wered (  | Off                     | W2012R2 Std<br>Guest OS:<br>Compatibility:<br>VMw are Tools:<br>DNS Name:<br>IP Addresses: | Microsoft Window<br>ESXi 6.5 and later<br>Not running, versi<br>More info<br>W2012R2Std |
| AV                                                                                                    | Maintenance Mode<br>Power                                                                                                    | ۰<br>۲       |          |                         | Host:                                                                                      | fpv-esxi-02.flexp                                                                       |
| in the second second s | Certificates<br>Storage                                                                                                    | •            | ardware  | ļ                       |                                                                                            |                                                                                         |
| 2                                                                                                    | Add Networking<br>Add Diagnostic Partition                                                                                     |              | iced Co  | onfiguratior            | 1                                                                                          |                                                                                         |
|                                                                                                    | Host Profiles                                                                                                    | •            | m Attril | butes                   |                                                                                            |                                                                                         |
|                                                                                                    | Edit Default VM Compatibilit                                                                                                   | y            |          | Value<br>This list is   | s empty.                                                                                   |                                                                                         |
|                                                                                                    | Export System Logs                                                                                                    |              |          |                         |                                                                                            |                                                                                         |
| Re-                                                                                                    | Reconfigure for vSphere HA<br>Assign License                                                                                   |              |          |                         |                                                                                            | 4                                                                                       |
|                                                                                                    | Settings                                                                                                    |              |          |                         |                                                                                            |                                                                                         |
| 🕲 Recent Obje                                                                                                    | Move To<br>Tags & Custom Attributes                                                                                            | ,            |          |                         |                                                                                            |                                                                                         |
| Viewed                                                                                                    | Add Permission                                                                                                    |              | CI       | reate Servio            | e Profile for Serve                                                                        | er -                                                                                    |
| 1 W2012R2Std                                                                                                    | Alarms                                                                                                    | •            | 5 M      | anage BIOS              | 6 Policy                                                                                   | Status                                                                                  |
| 🔂 cisco-ave_fpv                                                                                                    | Remove from Inventory                                                                                                    |              | A:       | ssociate Se             | rvice Profile                                                                              | ✓ Co                                                                                    |
| 🚯 cisco-ave_fpv 🧰                                                                                                    | DISASSOCIATE HOST                                                                                                    |              | 🕑 M      | anage Host              | Firmware Pack                                                                              | ✓ Co                                                                                    |
| 🚨 outside                                                                                                    | All Cisco UCS Plugin Action                                                                                                    | S >          | Di       | isassociate             | Service Profile                                                                            | · · · · · · · · · · · · · · · · · · ·                                                   |
| 🙎 inside                                                                                                    | Update Manager                                                                                                    | gin Acuons   | La       | aunch KVM<br>aunch UCSI | N                                                                                          | • • • • • •                                                                             |

For the installation instructions and usage information, please refer to the <u>Cisco UCS Manager Plug-in for VMware</u> <u>vSphere Web Client User Guide</u>.

## Build a Windows Server 2016 Virtual Machine for Cloning

A Windows Server 2016 virtual machine can be built in the VMware environment and cloned to create other virtual machines for management and tenant functions.

- In the VMware vSphere Web Client, build a virtual machine named Win2016-DC-GUI, in one of the NFS datastores, compatible with ESXi6.5 and later, with Microsoft Windows Server 2016, and the following hardware:
  - 2 CPUs
  - 4096 MB Memory
  - 120 GB, Thin Provisioned Hard Disk
  - VMXNET 3 Network Adapter on the IB-MGMT Port Group on the vDS
- 2. Edit the settings of the VM and enable the Force BIOS setup VM option.
- 3. Boot the VM and open a console Window. Map a Windows Server 2016 installation iso to the CD drive. Set the BIOS boot order to Boot from CD-ROM Drive before Hard Drive. Save and Exit the BIOS.
- 4. Install Windows Server 2016 Datacenter with Desktop Experience on the VM, assign it an IP address and hostname, do not join the VM to the Windows Domain, and install all Windows Updates on the VM.
- 5. Shut down the VM.

#### Build Windows Active Directory Servers for ACI Fabric Core Services

Two Windows Server 2016 virtual machines will be cloned from the Win2016-DC-GUI VM and provisioned as Active Directory (AD) Domain Controllers in the existing AD Domain.

- Create two clones of the Win2016-DC-GUI VM connected to the Core-Services EPG in ACI tenant common by right-clicking the Win2016-DC-GUI VM in vCenter and selecting Clone > Clone to Virtual Machine. Place one of these VMs in infra\_datastore\_1 on fpv-esxi-01 and the other in infra\_datastore\_2 on fpv-esxi-02.
- 2. Boot each clone and sysprep it. Then assign the VM an IP address and hostname. Do not join the VM to the AD domain.
- 3. Install Active Directory Domain Services on each VM and make it a Domain Controller and DNS server in the AD domain. Ensure the DNS server Forwarders are set correctly.
- 4. Add a persistent route to each VM to route to the tenant IP address space (172.16.0.0/16 in this validation) through the Core-Services EPG gateway address (10.1.118.254):

route ADD -p 172.16.0.0 MASK 255.255.0.0 10.1.118.254

route print

- 5. Reset the DNS in all existing VMs, servers, and hardware components to point to the two just-created DNS servers.
- 6. The two new AD servers can be placed in a separate site if the original AD server is in a different subnet and will not be reachable from tenant subnets.

# Add Supernet Routes to Core-Services Devices

In this FlexPod with Cisco ACI lab validation, a Core-Services subnet was setup in Tenant common to allow Tenant VMs to access Core Services such as DNS, Active Directory Authentication, VMware vCenter, VMware ESXi, and NetApp Virtual Storage Console. Tenant VMs access the Core-Services devices over Layer 3 using their EPG subnet gateway. In this implementation, the Core-Services devices were setup connected by contract to the Bridged Layer 2 In Network that had a default gateway outside of the ACI Fabric. Since the Core-Services

devices use this default gateway that is outside of the ACI Fabric, persistent, static routes must be placed in the Core-Services devices to reach the Tenant VMs.

To simplify this setup, all tenant VMs and devices connected to Core-Services had their IP subnets mapped from a range (172.16.0.0/16 in this deployment), allowing one supernet route to be put into each Core-Services device. This section describes the procedure for deploying these supernet routes to each type of Core-Services device.

#### Adding the Supernet Route in a Windows VM

To add a persistent Supernet Route in a Windows VM (AD servers and the NetApp VSC VM), open a command prompt with Administrator privileges in Windows and type the following command where <core-services-EPG-gateway> = 10.1.118.254:

route -p ADD 172.16.0.0 MASK 255.255.0.0 10.1.118.254

route print

#### Adding the Supernet Route in the vCenter Server Appliance

To add a persistent Supernet Route in the VMware vCenter Server Appliance (VCSA) complete the following steps:

1. Using an ssh client, connect to the VCSA CLI and login as root.

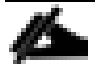

The VMware console can be used to connect to the CLI instead of ssh.

#### 2. Type the following commands:

shell

```
echo "[Route]" >> /etc/systemd/network/10-eth0.network
```

echo "Gateway=10.1.118.254" >> /etc/systemd/network/10-eth0.network

echo "Destination=172.16.0.0/16" >> /etc/systemd/network/10-eth0.network

cat etc/systemd/network/10-eth0.network

#### 3. The file should look like the following:

[Match]

Name=eth0

[Network]

Gateway=10.1.118.1

Address=10.1.118.101/24

DHCP=no

[DHCP] UseDNS=false [Route] Gateway=10.1.118.254 Destination=172.16.0.0/16

## 4. Type the following commands:

systemctl restart systemd-networkd

ip route show

#### Adding the Supernet Route in VMware ESXi

To add a persistent Supernet Route in VMware ESXi, if placing the ESXi management VMkernel port in the Core-Services network, complete the following steps:

1. Using an ssh client, connect to the VMware ESXi CLI and login as root.

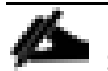

SSH will need to be enabled in the VMware ESXi Host Security Settings.

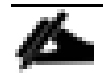

This procedure can also be used to add VMkernel routes to VMware ESXi for routed storage protocols.

#### 2. Type the following commands:

esxcli network ip route ipv4 add --gateway 10.1.118.254 --network 172.16.0.0/16 esxcfg-route -1

# NetApp FlexPod Management Tools Setup

# NetApp Virtual Storage Console 7.1 Deployment Procedure

This section describes the deployment procedures for the NetApp Virtual Storage Console (VSC).

# Virtual Storage Console 7.1 Pre-installation Considerations

The following licenses are required for VSC on storage systems that run ONTAP 9.3:

- Protocol licenses (NFS and iSCSI)
- NetApp FlexClone® (for provisioning and cloning only)
- NetApp SnapRestore® (for backup and recovery)
- The NetApp SnapManager® Suite

## Install Virtual Storage Console Appliance 7.1

To install the VSC 7.1 Appliance, complete the following steps:

- 1. Connect to the NetApp Support Site, and download the NetApp Virtual Storage Console 7.1 full installation package at <a href="https://mysupport.netapp.com/NOW/download/software/vsc\_win/7.1/">https://mysupport.netapp.com/NOW/download/software/vsc\_win/7.1/</a>.
- 2. Log in to the vSphere Web Client as the FlexPod Admin user.
- 3. Go to Home > Hosts & Clusters.
- 4. Right-click the Datacenter and select Deploy OVF Template.
- 5. Click Browse and browse to and select the downloaded unified-virtual-applicance-for-vsc-vp-sra-7.1.ova file. Click Open.

The downloaded file should be on a local desktop disk.

- 6. Click Next.
- 7. Name the appliance and make sure the Datacenter is selected. Click Next.

|            | Deploy OVF Template        |                               | ? »    |
|------------|----------------------------|-------------------------------|--------|
| <b>~</b> 1 | 1 Select template          | Select name and location      |        |
| E          | 2 Select name and location |                               |        |
| 3          | 3 Select a resource        | Name fpv-vsc                  |        |
| 4          | 4 Review details           | Filter Browse                 |        |
| Ę          | 5 Select storage           | Select a datacenter or folder |        |
| 6          | 6 Ready to complete        |                               |        |
|            |                            | ► FPV-FlexPod-DC              |        |
|            |                            |                               |        |
|            |                            |                               |        |
|            |                            |                               |        |
|            |                            |                               |        |
|            |                            |                               |        |
|            |                            |                               |        |
|            |                            |                               |        |
|            |                            |                               |        |
|            |                            |                               |        |
|            |                            |                               |        |
|            |                            |                               |        |
|            |                            |                               |        |
|            |                            | Back Next Finish              | Cancel |

- 8. Select the FPV-Foundation ESXi cluster and click Next.
- 9. Review the details and click Next.

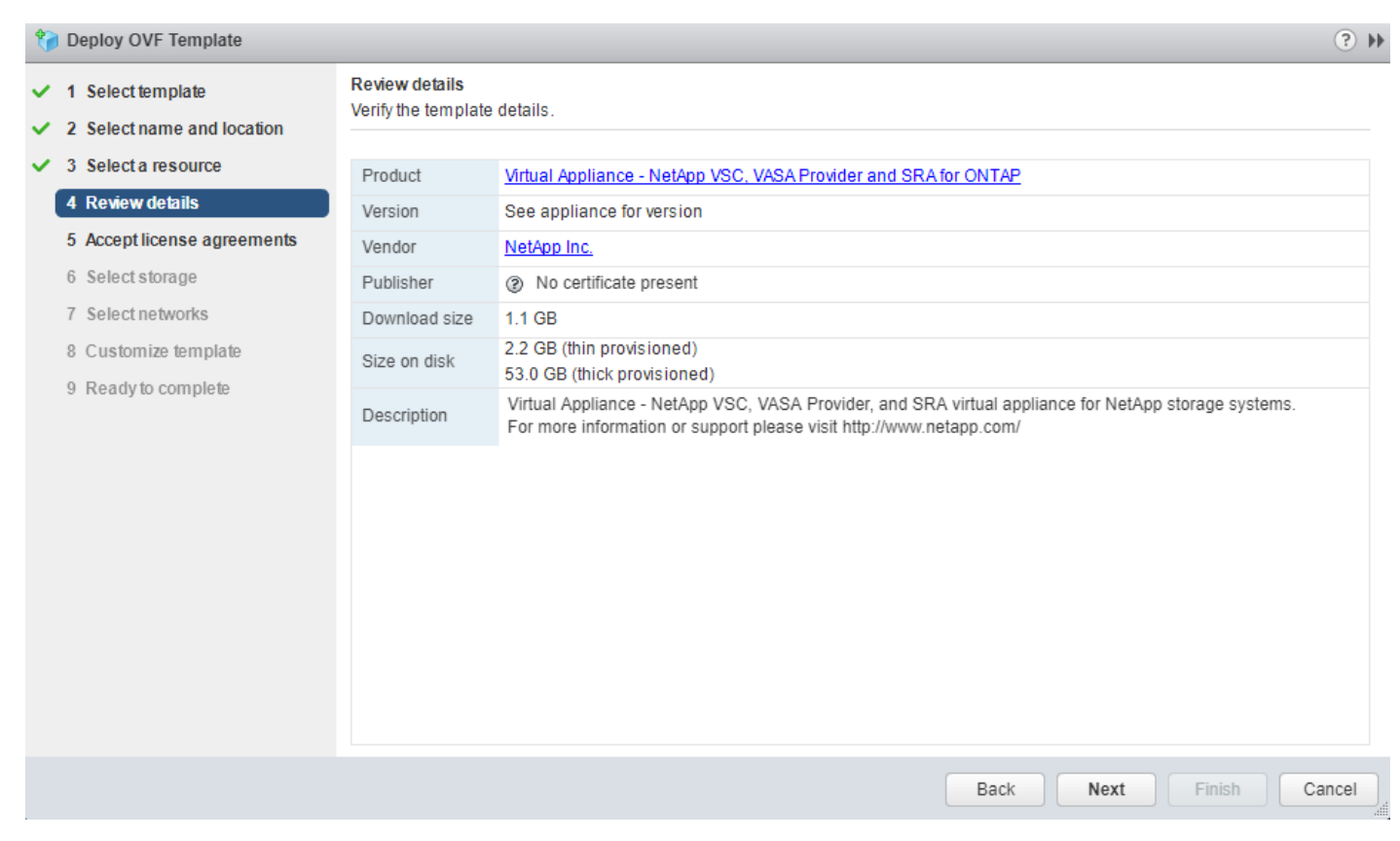

- 10. Click Accept to accept the license and click Next.
- 11. Select the Thin provision virtual disk format and one of the NFS datastores. Click Next.

| 🎁 Deploy OVF Template                                                                                  |                                                                                                    |                                                                                                    |                                                                                               |                                                            | (?) ₩                                                                      |  |
|----------------------------------------------------------------------------------------------------|----------------------------------------------------------------------------------------------------|----------------------------------------------------------------------------------------------------|-----------------------------------------------------------------------------------------------|------------------------------------------------------------|----------------------------------------------------------------------------|--|
| <ul> <li>1 Select template</li> <li>2 Select name and location</li> </ul>                              | Select storage<br>Select location to store the                                                                                                    | ect storage<br>ect location to store the files for the deployed template.                                                                                                    |                                                                                               |                                                            |                                                                            |  |
| <ul> <li>3 Select a resource</li> <li>4 Review details</li> <li>5 Accept license agreements</li> </ul> | Select virtual disk format:<br>VM storage policy:                                                                                                    | Thin provision None                                                                                                    | ▼                                                                                             |                                                            |                                                                            |  |
| <ul> <li>6 Select storage</li> <li>7 Select networks</li> <li>8 Customize template</li> </ul>          | Filter Datastores Datastore                                                                                                    | a Clusters                                                                                                    |                                                                                               | V D Filter                                                 |                                                                            |  |
| 9 Ready to complete                                                                                    | Name          Name         Image: datastore 1         Image: datastore 1         Image: dat | Status<br>Normal<br>Normal<br>2<br>Normal<br>Xinter Status<br>Normal<br>Xinter Status<br>Normal<br>Xinter Status<br>Normal<br>Xinter Status<br>Normal<br>Xinter Status<br>Normal<br>Xinter Status<br>Normal<br>Xinter Status<br>Normal<br>Xinter Status<br>Xinter Status<br>Xinte | VM storage policy<br>VM Encryption P<br>VM Encryption P<br>VM Encryption P<br>VM Encryption P | Capacity<br>7.5 GB<br>7.5 GB<br>500 GB<br>500 GB<br>4 Obje | Free<br>6.09 GB<br>6.09 GB<br>481.68 GB<br>462.54 GB<br>↓<br>ects ≧ Copy - |  |
|                                                                                                    |                                                                                                    |                                                                                                    | Back                                                                                          | Next Fini                                                  | sh Cancel                                                                  |  |

12. Select the Core-Services Port Group from Tenant common on the vDS. Click Next.

| 🎁 Deploy OVF Template                                                   |                                                                          |                                    | ? »    |
|-------------------------------------------------------------------------|--------------------------------------------------------------------------|------------------------------------|--------|
| <ul> <li>1 Select template</li> <li>2 Selectores and leaster</li> </ul> | Select networks<br>Select a destination network for each source network. |                                    |        |
| <ul> <li>Z Select name and location</li> </ul>                          |                                                                          |                                    |        |
| <ul> <li>3 Select a resource</li> </ul>                                 | Source Network                                                           | Destination Network                |        |
| <ul> <li>4 Review details</li> </ul>                                    | nat                                                                      | common Core-Services Core-Services | •      |
| <ul> <li>5 Accept license agreements</li> </ul>                         |                                                                          |                                    |        |
| ✓ 6 Select storage                                                      |                                                                          |                                    |        |
| 7 Select networks                                                       |                                                                          |                                    |        |
| 8 Customize template                                                    |                                                                          |                                    |        |
| 9 Ready to complete                                                     |                                                                          |                                    |        |
|                                                                         |                                                                          |                                    |        |
|                                                                         | Description - nat                                                        |                                    |        |
|                                                                         | The LAN network                                                          |                                    |        |
|                                                                         |                                                                          |                                    |        |
|                                                                         |                                                                          |                                    |        |
|                                                                         |                                                                          |                                    |        |
|                                                                         |                                                                          |                                    |        |
|                                                                         |                                                                          |                                    |        |
|                                                                         | IP Allocation Settings                                                   |                                    |        |
|                                                                         | IP protocol: IPv4                                                        | IP allocation: Static - Manual 🚯   |        |
|                                                                         |                                                                          | Back Next Finish                   | Cancel |

13. Expand and fill in all network information and vCenter registration information. Assign the VM an IP address in the infrastructure IB-MGMT subnet. Click Next.

| 狩 Deploy OVF Template                                                         |                                                      | (f (f)                                                                                                    |
|-------------------------------------------------------------------------------|------------------------------------------------------|----------------------------------------------------------------------------------------------------|
| <ul> <li>1 Select template</li> <li>2 Select name and location</li> </ul>     | Customize template<br>Customize the deployment prope | rties of this software solution.                                                                                                    |
| ✓ 3 Select a resource                                                         | All properties have valid value                      | Show next Collapse all                                                                                                    |
| ✓ 4 Review details                                                            |                                                      | 7 settings                                                                                                    |
| <ul> <li>✓ 5 Accept license agreements</li> <li>✓ 6 Select storage</li> </ul> | Gateway                                              | Specify the gateway on the deployed network. (Leave blank if DHCP is desired) 10.1.118.1                                                 |
| <ul> <li>7 Select networks</li> <li>8 Customize template</li> </ul>           | Host Name                                            | Specify the hostname for the appliance. (Leave blank if DHCP is desired) fpv-vsc                                                         |
| 9 Ready to complete                                                           | IP Address                                           | Specify the IP address for the appliance. (Leave blank if DHCP is desired) 10.1.118.102                                                  |
|                                                                               | Netmask                                              | Specify the subnet to use on the deployed network. (Leave blank if DHCP is desired) 255.255.255.0                                        |
|                                                                               | Primary DNS                                          | Specify the primary DNS server's IP address. (Leave blank if DHCP is desired) 10.1.118.41                                                |
|                                                                               | Search Domains                                       | Specify the comma separated list of search domain names to use when resolving host names. (Leave blank if DHCP is desired)               |
|                                                                               | Secondary DNS                                        | Spacify the cocondary DNS conners IP address (antional Liceum blank if DUCP is desired)                                                  |
| 🈚 Deploy OVF Template                                                         |                                                      | Back Next Finish Cancel                                                                                                    |
| <ul> <li>1 Select template</li> </ul>                                         | Customize template<br>Customize the deployment prope | erties of this software solution.                                                                                                    |
| <ul> <li>2 Select name and location</li> </ul>                                |                                                      |                                                                                                    |
| <ul> <li>3 Select a resource</li> <li>4 Device details</li> </ul>             | All properties have valid value                      | es Show next Collapse all                                                                                                    |
| <ul> <li>Accept license agreements</li> </ul>                                 | NTP Servers                                          | A comma-separated list of hostnames or IP addresses of NTP Servers. If left blank, VMware tools based time synchronization will be used. |
| <ul> <li>✓ 6 Select storage</li> </ul>                                        |                                                      | 192.168.1.21,192.168.1.22                                                                                                    |
| Select networks     8 Customize template                                      | VCenter Registration     Configuration               | 4 settings                                                                                                    |
| 9 Ready to complete                                                           | Password (*)                                         | Specify the password of an existing vCenter to register to.         Enter password         **********         Confirm password           |
|                                                                               | Port (*)                                             | Specify the HTTPS port of an existing vCenter to register to. 443                                                                        |
|                                                                               | Username (*)                                         | Specify the username of an existing vCenter to register to.<br>administrator@vsphere.local                                               |
|                                                                               | vCenter Server Address (*)                           | Specify the IP address/hostname of an existing vCenter to register to.                                                                   |
|                                                                               |                                                      | fpv-vc.flexpod.cisco.com                                                                                                    |

14. Review the installation information. Click Finish to install the appliance.

| 🎁 Deploy OVF Template                                            |                                                 |                                                                                                    |           | ? H           |
|------------------------------------------------------------------|-------------------------------------------------|----------------------------------------------------------------------------------------------------|-----------|---------------|
| <ul> <li>1 Select template</li> <li>2 Select remplate</li> </ul> | Ready to complete<br>Review configuration data. |                                                                                                    |           |               |
| <ul> <li>Z Select name and location</li> </ul>                   |                                                 |                                                                                                    |           |               |
| <ul> <li>3 Select a resource</li> </ul>                          | Name                                            | fpv-vsc                                                                                                    |           |               |
| ✓ 4 Review details                                               | Source VM name                                  | unified-virtual-appliance-for-vsc-vp-sra-7.1                                                                                                    |           |               |
| ✓ 5 Accept license agreements                                    | Download size                                   | 1.1 GB                                                                                                    |           |               |
| ✓ 6 Select storage                                               | Size on disk                                    | 2.2 GB                                                                                                    |           |               |
| <ul> <li>7 Select networks</li> </ul>                            | Datacenter                                      | FPV-FlexPod-DC                                                                                                    |           |               |
| <ul> <li>8 Customize template</li> </ul>                         | Resource                                        | FPV-Foundation                                                                                                    |           |               |
| ✓ 9 Ready to complete                                            | <ul> <li>Storage mapping</li> </ul>             | 1                                                                                                    |           |               |
|                                                                  | <ul> <li>Network mapping</li> </ul>             | 1                                                                                                    |           |               |
|                                                                  | <ul> <li>IP allocation settings</li> </ul>      | IPv4, Static - Manual                                                                                                    |           |               |
|                                                                  | Properties                                      | Gateway = 10.1.118.1<br>Host Name = fpv-vsc<br>IP Address = 10.1.118.102<br>Netmask = 255.255.255.0<br>Primary DNS = 10.1.118.41<br>Search Domains = flexpod.cisco.com<br>Secondary DNS = 10.1.118.42<br>NTP Servers = 192.168.1.21,192.168.1.22<br>Port (*) = 443<br>Username (*) = administrator@vsphere.local<br>vCenter Server Address (*) = fpv-vc.flexpod.cis | co.com    |               |
|                                                                  |                                                 |                                                                                                    | Back Next | Finish Cancel |

- 15. Once the OVF deployment completes, power on the VM.
- 16. Right-click the deployed VM and select Guest OS > Install VMware Tools.
- 17. Click Mount. VMware Tools will automatically install on the appliance and it will reboot.
- 18. Log out and log back into the vSphere Web Client.

#### Add the Supernet Route to the VSC Appliance and Secure the Appliance

Since the NetApp VSC Appliance was placed in the Core-Services network, it will need to have the Supernet route added to communicate with tenant VMs. Complete the following steps.

- 1. From the vSphere Web Client, right-click the VSC VM and select Open Console.
- 2. Log into the appliance using the "maint" user id and "admin123" password.
- 3. Enter "2" to go to System Configuration.
- 4. Enter "3" to Change 'maint' user password.
- 5. Enter the "admin123" password and then enter and confirm a secure password.
- 6. Enter "b" to return to the Main Menu.
- 7. Enter "3" to go to Network Configuration.

- 8. Enter "6" to Change static routes.
- 9. Enter "1" to Add route.
- 10. Enter the Supernet destination address <172.16.0.0/16>.
- 11. Enter the Supernet gateway address <10.1.118.254>.
- 12. Enter "y" to confirm the settings.
- 13. Press Enter.
- 14. Enter "7" to Commit changes.
- 15. Enter "y" to commit the changes.
- 16. Press Enter.
- 17. Enter "5" to Display static routes.
- 18. Press Enter.
- 19. Enter "x" to exit the console.
- 20. Close the console window.

### Install NetApp NFS VAAI Plug-in

To install the NetApp NFS VAAI Plug-in, complete the following steps:

- 1. Download the NetApp NFS Plug-in 1.1.2 for VMware .vib file from the NFS Plugin Download to the local desktop.
- 2. Rename the downloaded file NetAppNasPlugin.vib.
- 3. In the vSphere Web Client, open Home > Virtual Storage Console.
- 4. On the left, select NFS VAAI Tools.
- 5. In the center pane, click Select File and browse to the downloaded NetAppNasPlugin.vib. Click Open.

| vmware <sup>®</sup> vSphere Web Client      | nt = Ŭ   flexadmin@FLEXPOD.CISCO.COM -                                                                                                    |
|---------------------------------------------|----------------------------------------------------------------------------------------------------|
| Navigator 📮                                 | To NFS VAAI Tools                                                                                                    |
| Virtual Storage Console                     | NFS Plug-in for VMware VAAI                                                                                                    |
| ■ Summary<br>■ Storage Systems ><br>▼ Tools | The NFS plug-in for VMware VAAI is a software library that integrates with VMware's Virtual Disk Libraries, which are installed on the ESXi hosts.<br>These libraries enable VMware to execute various primitives on files stored on NetApp storage systems. You can install the plug-in on a host<br>using VSC. You can download NFS VAAI plugin from NetApp Support site. |
| Guest OS Tools                              | vCenter Server: (fpv-vc.flexpod.cisco.com   •                                                                                                    |
| Reports >                                   | Uploaded Version: Unable to locate plug-in                                                                                                    |
|                                             | Upload NFS Plug-in for VMware VAAI          NetAppNasPlugin.vib       Select File         Upload       Upload         Note: Before you install NFS plug-in for VMware VAAI, check the release notes for more information concerning the latest version of the plug-in.         Install on Host                                                                              |

- 6. Click Upload to upload the plugin to the VSC appliance.
- 7. The Install on Host link can now be used to install the plugin on the ESXi hosts.

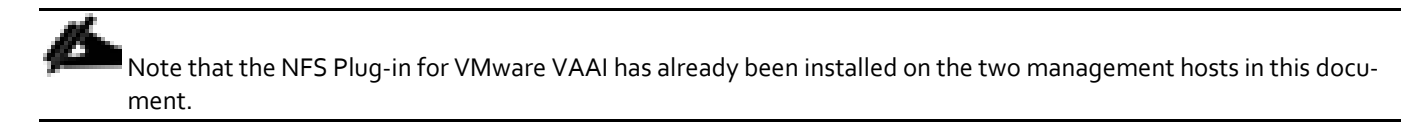

### Discover and Add Storage Resources

To discover storage resources for the Monitoring and Host Configuration capability and the Provisioning and Cloning capability, complete the following steps:

- 1. In Virtual Storage Console, on the left select Storage Systems. Under the Objects tab, click Actions > Modify.
- In the IP Address/Hostname field, enter the storage cluster management IP or FQDN. Enter admin for the user name and the admin password for password. Confirm Use TLS to Connect to This Storage System is selected. Click OK.

| IR Address / Hostname: | - UIKI  | a02-affa300 flexpod cisco.com |
|------------------------|---------|-------------------------------|
| liser name :           | *       |                               |
| Password :             |         | ******                        |
| Use TLS to connect t   | o this  | storage system                |
| Port :                 | *       | 443                           |
| Skip monitoring of th  | is stor | age system                    |
|                        |         |                               |
|                        |         |                               |
|                        |         |                               |
|                        |         | OK Cancel                     |

- 3. Click OK to accept the controller privileges.
- 4. Wait for the Storage Systems to update. You may need to click Refresh to complete this update.

# Optimal Storage Settings for ESXi Hosts

VSC allows for the automated configuration of storage-related settings for all ESXi hosts that are connected to NetApp storage controllers. To use these settings, complete the following steps:

1. From the Home screen, click on vCenter > Hosts and Clusters. For each ESXi host, right-click and select NetApp VSC > Set Recommended Values for these hosts.

| NetApp Recommended Settings                                                                                                    | ×                                                                                                    |
|----------------------------------------------------------------------------------------------------|----------------------------------------------------------------------------------------------------|
| HBA/CNA Adapter Settings                                                                                                    | ar NatApp storage systems                                                                                           |
| MPIO Settings                                                                                                    | or Newph Storage systems.                                                                                           |
| Configures preferred paths for NetApp storage<br>optimized paths (as opposed to non-optimized<br>preferred path to one of those paths. | systems. Determines which of the available paths are<br>I paths that traverse the interconnect cable), and sets the |
| ✓ NFS Settings                                                                                                    |                                                                                                    |
| Sets the recommended NFS Heartbeat setting                                                                                             | s for NetApp storage systems.                                                                                       |

2. Check the settings that are to be applied to the selected vSphere hosts. Click OK to apply the settings.

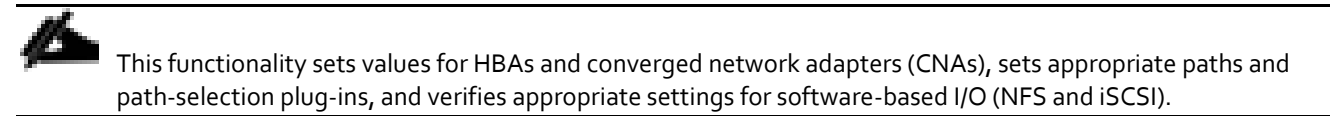

OK

Cancel

3. Click OK.

| Set F | Recommended Settings                          |         | ۲  |
|-------|-----------------------------------------------|---------|----|
| 0     | HBA/CNA Adapter Settings :<br>MPIO Settings : | Success |    |
| 0     | NFS Settings :                                | Success |    |
|       |                                               |         | ОК |

- 4. For each host for which settings were adjusted in the previous step, place the host in maintenance mode, reboot the host, and exit maintenance mode.
- 5. Once all hosts have had their Optimized Settings set, these settings can be verified in the Virtual Storage Console tool.

#### Virtual Storage Console 7.1 Provisioning Datastores

Using VSC, the administrator can provision an NFS, FC or iSCSI datastore and attach it to a single host or multiple hosts in the cluster. The following steps illustrate provisioning a datastore and attaching it to the cluster.

#### Provisioning an NFS Datastore

To provision the NFS datastore, complete the following steps:

1. From the Home screen of the vSphere Web Client, right-click the FPV-Foundation cluster and select "NetApp VSC > Provision Datastore."

- 2. Enter the datastore name and select the type as NFS.
- 3. Click Next.

| NetApp Datastore Provisioning W                                                                               | Vizard                                  |                                                                                                    |       |     |           | (?) ₩         |
|----------------------------------------------------------------------------------------------------|-----------------------------------------|----------------------------------------------------------------------------------------------------|-------|-----|-----------|---------------|
| <ul> <li>1 Name and type</li> <li>2 Storage system</li> <li>3 Details</li> <li>4 Ready to complete</li> </ul> | Specify the name<br>You will be able to | Specify the name and type of datastore you want to provision.<br>You will be able to select the storage system for your datastore in the next page of this wizard. |       |     |           |               |
|                                                                                                    | Name :                                  | Name: <b>*</b> Te                                                                                                    |       | pre |           |               |
|                                                                                                    | Type :                                  | *                                                                                                    | • NFS |     |           |               |
|                                                                                                    |                                         |                                                                                                    |       |     |           |               |
|                                                                                                    |                                         |                                                                                                    |       |     |           |               |
|                                                                                                    |                                         |                                                                                                    |       |     |           |               |
|                                                                                                    |                                         |                                                                                                    |       |     |           |               |
|                                                                                                    |                                         |                                                                                                    |       |     |           |               |
|                                                                                                    |                                         |                                                                                                    |       |     |           |               |
|                                                                                                    |                                         |                                                                                                    |       |     |           |               |
|                                                                                                    |                                         |                                                                                                    |       |     |           |               |
|                                                                                                    |                                         |                                                                                                    |       |     | Back Next | Finish Cancel |

- 4. Select the cluster name for the Storage system and the desired SVM to create the datastore. In this example, FPV-Foundation-SVM is selected.
- 5. Click Next.

| NetApp Datastore Provisioning W                                                                               | lizard                                                                                            |                                                                                                    | - ? H  |
|----------------------------------------------------------------------------------------------------|---------------------------------------------------------------------------------------------------|----------------------------------------------------------------------------------------------------|--------|
| <ul> <li>1 Name and type</li> <li>2 Storage system</li> <li>3 Details</li> <li>4 Ready to complete</li> </ul> | Select the storage sy<br>The list of storage syst<br>vCenter Server:<br>Storage system :<br>SVM : | stem you want to use to provision new datastore.<br>tems below is filtered by the datastore type and protocol information entered on the previous page.<br>fpv-vc.flexpod.cisco.com<br>* a02-affa300 (a02-affa300.flexpod.cisco.com)   •<br>* FPV-Foundation-SVM   • |        |
|                                                                                                    | ■ Unusable storag                                                                                 | e systems                                                                                                    |        |
|                                                                                                    |                                                                                                   | Back Next Finish                                                                                                    | Cancel |

- 6. Select whether to Thin provision the datastore, enter the size of the datastore and select the aggregate name.
- 7. Click Next.

| NetApp Datastore Provisioning W                                                                               | Vizard                                                                             | (?) ₩         |
|----------------------------------------------------------------------------------------------------|------------------------------------------------------------------------------------|---------------|
| <ul> <li>1 Name and type</li> <li>2 Storage system</li> <li>3 Details</li> <li>4 Ready to complete</li> </ul> | Specify details of the new datastore.  ✓ Thin provision  Size (GB):                |               |
|                                                                                                    | Auto grow Maximum datastore size (GB): * Increment (GB): * Datastore cluster: None |               |
|                                                                                                    | Back Next                                                                          | Finish Cancel |

8. Review the details and click Finish.

| NetApp Datastore Provisioning W                                                                               | izard                                                                                                    |                                                                                                    |           |             | (?)    |
|----------------------------------------------------------------------------------------------------|----------------------------------------------------------------------------------------------------|----------------------------------------------------------------------------------------------------|-----------|-------------|--------|
| <ul> <li>1 Name and type</li> <li>2 Storage system</li> <li>3 Details</li> <li>4 Ready to complete</li> </ul> | Review the summary below. Cli<br>Provisioning destination:<br>Storage Capability Profile:                                                                                                    | ck 'Finish' to complete datastore provi<br>FPV-Foundation<br>None                                                | isioning. |             |        |
|                                                                                                    | Target storage system:<br>SVM:<br>Datastore type:<br>Datastore name:<br>Size (GB):<br>Thin provision:<br>Aggregate:<br>Autogrow:<br>Autogrow increment (GB):<br>Autogrow maximum size (GB):<br>Datastore cluster: | a02-affa300<br>FPV-Foundation-SVM<br>NFS<br>Test_Datastore<br>200<br>Yes<br>aggr1_node02<br>No<br>NA<br>NA<br>NA |           |             |        |
|                                                                                                    |                                                                                                    |                                                                                                    | Back      | Next Finish | Cancel |

9. Click Ok.

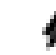

The datastore will be created and mounted on all the hosts in the cluster.

#### Provisioning iSCSI Datastore

To provision an iSCSI datastore, complete the following steps:

- 1. From the Home screen of the vSphere Web Client, right-click the FPV-Foundation cluster and select "NetApp VSC > Provision Datastore."
- 2. Enter the datastore name and select the type as VMFS. For VMFS protocol, select iSCSI.
- 3. Click Next.

| NetApp Datastore Provisioning W                               | lizard                                                                                             |                                                             |               |                           |                | ?₩        |
|---------------------------------------------------------------|----------------------------------------------------------------------------------------------------|-------------------------------------------------------------|---------------|---------------------------|----------------|-----------|
| <ul> <li>1 Name and type</li> <li>2 Storage system</li> </ul> | Specify the name and                                                                               | ecify the name and type of datastore you want to provision. |               |                           |                |           |
| 3 Details<br>4 Ready to complete                              | Tou will be able to select the storage system for your datastore in the flext page of this wizard. |                                                             |               |                           |                |           |
|                                                               | Name :                                                                                             | *                                                           | Test_iSCSI_Da | atastore                  |                |           |
|                                                               | Type :                                                                                             | *                                                           | ○ NFS         | • VMFS                    |                |           |
|                                                               | VMFS Protocol :                                                                                    | *                                                           | ⊖ FC/FC₀E     | <ul> <li>iSCSI</li> </ul> |                |           |
|                                                               |                                                                                                    |                                                             |               |                           |                |           |
|                                                               |                                                                                                    |                                                             |               |                           |                |           |
|                                                               |                                                                                                    |                                                             |               |                           |                |           |
|                                                               |                                                                                                    |                                                             |               |                           |                |           |
|                                                               |                                                                                                    |                                                             |               |                           |                |           |
|                                                               |                                                                                                    |                                                             |               |                           |                |           |
|                                                               |                                                                                                    |                                                             |               |                           |                |           |
|                                                               |                                                                                                    |                                                             |               |                           | Back Next Fini | sh Cancel |

- 4. Select the cluster name for the Storage system and the desired SVM to create the datastore. In this example, FPV-Foundation-SVM is selected.
- 5. Click Next.

| NetApp Datastore Provisioning W                                                                               | lizard                                                                                              |                                                                                                    | - ? Þ  |
|----------------------------------------------------------------------------------------------------|----------------------------------------------------------------------------------------------------|----------------------------------------------------------------------------------------------------|--------|
| <ul> <li>1 Name and type</li> <li>2 Storage system</li> <li>3 Details</li> <li>4 Ready to complete</li> </ul> | Select the storage syst<br>The list of storage syst<br>vCenter Server:<br>Storage system :<br>SVM : | <pre>rstem you want to use to provision new datastore. tems below is filtered by the datastore type and protocol information entered on the previous page. fpv-vc.flexpod.cisco.com  * a02-affa300 (a02-affa300.flexpod.cisco.com) *  * FPV-Foundation-SVM * </pre> |        |
|                                                                                                    |                                                                                                    | Back Next Finish                                                                                                    | Cancel |

- 6. Select whether to Thin provision the datastore, and enter the size of the datastore. Select the "Create new volume" check box and select the aggregate name.
- 7. Click Next.
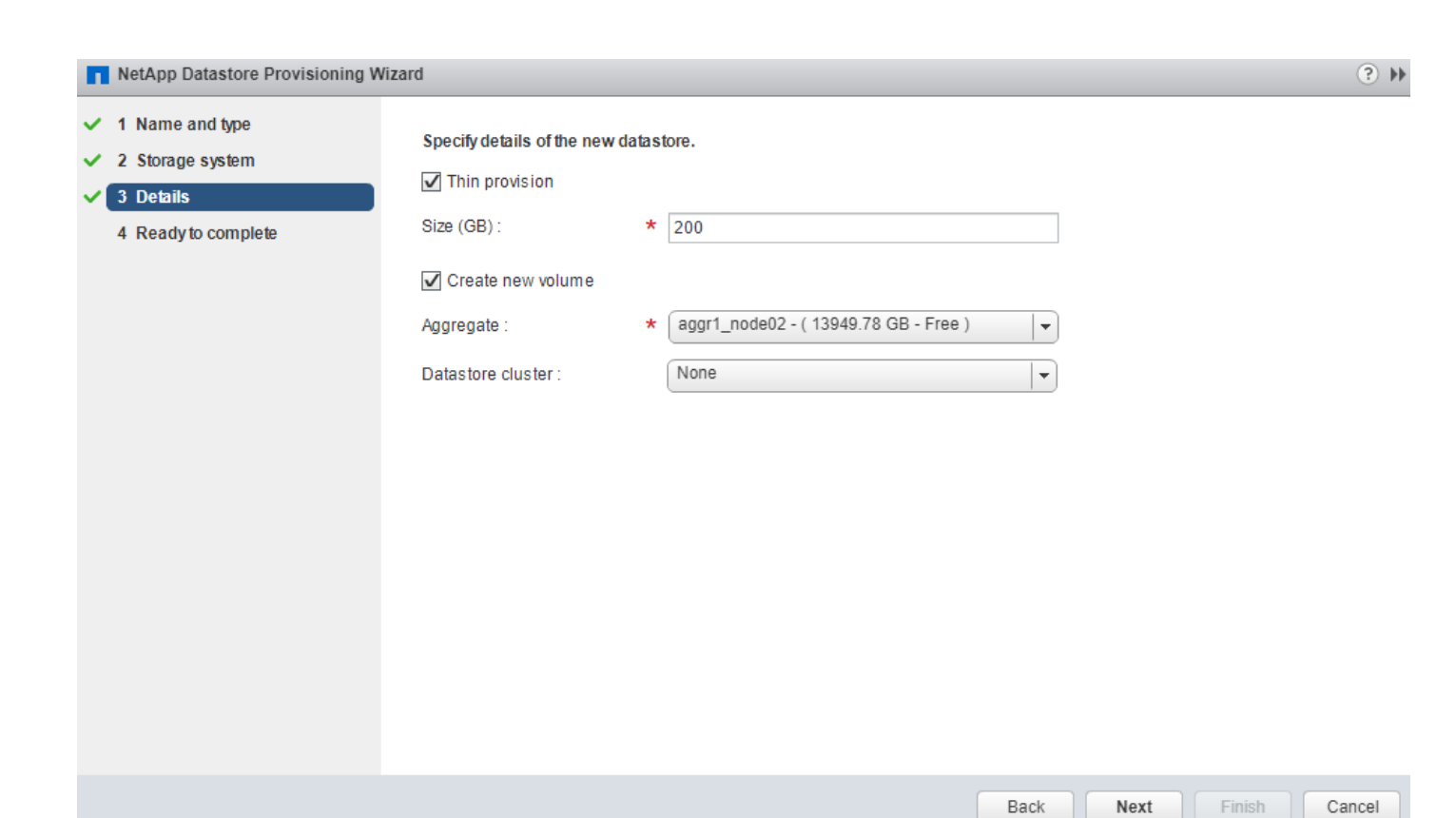

#### 8. Review the details and click Finish.

| NetApp Datastore Provisioning Wiz                                                                                                    | ard                                                                                                    |                                                                                                    | (? H             |
|----------------------------------------------------------------------------------------------------|----------------------------------------------------------------------------------------------------|----------------------------------------------------------------------------------------------------|------------------|
| <ul> <li>NetApp Datastore Provisioning Wiz</li> <li>1 Name and type</li> <li>2 Storage system</li> <li>3 Details</li> <li>4 Ready to complete</li> </ul> | ard<br>Review the summary below. O<br>Provisioning destination:<br>Storage Capability Profile:<br>Target storage system:<br>SVM:<br>Datastore type:<br>Protocol:<br>Datastore name:<br>Size (GB):<br>Thin provision:<br>Create new volume:<br>Aggregate:<br>Datastore cluster: | lick 'Finish' to complete datastore provisioning.<br>FPV-Foundation<br>None<br>a02-affa300<br>FPV-Foundation-SVM<br>VMFS<br>iSCSI<br>Test_iSCSI_Datastore<br>200<br>Yes<br>Yes<br>aggr1_node02<br>None |                  |
|                                                                                                    |                                                                                                    | Back                                                                                                    | xt Finish Cancel |

9. Click Ok.

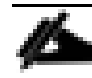

The datastore will be created and mounted on all the hosts in the cluster.

## NetApp SnapCenter

NetApp SnapCenter is a Windows application, with the following prerequisites:

- The server it resides on must be in an Active Directory domain.
- The server it resides on must have .NET 4.5.2 or later installed.
- The server it resides on should have at least 32 GB DRAM. (8 GB is the absolute minimum; less than 32 GB will generate a warning during installation.)

×

• It requires a service user account in the Active Directory domain.

#### Installing SnapCenter

To install SnapCenter, complete the following steps:

1. Download the SnapCenter installer (SnapCenter4.0.exe) from:

https://mysupport.netapp.com/NOW/download/software/snapcenter/4.0/download.shtml

2. Double-click SnapCenter4.0.exe to start the installation.

📊 NetApp SnapCenter® Server – InstallShield Wizard

NetApp

# Welcome to the InstallShield Wizard for NetApp SnapCenter<sup>®</sup> Server 4.0.0.465

The InstallShield(R) Wizard installs NetApp SnapCenter $^{\circ}$  Server on your computer.

WARNING: This program is protected by copyright law and international treaties.

A 90 day SnapCenter Standard capacity trial license is installed with SnapCenter 4.0. Any existing 90 day trial license is removed during installation and is replaced with a new trial license.

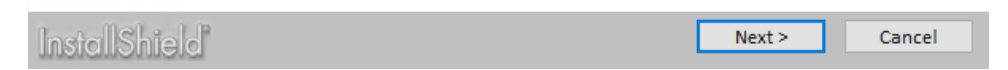

3. Click Next on the Welcome screen.

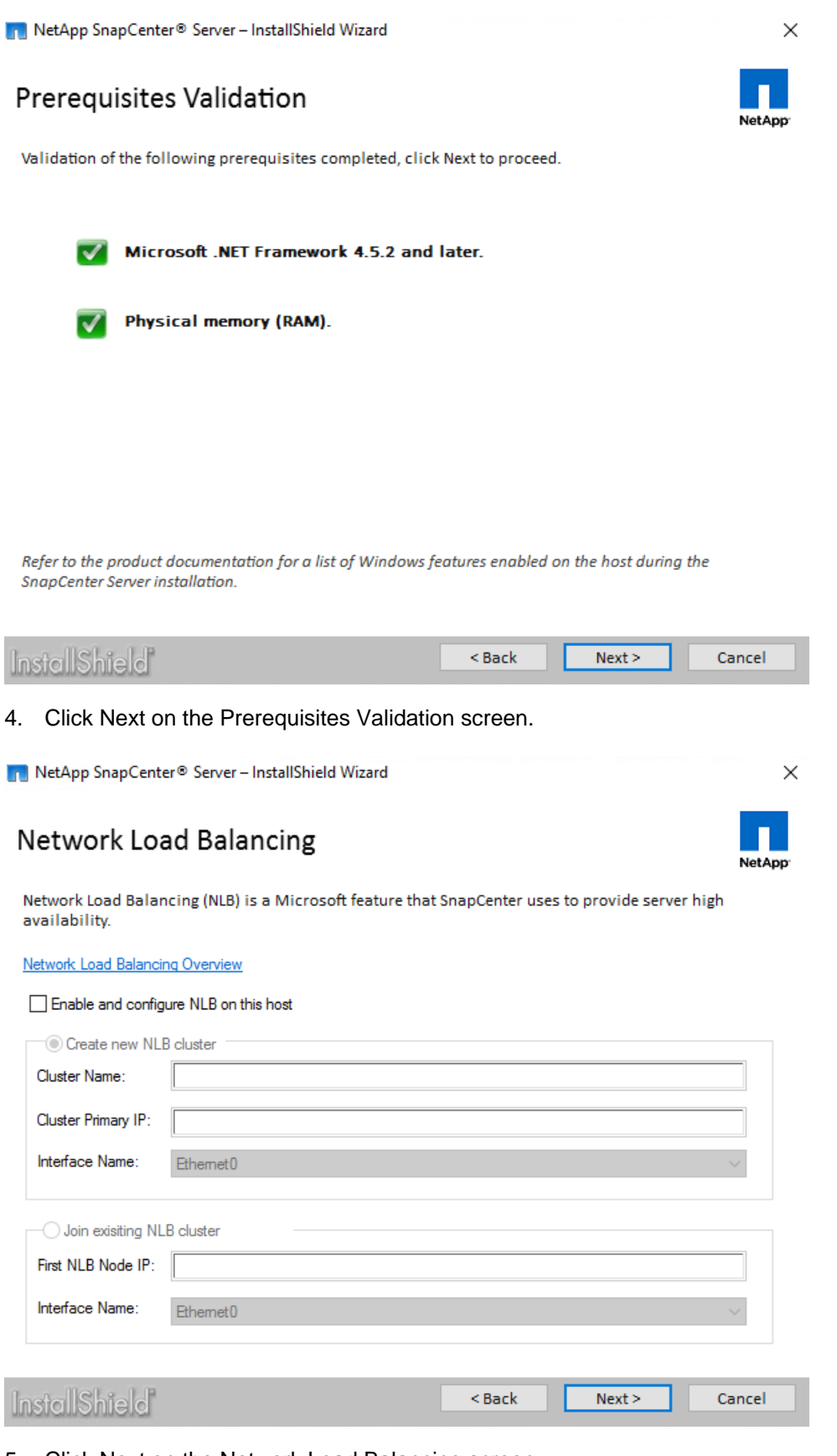

5. Click Next on the Network Load Balancing screen.

|    | netApp SnapCenter®                   | Server – InstallShield Wizard                                                    |                                         |                                         | ×                          |       |
|----|--------------------------------------|----------------------------------------------------------------------------------|-----------------------------------------|-----------------------------------------|----------------------------|-------|
|    | Credentials                          |                                                                                  |                                         |                                         | NetApp                     |       |
|    | Specify user credentials for         | or SnapCenter Server administrator.                                              |                                         |                                         |                            |       |
|    | Account (Domain\User):               | FLEXPOD\snapcenter                                                               |                                         |                                         | Add                        |       |
|    | Password:                            | •••••                                                                            |                                         |                                         |                            |       |
|    | Note: A domain use<br>Server.        | r who has local administrator permi                                              | ssions is minimum                       | required for Sna                        | pCenter                    |       |
|    |                                      |                                                                                  |                                         |                                         |                            |       |
|    |                                      |                                                                                  |                                         |                                         |                            |       |
|    |                                      |                                                                                  |                                         |                                         |                            |       |
|    | a - 0000 - 0.00                      |                                                                                  |                                         |                                         | _                          |       |
|    | InstallShield                        |                                                                                  | < Back                                  | Next >                                  | Cancel                     |       |
| 6. | Enter the credentia                  | als for the service accoun                                                       | t on the Crec                           | lentials scre                           | en, and click              | Next. |
|    | 📊 NetApp SnapCenter®                 | Server – InstallShield Wizard                                                    |                                         |                                         | ×                          |       |
|    | Installation Fo                      | older                                                                            |                                         |                                         | NetApp                     |       |
|    | Click Next to install, o             | r click Browse to select a different                                             | folder.                                 |                                         |                            |       |
|    | Install Sna                          | apCenter to:                                                                     |                                         |                                         |                            |       |
|    | C:\Program                           | n Files\NetApp                                                                   |                                         |                                         | Browse                     |       |
|    | Note: Recommend                      | led disk space required to install Sna                                           | pCenter is 10 GB.                       |                                         |                            |       |
|    | Install Sna                          | apCenter repository to:                                                          |                                         |                                         |                            |       |
|    | C:\Program                           | nData\NetApp\SnapCenter                                                          |                                         |                                         | Browse                     |       |
|    | Note: Recommend<br>on your setup and | led disk space required to install Sna<br>I usage, the disk space required for t | pCenter repositor<br>he repository data | y is 20 GB. Howe<br>a is expected to ir | ver, depending<br>ncrease. |       |
|    |                                      |                                                                                  |                                         |                                         |                            |       |
|    | InstallShield                        |                                                                                  | < Back                                  | Next >                                  | Cancel                     |       |

7. Click Next on the Installation folder screen.

| netApp SnapCenter® Server – InstallShield Wizard    |              |        |        |        |  |
|-----------------------------------------------------|--------------|--------|--------|--------|--|
| SnapCenter Ports Configuration                      |              |        |        |        |  |
| Enter the ports to use for communicating with the o | components.  |        |        |        |  |
| SnapCenter Server HTTPS port:                       | <b>B</b> 146 |        |        |        |  |
| SMCore HTTPS communication port:                    | 8145         |        |        |        |  |
|                                                     |              |        |        |        |  |
|                                                     |              |        |        |        |  |
|                                                     |              |        |        |        |  |
|                                                     |              |        |        |        |  |
|                                                     |              |        |        |        |  |
| InstallShield                                       |              | < Back | Next > | Cancel |  |

8. Click Next on the SnapCenter Ports Configuration screen.

| NetApp SnapCenter® Server – InstallShield Wizard |
|--------------------------------------------------|
| MySQL Database Connection                        |
| Specify MySQL database password.                 |

| SnapCenter setup will ir<br>MySQL root account.                  | nstall MySQL server and s                                                                              | set root passwo                                                     | rd. Enter a new pas                                                                                                    | sword for |  |
|------------------------------------------------------------------|----------------------------------------------------------------------------------------------------|---------------------------------------------------------------------|----------------------------------------------------------------------------------------------------|-----------|--|
| Password:                                                        | •••••                                                                                                  |                                                                     |                                                                                                    |           |  |
| Confirm password:                                                | •••••                                                                                                  |                                                                     |                                                                                                    |           |  |
| Note: The password I<br>The password must i<br>- Non-al,<br>squa | must be between 8 and<br>nclude at least 3 of the<br>phanumeric characters<br>the brackets, space, New | d 32 character<br>following ch<br>, excluding " '<br>w-line and Tal | rs and should not<br>aracteristics:<br>`^%&#<>() <br>o characters.</th><th>start with a hyp</th><th>hen (-).</th></tr><tr><td>- Upperc</td><td>ase letters.</td><td></td><td></td><th></th><td></td></tr><tr><td>- Lowerc</td><td>ase letters.</td><td></td><td></td><th></th><td></td></tr><tr><th>- Numbe</th><th>rs.</th><th></th><th></th><th></th><th></th></tr><tr><td></td><td></td><td></td><td></td><th></th><td></td></tr><tr><td>stallShield</td><td></td><td></td><td>< Back</td><th>Next ></th><td>Cancel</td></tr></tbody></table> |           |  |

9. Enter and confirm a password for the MySQL root account. Click Next.

 $\times$ 

NetApp

📊 NetApp SnapCenter® Server – InstallShield Wizard

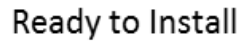

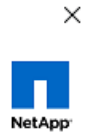

Click Install to begin. Click Back to make changes or click Cancel to exit without saving.

| InstallShield  | < Back | Install | Cancel |
|----------------|--------|---------|--------|
| 00000000000000 |        |         |        |

10. Click Next. The software will now start installing.

📊 NetApp SnapCenter® Server – InstallShield Wizard

 $\times$ 

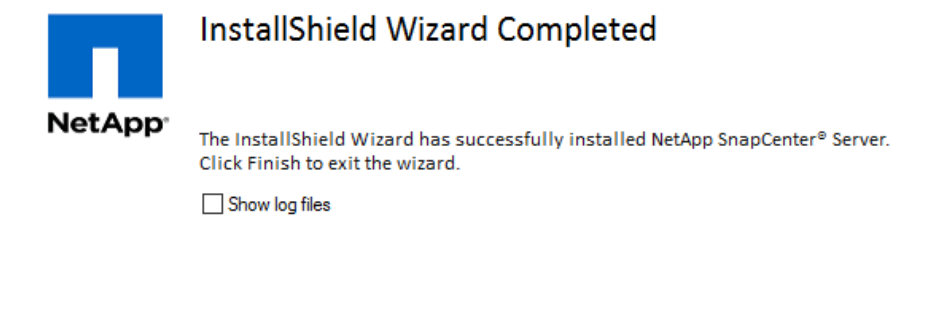

To connect to NetApp SnapCenter® Server from a different system, use this URL:

https://FPV-SnapCenter.flexpod.cisco.com:8146/

| Instal Shield | Finish |
|---------------|--------|
|               |        |

11. After the installation completes, connect to the SnapCenter server via a web browser, at the URL listed on the InstallShield Wizard Completed screen. Click Finish to close the installer.

|          | etApp <sup>.</sup>                       |   |  |
|----------|------------------------------------------|---|--|
| Sna      | pCenter®                                 |   |  |
| Username | FLEXPOD\snapcenter                       |   |  |
| Password | •••••                                    | Ŷ |  |
|          | Sign In                                  |   |  |
|          |                                          |   |  |
|          |                                          |   |  |
|          | © 2018 NetApp. Inc. All rights reserved. |   |  |

12. Log in to the SnapCenter server using the service account credentials.

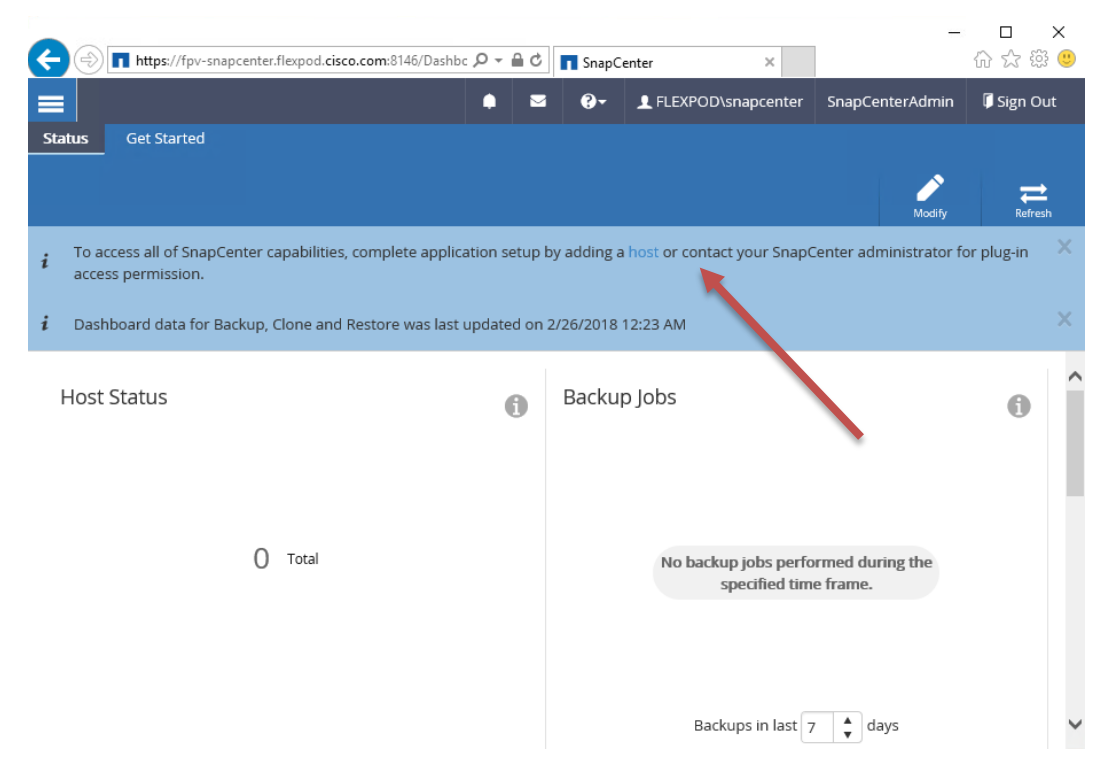

13. Click the "host" link (indicated by the arrow) to start adding your ESXi hosts.

| ¢          | https://fpv-s   | napcenter.flexpo | l.cisco.c | om:8146/Host 🔎         | - ≙ ¢ 🗖         | SnapCenter   | ×                 |                  | _            | -<br>슈☆ 5 | ×<br>😳 |
|------------|-----------------|------------------|-----------|------------------------|-----------------|--------------|-------------------|------------------|--------------|-----------|--------|
|            | SnapCenter®     |                  |           |                        | • =             | 0- 1         | FLEXPOD\snapcente | er SnapCen       | terAdmin     | 🖡 Sign (  | Out    |
| <          |                 | Managed H        | osts      | Disks Shares           | Igroup          | iSCSI Sessio | n                 |                  |              |           |        |
| ===        | Dashboard       | Search for       | host n    | am                     | Add             |              |                   | onfigure Plug-in | 1<br>Details | Refres    | sh VM  |
| <b>V</b>   | Resources       | Name             | 1£        | System                 | Plug-ii         | n            | Туре              | Overall st       | atus         |           |        |
|            | Monitor         | There is no r    | natch f   | or your search or data | a is not availa | ble.         |                   |                  |              |           |        |
| ١îî        | Reports         |                  |           |                        |                 |              |                   |                  |              |           |        |
| A          | Hosts           |                  |           |                        |                 |              |                   |                  |              |           |        |
| <b>}</b> • | Storage Systems | Hosts not fo     | und       |                        |                 |              |                   |                  |              |           |        |
| <u></u>    | Settings        |                  |           |                        |                 |              |                   |                  | (            | > ~       | ~      |
|            |                 | Informatio       | on        |                        |                 |              |                   |                  |              |           |        |
|            |                 | Name 🗜           | Sc        | heduled jobs           | v               | ersion       | Plug-in status    |                  | Host sta     | atus      |        |
|            |                 | There is no r    | match f   | or your search or data | a is not availa | ble.         |                   |                  |              |           |        |
|            |                 |                  |           |                        |                 |              |                   |                  |              |           |        |
|            |                 |                  |           |                        |                 |              |                   |                  |              |           |        |
|            |                 | Plug-ins not     | found     |                        |                 |              |                   |                  |              |           |        |

14. Click the Add button to add hosts.

| Add Host              |                     |                           |         |   | ×             |
|-----------------------|---------------------|---------------------------|---------|---|---------------|
| 1 Host                | Provide host infor  | mation                    |         |   |               |
| 2 Installed plug-ins  | Host OS             | vSphere                   | • ()    |   |               |
| 3 Plug-ins to install | Host name or DAG    | FPV-SnapCenter.flexpod.ci | sco.com |   | 6             |
| A Preinstall checks   | Run As name         | flexadmin                 | • +     | 0 |               |
|                       | Port                | 8144                      | 0       |   |               |
| 5 Summary             | Skip preinstall che | ecks 🚺                    |         |   |               |
|                       |                     |                           |         |   |               |
|                       |                     |                           |         |   |               |
|                       |                     |                           |         |   |               |
|                       |                     |                           |         |   |               |
|                       |                     |                           |         |   |               |
|                       |                     |                           |         |   |               |
|                       |                     |                           |         |   |               |
|                       |                     |                           |         |   |               |
|                       |                     |                           |         |   | Previous Next |

15. In the first Add Host page (Host), select vSphere for Host OS; accept the default value (the hostname of the SnapCenter server) for the Host name field, and a domain admin for the Run As name field. If this is the first host for this instance of SnapCenter, you will need to add the domain admin credentials via the + button to the right of the Run As name drop-down list.

| Run As Credentials ×                                           |                   |           |  |  |  |  |
|----------------------------------------------------------------|-------------------|-----------|--|--|--|--|
| Provide information for the Run As Credentials you want to add |                   |           |  |  |  |  |
| Run As name                                                    | flexadmin         |           |  |  |  |  |
| User name                                                      | FLEXPOD\flexadmin |           |  |  |  |  |
| Password                                                       | •••••             |           |  |  |  |  |
|                                                                |                   |           |  |  |  |  |
|                                                                |                   | Cancel OK |  |  |  |  |

16. Back in the first Add Host page, click Next.

| Add Host              |                                                  |    |                       | ×             |
|-----------------------|--------------------------------------------------|----|-----------------------|---------------|
| 1 Host                | Plug-ins installed on host ()                    |    |                       |               |
| 2 Installed plug-ins  | Hosts                                            | 15 | Plug-ins              | Version       |
| 3 Plug-ins to install | FPV-SnapCenter.flexpod.cisco.com                 |    | No plug-ins installed |               |
| 4 Preinstall checks   | To see available plug-ins to install, click Next |    |                       |               |
| 5 Summary             |                                                  |    |                       |               |
|                       |                                                  |    |                       |               |
|                       |                                                  |    |                       |               |
|                       |                                                  |    |                       |               |
|                       |                                                  |    |                       |               |
|                       |                                                  |    |                       |               |
|                       |                                                  |    |                       |               |
|                       |                                                  |    |                       |               |
|                       |                                                  |    |                       | Previous Next |

17. In the second Add Host page (Installed plug-ins), click Next.

| Add Host              |                       | *                                           |
|-----------------------|-----------------------|---------------------------------------------|
| 1 Host                | Select configuration  | 1 for SnapCenter plug-in for VMware vSphere |
| 2 Installed plug-ins  | Install path          | C:\Program Files\NetApp\SnapCenter          |
| 3 Plug-ins to install | SnapCenter Software   | Packages                                    |
| 4 Preinstall checks   | SnapCenter Plug-in fo | or VMware vSphere                           |
| 5 Summary             | vCenter host          | fpv-vc.flexpod.cisco.com                    |
|                       | vCenter user          | FLEXPOD\flexadmin                           |
|                       | vCenter passwor       | rd                                          |
|                       | vCenter port          | 443                                         |
|                       |                       |                                             |
|                       |                       | Previous Next                               |

18. In the third Add Host page (Plug-ins to install), enter the vCenter credentials, and click Next. The plug-in installer will run the Preinstall checks.

| Add Host              |                                                                                | × |
|-----------------------|--------------------------------------------------------------------------------|---|
| 1 Host                | Running PreInstall Checks                                                      |   |
| 2 Installed plug-ins  | ✓ ▼ Prechecks are being performed Validate                                     |   |
| 3 Plug-ins to install | <ul> <li>Preinstall checks on host FPV-SnapCenter.flexpod.cisco.com</li> </ul> |   |
| 4 Preinstall checks   | <b>1</b> Job                                                                   |   |
| 5 Summary             |                                                                                |   |
|                       |                                                                                |   |
|                       |                                                                                |   |
|                       |                                                                                |   |
|                       |                                                                                |   |
|                       |                                                                                |   |
|                       |                                                                                |   |
|                       |                                                                                |   |
|                       |                                                                                |   |
|                       | Previous                                                                       | t |

19. If any errors are displayed in the fourth Add Host page (Preinstall checks), correct the problem listed, and click Validate to run the Preinstall checks again. When the checks run without error, click Next.

| Add Host                                 |                                        |                                                                                                    | × |
|------------------------------------------|----------------------------------------|----------------------------------------------------------------------------------------------------|---|
| 1 Host                                   | Summary                                |                                                                                                    |   |
| 2 Installed plug-ins                     | Host, cluster name or DAG name         | FPV-SnapCenter.flexpod.cisco.com                                                                                                    |   |
| Diug ing to install                      | Host OS                                | vSphere                                                                                                    |   |
| S Plug-Ins to Install                    | Version                                | SnapCenter Plug-ins Package 4.0 for Windows                                                                                                    |   |
| 4 Preinstall checks                      | Plug-ins                               | SnapCenter Plug-in for VMware vSphere                                                                                                    |   |
|                                          | Run As name                            | flexadmin                                                                                                    |   |
| 5 Summary                                | Port                                   | 8144                                                                                                    |   |
|                                          | Install path                           | C:\Program Files\NetApp\SnapCenter                                                                                                    |   |
|                                          | Add all hosts in the cluster or DAG    | None                                                                                                    |   |
|                                          |                                        |                                                                                                    |   |
|                                          |                                        |                                                                                                    |   |
| Afterny on-click Har<br>need to perform. | shipenner fild to the information in a | is the second state of the second state of the |   |
|                                          |                                        | Previous Finist                                                                                                    |   |

- 20. Click Finish.
- 21. Log in to vCenter via the vSphere Web Client. The SnapCenter Plug-in for VMware vSphere should now be in the Inventories section of the Home page. (If you were logged in to vCenter during the SnapCenter plug-in installation, log out of vCenter and then log back in to load the newly installed plug-in.) Click the SnapCenter plug-in icon.
- 22. In the left Navigator pane of the VMware vSphere web client in vCenter for the Plug-in for VMware vSphere, click Storage Systems.
- 23. On the Storage Systems page, click Add Storage System.

| 🕂 Add Storage Sy | stem                                 |         | ۲          |
|------------------|--------------------------------------|---------|------------|
| vCenter Server   | fpv-vc.flexpod.cisco.com             | •       |            |
| Storage System   | fpv-foundation-svm.flexpod.cisco.com |         |            |
| Platform         | All Flash FAS 🔹 🔲 Sec                | ondary  |            |
| User name        | vsadmin                              |         |            |
| Password         | •••••                                |         |            |
| Protocol         | HTTPS                                | ¥       |            |
| Port             | 443                                  | T       |            |
| Timeout          | 60                                   | seconds |            |
| Autosupport      | Enable Autosupport on failure        |         |            |
|                  |                                      |         | Cancel Add |

- 24. In the Add Storage System dialog box, enter the SVM information. Click Add.
- 25. Repeat the previous two steps as needed to add other SVMs.
- 26. SnapCenter backups have two components: Policies (which define things like frequency, retention, etc.) and Resource Groups (define which VMs and datastores are backed up). To create a policy, in the left Navigator pane of the VMware vSphere web client in vCenter for the Plug-in for VMware vSphere, click Policies.
- 27. In the Policies page, click New Policy in the toolbar.

| 🕂 New Backup Pol | icy                            | X |
|------------------|--------------------------------|---|
| Name             | dailybackup                    |   |
| Description      | description                    |   |
| vCenter Server   | fpv-vc.flexpod.cisco.com       |   |
| Retention        | Days to keep                   |   |
| Frequency        | Daily                          |   |
| Replication ()   | Update SnapMirror after backup |   |
|                  | Update SnapVault after backup  |   |
|                  | Snapshot label scv_weekly      |   |
| Advanced >       |                                |   |
|                  |                                |   |
|                  |                                |   |
|                  |                                |   |

| Cancel | Add |  |
|--------|-----|--|
|        |     |  |

- 28. In the New Backup Policy page, enter the desired parameters. Click Add.
- 29. A resource group can contain VMs, and SAN and NAS datastores; it cannot contain VSAN or VVOL datastores. To create a resource group, in the left Navigator pane of the VMware vSphere web client in vCenter for the Plug-in for VMware vSphere, click Resource Groups and then click (Create Resource Group).

| Create Resource Group          |                  |                          | ×            |
|--------------------------------|------------------|--------------------------|--------------|
| 1. General info & notification |                  |                          |              |
| 2. Resources                   |                  |                          |              |
| 3. Spanning disks              | vCenter Server:  | fpv-vc.flexpod.cisco.com |              |
| 4. Policies                    | Name:            | Infra                    |              |
| 5. Schedules                   | Description:     | description              |              |
| 6. Summary                     | Notification:    | Never                    |              |
|                                | Email send from: |                          |              |
|                                | Email send to:   |                          |              |
|                                | Email subject:   |                          |              |
|                                |                  |                          |              |
|                                |                  |                          |              |
|                                |                  |                          |              |
|                                |                  |                          |              |
|                                |                  |                          |              |
|                                |                  | Back Next F              | inish Cancel |

30. Enter the desired info and click Next.

| 1. General info & notification | Parent entity: | FPV-FlexPod-DC                       | - |   |                     |  |
|--------------------------------|----------------|--------------------------------------|---|---|---------------------|--|
| 2. Resources                   |                |                                      |   |   |                     |  |
| 3. Spanning disks              |                | Q Enter entity name                  |   |   |                     |  |
| 4. Policies                    |                | Available entities                   |   |   | Selected entities   |  |
| 5. Schedules                   |                | FPV_App_B_iSCSI_01                   | * |   | a infra datastore 1 |  |
| 6. Summary                     |                | FPV_App_B_iSCSI_02                   |   |   | infra_datastore_2   |  |
|                                |                | <pre>FPV_App_B_NFS_01</pre>          |   | » |                     |  |
|                                |                | FPV_App_B_NFS_02                     | ſ | > |                     |  |
|                                |                | <pre>fpv_app_b_nfs_datastore_1</pre> |   | < |                     |  |
|                                |                | <pre>fpv_app_b_nfs_datastore_2</pre> |   | « |                     |  |
|                                |                | Iassen_datastore_1                   |   |   |                     |  |
|                                |                | lassen_datastore_2                   | L |   |                     |  |
|                                |                |                                      | Ŧ |   |                     |  |
|                                |                |                                      |   |   |                     |  |

31. Select the desired resources to back up and click Next.

| Create Resource Group                               |                                                                                                    | ×      |
|-----------------------------------------------------|----------------------------------------------------------------------------------------------------|--------|
| <ol> <li>General info &amp; notification</li> </ol> | Always exclude all spanning datastores                                                                                                    |        |
| ✓ 2. Resources                                      | This means that only the datastores directly added to the resource group and the primary datastore of VMs<br>directly added to the resource group will be backed up. |        |
| 3. Spanning disks                                   | anoody daded to the recounce group nin be backed up                                                                                                    |        |
| 4. Policies                                         | Always include all spanning datastores                                                                                                    |        |
| 5. Schedules                                        | All datastores spanned by all included VMs are included in this backup                                                                                               |        |
| 6. Summary                                          | Manually select the spanning datastores to be included                                                                                                    |        |
|                                                     | You will need to modify the list every time new VMs are added                                                                                                    |        |
|                                                     | There are no spanned entities in the selected virtual entities list.                                                                                                 |        |
|                                                     |                                                                                                    |        |
|                                                     |                                                                                                    |        |
|                                                     |                                                                                                    |        |
|                                                     |                                                                                                    |        |
|                                                     |                                                                                                    |        |
|                                                     |                                                                                                    |        |
|                                                     |                                                                                                    |        |
|                                                     | Back Next Finish                                                                                                    | Cancel |

32. Select the desired treatment for spanning disks (VMDKs that span multiple datastores) and click Next.

| <ol> <li>General info &amp; notification</li> </ol> | + | Create Policy |          |               |                          |          |  |
|-----------------------------------------------------|---|---------------|----------|---------------|--------------------------|----------|--|
| 2. Resources                                        |   | Name          | <u> </u> | VM Consistent | Include independent dis. | Schedule |  |
| 3. Spanning disks                                   |   | dailybackup   |          | No            | No                       | Daily    |  |
| 4. Policies                                         |   |               |          |               |                          |          |  |
| 5. Schedules                                        |   |               |          |               |                          |          |  |
| 6. Summary                                          |   |               |          |               |                          |          |  |
|                                                     |   |               |          |               |                          |          |  |
|                                                     |   |               |          |               |                          |          |  |
|                                                     |   |               |          |               |                          |          |  |
|                                                     |   |               |          |               |                          |          |  |
|                                                     |   |               |          |               |                          |          |  |
|                                                     |   |               |          |               |                          |          |  |
|                                                     |   |               |          |               |                          |          |  |
|                                                     |   |               |          |               |                          |          |  |
|                                                     |   |               |          |               |                          |          |  |

33. Select the backup policy and click Next.

| Create Resource Group          |             |      |      |            |        |      |        | ×      |
|--------------------------------|-------------|------|------|------------|--------|------|--------|--------|
| 1. General info & notification |             |      |      |            |        |      |        |        |
| 2. Resources                   | dailybackup | •    | ype  | Daily      |        |      |        |        |
| ✓ 3. Spanning disks            |             | E    | /егу | 1          | Day(s) |      |        |        |
| ✓ 4. Policies                  |             | Star | ting | 03/18/2018 |        |      |        |        |
| 5. Schedules                   |             |      | At   | 02 🚖 00 🚖  | AM 🚖   |      |        |        |
| 6. Summary                     |             |      |      |            |        |      |        |        |
|                                |             |      |      |            |        |      |        |        |
|                                |             |      |      |            |        |      |        |        |
|                                |             |      |      |            |        |      |        |        |
|                                |             |      |      |            |        |      |        |        |
|                                |             |      |      |            |        |      |        |        |
|                                |             |      |      |            |        |      |        |        |
|                                |             |      |      |            |        |      |        |        |
|                                |             |      |      |            |        |      |        |        |
|                                |             |      |      |            |        |      |        |        |
|                                |             |      |      |            | Back   | Next | Finish | Cancel |

34. Edit schedule parameters as desired and click Next.

| Create Resource Group                                       |             |                                      |                  | X      |
|-------------------------------------------------------------|-------------|--------------------------------------|------------------|--------|
| ✓1. General info & notification                             | Name        | Infra                                |                  |        |
| <ul> <li>2. Resources</li> <li>3. Spanning disks</li> </ul> | Description |                                      |                  |        |
| ✓ 4. Policies                                               | Send email  | Never                                |                  |        |
| ✓ 5. Schedules                                              | Entities    | infra_datastore_1, infra_datastore_2 |                  |        |
| ✓ 6. Summary                                                | Spanning    | False                                |                  |        |
|                                                             | Policies    | dailybackup : Daily                  |                  |        |
|                                                             |             |                                      |                  |        |
|                                                             |             |                                      |                  |        |
|                                                             |             |                                      |                  |        |
|                                                             |             |                                      |                  |        |
|                                                             |             |                                      |                  |        |
|                                                             |             |                                      |                  |        |
|                                                             |             |                                      | Back Next Finish | Cancel |

35. Review the parameters and click Finish.

## OnCommand Unified Manager 7.2

To use the OVA deployment method to deploy OnCommand Unified Manager as a virtual machine in vSphere, complete the following steps:

- 1. Download and review the OnCommand Unified Manager 7.2 Installation and Setup Guide
- 2. Download the OnCommand Unified Manager version 7.2P1 OVA file for VMware vSphere from <a href="http://mysupport.netapp.com">http://mysupport.netapp.com</a> to the local management machine.
- 3. In vSphere Web Client, select the FPV-Foundation cluster in the Navigator, then select Deploy OVF Template from the Actions menu.

| vmware <sup>®</sup> vSphere Web Client                                                                                                    | ĥ≡                                                                                                    |                                                                                                    | U I               | flexadmin@FLEXPOD.C | SCO.COM -  | Help - | I Q Search         |                     |
|----------------------------------------------------------------------------------------------------|----------------------------------------------------------------------------------------------------|----------------------------------------------------------------------------------------------------|-------------------|---------------------|------------|--------|--------------------|---------------------|
| Navigator                                                                                                    | 🖡 🗓 FPV-Foundation 📲 📑 🚼 😕 🛛                                                                                                    | 🚱 Actions 👻                                                                                                    |                   |                     |            | =*     | 📝 Work In Progress | Ŧ                   |
| Eack<br>↓ Back<br>↓ Torve: flexpod cisco com<br>↓ FPV-FlexPod-DC<br>↓ FPV-FlexPod-DC<br>↓ PV-sst-01 flexpod cisco com<br>↓ pv-esst-02 flexpod cisco com<br>↓ AC+FP-AD1<br>↔ AC+FP-AD2<br>↔ pv-vc<br>↔ pv-vc<br>↔ pv-v | Getting Started Summary Monitor Configure<br>What is a Cluster?<br>A cluster is a group of hosts. When you add a<br>host to a cluster, the host's resources<br>become a part of the cluster's resources. The<br>cluster manages the resources of all hosts<br>within It.<br>Clusters enable the vSphere High Availability<br>(HA), the vSphere High Availability<br>(HA), the vSphere High Availability<br>(HA), the vSphere Distributed Resources. | Constructions - FPV-Foundation     Constructions - FPV-Foundation     Constructions - FPV-Foundation     Constructions     Construction     Construction | Networks          | Update Manager      |            | ⊗ •    | C Alarms           | ↓<br><br>Acknowl    |
| Recent Objects     I ×       Viewed     Created       IFPV-Foundation     Text       If prv-si-01 flexpod cisco com     Text       If prv-si-01 flexpod cisco com     Text       If toolbox_Licenses_VA_1.0.2     FPV-App-Altost-Conn IVFS-WKK       If FPV-App-Al3-Tier-AppI/DB     FPV-App-Al3-Tier-AppI/App       If FPV-App-Al3-Tier-AppI/App     FPV-App-Altost-Conn ISCSI-VM       If Core-Services Network     If PV-App-Altost-Conn ISCSI-VM                                                                                                    | Recent Tasks                                                                                                    | Move To<br>Rename<br>Tags & Custom Attributes<br>Add Permission<br>Alarms<br>Delete<br>All vCenter Orchestrator plugin Actions<br>NetApp VSC<br>Update Manager                                                                                                    | kor<br>kor<br>kor | Oueued For          | Start Time |        | Q Filler           | ¥ ×<br>*)<br>Server |
|                                                                                                    |                                                                                                    |                                                                                                    |                   |                     |            |        |                    | Þ                   |

- 4. Select the Local file radio button, then Browse to navigate to the OVA file. Select the file, click Open and the click Next.
- 5. On the name and location page, enter the desired VM name, select the FPV-FlexPod-DC datacenter as the installation location, and click Next.
- 6. On the resource page, select the FPV-Foundation cluster as the resource to run the VM on.
- 7. On the Review details page, ignore the warning about advanced configuration options, and click Next to continue.

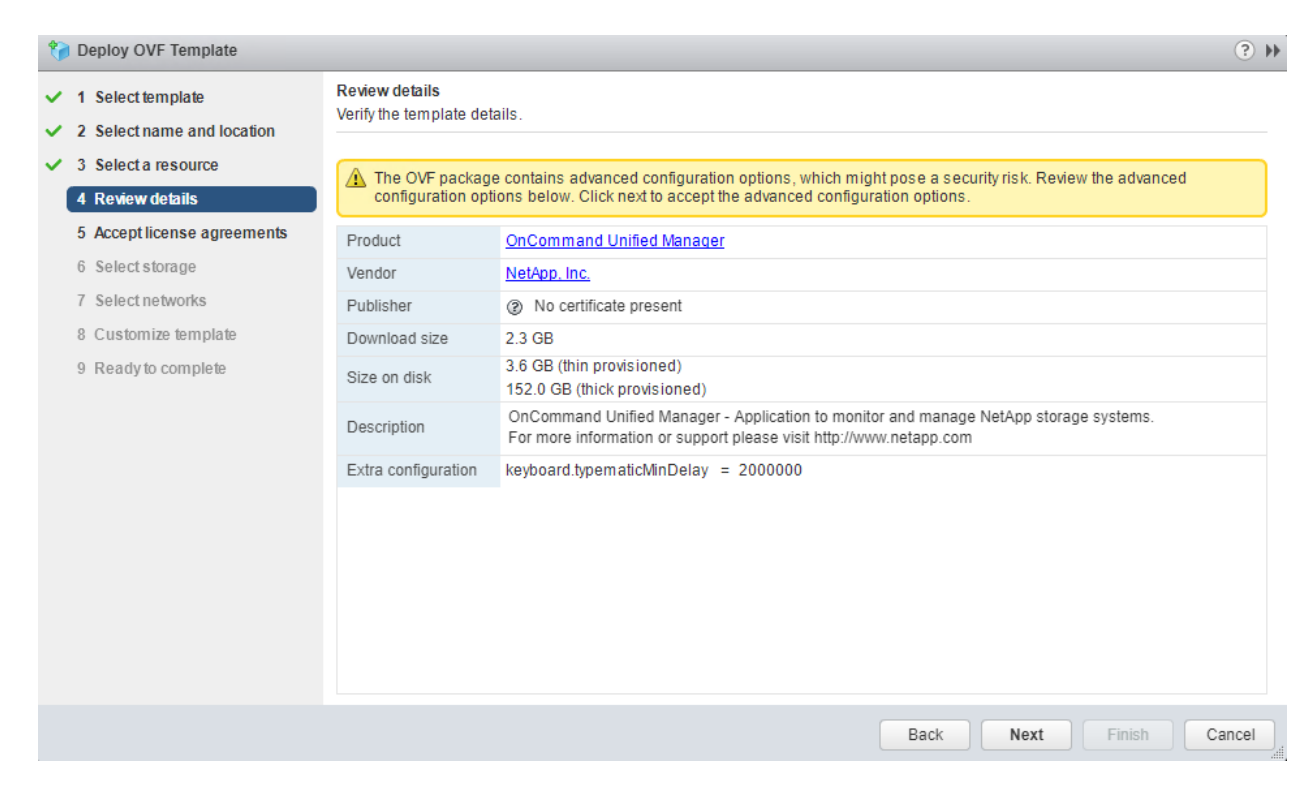

8. On the Accept license agreement page, note the post-deployment steps. Click Accept, then click Next.

| 🎲 Deploy OVF Template                                                     | (?) **                                                                                                    |
|---------------------------------------------------------------------------|----------------------------------------------------------------------------------------------------|
| <ul> <li>1 Select template</li> <li>2 Select name and location</li> </ul> | Accept license agreements<br>Read and accept the license agreements associated with this template before continuing.                                                                                                    |
| ✓ 3 Select a resource                                                     |                                                                                                    |
| ✓ 4 Review details                                                        | BEFORE YOU CONTINUE:                                                                                                    |
| 5 Accept license agreements<br>6 Select storage                           | This isn't a License Agreement - you've already signed that. However, you will need to remember these steps after you complete the<br>Deploy OVF Template wizard:                                                                               |
| 7 Select networks<br>8 Customize template                                 | <ol> <li>Power On this virtual machine</li> <li>Click on the Console tab in the vCenter client - you will see the system starting up</li> <li>Watch the Console output for final instructions and your OnCommand Unified Manager URL</li> </ol> |
|                                                                           | Accept                                                                                                    |
|                                                                           | Back Next Finish Cancel                                                                                                    |

- 9. On the storage page, select infra\_datastore\_1, and click Next to continue.
- 10. On the Select networks page, select common | Core-Services |Core-Services as the Destination Network, and click Next.

| 狩 Deploy OVF Template                                                     |                                                            | ( ) <b>(</b>                         |
|---------------------------------------------------------------------------|------------------------------------------------------------|--------------------------------------|
| <ul> <li>1 Select template</li> <li>2 Select name and location</li> </ul> | Select networks<br>Select a destination network for each s | ource network.                       |
| ✓ 3 Select a resource                                                     | Source Network                                             | Destination Network                  |
| <ul> <li>4 Review details</li> </ul>                                      | nat                                                        | common Core-Services Core-Services 🔹 |
| ✓ 5 Accept license agreements                                             |                                                            | common Core-Services Core-Services   |
| ✓ 6 Select storage                                                        |                                                            | Core-Services Network                |
| 7 Select networks                                                         |                                                            | FPV-App-A(3-Tier-App)DB              |
| 9. Customite template                                                     |                                                            | FPV-App-Al3-Tier-App Web             |
| o Customize template                                                      |                                                            | FPV-App-A(3-Tier-App)App             |
| 9 Ready to complete                                                       |                                                            | Browse                               |
|                                                                           | Description - nat                                          |                                      |
|                                                                           | The LAN network                                            |                                      |
|                                                                           | IP Allocation Settings                                     |                                      |
|                                                                           | IP protocol: IPv4                                          | IP allocation: Static - Manual 🚯     |
|                                                                           |                                                            | Back Next Finish Cancel              |

11. On the Customize template page, add deployment-specific parameters, and click Next.

| 🎲 Deploy OVF Template                                                     |                                                    | <ul> <li>**</li> </ul>                                                                               |
|---------------------------------------------------------------------------|----------------------------------------------------|----------------------------------------------------------------------------------------------------|
| <ul> <li>1 Select template</li> <li>3 Select name and location</li> </ul> | Customize template<br>Customize the deployment pro | perties of this software solution.                                                                   |
| <ul> <li>3 Select a resource</li> </ul>                                   | All properties have valid val                      | ues Show next Collapse all                                                                           |
| <ul> <li>4 Review details</li> <li>5 Accept license agreements</li> </ul> | Enables Auto IPv6<br>addressing for vApp.          | IPv6 Auto addressing is set if the checkbox is checked and all the fields are left empty.            |
| <ul> <li>6 Select storage</li> <li>7 Select networks</li> </ul>           | Gateway                                            | Specifies the gateway on the deployed network. Leave blank if DHCP is desired.                       |
| 8 Customize template<br>9 Ready to complete                               | Host FQDN                                          | Specifies the hostname for the appliance. Leave blank if DHCP is desired. fpv-ocum.flexpod.cisco.com |
|                                                                           | IP Address                                         | Specifies the IP address for the appliance. Leave blank if DHCP is desired. 10.1.118.104             |
|                                                                           | Network Mask (or) Prefix<br>Length                 | Specifies the subnet to use on the deployed network. Leave blank if DHCP is desired.<br>/24          |
|                                                                           | Primary DNS                                        | Primary DNS ip address. Leave blank if DHCP is desired. 10.1.118.41                                  |
|                                                                           | Secondary DNS                                      | Secondary DNS ip address. Leave blank if DHCP is desired.                                            |
|                                                                           |                                                    | Back Next Finish Cancel                                                                              |

- 12. Review the deployment parameters, and click Finish to deploy the VM.
- After the VM deployment completes, edit the VM's settings in vSphere Web Client to mount the VMware tools ISO. Open the VM console in vSphere Web Client, and power on the VM; the installation of VMware tools will execute automatically.

- 14. Set the time parameters as prompted.
- 15. Create the maintenance user as prompted.
- 16. Using a web browser, connect to the URL listed on the console. For the first login, use the maintenance user credentials.
- 17. Enter e-mail and NTP settings and click Next.
- 18. Enable AutoSupport and click Next.
- 19. Click Save and Continue.
- 20. Click Add to add a new storage cluster.

# Add Cluster

| Host Name or IP Address | a02-affa300                                 |        |        |
|-------------------------|---------------------------------------------|--------|--------|
| User Name               | admin                                       |        |        |
| Password                | *******                                     |        |        |
| Protocol                | <ul> <li>О НТТР</li> <li>● НТТРS</li> </ul> |        |        |
| Port                    | 443                                         |        |        |
|                         |                                             | Cancel | Submit |

21. Storage information can then be viewed by logging into OnCommand Unified Manager at <a href="https://OncommandUnifiedManagerHostname">https://OncommandUnifiedManagerHostname</a> as shown below:

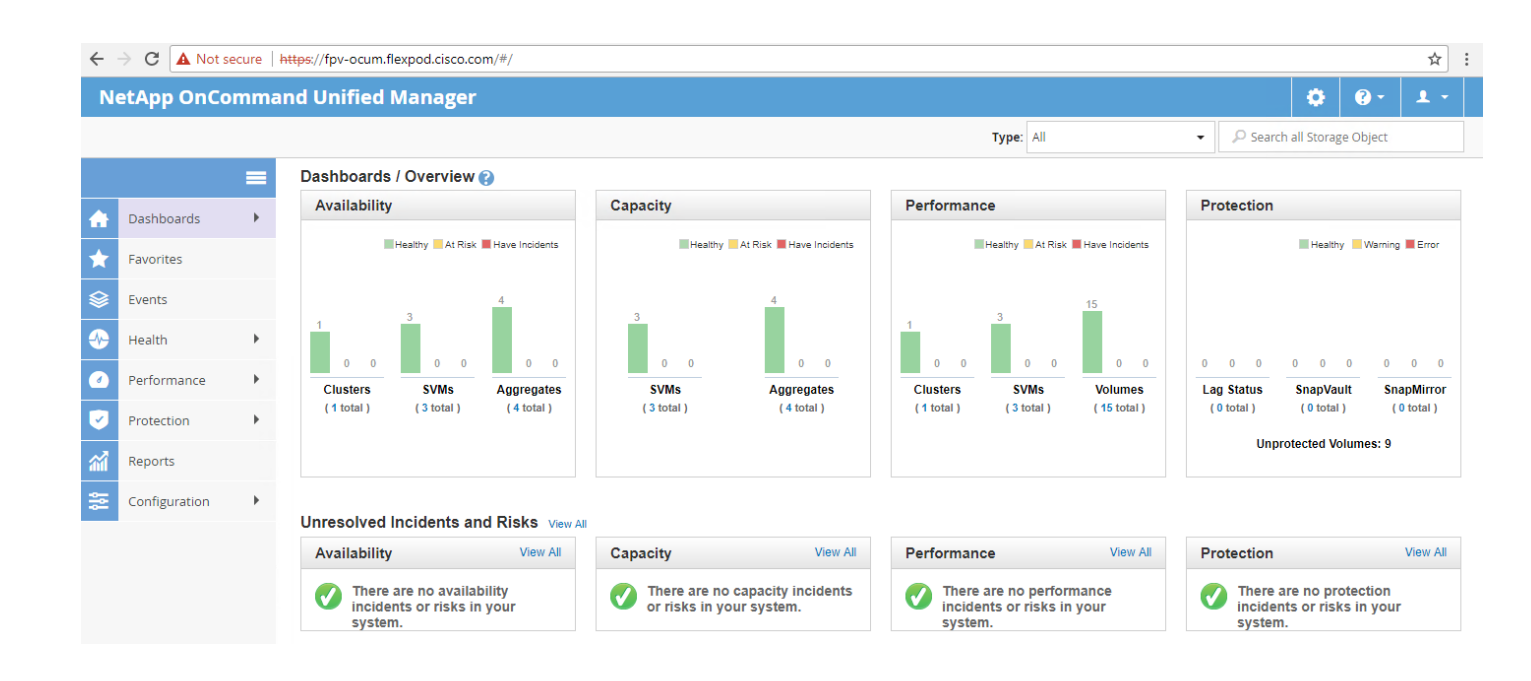

# Sample Tenant Setup

# ACI Shared Layer 3 Out Setup

This section describes the procedure for deploying the ACI Shared Layer 3 Out. This external network is setup with a routing protocol and provides ACI tenants with a gateway to enter and leave the fabric.

This section provides a detailed procedure for setting up the Shared Layer 3 Out in Tenant common to existing Nexus 7000 core routers using sub-interfaces and VRF aware OSPF. Some highlights of this connectivity are:

- A new bridge domain and associated VRF is configured in Tenant common for external connectivity.
- The shared Layer 3 Out created in Tenant common "provides" an external connectivity contract that can be "consumed" from any tenant.
- Routes to tenant EPG subnets connected by contract are shared across VRFs with the Nexus 7000 core routers using OSPF.
- The Nexus 7000s' default gateway is shared with the ACI fabric using OSPF.
- Each of the two Nexus 7000s is connected to each of the two Nexus 9000 leaf switches.
- Sub-interfaces are configured and used for external connectivity.
- The Nexus 7000s are configured to originate and send a default route to the Nexus 9000 leaf switches.
- This Shared Layer 3 Out was set up on a set of 10GE leaves that were part of the ACI fabric and not the 9332 leaves (which were also part of the fabric) used in this validation.

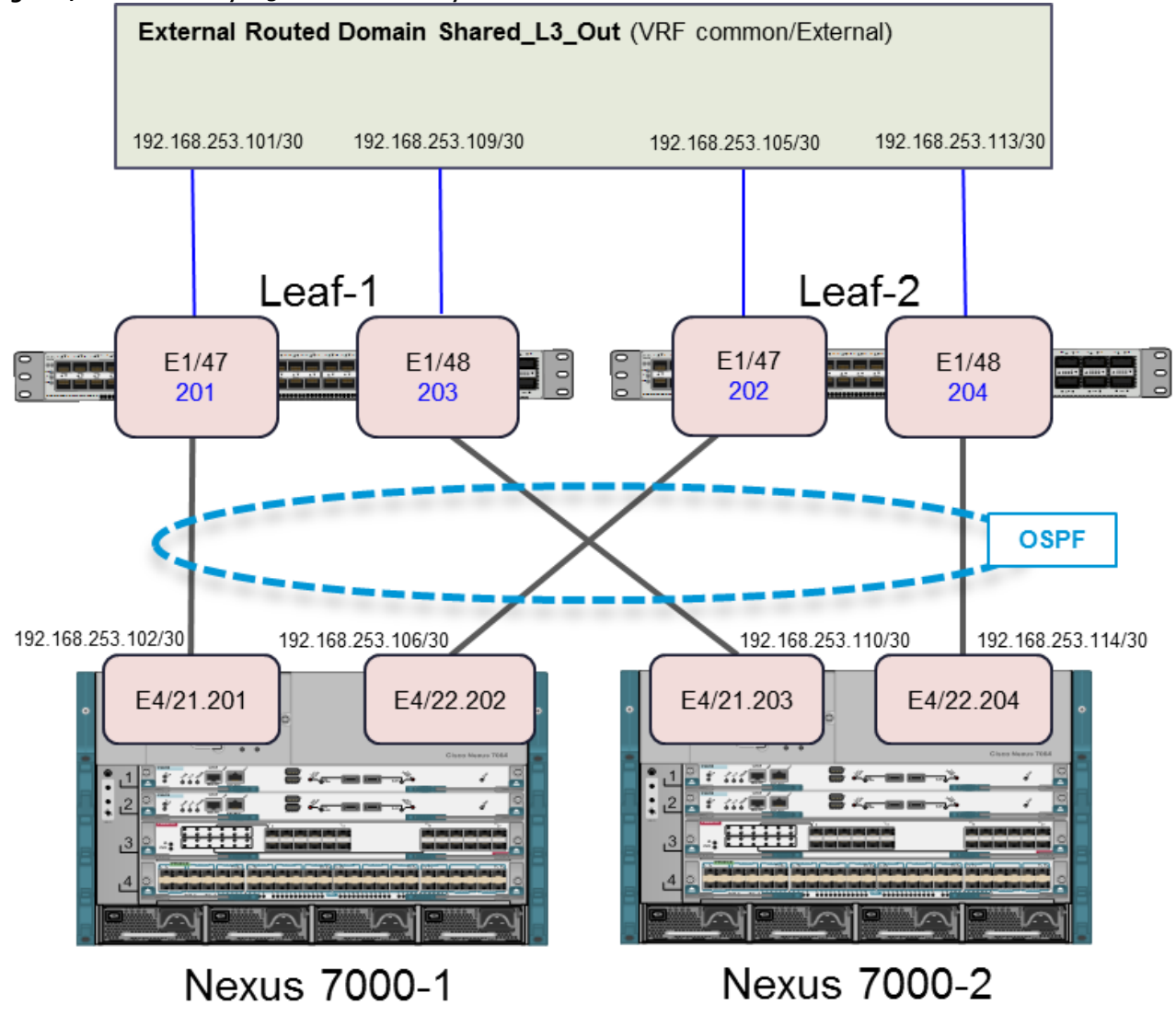

Figure 4 ACI Shared Layer 3 Out Connectivity Details

#### Configuring the Nexus 7000s for ACI Connectivity (Sample)

The following configuration is a sample from the virtual device contexts (VDCs) from two Nexus 7004s. Interfaces and a default route from the two Nexus 7000s also needs to be set up, but is not shown here because this is set up according to the customer's security policy.

#### Nexus 7004-1 VDC

feature ospf

vlan 100

name OSPF-Peering

interface Vlan100

no shutdown
mtu 9216
no ip redirects
ip address 192.168.253.253/30
no ipv6 redirects
ip ospf mtu-ignore
ip router ospf 10 area 0.0.0.0
interface Ethernet4/21
no shutdown
interface Ethernet4/21.201

encapsulation dot1q 201
ip address 192.168.253.102/30
ip ospf network point-to-point
ip ospf mtu-ignore
ip router ospf 10 area 0.0.0.10
no shutdown

no shucuown

interface Ethernet4/22

no shutdown

interface Ethernet4/22.202
encapsulation dot1q 202
ip address 192.168.253.106/30
ip ospf cost 5
ip ospf network point-to-point
ip ospf mtu-ignore
ip router ospf 10 area 0.0.0.10
no shutdown

interface loopback0

```
ip address 192.168.254.3/32
     ip router ospf 10 area 0.0.0.0
   router ospf 10
     router-id 192.168.254.3
     area 0.0.0.10 nssa no-summary default-information-originate no-redistribution
Nexus 7004-2 VDC
   feature ospf
  vlan 100
     name OSPF-Peering
   interface Vlan100
     no shutdown
    mtu 9216
    no ip redirects
     ip address 192.168.253.254/30
     no ipv6 redirects
     ip ospf mtu-ignore
     ip router ospf 10 area 0.0.0.0
   interface Ethernet4/21
     no shutdown
   interface Ethernet4/21.203
     encapsulation dot1q 203
     ip address 192.168.253.110/30
     ip ospf cost 21
     ip ospf network point-to-point
     ip ospf mtu-ignore
     ip router ospf 10 area 0.0.0.10
     no shutdown
```

```
interface Ethernet4/22
  no shutdown
interface Ethernet4/22.204
  encapsulation dot1q 204
  ip address 192.168.253.114/30
  ip ospf cost 30
  ip ospf network point-to-point
  ip ospf mtu-ignore
  ip router ospf 10 area 0.0.0.10
  no shutdown
interface loopback0
  ip address 192.168.254.4/32
  ip router ospf 10 area 0.0.0.0
router ospf 10
 router-id 192.168.254.4
  area 0.0.0.10 nssa no-summary default-information-originate no-redistribution
```

### Configuring ACI Shared Layer 3 Out

#### ACI GUI

- 1. At the top, select Fabric > Access Policies.
- 2. On the left, expand Physical and External Domains.
- 3. Right-click External Routed Domains and select Create Layer 3 Domain.
- 4. Name the Domain Shared-L3-Out.
- 5. Use the Associated Attachable Entity Profile drop-down list to select Create Attachable Entity Profile.
- 6. Name the Profile AEP-Shared-L3-Out and click Next.

## Create Attachable Access Entity Profile

| STEP 1 > Profile            |                                                  |                 | 1. Profile  | 2. Association To Int | terfaces |   |
|-----------------------------|--------------------------------------------------|-----------------|-------------|-----------------------|----------|---|
| Specify the name, doma      | ins and infrastructure encaps                    |                 |             |                       |          |   |
| Name:                       | AEP-Shared-L3-Out                                |                 |             |                       |          |   |
| Description:                | optional                                         |                 |             |                       |          |   |
|                             |                                                  |                 |             |                       |          |   |
| Enable Infrastructure VLAN: |                                                  |                 |             |                       |          |   |
| EPG DEPLOYMENT (All Sel     | ected EPGs will be deployed on all the interface | es associated.) |             |                       |          |   |
|                             |                                                  |                 |             |                       |          | ł |
| Application EPGs            |                                                  | Encap           | Primary Enc | ap Mode               |          |   |

Previous Cancel Next

**?**×

- 7. Click Finish to continue without specifying interfaces.
- 8. Back in the Create Layer 3 Domain window, use the VLAN Pool drop-down list to select Create VLAN Pool.
- 9. Name the VLAN Pool VP-Shared-L3-Out and select Static Allocation.
- 10. Click the + sign to add and Encap Block.
- 11. In the Create Ranges window, enter the From and To VLAN IDs for the Shared-L3-Out VLAN range (201-204). Select Static Allocation.

| Create Ranges                            |                          |                        |                          |       | <b>?</b> ⊗ |
|------------------------------------------|--------------------------|------------------------|--------------------------|-------|------------|
| Specify the Encap Block                  | Range                    |                        |                          |       |            |
| Type: VL4                                | N                        |                        |                          |       |            |
| Range: VL                                | AN v 201<br>Integer Valu | - VLAN 🗸               | 204<br>Integer Value     |       |            |
| Allocation Mode:                         | ynamic Allocation        | Inherit allocMode from | parent Static Allocation |       |            |
|                                          |                          |                        |                          | -     |            |
|                                          |                          |                        |                          |       |            |
|                                          |                          |                        |                          |       |            |
|                                          |                          |                        |                          | Cance | el OK      |
| 12. Click OK to complete ac              | lding the VLAN ra        | ange.                  |                          |       |            |
| 13. Click Submit to complet              | e creating the VL        | AN Pool.               |                          |       |            |
| Create Layer 3                           | Domain                   |                        |                          |       | <b>?</b> ⊗ |
| Specify the Layer 3 D                    | omain                    |                        |                          |       |            |
| Name:                                    | Shared-L3-Out            |                        |                          |       |            |
| Associated Attachable<br>Entity Profile: | AEP-Shared-L3-           | Out 🗸                  | · 🖉                      |       |            |
| VLAN Pool:                               | VP-Shared-L3-C           | Dut(static) 🗸          | · 🔁                      |       |            |
| Security Domains:                        |                          |                        |                          | Ċ     | Ð          |
|                                          | Select                   | Name                   | Description              |       |            |
|                                          |                          |                        |                          |       |            |
|                                          |                          |                        |                          |       |            |
|                                          |                          |                        |                          |       |            |
|                                          |                          |                        |                          |       |            |
|                                          |                          |                        |                          |       |            |

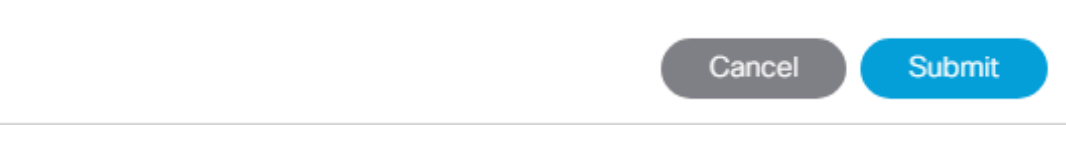

14. Click Submit to complete creating the Layer 3 Domain.

- 15. At the top, select Fabric > Access Policies.
- 16. On the left, select Quick Start. Under Steps, select Configure an interface, PC, or VPC.
- 17. If an Interface, PC, or vPC has already been configured on the leaf pair being used here, select that switch pair in the list on the left and skip to step 19. Otherwise, in the center pane, click the green plus sign to select switches.
- 18. Using the Switches pull-down, select the two leaf switches connected to the Nexus 7000s and click away from the list to get the two switches filled in next to Switches. The Switch Profile Name will be automatically filled in.

| ( | Configure      | e Interfa     | ce, PC, | And VPC               |    | 08                                                             | ł |
|---|----------------|---------------|---------|-----------------------|----|----------------------------------------------------------------|---|
| 0 | Configured S   | witch Interfa | aces    |                       |    | Select Switches To Configure Interfaces:  Quick                |   |
|   |                |               |         | Đ                     | 7  | Switches: 101-102 V Switch Profile Name: Switch101-102_Profile |   |
|   | Switches       | Interfaces    | IF Type | Attached Device Type  |    |                                                                |   |
|   | <b>~</b> 🖿 101 |               |         |                       |    |                                                                |   |
|   | 100            | 1/23          | VPC     |                       |    |                                                                |   |
|   |                | 1/19          | VPC     |                       |    |                                                                |   |
|   |                | 1/20          | VPC     |                       |    |                                                                |   |
|   |                | 1/16          | VPC     |                       |    | 다다다다                                                           |   |
|   |                | 1/15          | VPC     |                       | Π. | Cancel Save                                                    |   |
|   | ✓ ■ 101,       |               |         |                       |    |                                                                |   |
|   | 100            | 1/21          | VPC     | L2 (VLANs: 118,111-11 |    |                                                                |   |
|   | ✓ 🔲 102        |               |         |                       |    |                                                                |   |
|   | -              | 1/16          | VPC     |                       |    |                                                                |   |
|   |                | 1/15          | VPC     |                       |    |                                                                |   |
|   |                |               |         |                       |    |                                                                |   |

- 19. Click the green plus sign to configure switch interfaces.
- 20. Next to interfaces, enter the 2-port identifiers for the ports connected to the Nexus 7000s and used for Shared-L3-Out. It is important to use the same two ports on each leaf. Fill in the policies, Attached Device Type, and External Route Domain as shown below.

| onfigured S | Switch Inter | faces    |                          | Select Switches To Co   | nfigure Interfaces:    | Quick                 | Advanced                                                       |                      |        |        |
|-------------|--------------|----------|--------------------------|-------------------------|------------------------|-----------------------|----------------------------------------------------------------|----------------------|--------|--------|
|             |              |          | • 0                      | Switches:               |                        |                       | Switch Profile Name:                                           |                      |        |        |
| Switches    | Interfaces   | IF Type  | Attached Device Type     | Interface Type:         | Individual             | PC O VPC              |                                                                |                      |        |        |
| > 📰 101     |              |          | A                        | Interfaces:             | 1/47-48                |                       | Interface Selector Name:                                       | a07-7004-ports-47-48 |        |        |
| 🗸 🚞 101,.   |              |          |                          |                         | Select interfaces by t | typing, e.g. 1/17-18. |                                                                |                      |        |        |
|             | 1/21         | VPC      | L2 (VLANs: 118,111-11    | Interface Policy Group: | Oreate One             | Choose One            |                                                                |                      |        |        |
| > 🔚 102     |              |          |                          | Link Level Policy:      | 10Gbps-Auto            | ~ [                   | CDP Policy:                                                    | CDP-Enabled          | $\sim$ | ٨      |
| > 💼 103     |              |          |                          | MCP Policy:             | select a value         |                       | <ul> <li>LLDP Policy:</li> </ul>                               | LLDP-Enabled         | $\sim$ | ø      |
| > 💼 103,    |              |          |                          | STP Interface Policy:   | BPDU-FG-Disabl         | led 🗸 🗸               | Monitoring Policy:                                             | select a value       |        | $\sim$ |
| > 💼 104     |              |          |                          | Storm Control Policy:   | select a value         |                       | <ul> <li>L2 Interface Policy:</li> </ul>                       | VLAN-Scope-Global    | $\sim$ | ٢      |
| ✓ ■ 106,.   |              |          |                          | Port Security Policy:   | select a value         |                       | ~                                                              |                      |        |        |
|             | 1/25         | VPC      | L2 (VLANs: 318,906,2,9   | Ingress Data Plane      | select a value         |                       | <ul> <li>Egress Data Plane</li> <li>Policing Policy</li> </ul> | select a value       |        | $\sim$ |
|             | 1/26         | VPC      | L2 (VLANs: 318,906,2,9   | Priority Flow Control   |                        |                       | r ononig r oney.                                               |                      |        |        |
|             | 1/1          | VPC      | Bare Metal (VLANs: 218,  | Policy:                 | select a value         |                       | <ul> <li>IPv4 NetFlow Monitor</li> <li>Policy:</li> </ul>      | select a value       |        | $\sim$ |
| -           | 1/0          | VDC      | Rara Matal (VI ANie: 218 | Slow Drain Policy:      | select a value         |                       | ~                                                              |                      |        |        |
| C Switch I  | Pairs        |          |                          |                         |                        |                       | IPv6 NetFlow Monitor<br>Policy:                                | select a value       |        | $\sim$ |
|             |              |          | <b>e</b> =               | Fibre Channel Interface | select a value         |                       | <ul> <li>Laver2-Switched (CE</li> </ul>                        |                      |        |        |
| VPC Domair  | n Id         | Switch 1 | Switch 2                 | Policy.                 |                        |                       | type) NetFlow Monitor                                          | select a value       |        | $\sim$ |
| 1           |              | 102      | 101                      |                         |                        |                       | Policy.                                                        |                      |        |        |
| 2           |              | 103      | 104                      | Attached Device Type:   | External Routed I      | Devices               | ~                                                              |                      |        |        |
| 10          |              | 105      | 106                      | Domain:                 | Create One             | Choose One            | External Route Domain:                                         | Shared-L3-Out        | ~      | r⊠     |

- 21. On the lower right, click Save. Click Save again and then click Submit.
- 22. At the top, select Tenants > common.
- 23. On the left, expand Tenant common and Networking.
- 24. Right-click VRFs and select create VRF.

Name the VRF common-FP-External. Select default for both the End Point Retention Policy and Monitoring Policy.

| Create VRF                             |                                                                 |                 | ? 🛇    |
|----------------------------------------|-----------------------------------------------------------------|-----------------|--------|
| STEP 1 > VRF                           |                                                                 |                 | 1. VRF |
| Specify Tenant VRF                     |                                                                 |                 |        |
| Name:                                  | common-FP-External                                              |                 |        |
| Alias:                                 |                                                                 |                 |        |
| Description:                           |                                                                 |                 |        |
|                                        |                                                                 |                 |        |
| Policy Control Enforcement Preference: | Enforced Unenforced                                             |                 |        |
| Policy Control Enforcement Direction:  | Egress Ingress                                                  |                 |        |
| BD Enforcement Status:                 |                                                                 |                 |        |
| Endpoint Retention Policy:             | default v C<br>This policy only applies to remote<br>L3 entries |                 |        |
| Monitoring Policy:                     | default 🗸                                                       |                 |        |
| DNS Labels:                            | enter names separated by comma                                  |                 |        |
| Route Tag Policy:                      | select a value                                                  |                 |        |
| Create A Bridge Domain:                |                                                                 |                 |        |
| Configure BGP Policies:                |                                                                 |                 |        |
| Configure OSPF Policies:               |                                                                 |                 |        |
| Configure EIGRP Policies:              |                                                                 |                 |        |
|                                        |                                                                 |                 |        |
|                                        |                                                                 | Previous Cancel | Finish |

- 25. Click Finish to complete creating the VRF.
- 26. On the left, right-click External Routed Networks and select Create Routed Outside.
- 27. Name the Routed Outside Shared-L3-Out.
- 28. Select the checkbox next to OSPF.
- 29. Enter 0.0.0.10 (configured in the Nexus 7000s) as the OSPF Area ID.
- **30.** Using the VRF drop-down list, select common/common-FP-External.
- **31. Using the External Routed Domain drop-down list, select** Shared-L3-Out.
- 32. Click the + sign to the right of Nodes and Interfaces Protocol Profiles to add a Node Profile.
- 33. Name the Node Profile Nodes-101-102 for the Nexus 9000 Leaf Switches.

- 34. Click the + sign to the right of Nodes to add a Node.
- 35. In the select Node window, select Leaf switch 101.
- 36. Provide a Router ID IP address that will also be used as the Loopback Address (192.168.254.101).

| Select Node                       |                          | ?⊗ |
|-----------------------------------|--------------------------|----|
| Select Node and Configure St      | tatic Routes             |    |
| Node ID                           | a01-93180-a (Node-101) 🗸 |    |
| Router ID                         | : 192.168.254.101        |    |
| Use Router ID as Loopback Address |                          |    |
| Loopback Addresses:               |                          |    |
|                                   | IP                       |    |
|                                   | 192.168.254.101          |    |
|                                   |                          |    |
|                                   |                          |    |
|                                   |                          |    |
| Static Routes:                    |                          | +  |
|                                   | IP Address Next Hop IP   |    |
|                                   |                          |    |

Cancel OK

- 37. Click OK to complete selecting the Node.
- 38. Click the + sign to the right of Nodes to add a Node.
- 39. In the select Node window, select Leaf switch 102.
- 40. Provide a Router ID IP address that will also be used as the Loopback Address (192.168.254.102).

| Create Routed Outsid              | de                         |              |                       | <b>?</b> × |
|-----------------------------------|----------------------------|--------------|-----------------------|------------|
| Select Node                       |                            | بفلقم ملما 1 | 1 Futereal EDO Mature | <b>? ×</b> |
| Select Node and Configure St      | atic Routes                |              |                       |            |
| Node ID                           | : a01-93180-b (Node-102) 🗸 |              |                       |            |
| Router ID                         | : 192.168.254.102          |              |                       |            |
| Use Router ID as Loopback Address | : 🗹                        |              |                       |            |
| Loopback Addresses:               |                            |              |                       | <b>T</b> + |
|                                   | IP                         |              |                       |            |
|                                   | 192.168.254.102            |              |                       |            |
|                                   |                            |              |                       |            |
|                                   |                            |              |                       |            |
|                                   |                            |              |                       |            |
| Static Routes:                    |                            |              |                       | - +        |
|                                   | IP Address                 | Next Hop IP  |                       |            |
|                                   |                            |              |                       |            |
|                                   |                            |              |                       |            |
|                                   |                            |              |                       |            |
|                                   |                            |              |                       |            |
|                                   |                            |              |                       |            |
|                                   |                            |              |                       |            |

Cancel OK

41. Click OK to complete selecting the Node.

42. Click the + sign to the right of OSPF Interface Profiles to create an OSPF Interface Profile.

43. Name the profile OIP-Nodes-101-102.

# Create Interface Profile

| STEP 1 > Identity                   |                        | 1. Identity | 2. Protocol Profiles   | 3. Interfaces |
|-------------------------------------|------------------------|-------------|------------------------|---------------|
| Specify the Interface Profile       |                        |             |                        |               |
| Name:                               | OIP-Nodes-101-102      |             |                        |               |
| Description:                        | optional               |             |                        |               |
|                                     |                        |             |                        |               |
| ND policy:                          | select a value 🗸       |             |                        |               |
| Egress Data Plane Policing Policy:  | select a value 🗸       |             |                        |               |
| Ingress Data Plane Policing Policy: | select a value 🗸       |             |                        |               |
| NetFlow Monitor Policies:           |                        |             |                        | = +           |
|                                     | NetFlow IP Filter Type |             | NetFlow Monitor Policy |               |
|                                     |                        |             |                        |               |

 $\mathbf{?} \otimes$ 

Cancel

Next

Previous

Config Protocol Profiles: 🖌

44. Click Next.

- 45. Using the OSPF Policy drop-down list, select Create OSPF Interface Policy.
- 46. Name the policy To-7K.
- 47. Select the Point-to-Point Network Type.
- 48. Select the Advertise subnet and MTU ignore Interface Controls.

# Create OSPF Interface Policy

# Define OSPF Interface Policy

| Name:                      | To-7K          |                |             |
|----------------------------|----------------|----------------|-------------|
| Description:               | optional       |                |             |
| Network Type:              | Broadcast      | Point-to-point | Unspecified |
| Priority:                  | 1              |                | $\hat{}$    |
| Cost of Interface:         | unspecified    |                |             |
| Interface Controls:        | 00             |                |             |
|                            | 🗹 Advertise su | ıbnet          |             |
|                            | BFD            |                |             |
|                            | 🗹 MTU ignore   |                |             |
|                            | Passive part   | icipation      |             |
| Hello Interval (sec):      | 10             |                | $\hat{}$    |
| Dead Interval (sec):       | 40             |                | $\hat{}$    |
| Retransmit Interval (sec): | 5              |                | $\Diamond$  |
| Transmit Delay (sec):      | 1              |                | $\Diamond$  |

Cancel Submit

49. Click SUBMIT to complete creating the policy.

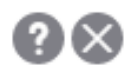

| Create Interface       | e Profile       |           |        |             |             |            | ?×                |
|------------------------|-----------------|-----------|--------|-------------|-------------|------------|-------------------|
| STEP 2 > Protocol Pro  | files           |           |        | 1. Identity | 2. Protocol | Profiles   | 3. Interfaces     |
| Specify the Protocol P | rofiles         |           |        |             |             |            |                   |
| OSPF Profile           |                 |           |        |             |             |            |                   |
| Authentication Type:   | No authenticati | on        | $\sim$ |             |             |            |                   |
| Authentication Key:    |                 |           |        |             |             |            |                   |
| Confirm Key:           |                 |           |        |             |             |            |                   |
| OSPF Policy:           | To-7K           |           | ~ 🛃    |             |             |            |                   |
| BFD Interface Profile  |                 |           |        |             |             |            |                   |
| Authentication Type:   | No authenticati | on        | $\sim$ |             |             |            |                   |
| BFD Interface Policy:  | select a value  |           | $\sim$ |             |             |            |                   |
| HSRP Interface Profile |                 |           |        |             |             |            |                   |
| Enable HSRP:           |                 |           |        |             |             |            |                   |
| HSRP version:          | version 1       | version 2 |        |             |             |            |                   |
| HSRP Interface Policy: |                 |           |        |             |             |            |                   |
| HSRP Interface Groups: |                 |           |        |             |             |            |                   |
|                        | Name            | Group ID  | IP     | MAC         | Group Name  | Group Type | IP Obtain<br>Mode |
|                        |                 |           |        |             |             |            |                   |

| Previous | Cancel | Next |  |
|----------|--------|------|--|
|          |        |      |  |

- 50. Click Next.
- 51. Select Routed Sub-Interface under Interfaces.
- 52. Click the + sign to the right of Routed Sub-Interfaces to add a routed sub-interface.
- 53. In the Select Routed Sub-Interface window, select the interface on Node 101 that is connected to Nexus 7000-1.
- 54. Enter VLAN 201 for Encap.
- 55. Enter the IPv4 Primary Address (192.168.253.101/30)
- 56. Leave the MTU set to inherit.

| Select Routed Sub-Inter                | rface                                           |        |   | ?× |
|----------------------------------------|-------------------------------------------------|--------|---|----|
| Specify the Interface                  |                                                 |        |   |    |
| Node:                                  | a01-93180-a (Node-101)                          |        |   |    |
| Path:                                  | eth1/47<br>Ex: Rod=1/Norte=101/(Eex=110)/eth1/2 | $\sim$ |   |    |
| Description:                           | optional                                        |        |   |    |
| Encap:                                 | VLAN V 201                                      |        |   |    |
| IPv4 Primary / IPv6 Preferred Address: | 192.168.253.101/30<br>address/mask              |        |   |    |
| IPv4 Secondary / IPv6 Additional       |                                                 |        | + |    |
| Addresses.                             | Address                                         |        |   |    |
|                                        |                                                 |        |   |    |
| MAC Address:                           | 00:22:BD:F8:19:FF                               |        |   |    |
| MTU (bytes):                           | inherit                                         |        |   |    |
|                                        |                                                 |        |   |    |
| Link-local Address:                    |                                                 |        |   |    |
| Link-local Address:                    |                                                 |        |   |    |
| Link-local Address:                    |                                                 |        |   |    |
| Link-local Address:                    |                                                 |        |   |    |
| Link-local Address:                    |                                                 |        |   |    |

57. Click OK to complete creating the routed sub-interface.

58. Repeat steps 54-59 to add the second Leaf 1 interface (VLAN 203, IP 192.168.253.109/30), the first Leaf 2 interface (VLAN 202, IP 192.168.253.105/30), and the second Leaf 2 interface (VLAN 204, IP 192.168.253.113/30).
## Create Interface Profile

| STEP 3 > Interfaces    |                    | 1. Identity       | 2. Protocol Profiles  | 3. Interfaces        |
|------------------------|--------------------|-------------------|-----------------------|----------------------|
| Specify the Interfaces |                    |                   |                       |                      |
|                        |                    |                   | Routed Interfaces SVI | Routed Sub-Interface |
| Routed Sub-Interfaces  |                    |                   |                       | <b>i</b> +           |
| Path                   | IP Address         | MAC Address       | MTU (bytes)           |                      |
| Pod-1/Node-101/eth1/47 | 192.168.253.101/30 | 00:22:BD:F8:19:FF | inherit               |                      |
| Pod-1/Node-101/eth1/48 | 192.168.253.109/30 | 00:22:BD:F8:19:FF | inherit               |                      |
| Pod-1/Node-102/eth1/47 | 192.168.253.105/30 | 00:22:BD:F8:19:FF | inherit               |                      |
| Pod-1/Node-102/eth1/48 | 192.168.253.113/30 | 00:22:BD:F8:19:FF | inherit               |                      |

Previous Cancel OK

 $\mathbf{?} \otimes$ 

59. Click OK to complete creating the Node Interface Profile.

.

| Create Node Pr           | ofile             |                 |               |                            |                |             | ? | $\times$ |
|--------------------------|-------------------|-----------------|---------------|----------------------------|----------------|-------------|---|----------|
| Specify the Node Profi   | ile               |                 |               |                            |                |             |   |          |
| Name:                    | Nodes-101-102     |                 |               |                            |                |             |   |          |
| Description:             | optional          |                 |               |                            |                |             |   |          |
|                          |                   |                 |               |                            |                |             |   |          |
| Target DSCP:             | Unspecified       | ~               | ·             |                            |                |             |   |          |
| Nodes:                   |                   |                 |               |                            |                |             | Ì | +        |
|                          | Node ID           | Router ID       | Static Routes |                            | Loopback Addre | SS          |   |          |
|                          | topology/pod-1/   | 192.168.254.101 |               |                            |                |             |   |          |
|                          | topology/pod-1/   | 192.168.254.102 |               |                            |                |             |   |          |
|                          |                   |                 |               |                            |                |             |   |          |
| OSPF Interface Profiles: |                   |                 |               |                            |                |             | Ì | +        |
|                          | Name              | Description     | Interfaces    |                            |                | OSPF Policy |   |          |
|                          | OIP-Nodes-101-102 | 2               | [eth1/47],    | [eth1/47], [eth1/48], [eth | h1/48]         | To-7K       |   |          |
|                          |                   |                 |               |                            |                |             |   |          |

Cancel OK

60. Click OK to complete creating the Node Profile.

| Create Routed Ou             | ıtside                        |                           |                                | ?          |
|------------------------------|-------------------------------|---------------------------|--------------------------------|------------|
| STEP 1 > Identity            |                               | 1. lo                     | entity 2. External EP          | G Networks |
| Define the Routed Outside    | е                             |                           |                                |            |
| Name:                        | Shared-L3-Out                 | Provider Label:           |                                |            |
| Alias:                       |                               | Consumer Labels           | enter names separated by comma |            |
| Description:                 | optional                      | Consumer Label:           | enter names separated by comma |            |
|                              |                               | BGP                       | EIGRP                          | 🗹 OSPF     |
| Tags:                        | ✓                             | OSPF Area ID: 0.0.0.10    |                                |            |
|                              | enter tags separated by comma | OSPF Area 💽 🔲             |                                |            |
| PIM:                         |                               | Control: Send redi        | stributed LSAs into NSSA area  | à          |
| Route Control Enforcement:   | Import 🗹 Export               | ✓ Originate               | summary LSA                    |            |
| Target DSCP:                 | Unspecified V                 | Suppress                  | forwarding address in translat | ed LSA     |
| VRF:                         | common-External 🗸 🛃           | OSPF Area Type: NSSA area | Regular area Stub are          | ea         |
| External Routed Domain:      | Shared-L3-Out                 | OSPF Area Cost: 1         | $\hat{}$                       |            |
| Route Profile for Interleak: | select a value                |                           |                                |            |
| Route Control For Damper     | ning:                         |                           |                                | +          |
|                              | Address Family Type           | Route Damp                | enina Policy                   |            |
|                              |                               |                           | oning Folloy                   |            |
|                              |                               |                           |                                |            |
|                              |                               |                           |                                |            |
|                              |                               |                           |                                |            |
| Nodes and Interfaces Prot    | ocol Profiles                 |                           |                                |            |
|                              |                               |                           |                                | +          |
| Name                         | Description                   | DSCP                      | Nodes                          |            |
| Nodes-101-102                |                               | Unspecified               | 101, 102                       |            |
|                              |                               |                           |                                |            |
|                              |                               |                           |                                |            |

#### 61. Click Next.

- 62. Click the + sign under External EPG Networks to create and External EPG Network.
- 63. Name the External Network Default-Route.
- 64. Click the + sign to add a Subnet.
- 65. Enter 0.0.0.0/0 as the IP Address. Select the checkboxes for External Subnets for the External EPG, Shared Route Control Subnet, and Shared Security Import Subnet.

Previous

Cancel

Next

| Create Subnet                       |                                       |           |
|-------------------------------------|---------------------------------------|-----------|
| Specify the Subnet                  |                                       |           |
| IP Address:                         | 0.0.0.0/0<br>address/mask             |           |
| scope:                              | Export Route Control Subnet           |           |
|                                     | Import Route Control Subnet           |           |
|                                     | External Subnets for the External EPG |           |
|                                     | Shared Route Control Subnet           |           |
|                                     | Shared Security Import Subnet         |           |
| OSPF Route<br>Summarization Policy: | select an option V                    |           |
| aggregate:                          | Aggregate Export                      |           |
|                                     | Aggregate Import                      |           |
|                                     | Aggregate Shared Routes               |           |
| Route Control Profile:              |                                       | +         |
|                                     | Name                                  | Direction |
|                                     |                                       |           |

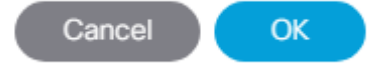

66. Click OK to complete creating the subnet.

-

## Create External Network

| Define an External Net  | work                                                                                  |           |                       |                               |   |
|-------------------------|---------------------------------------------------------------------------------------|-----------|-----------------------|-------------------------------|---|
| Name:                   | Default-Route                                                                         |           |                       |                               |   |
| Alias:                  |                                                                                       |           |                       |                               |   |
| Tags:                   |                                                                                       | $\sim$    |                       |                               |   |
|                         | enter tags separated by comma                                                         |           |                       |                               |   |
| QoS class:              | Unspecified 🗸                                                                         |           |                       |                               |   |
| Description:            | optional                                                                              |           |                       |                               |   |
|                         |                                                                                       |           |                       |                               |   |
| Target DSCP:            | Unspecified                                                                           | ~         |                       |                               |   |
| Preferred Group Member: | Exclude Include                                                                       |           |                       |                               |   |
| Subnet                  |                                                                                       |           |                       |                               |   |
|                         |                                                                                       |           |                       | Ŷ                             | + |
| IP Address              | Scope                                                                                 | Aggregate | Route Control Profile | Route Summarization<br>Policy |   |
| 0.0.0/0                 | External Subnets for the Ex<br>Shared Route Control Subn<br>Shared Security Import Su |           |                       |                               |   |
|                         |                                                                                       |           |                       |                               |   |

Cancel OK

? X

- 67. Click OK to complete creating the external network.
- 68. Click Finish to complete creating the Shared-L3-Out.
- 69. On the left, right-click Contracts and select Create Contract.
- 70. Name the contract Allow-Shared-L3-Out.
- 71. Select the Global Scope to allow the contract to be consumed from all tenants.
- 72. Click the + sign to the right of Subjects to add a contract subject.
- 73. Name the subject Allow-All.
- 74. Click the + sign to the right of Filters to add a filter.
- 75. Use the drop-down list to select the Allow-All filter from Tenant common.
- 76. Click Update.
- 77. Click OK to complete creating the contract subject.
- 78. Click Submit to complete creating the contract.

- 79. On the left, expand Tenant common, Networking, External Routed Networks, Shared-L3-Out, and Networks. Select Default-Route.
- 80. On the right, under Policy, select Contracts.
- 81. Click the + sign to the right of Provided Contracts to add a Provided Contract.
- 82. Select the common/Allow-Shared-L3-Out contract and click Update.

| CISCO         APIC         System           ALL TENANTS         I         Add Tenant         I         Tenant 5                                                                                                    | Tenants<br>Search: Enter nam | Fabric VM Networking<br>e, alias, descr   common   F | L4-L7 Services              | Admin Opera<br>B <mark>  App-A  </mark> | tions Apps<br>Foundation | Apps                     |                          |                                |        |            |
|----------------------------------------------------------------------------------------------------|------------------------------|------------------------------------------------------|-----------------------------|-----------------------------------------|--------------------------|--------------------------|--------------------------|--------------------------------|--------|------------|
| Tenant common<br>• Quick Start<br>• III Tenant common                                                                                                    |                              | External Network Ins                                 | stance Profile              | - Default-Ro                            | oute                     | Policy                   | Operational              | Stats Health                   | Faults | Histor     |
| Application Profiles     Metworking     Bridge Domains                                                                                                    |                              |                                                      |                             |                                         |                          |                          | General Contrac          | ts Subject Lab<br>Contracts Ir | els Ef | PG Labels  |
|                                                                                                    |                              | 100 🔞 👽 🛆 🕚<br>Properties                            |                             |                                         |                          |                          |                          |                                | Ċ      | ) <u>+</u> |
| A manual control of the second second s |                              | Provided Contracts:                                  | Name<br>Allow-Shared-L3-Out | Tenant<br>common                        | Type<br>Contract         | QoS Class<br>Unspecified | Match Type<br>AtleastOne | State<br>formed                |        | +          |
| Shared-L3-Out     Shared-L3-Out     Digical Node Profiles     Wetworks                                                                                                    |                              | Consumed Contracts:                                  |                             |                                         |                          |                          |                          |                                |        | +          |
| > Default-Route                                                                                                    |                              |                                                      | Name                        | Tenant                                  | Туре                     | QoS C                    | Class                    | State                          |        |            |

Tenant EPGs can now consume the Allow-Shared-L<sub>3</sub>-Out contract and connect outside of the fabric. More restrictive contracts can be built and provided here for more restrictive access to the outside.

## Lab Validation Tenant Configuration

The following table lists the VLANs, Subnets, and Bridge Domains for the sample App-A Tenant set up as part of this lab validation:

| EPG      | Storage VLAN | UCS VLAN       | Subnet / Gateway     | Bridge Domain |
|----------|--------------|----------------|----------------------|---------------|
| iSCSI    | 3014         | Virtual Switch | 192.168.14.0/24 – L2 | BD-iSCSI      |
| NFS      | 3054         | Virtual Switch | 192.168.54.0/24 – L2 | BD-NFS        |
| SVM-MGMT | 220          | Virtual Switch | 172.18.254.22/29     | BD-Internal   |
| Web      | N/A          | Virtual Switch | 172.16.0.254/24      | BD-Internal   |
| Арр      | N/A          | Virtual Switch | 172.16.1.254/24      | BD-Internal   |
| DB       | N/A          | Virtual Switch | 172.16.2.254/24      | BD-Internal   |

#### Table 4 Lab Validation Tenant FPV-App-A Configuration

## Deploy ACI Application (FPV-App-A) Tenant

This section details the steps for creation of the FPV-App-A Sample Tenant in the ACI Fabric. This tenant will host application connectivity between the compute (ESXi Server on UCS) and the storage (NetApp) environments. This tenant will also host the three application tiers of the sample three-tier application. A corresponding FPV-App-A-SVM will be created on the NetApp storage to align with this tenant. To deploy the FPV-App-A Tenant, complete the following steps:

Note that in this validation, only one iSCSI VLAN was used. It is assumed that the Tenant host servers will boot from LUNs in the Foundation SVM using the infrastructure iSCSI interfaces. The Tenant iSCSI interfaces will be placed on the VMware vDS.

#### APIC GUI

- 1. In the APIC GUI, select Fabric > Access Policies.
- 2. On the left, expand Pools and VLAN.
- 3. Select the storage VLAN Pool created earlier (NetApp-AFF\_vlans).
- 4. In the center pane, click the + sign to add an encapsulation block.
- 5. Enter <storage-FPV-App-A-NFS-VLAN> for the From and To fields.
- 6. Select Static Allocation.
- 7. Leave Role set to External or On the wire encapsulations.

| Create Ranges                                                                                            | ?⊗ |
|----------------------------------------------------------------------------------------------------|----|
| Specify the Encap Block Range                                                                            |    |
| Type: VLAN                                                                                               |    |
| Range:     VLAN     3054     -     VLAN     3054       Integer Value     Integer Value     Integer Value |    |
| Allocation Mode: Dynamic Allocation Inherit allocMode from parent Static Allocation                      |    |
| Role: External or On the wire encapsulations Internal                                                    |    |
|                                                                                                    |    |
|                                                                                                    |    |

Cancel

Submit

- 8. Click Submit to add the Encap Block Range.
- 9. In the center pane, click the + sign to add another encapsulation block.
- 10. Enter <storage-FPV-App-A-SVM-MGMT-VLAN> for the From and To fields.
- 11. Select Static Allocation.
- 12. Click Submit to add the Encap Block Range.
- 13. If iSCSI LUN access is being provided by the FPV-App-A tenant, complete steps 14-18. Otherwise, continue at step 19.
- 14. In the center pane, click the + sign to add an encapsulation block.
- 15. Enter <storage-FPV-App-A-iSCSI-VLAN> for the From and To fields.

- 16. Select Static Allocation.
- 17. Leave Role set to External or On the wire encapsulations.
- 18. Click SUBMIT to add the Encap Block Range.
- 19. At the top select Tenants > Add Tenant.
- 20. Name the Tenant FPV-App-A. Select the default Monitoring Policy.
- 21. For the VRF Name, also enter FPV-App-A. Leave the Take me to this tenant when I click finish checkbox checked.

| Create Tenant                |                               |      |             |              | 20 | $\times$ |
|------------------------------|-------------------------------|------|-------------|--------------|----|----------|
| Specify tenant details       |                               |      |             |              |    |          |
| Name:                        | FPV-App-A                     |      |             |              |    |          |
| Alias:                       |                               |      |             |              |    |          |
| Description:                 | optional                      |      |             |              |    |          |
| _                            |                               |      |             |              |    |          |
| Tags:                        | enter tags separated by comma |      |             |              |    |          |
| GUID:                        |                               |      |             |              |    | +        |
|                              | Provider                      | GUID |             | Account Name |    |          |
|                              |                               |      |             |              |    |          |
|                              |                               |      |             |              |    |          |
|                              |                               |      |             |              |    |          |
|                              |                               |      |             |              |    |          |
| Monitoring Policy:           | default                       |      |             |              |    |          |
| Security Domains:            |                               |      |             |              |    | +        |
|                              | Name                          |      | Description |              |    |          |
|                              |                               |      |             |              |    |          |
|                              |                               |      |             |              |    |          |
|                              |                               |      |             |              |    |          |
|                              |                               |      |             |              |    |          |
| VRF Name:                    | FPV-App-A                     |      |             |              |    |          |
| I ake me to this tenant will | nen I click finish            |      |             |              |    |          |
|                              |                               |      |             |              |    |          |
|                              |                               |      |             |              |    |          |

- 22. Click Submit to finish creating the Tenant.
- 23. On the left under Tenant FPV-App-A, right-click Application Profiles and select Create Application Profile.

Cancel

Submit

- 24. Name the Application Profile Host-Conn select the default Monitoring Policy, and click Submit to complete adding the Application Profile.
- 25. If you are using providing iSCSI LUN access from this tenant, complete steps 26-65. Otherwise, continue to step 66.
- 26. On the left, expand Application Profiles and Host-Conn.
- 27. Right-click Application EPGs and select Create Application EPG.
- 28. Name the EPG iscsi-LIF. Leave Intra EPG Isolation Unenforced.
- 29. Use the Bridge Domain drop-down list to select Create Bridge Domain.
- 30. Name the Bridge Domain BD-iSCSI.
- 31. Select the FPV-App-A VRF.

- · ·

- 32. Use the Forwarding drop-down list to select Custom.
- 33. Select Flood for the L2 Unknown Unicast and default for the End Point Retention Policy and IGMP Snoop Policy.

| Create Bridge Doma             | IN                                                               |         |                      | ? ⊗                         |
|--------------------------------|------------------------------------------------------------------|---------|----------------------|-----------------------------|
| STEP 1 > Main                  |                                                                  | 1. Main | 2. L3 Configurations | 3. Advanced/Troubleshooting |
| Specify Bridge Domain for the  | e VRF                                                            |         |                      |                             |
| Name:                          | BD-iSCSI                                                         |         |                      |                             |
| Alias:                         |                                                                  |         |                      |                             |
| Description:                   | optional                                                         |         |                      |                             |
| Туре:                          | fc regular                                                       |         |                      |                             |
| VRF:                           | FPV-App-A 🗸 🗸                                                    |         |                      |                             |
| Forwarding:                    | Custom 🗸                                                         |         |                      |                             |
| L2 Unknown Unicast:            | Flood 🗸                                                          |         |                      |                             |
| L3 Unknown Multicast Flooding: | Flood 🗸                                                          |         |                      |                             |
| Multi Destination Flooding:    | Flood in BD 🗸 🗸                                                  |         |                      |                             |
| ARP Flooding:                  | Enabled                                                          |         |                      |                             |
| Clear Remote MAC Entries:      |                                                                  |         |                      |                             |
| Endpoint Retention Policy:     | select a value 🗸 🗸                                               |         |                      |                             |
|                                | This policy only applies to local L2 L3 and<br>remote L3 entries |         |                      |                             |
| IGMP Snoop Policy:             | select a value                                                   |         |                      |                             |

Previous Cancel Next

- 34. At the bottom right, click Next.
- 35. Under L3 Configurations, make sure Limit IP Learning to Subnet is selected and select EP Move Detection Mode – GARP based detection. Select **Next**.

**?**×

Cancel

Previous

Finish

36. Select the default Monitoring Policy and click Finish.

Create Application EPG

| STEP 1 > Identity                  |                               | 1. Identity |
|------------------------------------|-------------------------------|-------------|
| Specify the EPG Identity           |                               |             |
| Name:                              | ISCSI-LIF                     |             |
| Alias:                             |                               |             |
| Description:                       | optional                      |             |
|                                    |                               |             |
| Tags:                              |                               |             |
|                                    | enter tags separated by comma |             |
| QoS class:                         | Unspecified v                 |             |
| Custom QoS:                        | select a value                |             |
| Data-Plane Policer:                | select a value                |             |
| Intra EPG Isolation:               | Enforced Unenforced           |             |
| Preferred Group Member:            | Exclude Include               |             |
| Flood on Encapsulation:            | Disabled Enabled              |             |
| Bridge Domain:                     | BD-iSCSI V                    |             |
| Monitoring Policy:                 | <b>Ceani</b> V <b>C</b>       |             |
| FHS Trust Control Policy:          | select a value                |             |
| Associate to VM Domain Profiles:   |                               |             |
| Statically Link with Leaves/Paths: |                               |             |
| EPG Contract Master:               |                               | +           |
|                                    | Application EPGs              |             |
|                                    |                               |             |
|                                    |                               |             |
|                                    |                               |             |
|                                    |                               |             |

- 37. Select the default Monitoring Policy and click Finish to complete creating the EPG.
- 38. On the left, expand Application EPGs and EPG iSCSI-LIF. Right-click Domains and select Add Physical Domain Association.
- 39. Using the drop-down list, select the NetApp-AFF Physical Domain Profile.

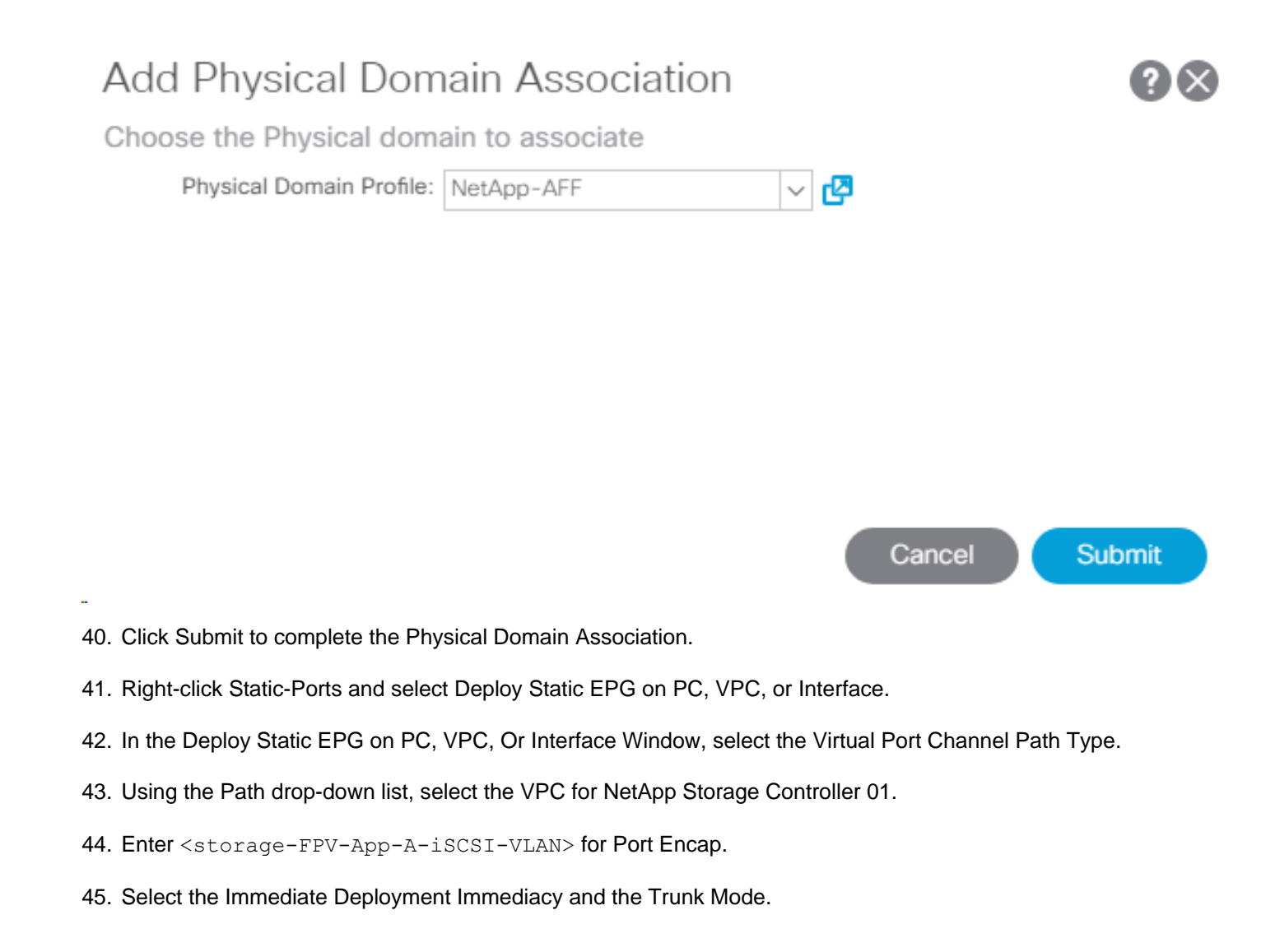

...

# Deploy Static EPG On PC, VPC, Or Interface

Select PC, VPC, or Interface

| Path Type:                                       | Port                        | Dire                              | ct Port Channel     | Virtual F | Port Channel |   |
|--------------------------------------------------|-----------------------------|-----------------------------------|---------------------|-----------|--------------|---|
| Path:                                            | A02-AF                      | FA300                             | )-1-ports-1_Pol     | Grp       | ~ 🕑          |   |
| Port Encap (or Secondary<br>VLAN for Micro-Seg): | VLAN                        | ✓ 1<br>In                         | 3014<br>teger Value |           |              |   |
| Deployment Immediacy:                            | Immed                       | liate                             | On Demand           |           |              |   |
| Primary VLAN for Micro-Seg:                      | VLAN                        | <ul> <li>✓</li> <li>In</li> </ul> | teger Value         |           |              |   |
| Mode:                                            | Trunk                       | Ac                                | cess (802.1P)       | Access (  | Untagged)    |   |
| IGMP Snoop Static Group:                         |                             |                                   |                     |           |              | + |
|                                                  | Group Address Source Addres |                                   | ce Address          |           |              |   |

Cancel Submit

46. Click Submit to complete adding the Static Port Mapping.

47. Repeat steps 41-46 to add the Static Path Mapping for NetApp Storage Controller 02.

| CISCO APIC System Tenants                         | Fabric Virtual Network     | king L4-L7 Services        | Admin Operations Ap      | ops admin            | 0     |   | \$          |
|---------------------------------------------------|----------------------------|----------------------------|--------------------------|----------------------|-------|---|-------------|
| ALL TENANTS   Add Tenant   Tenant Search: Enter n | ame, alias, descr   common | FP-Foundation FPV-App-A    | FPV-Foundation   infra   |                      |       |   |             |
| Tenant FPV-App-A 🏾 🕥 🗉 🧿                          | Static Ports               |                            |                          |                      |       |   | ?           |
| Ouick Start                                       |                            |                            |                          |                      |       | Ċ | <u>+</u> %+ |
| ✓                                                 | Path                       | Primary VLAN for Micro-Seg | Port Encap (or Secondary | Deployment Immediacy | Mode  |   |             |
| Application Profiles                              |                            |                            | VEAN IOF MICTO-Seg)      |                      |       |   |             |
| ✓ ▲ Host-Conn                                     | Node: Pod-1                |                            |                          |                      |       |   |             |
| ✓ ➡ Application EPGs                              | Pod-1/Node-105-106/A02-AF  | unknown                    | vlan-3014                | Immediate            | Trunk |   |             |
| V 👫 iscsi-lif                                     | Pod-1/Node-105-106/A02-AF  | unknown                    | vlan-3014                | Immediate            | Trunk |   |             |
| Domains (VMs and Bare-Metals)                     |                            |                            |                          |                      |       |   |             |
| > EPG Members                                     |                            |                            |                          |                      |       |   |             |
| > 🧮 Static Ports                                  |                            |                            |                          |                      |       |   |             |

- 48. Under EPG iSCSI-LIF, right-click Contracts and select Add Provided Contract.
- 49. Use the drop-down list to select Create Contract.
- 50. Name the contract Allow-iSCSI. Set the Scope of the contract to Tenant. Click the "+" to add a Subject.
- 51. Name the Subject Allow-iSCSI. Click the "+" in the Filter Chain to add a filter.
- 52. Using the drop-down list, select the iSCSI filter from Tenant common. Click Update.

#### Create Contract Subject

Specify Identity Of Subject

| Alias:   Description:   optional   Target DSCP:   Unspecified   Apply Both Directions:   Reverse Filter Ports:                                                                         | Name:                  | Allow-iSCSI   |                                 |
|----------------------------------------------------------------------------------------------------|------------------------|---------------|---------------------------------|
| Description: optional   Target DSCP: Unspecified   Apply Both Directions:    Reverse Filter Ports:    Filters   Filters +   Name Directives   common//SCSI none   PRIORITY QoS:   QoS: | Alias:                 |               |                                 |
| Target DSCP: Unspecified  Apply Both Directions:  Reverse Filter Ports:   Filters  Income Directives  Common/ISCSI none  PRIORITY QoS:  V                                              | Description:           | optional      |                                 |
| Apply Both Directions:<br>Reverse Filter Ports:<br>Filters t t t t t t Service GRAPH<br>Name Directives Service Graph: Select an option<br>PRIORITY QoS:<br>QoS:                       | Target DSCP:           | Unspecified V |                                 |
| Reverse Filter Ports:    Filters     Name   Directives   common/iSCSI     none     PRIORITY   QoS:                                                                                     | Apply Both Directions: |               |                                 |
| Filters    Filters     Name   Directives   common/iSCSI     none     PRIORITY   QoS:                                                                                                   | Reverse Filter Ports:  |               |                                 |
| Filters   Name   Directives   common/iSCSI     none     PRIORITY   QoS:                                                                                                    | Filter Chain           |               |                                 |
| Name Directives   common/iSCSI none     PRIORITY     QoS:                                                                                                    | Filters                | <b>r</b> +    | L4-L7 SERVICE GRAPH             |
| common/iSCSI     none       PRIORITY     QoS:                                                                                                    | Name                   | Directives    | Service Graph: select an option |
|                                                                                                    | common/iSCSI           | none          | PRIORITY<br>QoS:                |
|                                                                                                    |                        |               |                                 |

? X

|  |  | ( | Cancel | ОК |
|--|--|---|--------|----|
|  |  |   |        |    |

Optionally, add ICMP to the filter chain to allow ping in this contract for troubleshooting purposes.

- 53. Click OK to complete creating the Contract Subject.
- 54. Click Submit to complete creating the Contract.
- 55. Click Submit to complete adding the Provided Contract.
- 56. Right-click Application EPGs and select Create Application EPG.
- 57. Name the EPG iscsi-VMK-VM. Leave Intra EPG Isolation Unenforced.
- 58. Use the Bridge Domain drop-down list to select the tenant BD-iSCSI Bridge Domain.

#### STEP 1 > Identity

? X
1. Identity

| Specify the EPG Identity           |                  |              |        |        |   |   |
|------------------------------------|------------------|--------------|--------|--------|---|---|
| Name:                              | iSCSI-VMK-\      | /M           |        |        |   |   |
| Alias:                             |                  |              |        |        |   |   |
| Description:                       | optional         |              |        |        | × |   |
|                                    |                  |              |        |        |   |   |
| Tags:                              |                  |              |        | $\sim$ |   |   |
|                                    | enter tags separ | ated by comm | а      |        |   |   |
| QoS class:                         | Unspecified      |              |        | $\sim$ |   |   |
| Custom QoS:                        | select a value   | è            |        | $\sim$ |   |   |
| Data-Plane Policer:                | select a value   | è            |        | $\sim$ |   |   |
| Intra EPG Isolation:               | Enforced         | Unenforc     | ed     |        |   |   |
| Preferred Group Member:            | Exclude          | Include      |        |        |   |   |
| Flood on Encapsulation:            | Disabled         | Enabled      |        |        |   |   |
| Bridge Domain:                     | BD-iSCSI         |              | $\sim$ | ø      |   |   |
| Monitoring Policy:                 | default          |              | $\sim$ | ø      |   |   |
| FHS Trust Control Policy:          | select a value   | 3            |        | $\sim$ |   |   |
| Associate to VM Domain Profiles:   |                  |              |        |        |   |   |
| Statically Link with Leaves/Paths: |                  |              |        |        |   |   |
| EPG Contract Master:               |                  |              |        |        |   | + |
|                                    | Application F    | PGs          |        |        |   |   |
|                                    |                  |              |        |        |   |   |
|                                    |                  |              |        |        |   |   |

- 59. Select the default Monitoring Policy and click Finish to complete creating the EPG.
- 60. On the left, expand Application EPGs and EPG iSCSI-VMK-VM. Right-click Domains and select Add VMM Domain Association.

Previous

Cancel

Finish

61. From the drop-down list, select fpv-vc-vDS. Set Deploy Immediacy to Immediate.

| Add VMM Domain            | Associa      | ation     |               |     | <b>?</b> × |
|---------------------------|--------------|-----------|---------------|-----|------------|
| Choose the VMM domain     | to associate | ÷         |               |     |            |
| VMM Domain Profile:       | fpv-vc-vDS   |           |               | ~ 🛃 |            |
| Deploy Immediacy:         | Immediate    | On Demand |               |     |            |
| Resolution Immediacy:     | Immediate    | On Demand | Pre-provision |     |            |
| Delimiter:                |              |           |               |     |            |
| Allow Micro-Segmentation: |              |           |               |     |            |
| VLAN Mode:                | Dynamic      | Static    |               |     |            |
| Allow Promiscuous:        | Reject       |           | $\sim$        |     |            |
| Forged Transmits:         | Reject       |           | $\sim$        |     |            |
| MAC Changes:              | Reject       |           | $\sim$        |     |            |
|                           |              |           |               |     |            |

Cancel Submit

62. Click Submit to complete the VMM Domain Association.

- 63. Under EPG iSCSI-VMK-VM, right-click Contracts and select Add Consumed Contract.
- 64. Use the drop-down list to select Allow-iSCSI within the tenant.
- 65. Click Submit to complete adding the Consumed Contract.

In this deployment for iSCSI, you are putting the LIFs in one EPG and the Host/VM Interfaces in a second EPG and connecting them with a filtered contract. You also could have added both the NetApp LIF endpoints and the Host/VM Interface endpoints in a single EPG. This method would have allowed unrestricted communication within the EPG.

- 66. On the left, under Tenant FPV-App-A, right-click the Host-Conn Application Profile and select Create Application EPG.
- 67. Name the EPG NFS-LIF and leave Intra EPG Isolation set at Unenforced.
- 68. Use the Bridge Domain drop-down list to select Create Bridge Domain.
- 69. Name the Bridge Domain BD-NFS and select the FPV-App-A VRF.

It is important to create a new Bridge Domain for each traffic VLAN coming from the NetApp Storage Controllers. All of the VLAN interfaces on a given NetApp Interface Group share the same MAC address, and separating to different bridge domains in the ACI Fabric allows all the traffic to be forwarded properly.

70. For Forwarding, select Custom and select Flood for L2 Unknown Unicast. Select default for the End Point Retention Policy and the IGMP Snoop Policy.

| Create Bridge Doma             | in                                                               |       |     |                      | (2⊗                         |
|--------------------------------|------------------------------------------------------------------|-------|-----|----------------------|-----------------------------|
| STEP 1 > Main                  |                                                                  | 1. Ma | ain | 2. L3 Configurations | 3. Advanced/Troubleshooting |
| Specify Bridge Domain for the  | e VRF                                                            |       |     |                      |                             |
| Name:                          | BD-NFS                                                           | ]     |     |                      |                             |
| Alias:                         |                                                                  | ]     |     |                      |                             |
| Description:                   | optional                                                         |       |     |                      |                             |
|                                |                                                                  |       |     |                      |                             |
| Туре:                          | fc regular                                                       |       |     |                      |                             |
| VRF:                           | FPV-App-A 🗸 🗸                                                    |       |     |                      |                             |
| Forwarding:                    | Custom 🗸                                                         | ]     |     |                      |                             |
| L2 Unknown Unicast:            | Flood 🗸                                                          |       |     |                      |                             |
| L3 Unknown Multicast Flooding: | Flood 🗸                                                          |       |     |                      |                             |
| Multi Destination Flooding:    | Flood in BD 🗸                                                    |       |     |                      |                             |
| ARP Flooding:                  | Enabled                                                          |       |     |                      |                             |
| Clear Remote MAC Entries:      |                                                                  |       |     |                      |                             |
| Endpoint Retention Policy:     | select a value 🗸                                                 |       |     |                      |                             |
|                                | This policy only applies to local L2 L3 and<br>remote L3 entries |       |     |                      |                             |
| IGMP Snoop Policy:             | select a value 🗸 🗸                                               | ]     |     |                      |                             |
|                                |                                                                  |       |     |                      |                             |
|                                |                                                                  |       |     |                      |                             |
|                                |                                                                  |       |     |                      |                             |

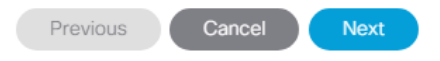

- 71. At the bottom right, click Next.
- 72. Under L3 Configurations, make sure Limit IP Learning to Subnet is selected and select EP Move Detection Mode – GARP based detection. Select **Next**.
- 73. Select the default Monitoring Policy and click Finish.

#### STEP 1 > Identity

? X
1. Identity

+

| Specify the EPG Identity | / |
|--------------------------|---|
|--------------------------|---|

| opeony are in a racinary           |                              |        |        |  |
|------------------------------------|------------------------------|--------|--------|--|
| Name:                              | NFS-LIF                      |        |        |  |
| Alias:                             |                              |        |        |  |
| Description:                       | optional                     |        |        |  |
|                                    |                              |        |        |  |
| Tags:                              |                              |        | $\sim$ |  |
|                                    | enter tags separated by comm | а      |        |  |
| QoS class:                         | Unspecified                  |        | $\sim$ |  |
| Custom QoS:                        | select a value               |        | $\sim$ |  |
| Data-Plane Policer:                | select a value               |        | $\sim$ |  |
| Intra EPG Isolation:               | Enforced Unenforce           | ed     |        |  |
| Preferred Group Member:            | Exclude Include              |        |        |  |
| Flood on Encapsulation:            | Disabled Enabled             |        |        |  |
| Bridge Domain:                     | BD-NFS                       | $\sim$ |        |  |
| Monitoring Policy:                 | default                      | $\sim$ | ප      |  |
| FHS Trust Control Policy:          | select a value               |        | $\sim$ |  |
| Associate to VM Domain Profiles:   |                              |        |        |  |
| Statically Link with Leaves/Paths: |                              |        |        |  |
| EPG Contract Master:               |                              |        |        |  |
|                                    | Application EPGs             |        |        |  |
|                                    |                              |        |        |  |

|                                                                                    | Previous | Cancel | Finish |
|------------------------------------------------------------------------------------|----------|--------|--------|
| 74. Select the default Monitoring Policy and click Finish to complete creating the | he EPG.  |        |        |
| 75. On the left expand Host-Conn, Application EPGs, and EPG NFS-LIF.               |          |        |        |

- 76. Right-click Domains and select Add Physical Domain Association.
- 77. Select the NetApp-AFF Physical Domain Profile.

# Add Physical Domain Association

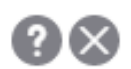

Choose the Physical domain to associate

Physical Domain Profile: NetApp-AFF

~ 🖉

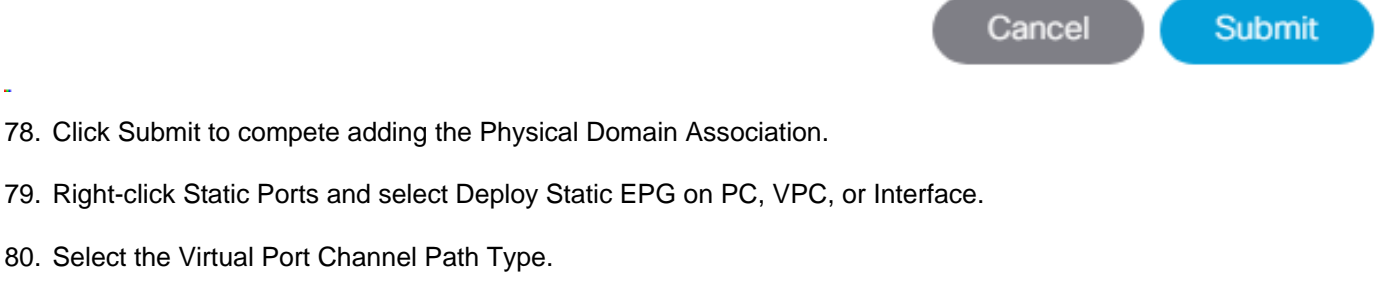

- 81. Using the Path drop-down list, select the VPC for NetApp Storage Controller 01.
- 82. For Port Encap, enter <storage-FPV-App-A-NFS-VLAN>.

80. Select the Virtual Port Channel Path Type.

83. Select Immediate for Deployment Immediacy and Trunk for Mode.

# Deploy Static EPG On PC, VPC, Or Interface

Select PC, VPC, or Interface

| Path Type:                                    | Port Direct Port Channel     | Virtual Port Channel |
|-----------------------------------------------|------------------------------|----------------------|
| Path:                                         | A02-AFFA300-1-po 🗸 🛂         |                      |
| Port Encap (or Secondary VLAN for Micro-Seg): | VLAN V 3054<br>Integer Value |                      |
| Deployment Immediacy:                         | Immediate On Demand          |                      |
| Primary VLAN for Micro-Seg:                   | VLAN 🗸 Integer Value         |                      |
| Mode:                                         | Trunk Access (802.1P)        | Access (Untagged)    |
| IGMP Snoop Static Group:                      |                              |                      |
|                                               | Group Address                | Source Address       |
|                                               |                              |                      |

Cancel Submit

(?)×

- 84. Click Submit to finish adding the EPG Static Binding.
- 85. Repeat steps 79-84 for the Static Port for NetApp Storage Controller 02.
- 86. On the left under EPG NFS-LIF, right-click Contracts and select Add Provided Contract.
- 87. In the Add Provided Contract window, use the Contract drop-down list to select Create Contract.
- 88. Name the contract Allow-NFS. Set the Scope to Tenant.
- 89. Click the "+" sign to add a Contract Subject.
- 90. Name the subject Allow-NFS.
- 91. Click the "+" sign to add a Filter to the Filter Chain.
- 92. Click the drop-down list and select NTAP-NFS-v3 from Tenant common.

#### 93. Click Update.

| Create Contract                                                 | Subject     |        | 00                              |
|-----------------------------------------------------------------|-------------|--------|---------------------------------|
| Specify Identity Of Subj                                        | iect        |        |                                 |
| Name:                                                           | Allow-NFS   |        |                                 |
| Alias:                                                          |             |        |                                 |
| Description:                                                    | optional    |        |                                 |
| Target DSCP:                                                    | Unspecified | $\sim$ |                                 |
| Apply Both Directions:<br>Reverse Filter Ports:<br>Filter Chain |             |        |                                 |
| Filters                                                         |             | ¥ +    | L4-L7 SERVICE GRAPH             |
| Name                                                            | Directives  |        | Service Graph: select an option |
| common/NTAP-NFS-v3                                              | a none      |        | PRIORITY<br>QoS:                |

Cancel OK

Optionally, add ICMP to the filter chain to allow ping in this contract for troubleshooting purposes.

- 94. Click OK to complete the Contract Subject.
- 95. Click Submit to complete creating the Contract.
- 96. Click Submit to complete Adding the Provided Contract.
- 97. Right-click Application EPGs under the Host-Conn Application Profile and select Create Application EPG.
- 98. Name the EPG NFS-VMK-VM and leave Intra EPG Isolation set at Unenforced.
- 99. Use the Bridge Domain drop-down list to select BD-NFS in the same tenant. Select the default Monitoring Policy.

#### STEP 1 > Identity

? 1. Identity

| Specify the EPG Identity           |                   |              |        |        |  |
|------------------------------------|-------------------|--------------|--------|--------|--|
| Name:                              | NFS-VMK-VN        | Л            |        |        |  |
| Alias:                             |                   |              |        |        |  |
| Description:                       | optional          |              |        |        |  |
|                                    |                   |              |        |        |  |
| Tags:                              |                   |              | _      | $\sim$ |  |
|                                    | enter tags separa | ited by comm | d      |        |  |
| QoS class:                         | Unspecified       |              |        | $\sim$ |  |
| Custom QoS:                        | select a value    |              |        | $\sim$ |  |
| Data-Plane Policer:                | select a value    |              |        | $\sim$ |  |
| Intra EPG Isolation:               | Enforced          | Unenforce    | ed     |        |  |
| Preferred Group Member:            | Exclude           | Include      |        |        |  |
| Flood on Encapsulation:            | Disabled          | Enabled      |        |        |  |
| Bridge Domain:                     | BD-NFS            |              | $\sim$ | ø      |  |
| Monitoring Policy:                 | default           |              | ~      | ø      |  |
| FHS Trust Control Policy:          | select a value    |              |        | $\sim$ |  |
| Associate to VM Domain Profiles:   |                   |              |        |        |  |
| Statically Link with Leaves/Paths: |                   |              |        |        |  |
| EPG Contract Master:               |                   |              |        |        |  |
|                                    | Application E     | PGs          |        |        |  |
|                                    |                   |              |        |        |  |

| Previous Cancel Finish |  |
|------------------------|--|
|------------------------|--|

- 100. Click Finish to complete creating the EPG.
- 101. On the left expand Host-Conn, Application EPGs, and EPG NFS-VMK-VM.
- 102. Under EPG NFS-VMK-VM, right-click Domains and select Add VMM Domain Association.
- 103. Select the fpv-vc-vDS VMM Domain Profile.
- 104. Select Immediate for both the Deploy Immediacy and the Resolution Immediacy.

| Add VMM Domain            | Associa      | ation     |               | ?⊗        |
|---------------------------|--------------|-----------|---------------|-----------|
| Choose the VMM domain     | to associate | Э         |               |           |
| VMM Domain Profile:       | fpv-vc-vDS   |           |               | ~ 🖉       |
| Deploy Immediacy:         | Immediate    | On Demand |               |           |
| Resolution Immediacy:     | Immediate    | On Demand | Pre-provision |           |
| Delimiter:                |              |           |               |           |
| Allow Micro-Segmentation: |              |           |               |           |
| VLAN Mode:                | Dynamic      | Static    |               |           |
| Allow Promiscuous:        | Reject       |           | $\sim$        |           |
| Forged Transmits:         | Reject       |           | $\sim$        |           |
| MAC Changes:              | Reject       |           | $\sim$        |           |
|                           |              |           |               |           |
|                           |              |           |               |           |
|                           |              |           |               |           |
|                           |              |           |               |           |
|                           |              |           | Cance         | el Submit |

105. Click Submit to complete adding the VMM Domain Association.

- 106. On the left under EPG NFS-VMK-VM, right-click Contracts and select Add Consumed Contract.
- 107. In the Add Consumed Contract window, from the Contract drop-down list, select Allow-NFS in the FPV-App-A Tenant.

| Add Consumed      | Contract    |        | <b>?</b> × |
|-------------------|-------------|--------|------------|
| Select a contract |             |        |            |
| Contract:         | Allow-NFS   | ~ 🖉    |            |
| QoS:              | Unspecified | $\sim$ |            |
| Contract Label:   |             |        |            |
| Subject Label:    |             |        |            |
|                   |             |        |            |
|                   |             |        |            |

Cancel Submit

- 108. Click Submit to complete adding the Consumed Contract.
- 109. On the left, under Tenant FPV-App-A, right-click Application Profiles and select Create Application Profile.
- 110. Name the Profile MGMT, select the default Monitoring Policy, and click SUBMIT.
- 111. Right-click the MGMT Application Profile and select Create Application EPG.
- 112. Name the EPG SVM-MGMT and leave Intra EPG Isolation set at Unenforced.
- 113. Use the Bridge Domain drop-down list to select create Bridge Domain.
- 114. Name the Bridge Domain BD-Internal and select the FPV-App-A VRF.
- 115. Leave Forwarding set at Optimize, select the default End Point Retention Policy and IGMP Snoop Policy.
- 116. Click Next.
- 117. Make sure Unicast Routing is enabled and click Next.
- 118. Select the default Monitoring Policy and click Finish to complete creating the Bridge Domain.

#### STEP 1 > Identity

? X
1. Identity

| Specify the EPG Identity           |                              |        |        |  |
|------------------------------------|------------------------------|--------|--------|--|
| Name:                              | SVM-MGMT                     |        |        |  |
| Alias:                             |                              |        |        |  |
| Description:                       | optional                     |        |        |  |
|                                    |                              |        |        |  |
| Tags:                              |                              |        | $\sim$ |  |
|                                    | enter tags separated by comm | а      |        |  |
| QoS class:                         | Unspecified                  |        | $\sim$ |  |
| Custom QoS:                        | select a value               |        | $\sim$ |  |
| Data-Plane Policer:                | select a value               |        | $\sim$ |  |
| Intra EPG Isolation:               | Enforced Unenforce           | ed     |        |  |
| Preferred Group Member:            | Exclude Include              |        |        |  |
| Flood on Encapsulation:            | Disabled Enabled             |        |        |  |
| Bridge Domain:                     | BD-Internal                  | $\sim$ | Ø      |  |
| Monitoring Policy:                 | default                      | $\sim$ | ø      |  |
| FHS Trust Control Policy:          | select a value               |        | $\sim$ |  |
| Associate to VM Domain Profiles:   |                              |        |        |  |
| Statically Link with Leaves/Paths: |                              |        |        |  |
| EPG Contract Master:               |                              |        |        |  |
|                                    | Application EPGs             |        |        |  |
|                                    |                              |        |        |  |

|      | Previo                                                                            | UUS | Cancel | Finish |
|------|-----------------------------------------------------------------------------------|-----|--------|--------|
| 119. | Select the default Monitoring Policy and click Finish to complete creating the EF | PG. |        |        |
| 120. | On the left expand MGMT, Application EPGs, and EPG SVM-MGMT.                      |     |        |        |

- 121. Right-click Domains and select Add Physical Domain Association.
- 122. Select the NetApp-AFF Physical Domain Profile.

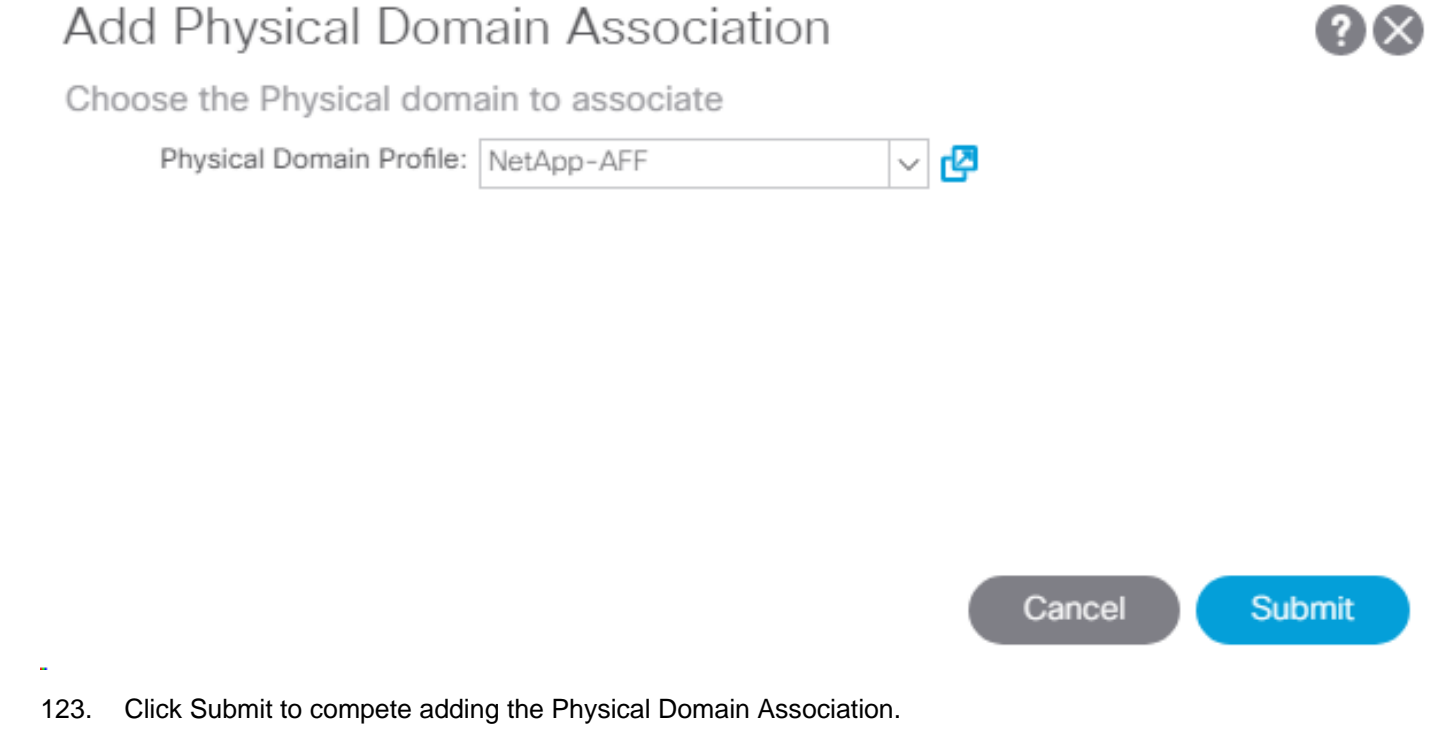

- 124. Right-click Static Ports and select Deploy Static EPG on PC, VPC, or Interface.
- 125. Select the Virtual Port Channel Path Type.
- 126. Using the Path drop-down list, select the VPC for NetApp Storage Controller 01.
- 127. For Port Encap, enter <storage-FPV-App-A-SVM-MGMT-VLAN>.
- 128. Select Immediate for Deployment Immediacy and Trunk for Mode.

## Deploy Static EPG On PC, VPC, Or Interface

Select PC, VPC, or Interface

| Virtual Port Channel | Direct Port Channel                              | Port   | Path Type:                                    |
|----------------------|--------------------------------------------------|--------|-----------------------------------------------|
|                      | FA300-1-po 🗸 🛃                                   | A02-AF | Path:                                         |
|                      | <ul> <li>✓ 220</li> <li>Integer Value</li> </ul> | VLAN   | Port Encap (or Secondary VLAN for Micro-Seg): |
|                      | liate On Demand                                  | Immed  | Deployment Immediacy:                         |
|                      | V Integer Value                                  | VLAN   | Primary VLAN for Micro-Seg:                   |
| Access (Untagged)    | Access (802.1P)                                  | Trunk  | Mode:                                         |
|                      |                                                  |        | IGMP Snoop Static Group:                      |
| Source Address       | Address                                          | Group  |                                               |
|                      |                                                  |        |                                               |

Cancel Submit

**?** | X

- 129. Click Submit to finish adding the EPG Static Binding.
- 130. Repeat steps 124-129 for the Static Port Mapping to NetApp Storage Controller 02.
- 131. On the left under EPG SVM-MGMT, right-click Contracts and select Add Provided Contract.
- 132. In the Add Provided Contract window, use the Contract drop-down list to select Create Contract.
- 133. Name the contract Allow-SVM-MGMT. Set the Scope set to Tenant.
- 134. Click the "+" sign to add a Contract Subject.
- 135. Name the subject Allow-All. Click the "+" sign to add a filter.
- 136. Use the drop-down list to select the Allow-All filter from Tenant common. Click Update.
- 137. Click OK to complete adding the Contract Subject.

## Create Contract Subject

Specify Identity Of Subject

| Name:                  | Allow-All     |
|------------------------|---------------|
| Alias:                 |               |
| Description:           | optional      |
| Target DSCP:           | Unspecified ~ |
| Apply Both Directions: |               |
| Reverse Filter Ports:  |               |

### Filter Chain

| Filters          |            | ¥ + | L4-L7 SERVICE GRAPH             |
|------------------|------------|-----|---------------------------------|
| Name             | Directives |     | Service Graph: select an option |
| common/Allow-All | none       |     | PRIORITY<br>QoS:                |

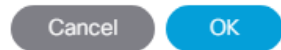

 $? \times$ 

- 138. Click Submit to complete creating the Contract.
- 139. Click Submit to complete adding the Provided Contract.
- 140. On the left under EPG SVM-MGMT, right-click Subnets and select Create EPG Subnet.
- 141. For the Default Gateway IP, enter the SVM gateway IP address and mask for the FPV-App-A tenant.
- 142. Select only the Shared between VRFs scope.

| Create EPG Subnet                                                     | ?⊗ |
|-----------------------------------------------------------------------|----|
| Specify the Subnet Identity                                           |    |
| Default Gateway IP: 172.16.254.22/29<br>address/mask                  |    |
| Treat as virtual IP address:                                          |    |
| Scope: Private to VRF<br>Advertised Externally<br>Shared between VRFs |    |
| Description: optional                                                 |    |
| Subnet Control:   No Default SVI Gateway  Querier IP                  |    |
| ND RA Prefix policy: select a value                                   |    |

- 143. Click Submit to complete adding the EPG subnet.
- 144. On the left under EPG SVM-MGMT, right-click Contracts and select Add Consumed Contract.
- 145. In the Add Consumed Contract window, use the Contract drop-down list to select common-Allow -Core-Services in Tenant common.

Cancel

Submit

| Add Consumed      | Contract                   |     | ? 🗙           |
|-------------------|----------------------------|-----|---------------|
| Select a contract |                            |     |               |
| Contract:         | common-Allow-Core-Services | ~ 🖉 |               |
| QoS:              | Unspecified                | ~   |               |
| Contract Label:   |                            |     |               |
| Subject Label:    |                            |     |               |
|                   |                            |     |               |
|                   |                            |     |               |
|                   |                            |     | Cancel Submit |

146. Click Submit to complete adding the Consumed Contract.

- 147. On the left, right-click Application Profiles and select Create Application Profile.
- 148. Name the Application Profile 3-Tier-App and select the default Monitoring Policy.
- 149. Click Submit to complete creating the Application Profile.
- 150. Expand 3-Tier-App, right-click Application EPGs under 3-Tier-App and select Create Application EPG.
- 151. Name the EPG Web and leave Intra EPG Isolation set at Unenforced.
- 152. Use the Bridge Domain drop-down list to select BD-Internal in the current tenant. Select the default Monitoring Policy.

| Create Application EP              | G                             |                 |   |  | 2          | $\otimes$ |
|------------------------------------|-------------------------------|-----------------|---|--|------------|-----------|
| STEP 1 > Identity                  |                               |                 |   |  | 1. Identit | у         |
| Specify the EPG Identity           |                               |                 |   |  |            |           |
| Name:                              | Web                           |                 | ] |  |            |           |
| Alias:                             |                               |                 | ] |  |            |           |
| Description:                       | optional                      |                 |   |  |            |           |
| Tags:                              | enter tags separated by comma | ~               | ] |  |            |           |
| QoS class:                         | Unspecified                   | $\sim$          | ] |  |            |           |
| Custom QoS:                        | select a value                | $\mathbf{\vee}$ | ] |  |            |           |
| Data-Plane Policer:                | select a value                | $\sim$          | ] |  |            |           |
| Intra EPG Isolation:               | Enforced Unenforced           |                 |   |  |            |           |
| Preferred Group Member:            | Exclude Include               |                 |   |  |            |           |
| Bridge Domain:                     | BD-Internal 🗸                 | ø               |   |  |            |           |
| Monitoring Policy:                 | default ~                     | ø               |   |  |            |           |
| FHS Trust Control Policy:          | select a value                | $\sim$          | ] |  |            |           |
| Associate to VM Domain Profiles:   |                               |                 |   |  |            |           |
| Statically Link with Leaves/Paths: |                               |                 |   |  |            |           |
| EPG Contract Master:               |                               |                 |   |  |            | +         |
|                                    | Application EPGs              |                 |   |  |            |           |
|                                    |                               |                 |   |  |            |           |
|                                    |                               |                 |   |  |            |           |

| _    |                                            | Pre | vious | Canc | el | Finish |  |
|------|--------------------------------------------|-----|-------|------|----|--------|--|
| 153. | Click Finish to complete creating the EPG. |     |       |      |    |        |  |

154. On the left expand 3-Tier-App, Application EPGs, and EPG Web.

- 155. Under EPG Web, right-click Domains and select Add VMM Domain Association.
- 156. Select the fpv-vc-vDS VMM Domain Profile.
- 157. Select Immediate for both the Deploy Immediacy and the Resolution Immediacy. Leave VLAN Mode set at Dynamic.
- 158. Click Submit to compete adding the VMM Domain Association.
- 159. On the left under EPG Web, right-click Contracts and select Add Provided Contract.
- 160. In the Add Provided Contract window, use the Contract drop-down list to select Create Contract.
- 161. Name the Contract Allow-Web-App. Select the Application Profile Scope.
- 162. Click the "+" sign to add a Contract Subject.
- 163. Name the subject Allow-All.
- 164. Click the "+" sign to add a Contract filter.
- 165. Use the drop-down list to select the Allow-All filter from Tenant common. Click Update.
- 166. Click OK to complete creating the Contract Subject.

# Create Contract

Specify Identity Of Contract

| Name:        | Allow-Web-App                 |             |        |  |   |   |
|--------------|-------------------------------|-------------|--------|--|---|---|
| Alias:       |                               |             |        |  |   |   |
| Scope:       | Application Profile           |             | $\sim$ |  |   |   |
| QoS Class:   | Unspecified                   |             | $\sim$ |  |   |   |
| Target DSCP: | Unspecified                   |             | $\sim$ |  |   |   |
| Description: | optional                      |             |        |  |   |   |
| Tags:        | onter tags separated by comma | <u>,</u>    | $\sim$ |  |   |   |
| Subjects:    | enter tags separated by comme | 1           |        |  | = |   |
|              |                               |             |        |  |   | Ŧ |
|              | Name                          | Description |        |  |   |   |
|              | Allow-All                     |             |        |  |   |   |

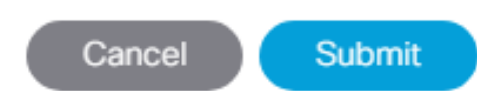

**?** 🗙

- 167. Click Submit to complete creating the Contract.
- 168. Click Submit to complete adding the Provided Contract.
- 169. Right-click Contracts and select Add Consumed Contract.
- 170. In the Add Consumed Contract window, use the Contract drop-down list to select the common/Allow-FP-Shared-L3-Out contract.

- 171. Click Submit to complete adding the Consumed Contract.
- 172. Optionally, repeat steps 169-171 to add the common/common-Allow-Core-Services Consumed Contract.
- 173. On the left under EPG Web, right-click Subnets and select Create EPG Subnet.
- 174. For the Default Gateway IP, enter a gateway IP address and mask from a subnet in the Supernet (172.16.0.0/16) that was set up for assigning Tenant IP addresses.
- 175. For scope, select Advertised Externally and Shared between VRFs.

| Create EPG Subn              | et                                        | ?⊗ |
|------------------------------|-------------------------------------------|----|
| Specify the Subnet Identi    | ty                                        |    |
| Default Gateway IP:          | 172.16.0.254/24<br>address/mask           |    |
| Treat as virtual IP address: |                                           |    |
| Scope:                       | Private to VRF                            |    |
|                              | <ul> <li>Advertised Externally</li> </ul> |    |
|                              | Shared between VRFs                       |    |
| Description:                 | optional                                  |    |
| Subnet Control:              |                                           |    |
|                              | No Default SVI Gateway                    |    |
|                              | Querier IP                                |    |
| ND RA Prefix policy:         |                                           |    |
|                              |                                           |    |
|                              |                                           |    |

Cancel

Submit

- 176. Click Submit to complete creating the EPG Subnet.
- 177. Right-click Application EPGs under 3-Tier-App and select Create Application EPG.
- 178. Name the EPG App and leave Intra EPG Isolation set at Unenforced.
- 179. Use the Bridge Domain drop-down list to select BD-Internal within the current Tenant. Select the default Monitoring Policy.

#### STEP 1 > Identity

? 1. Identity

| Specify the EPG Identity           |                               |        |   |
|------------------------------------|-------------------------------|--------|---|
| Name:                              | Арр                           |        |   |
| Alias:                             |                               |        |   |
| Description:                       | optional                      |        | ] |
|                                    |                               |        |   |
| Tags:                              |                               | $\sim$ | L |
|                                    | enter tags separated by comma |        |   |
| QoS class:                         | Unspecified                   | $\sim$ |   |
| Custom QoS:                        | select a value                | $\sim$ |   |
| Data-Plane Policer:                | select a value                | $\sim$ |   |
| Intra EPG Isolation:               | Enforced Unenforced           |        |   |
| Preferred Group Member:            | Exclude Include               |        |   |
| Bridge Domain:                     | BD-Internal 🗸                 | ප      |   |
| Monitoring Policy:                 | default ~                     | Ø      |   |
| FHS Trust Control Policy:          | select a value                | $\sim$ |   |
| Associate to VM Domain Profiles:   |                               |        |   |
| Statically Link with Leaves/Paths: |                               |        |   |
| EPG Contract Master:               |                               |        |   |
|                                    | Application EPGs              |        |   |
|                                    |                               |        |   |

|      |                                                               | Previous | Cancel Finish |  |
|------|---------------------------------------------------------------|----------|---------------|--|
| 180. | Click Finish to complete creating the EPG.                    |          |               |  |
| 181. | On the left expand 3-Tier-App, Application EPGs, and EPG App. |          |               |  |

- 182. Under EPG App, right-click Domains and select Add VMM Domain Association.
- 183. Select the fpv-vc-vDS VMM Domain Profile.
- 184. Select Immediate for both the Deploy Immediacy and the Resolution Immediacy. Select the Dynamic VLAN Mode.
- 185. Click Submit to compete adding the VMM Domain Association.
- 186. On the left under EPG App, right-click Contracts and select Add Provided Contract.
- 187. In the Add Provided Contract window, use the Contract drop-down list to select Create Contract.

- 188. Name the Contract Allow-App-DB. Select the Application Profile Scope.
- 189. Click the "+" sign to add a Contract Subject.
- 190. Name the subject Allow-All.
- 191. Click the "+" sign to add a Contract filter.
- 192. Use the drop-down list to select the Allow-All filter from Tenant common. Click Update.
- 193. Click OK to complete creating the Contract Subject.
- 194. Click Submit to complete creating the Contract.
- 195. Click Submit to complete adding the Provided Contract.
- 196. Right-click Contracts and select Add Consumed Contract.
- 197. In the Add Consumed Contract window, use the Contract drop-down list to select the Allow-Web-App contract in the current tenant.
- 198. Click Submit to complete adding the Consumed Contract.
- 199. Optionally, repeat steps 196-198 to add the common/common-Allow -Core-Services Consumed Contract.
- 200. On the left under EPG App, right-click Subnets and select Create EPG Subnet.
- 201. For the Default Gateway IP, enter a gateway IP address and mask from a subnet in the Supernet (172.16.0.0/16) that was set up for assigning Tenant IP addresses.
- 202. If this EPG was connected to Core-Services by contract, select only the Shared between VRFs scope. Otherwise, if the tenant SVM management interface will only be accessed from EPGs within the tenant, leave only the Private to VRF Scope selected.

| Create EPG Subnet                                               |        | ?⊗     |
|-----------------------------------------------------------------|--------|--------|
| Specify the Subnet Identity                                     |        |        |
| Default Gateway IP: 172.16.1.254/24<br>address/mask             |        |        |
| Treat as virtual IP address:                                    |        |        |
| Scope: Private to VRF Advertised Externally Shared between VRFs |        |        |
| Description: optional                                           |        |        |
| Subnet Control: 🕝 🔘<br>No Default SVI Gateway<br>Querier IP     |        |        |
| ND RA Prefix policy: select a value                             |        |        |
|                                                                 | Cancel | Submit |

- 203. Click Submit to complete creating the EPG Subnet.
- 204. Right-click Application EPGs under 3-Tier-App and select Create Application EPG.
- 205. Name the EPG DB and leave Intra EPG Isolation set at Unenforced.
- 206. Use the Bridge Domain drop-down list to select BD-Internal in the current tenant. Select the default Monitoring Policy.

#### ST

 $\mathbf{?}$ 1. Identity

| STEP 1 > Identity                  |                               |        |
|------------------------------------|-------------------------------|--------|
| Specify the EPG Identity           |                               |        |
| Name:                              | DB                            |        |
| Alias:                             |                               |        |
| Description:                       | optional                      |        |
|                                    |                               |        |
| Tags:                              |                               | $\sim$ |
|                                    | enter tags separated by comma |        |
| QoS class:                         | Unspecified                   | $\sim$ |
| Custom QoS:                        | select a value                | $\sim$ |
| Data-Plane Policer:                | select a value                | ~      |
| Intra EPG Isolation:               | Enforced Unenforced           |        |
| Preferred Group Member:            | Exclude Include               |        |
| Bridge Domain:                     | BD-Internal 🗸                 | ø      |
| Monitoring Policy:                 | default 🗸                     | ø      |
| FHS Trust Control Policy:          | select a value                | ~      |
| Associate to VM Domain Profiles:   |                               |        |
| Statically Link with Leaves/Paths: |                               |        |
| EPG Contract Master:               |                               |        |
|                                    | Application EDCs              |        |
|                                    | Application EPGS              |        |
|                                    |                               |        |

| _    |                                                              | Prev | vious | Cancel | Finish |  |
|------|--------------------------------------------------------------|------|-------|--------|--------|--|
| 207. | Click Finish to complete creating the EPG.                   |      |       |        |        |  |
| 208. | On the left expand 3-Tier-App, Application EPGs, and EPG DB. |      |       |        |        |  |

- 209. Under EPG DB, right-click Domains and select Add VMM Domain Association.
- 210. Select the fpv-vc-vDS VMM Domain Profile.
- 211. Select Immediate for both the Deploy Immediacy and the Resolution Immediacy. Select the Dynamic VLAN Mode.
- 212. Click Submit to compete adding the VMM Domain Association.
- 213. On the left under EPG DB, right-click Contracts and select Add Consumed Contract.
- 214. In the Add Consumed Contract window, use the Contract drop-down list to select the Allow-App-DB contract in the current tenant.
- 215. Click Submit to complete adding the Consumed Contract.
- 216. Repeat steps 213-215 to add the common/common-Allow-Core-Services (optional) and Allow-SVM-MGMT in the current tenant Consumed Contracts.
- 217. On the left under EPG DB, right-click Subnets and select Create EPG Subnet.
- 218. For the Default Gateway IP, enter a gateway IP address and mask from a subnet in the Supernet (172.16.0.0/16) that was set up for assigning Tenant IP addresses.
- 219. If the common-Allow-Core-Services contract was consumed, select only the Shared between VRFs scope. Otherwise, select only the Private to VRF scope.

| Create EPG Subn              | et                                |     |         | <b>?</b> × |
|------------------------------|-----------------------------------|-----|---------|------------|
| Specify the Subnet Identi    | ty                                |     |         |            |
| Default Gateway IP:          | 172.16.2.254/24<br>address/mask   |     |         |            |
| Treat as virtual IP address: |                                   |     |         |            |
| Scope:                       | Private to VRF                    |     |         |            |
|                              | Advertised Externally             |     |         |            |
|                              | Shared between VRFs               |     |         |            |
| Description:                 | optional                          |     |         |            |
| Subnet Control:              |                                   |     |         |            |
|                              | No Default SVI Gateway Querier IP |     |         |            |
| ND RA Prefix policy:         |                                   |     |         |            |
|                              |                                   |     |         |            |
|                              |                                   |     |         |            |
|                              |                                   | Can | cel Sub | mit        |

220. Click Submit to complete creating the EPG Subnet.

### **Configure Tenant Storage**

This section describes the procedure for deploying a NetApp storage SVM for a tenant named FPV-App-A. In this section, VLAN interface ports, a separate IPspace, the tenant SVM, storage protocols within the SVM, tenant logical interfaces (LIFs), and tenant data volumes are deployed. All procedures in this section are completed using a SSH connection to the storage cluster CLI.

#### Storage Cluster CLI

### **Create Tenant IPspace**

To create the tenant IPspace, run the following commands:

```
ipspace create -ipspace FPV-App-A
ipspace show
```

Create Tenant Broadcast Domains in ONTAP

To create data broadcast domains in the tenant IPspace, run the following commands. If you are not setting up access to iSCSI application data LUNs in this tenant, do not create the iSCSI broadcast domains.

```
broadcast-domain create -ipspace FPV-App-A -broadcast-domain FPV-App-A-NFS -mtu 9000
broadcast-domain create -ipspace FPV-App-A -broadcast-domain FPV-App-A-SVM-MGMT -mtu 1500
broadcast-domain create -ipspace FPV-App-A -broadcast-domain FPV-App-A-iSCSI -mtu 9000
broadcast-domain show -ipspace FPV-App-A
```

### Create VLAN Interfaces

To create tenant-storage VLAN interfaces, complete the following steps:

1. Create NFS VLAN ports and add them to the data broadcast domain.

```
network port vlan create -node <node01> -vlan-name a0a-<storage-FPV-App-A-nfs-vlan-id>
network port vlan create -node <node02> -vlan-name a0a-<storage-FPV-App-A-nfs-vlan-id>
broadcast-domain add-ports -ipspace FPV-App-A -broadcast-domain FPV-App-A-NFS -ports <node01>:a0a-
<storage-FPV-App-A-nfs-vlan-id>, <node02>:a0a-<storage-FPV-App-A-nfs-vlan-id>
```

2. Create SVM management VLAN ports and add them to the data broadcast domain.

```
network port vlan create -node <node01> -vlan-name a0a-<storage-FPV-App-A-svm-mgmt-vlan-id>
network port vlan create -node <node02> -vlan-name a0a-<storage-FPV-App-A-svm-mgmt-vlan-id>
broadcast-domain add-ports -ipspace FPV-App-A -broadcast-domain FPV-App-A-SVM-MGMT -ports
<node01>:a0a-<storage-FPV-App-A-svm-mgmt-vlan-id>, <node02>:a0a-<storage-FPV-App-A-svm-mgmt-vlan-id>
```

3. Create tenant iSCSI VLAN ports and add them to the data broadcast domain. If you are not setting up access to iSCSI application data LUNs in this tenant, do not create the iSCSI VLAN ports.

network port vlan create -node <node01> -vlan-name a0a-<storage-FPV-App-A-iscsi-vlan-id> network port vlan create -node <node02> -vlan-name a0a-<storage-FPV-App-A-iscsi-vlan-id>

broadcast-domain add-ports -ipspace FPV-App-A -broadcast-domain FPV-App-A-iSCSI -ports <node01>:a0a-<storage-FPV-App-A-iscsi-vlan-id>,<node02>:a0a-<storage-FPV-App-A-iscsi-vlan-id>

broadcast-domain show -ipspace FPV-App-A

#### Create Storage Virtual Machine

To create an infrastructure SVM, complete the following steps:

1. Run the vserver create command.

```
vserver create -vserver FPV-App-A-SVM -rootvolume rootvol -aggregate aggr1_node02 -rootvolume-
security-style unix -ipspace FPV-App-A
```

2. Remove the unused data protocols (CIFS, NDMP, and optionally FCP) from the SVM.

vserver remove-protocols -vserver FPV-App-A-SVM -protocols cifs,ndmp,fcp

3. Add the two data aggregates to the FPV-App-A-SVM aggregate list.

vserver modify -vserver FPV-App-A-SVM -aggr-list aggr1 node01,aggr1 node02

#### Setup SVM Management Access

1. Create the SVM Management interface.

```
network interface create -vserver FPV-App-A-SVM -lif SVM-MGMT -role data -data-protocol none -home-
node <st-node-02> -home-port a0a-<FPV-App-A-SVM-svm-mgmt-vlan-id> -address <svm-mgmt-ip> -netmask
<svm-mgmt-mask> -status-admin up -failover-policy broadcast-domain-wide -firewall-policy mgmt -auto-
revert true
```

- 2. Place an entry in your AD DNS server for the FPV-App-A-SVM management interface.
- 3. Create SVM default route.

```
network route create -vserver FPV-App-A-SVM -destination 0.0.0.0/0 -gateway 172.16.254.22
network route show
Vserver
                 Destination
                                Gatewav
                                             Metric
 _____
        _____
FPV-App-A-SVM
                  0.0.0.0/0
                                172.16.254.22 20
FPV-Foundation-SVM
                  0.0.0.0/0
                                172.16.254.6
                                               2.0
a02-affa300
                  0.0.0.0/0
                                192.168.1.254 20
3 entries were displayed.
```

4. Create snapdrive SVM user and unlock vsadmin SVM user.

```
security login create -user snapdrive -application http -authentication-method password -role vsadmin
-vserver FPV-App-A-SVM
Please enter a password for user 'snapdrive':
Please enter it again:
security login create -user snapdrive -application ontapi -authentication-method password -role
vsadmin -vserver FPV-App-A-SVM
security login password -username vsadmin -vserver FPV-App-A-SVM
Enter a new password:
Enter it again:
security login unlock -username vsadmin -vserver FPV-App-A-SVM
```

#### Create the NFS Service

You can enable and configure NFSv3 servers on storage virtual machines (SVMs) with NetApp FlexVol<sup>®</sup> volumes to let NFS clients access files on your cluster. It is a best practice to configure the DNS service on an SVM. To configure DNS and NFS, complete the following steps:

1. Configure the DNS for your SVM.

```
dns create -vserver FPV-App-A-SVM -domains <domain_name> -name-servers
<dns server1 ip>,<dns server2 ip>
```

The SVM Management EPG was connected to the Core Services EPG by contract, allowing access to the DNS servers. For more than one DNS server, separate the IPs by comma.

2. Create the NFS service.

vserver nfs create -vserver FPV-App-A-SVM -udp disabled

3. Add support for the NetApp NFS VAAI plugin.

vserver nfs modify -vserver FPV-App-A-SVM -vstorage enabled

4. Modify SVM root volume to use default NFS export policy.

volume modify -vserver FPV-App-A-SVM -volume rootvol -policy default

### Modify NFS Export Policy

To modify the default NFS export policy that limits access to devices in the NFS subnet, run the following command:

export-policy rule create -vserver FPV-App-A-SVM -policyname default -clientmatch <tenant-nfs-subnetcidr> -protocol nfs -rorule sys -rwrule sys -superuser sys -allow-suid false

#### Create Load-Sharing Mirrors of SVM Root Volume

To create a load-sharing mirror of an SVM root volume, complete the following steps:

1. Create a volume to be the load-sharing mirror of the infrastructure SVM root volume on each node.

volume create -vserver FPV-App-A-SVM -volume rootvol\_m01 -aggregate aggr1\_node01 -size 1GB -type DP volume create -vserver FPV-App-A-SVM -volume rootvol\_m02 -aggregate aggr1\_node02 -size 1GB -type DP

2. Create the mirroring relationships.

```
snapmirror create -source-path FPV-App-A-SVM:rootvol -destination-path FPV-App-A-SVM:rootvol_m01 -
type LS -schedule 15min
snapmirror create -source-path FPV-App-A-SVM:rootvol -destination-path FPV-App-A-SVM:rootvol_m02 -
type LS -schedule 15min
```

3. Initialize the mirroring relationship.

```
snapmirror initialize-ls-set -source-path FPV-App-A-SVM:rootvol
snapmirror show
```

### Create Block Protocol Service(s)

If the deployment is using iSCSI and iSCSI is being deployed in the tenant SVM, create the iSCSI service on each SVM using the following command. This command also starts the iSCSI service and sets the IQN for the SVM.

```
iscsi create -vserver FPV-App-A-SVM
iscsi show
```

If the deployment is using FCP, create the FCP service on each SVM using the following command. This command also starts the FCP service and sets the worldwide name (WWN) for the SVM.

```
fcp create -vserver FPV-App-A-SVM fcp show
```

16

The licenses for FCP and iSCSI must be installed before the services can be started. If the license(s) weren't installed during cluster setup, install them before this step.

### Configure HTTPS Access

To configure secure access to the storage controller, complete the following steps:

1. Increase the privilege level to access the certificate commands.

```
set -privilege diag
Do you want to continue? {y|n}: y
```

2. Generally, a self-signed certificate is already in place. Verify the certificate and obtain parameters (for example, <serial-number>) by running the following command:

security certificate show

For each SVM shown, the certificate common name should match the DNS FQDN of the SVM. Delete the two
default certificates and replace them with either self-signed certificates or certificates from a certificate authority (CA). To delete the default certificates, run the following commands:

security certificate delete -vserver FPV-App-A-SVM -common-name FPV-App-A-SVM -ca FPV-App-A-SVM -type
server -serial <serial-number>

```
6
```

Deleting expired certificates before creating new certificates is a best practice. Run the security certificate delete command to delete the expired certificates. In the previous command, use TAB completion to select and delete each default certificate.

To generate and install self-signed certificates, run the following commands as one-time commands. Generate
a server certificate for the Infra-MS-SVM and the cluster SVM. Use TAB completion to aid in the completion of
these commands.

```
security certificate create -common-name <cert-common-name> -type server -size 2048 -country <cert-
country> -state <cert-state> -locality <cert-locality> -organization <cert-org> -unit <cert-unit> -
email-addr <cert-email> -expire-days <cert-days> -protocol SSL -hash-function SHA256 -vserver MS-TNT-
A-SVM
```

- 5. To obtain the values for the parameters required in step 5 (<cert-ca> and <cert-serial>), run the security certificate show command.
- Enable each certificate that was just created by using the –server-enabled true and –client-enabled false parameters. Use TAB completion to aid in the completion of these commands.

```
security ssl modify -vserver <vserver-name> -server-enabled true -client-enabled false -ca <cert-ca>
-serial <cert-serial> -common-name <cert-common-name>
```

Change back to the normal admin privilege level and set up the system to allow SVM logs to be available by web.

```
set -privilege admin
vserver services web modify -name spi|ontapi|compat -vserver * -enabled true
```

#### Create NetApp FlexVol Volumes

```
volume create -vserver FPV-App-A-SVM -volume fpv_app_a_nfs_datastore_1 -aggregate aggr1_node01 -size
500GB -state online -policy default -security-style unix -junction-path /fpv_app_a_nfs_datastore_1 -
space-guarantee none -percent-snapshot-space 0
volume create -vserver FPV-App-A-SVM -volume fpv_app_a_nfs_datastore_2 -aggregate aggr1_node02 -size
500GB -state online -policy default -security-style unix -junction-path /fpv_app_a_nfs_datastore_2 -
space-guarantee none -percent-snapshot-space 0
snapmirror update-ls-set -source-path FPV-App-A-SVM:rootvol
```

#### Schedule Deduplication

On NetApp All Flash FAS systems, deduplication is enabled by default. To schedule deduplication, complete the following steps:

1. After the volumes are created, assign to them a once-a-day deduplication schedule:

```
efficiency modify -vserver FPV-App-A-SVM -volume fpv_app_a_nfs_datastore_1 -schedule sun-sat00
efficiency modify -vserver FPV-App-A-SVM -volume fpv app a nfs datastore 1 -schedule sun-sat00
```

### Create SAN LIFs

If using iSCSI, run the following commands to create four iSCSI LIFs (two on each node):

```
network interface create -vserver FPV-App-A-SVM -lif iscsi_lif01 -role data -data-protocol iscsi -
home-node <st-node01> -home-port a0a-<iSCSI-VLAN> -address <iscsi-lif01-ip> -netmask <iscsi-lif01-
mask> -status-admin up
network interface create -vserver FPV-App-A-SVM -lif iscsi_lif02 -role data -data-protocol iscsi -
home-node <st-node02> -home-port a0a-<iSCSI-VLAN> -address <iscsi-lif02-ip> -netmask <iscsi-lif02-
mask> -status-admin up
```

If using FCP, run the following commands to create four FC LIFs (two on each node):

```
network interface create -vserver FPV-App-A-SVM -lif fcp_lif0la -role data -data-protocol fcp -home-
node <st-node0l> -home-port 0e -status-admin up
network interface create -vserver FPV-App-A-SVM -lif fcp_lif0lb -role data -data-protocol fcp -home-
node <st-node0l> -home-port 0f -status-admin up
network interface create -vserver FPV-App-A-SVM -lif fcp_lif02a -role data -data-protocol fcp -home-
node <st-node02> -home-port 0e -status-admin up
network interface create -vserver FPV-App-A-SVM -lif fcp_lif02b -role data -data-protocol fcp -home-
node <st-node02> -home-port 0f -status-admin up
```

### Create NFS LIFs

To create NFS LIFs, run the following commands:

```
network interface create -vserver FPV-App-A-SVM -lif nfs_lif01 -role data -data-protocol nfs -home-
node <st-node01> -home-port a0a-<tenant-nfs-vlan-id> -address <node01-nfs-lif01-ip> -netmask <node01-
nfs-lif01-mask> -status-admin up -failover-policy broadcast-domain-wide -firewall-policy data -auto-
revert true
network interface create -vserver FPV-App-A-SVM -lif nfs_lif02 -role data -data-protocol nfs -home-
node <st-node02> -home-port a0a-<tenant-nfs-vlan-id> -address <node02-nfs-lif02-ip> -netmask <node02-
nfs-lif02-mask> -status-admin up -failover-policy broadcast-domain-wide -firewall-policy data -auto-
revert true
```

network interface show

### Add Quality of Service (QoS) Policy to Monitor Application Workload

To add a storage QoS policy to monitor both the IOPs and bandwidth delivered from the APP-A-SVM, complete the following steps:

1. Create the QoS policy-group to measure the SVM output without an upper limit.

```
qos policy-group create -policy-group FPV-App-A -vserver FPV-App-A-SVM -max-throughput INF vserver modify -vserver FPV-App-A-SVM -qos-policy-group FPV-App-A
```

2. Monitor the QoS policy group output.

qos statistics performance show

### Configure Cisco UCS for the Tenant

This section describes procedures for deploying Cisco UCS Servers for a tenant named FPV-App-A. It is assumed in this FlexPod Deployment that a tenant is most likely an application or group of applications. Because of this assumption, it is assumed that a new set of ESXi servers will be setup for the tenant in a separate ESXi cluster. An ESXi cluster can also be set up to host more than one tenant. It is also assumed in this implementation that the new ESXi servers will be booted from the storage Infrastructure SVM, although server boot could be moved into the tenant SVM.

In this design, the same Cisco UCS service profile template that was used for the management ESXi hosts can be used to generate new service profiles for the tenant hosts. In order to accommodate, different server requirements and to allow the usage of different server pools for tenant hosts, the management host server profile template will be cloned and modified to use a different server pool. All procedures in this section are completed using the Cisco UCS Manager HTML 5 User Interface.

### Add New Tenant-Specific Server Pool

Since a clone of the management Service Profile Template will be used for a tenant, a new tenant-specific server pool can be created and mapped in the new cloned Service Profile Template. Create this pool.

### Create Tenant Service Profile Template

It is recommended to clone the existing management Service Profile Template for the servers running the applications in the new tenant. These templates can be created by cloning the existing Service Profile Template and modifying it by adding the new tenant-specific server pool.

### Create New Service Profiles for Tenant Servers

Using the cloned and modified Tenant Service Profile Template, create Service Profiles associated to servers for the new tenant.

#### Gather Necessary Information

After the Cisco UCS service profiles have been created, each infrastructure blade in the environment will have a unique configuration. To proceed with the FlexPod deployment, specific information must be gathered from each Cisco UCS blade and from the NetApp controllers. Insert the required information into the following tables.

| Table 5 iSCSI LIFs for iSCSI I | QN |
|--------------------------------|----|
|--------------------------------|----|

| SVM | iSCSI Target IQN |
|-----|------------------|
|     |                  |

| SVM                        | iSCSI Target IQN |
|----------------------------|------------------|
| FPV-<br>Foundation-<br>SVM |                  |
| FPV-App-A-<br>SVM          |                  |

To gather the iSCSI IQN, run the iscsi show command on the storage cluster management interface.

#### Table 6 vNIC iSCSI IQNs for fabric A and fabric B

| Cisco UCS Service Profile Name | iSCSI IQN |
|--------------------------------|-----------|
| fpv-esxi-03                    |           |
| fpv-esxi-04                    |           |

To gather the vNIC IQN information, launch the Cisco UCS Manager GUI. In the navigation pane, click the Servers tab. Expand Servers > Service Profiles > root. Click each service profile and then click the "iSCSI vNICs" tab on the right. Note "Initiator Name" displayed at the top of the page under "Service Profile Initiator Name."

### Configure Storage SAN Boot for the Tenant

This section details the steps for setting up SAN boot for the tenant ESXi Host servers.

### ESXi Boot LUN in FPV-Foundation-SVM Tenant Hosts

1. From the cluster management node SSH connection, enter the following:

```
lun create -vserver FPV-Foundation-SVM -volume esxi_boot -lun fpv-esxi-03 -size 15GB -ostype vmware -
space-reserve disabled
lun create -vserver FPV-Foundation-SVM -volume esxi_boot -lun fpv-esxi-04 -size 15GB -ostype vmware -
space-reserve disabled
lun show
```

### Clustered Data ONTAP iSCSI Boot Storage Setup

#### Create igroups

1. From the cluster management node SSH connection, enter the following:

```
igroup create -vserver FPV-Foundation-SVM -igroup fpv-esxi-03 -protocol iscsi -ostype vmware -
initiator <fpv-esxi-03-iqn>
igroup create -vserver FPV-Foundation-SVM -igroup fpv-esxi-04 -protocol iscsi -ostype vmware -
initiator <fpv-esxi-04-iqn>
igroup create -vserver FPV-App-A-SVM -igroup fpv-esxi-03 -protocol iscsi -ostype vmware -initiator
<fpv-esxi-03-iqn>
igroup create -vserver FPV-App-A-SVM -igroup fpv-esxi-04 -protocol iscsi -ostype vmware -initiator
<fpv-esxi-04-iqn>
igroup create -vserver FPV-App-A-SVM -igroup fpv-esxi-04 -protocol iscsi -ostype vmware -initiator
<fpv-esxi-04-iqn>
igroup create -vserver FPV-App-A-SVM -igroup FPV-App-A-Host-All -protocol iscsi -ostype vmware -
initiator <fpv-esxi-03-iqn>,<fpv-esxi-04-iqn>
```

Use the values listed in Table 8 and Table 9 for the IQN information.

To view the igroups just created, type <code>igroup</code> show.

### Map Boot LUNs to igroups

1. From the storage cluster management SSH connection, enter the following:

```
lun map -vserver FPV-Foundation-SVM -volume esxi_boot -lun fpv-esxi-03-igroup fpv-esxi-03 -lun-id 0
lun map -vserver FPV-Foundation-SVM -volume esxi_boot -lun fpv-esxi-04-igroup fpv-esxi-04 -lun-id 0
lun show -m
```

### Install and Configure VMware ESXi on Tenant Hosts

To install and configure VMware ESXi on tenant hosts, complete the following steps:

- Using the UCS KVM's ISO mapping capability, follow the section of this document titled VMware vSphere 6.5 Update 1 Setup to install and configure the FPV-App-A tenant ESXi hosts. Configure the tenant ESXi hosts in the same IB-MGMT subnet as the management hosts. It is not necessary to add the FPV-Foundation tenant NFS VMkernel ports unless it is desired for the tenant hosts to have access to the infrastructure or management datastores. Access to the infrastructure datastores may be desired since the patches and drivers were placed in infra\_datastore\_1.
- 2. Add the ESXi hosts to vCenter in a new FPV-App-A cluster, configure iSCSI coredump if necessary, and add the hosts to the VMware vDS.
- The main difference in the installation will be that tenant VMkernel Interfaces for iSCSI and NFS will need to be installed in port groups on the fpv-vc-vDS. Note that only one iSCSI VLAN is being used for tenant iSCSI, instead of the two VLANs used for iSCSI boot.
- To add VMkernel interfaces for FPV-App-A NFS and iSCSI, in VMware vSphere Web Client, on the left select Hosts and Clusters and select the first tenant ESXi hosts. In the center pane, select the Configure tab. Select Network > VMkernel adapters.
- 5. Select 😫 to add a VMkernel adapter. Leave VMkernel Network Adapter selected and click Next.
- 6. Click Browse, and select the tenant NFS port group on the VMware vDS. Click OK. Click Next.

|   | fpv-esxi-03.flexpod.cisco.com - A                                                      | Add Networking                                                                                                    | (?) ₩  |
|---|----------------------------------------------------------------------------------------|----------------------------------------------------------------------------------------------------|--------|
| ~ | 1 Select connection type<br>2 Select target device                                     | Select target device<br>Select a target device for the new connection.                                                                                                    |        |
|   | 3 Connection settings<br>3a Port properties<br>3b IPv4 settings<br>4 Ready to complete | <ul> <li>Select an existing network </li> <li>FPV-App-A Host-Conn NFS-VMK-VM Browse </li> <li>Select an existing standard switch </li> <li>Browse </li> <li>New standard switch </li> </ul> |        |
|   |                                                                                        | Back Next Finish                                                                                                    | Cancel |

- 7. Click Next.
- 8. Select to use static IPv4 settings and enter an IP address and netmask in the tenant NFS subnet. Click Next.

| fpv-esxi-03.flexpod.cisco.com - A                                                                                          | dd Networking                                                                                                    |                                                                                        | ? •• |
|----------------------------------------------------------------------------------------------------|----------------------------------------------------------------------------------------------------|----------------------------------------------------------------------------------------|------|
| <ul> <li>1 Select connection type</li> <li>2 Select target device</li> </ul>                                               | IPv4 settings<br>Specify VMkernel IPv4 settings.                                                                                                    |                                                                                        |      |
| <ul> <li>Connection settings</li> <li>3a Port properties</li> <li>3b IPv4 settings</li> <li>4 Ready to complete</li> </ul> | <ul> <li>Obtain IPv4 settings automatically</li> <li>Use static IPv4 settings</li> <li>IPv4 address:</li> <li>Subnet mask:</li> <li>Default gateway:</li> </ul> | 192.168.54.123         255.255.255.0         Override default gateway for this adapter |      |
|                                                                                                    | DNS server addresses:                                                                                                    | 10.1.118.41<br>10.1.118.42                                                             |      |
|                                                                                                    |                                                                                                    | Back Next Finish Can                                                                   | cel  |

- 9. Review the settings and click Finish to complete creating the VMkernel port.
- 10. In the center pane, highlight the newly-created VMkernel port and select 🥖 to edit the VMkernel port settings.
- 11. Select NIC settings on the left and change the MTU to 9000. Click OK.
- 12. Repeat this procedure to add tenant NFS and iSCSI VMkernel ports to all tenant ESXi hosts.
- 13. To add the two tenant iSCSI targets, from the host Configure tab in vSphere Web Client, select Storage > Storage Adapters. Select the iSCSI Software Adapter and select the Targets tab.
- 14. Under Targets, make sure Dynamic Discovery is selected and click Add.
- 15. Enter the IP address of iscsi\_lif01 in the FPV-App-A-SVM and click OK. Repeat to add the IP address of iscsi\_lif02.
- 16. Click <sup>l</sup> to rescan all SAN storage devices. Click OK.
- 17. The new targets can now be verified under Targets > Static Discovery.
- 18. Repeat this procedure to add the iSCSI targets to all tenant ESXi hosts.
- 19. To mount the two tenant NFS datastores, from the host Configure tab in vSphere Web Client, select Storage > Datastores. Click
   to add a datastore.
- 20. Select NFS and click Next.

- 21. Leave NFS 3 selected and click Next.
- 22. Enter the Datastore name, the configured Junction Path of the volume for the Folder, and the IP address of the NFS LIF in the tenant SVM on the storage node where the volume is located. Click Next.

| 1 New Datastore                                          |                                      | (?) >>                                                                                                    |
|----------------------------------------------------------|--------------------------------------|----------------------------------------------------------------------------------------------------|
| <ul> <li>1 Type</li> <li>2 Select NFS version</li> </ul> | Name and configu<br>Specify name and | iration<br>configuration.                                                                                                 |
| 3 Name and configuration<br>4 Ready to complete          | If you plan to a hosts" action i     | configure an existing datastore on new hosts in the datacenter, it is recommended to use the "Mount to additional nstead. |
|                                                          | Datastore name:                      | fpv_app_a_nfs_datastore_1                                                                                                 |
|                                                          | Folder:                              | /fpv_app_a_nfs_datastore_1                                                                                                |
|                                                          | Server:                              | E.g: /vols/vol0/datastore-001<br>192.168.54.61<br>E.g: nas. nas it com or 192.168.0.1                                     |
|                                                          |                                      | E.g. nas, nas.n.com or 192.100.0.1                                                                                        |
|                                                          |                                      |                                                                                                    |
|                                                          |                                      |                                                                                                    |
|                                                          |                                      |                                                                                                    |
|                                                          |                                      |                                                                                                    |
|                                                          | Mount NFS as                         | read-only                                                                                                    |
|                                                          |                                      | Back Next Finish Cancel                                                                                                   |

- 23. Review the settings and click Finish to complete mounting the datastore. Repeat this procedure to mount the second tenant NFS datastore.
- 24. Now that the two tenant NFS datastores have been mounted on one host, NetApp VSC can be used to mount these datastores on the remaining tenant hosts. Right-click the first host and select NetApp VSC > Update Host and Storage Data. Click OK two times. Wait for the NetApp Storage Discovery to complete.
- 25. Right-click one of the remaining hosts and select NetApp VSC > Mount Datastores. Select only the two tenant NFS datastores and click OK. Repeat this procedure for all remaining tenant hosts.

| <b>h</b>     | pv-esxi-04.flexpod.cisco.com - Mount Datastores      |           |           |  |  |
|--------------|------------------------------------------------------|-----------|-----------|--|--|
| Sele         | Select the datastores you want to mount on the host. |           |           |  |  |
|              | Datastore                                            | Cluster   |           |  |  |
|              | datastore1                                           |           |           |  |  |
|              | datastore1 (1)                                       |           |           |  |  |
|              | datastore1 (2)                                       | FPV-App-A |           |  |  |
| $\checkmark$ | fpv_app_a_nfs_datastore_2                            | FPV-App-A |           |  |  |
| $\checkmark$ | fpv_app_a_nfs_datastore_1                            | FPV-App-A |           |  |  |
|              |                                                      |           |           |  |  |
|              |                                                      |           |           |  |  |
|              |                                                      |           |           |  |  |
|              |                                                      |           |           |  |  |
|              |                                                      |           |           |  |  |
|              |                                                      |           |           |  |  |
|              |                                                      |           | OK Cancel |  |  |

- 26. Using NetApp VSC, configure Optimal Storage Settings on the VMware ESXi hosts, put them in Maintenance Mode, and reboot them.
- 27. You are now ready to install software into the tenant and begin running a workload. Because FCoE zoning or iSCSI targets to the FPV-App-A-SVM LIFs are in place, SAN storage can be provisioned with NetApp VSC. New NFS storage can also be provisioned with VSC.
- 28. Use NetApp SnapCenter to create backup schedules for tenant datastores.

### Build a Second Tenant (Optional)

In this lab validation a second tenant was built to demonstrate that multiple tenants could access and use the Shared-L3-Out and that tenants can be completely logically separated, but can also have overlapping IP address spaces. Any subnet connected to Core-Services or the Shared-L3 Out must have IP addresses unique within the ACI fabric. Notice below that the storage protocol subnets and the App tier subnet have overlapping IPs with FPV-App-A. The remaining subnets are unique since they connect to either Core-Services or the Shared-L3-Out. The second tenant built in this lab validation had the following characteristics and was built with the same contract structure as the FPV-App-A tenant:

| EPG      | Storage VLAN | UCS VLAN | Subnet / Gateway      | Bridge Domain |
|----------|--------------|----------|-----------------------|---------------|
| iSCSI    | 3015         | vDS      | 192.168.114.0/24 - L2 | BD-iSCSI      |
| NFS      | 3055         | vDS      | 192.168.54.0/24 - L2  | BD-NFS        |
| SVM-MGMT | 222          | N/A      | 172.16.254.30/29      | BD-Internal   |
| Web      | N/A          | vDS      | 172.16.3.254/24       | BD-Internal   |
| Арр      | N/A          | vDS      | 172.16.1.254/24       | BD-Internal   |
| DB       | N/A          | vDS      | 172.16.5.254/24       | BD-Internal   |

Table 7 Lab Validation Tenant App-B Configuration

# Deploy L<sub>4</sub>-L<sub>7</sub> VLAN Stitching in Sample Tenants

This procedure details a setup method to demonstrate the ACI L4-L7 VLAN Stitching feature with L4-L7 services devices. In this lab validation, two Cisco ASAv virtual firewall devices were connected to the ACI Fabric using the APIC-integrated VMware vDS. Inside and Outside vDS port groups were created using EPGs in Tenant common. When the L4-7 Service Graph with the ASAv instance is deployed within a tenant, the new port groups are created in the tenant and the ASAv network interfaces are moved to the new port groups. The ASAv firewalls were deployed between the tenant Web EPG in the 3-Tier App and the Fabric Shared L3 Out interface. VLAN Stitching does not make use of device packages. Instead the firewall was configured using the firewall CLI and ASDM interfaces. The detailed VLANs and IP subnet addresses are listed in Table 8

| Tenant | Outsid<br>e VLAN | Outside Firewall<br>IP (ASAv) | Outside Subnet<br>Gateway (ACI) | Inside<br>VLAN | Inside Firewall IP<br>(ASAv) | Web EPG<br>Gateway (ACI) |
|--------|------------------|-------------------------------|---------------------------------|----------------|------------------------------|--------------------------|
| Арр-А  | vDS              | 172.16.252.1/30               | 172.16.252.2/30                 | vDS            | 172.16.0.1/24                | 172.16.0.254/24          |
| Арр-В  | vDS              | 172.16.252.5/30               | 172.16.252.6/30                 | vDS            | 172.16.3.1.24                | 172.16.3.254/24          |

#### Table 8 Tenant L4-L7 VLAN Stitching Details

### Provide Management connectivity to Cisco ASAv

This section details the configuration necessary to provide management connectivity to Cisco ASAv. The management interfaces on the Cisco ASAv VM are added to the SVM MGMT EPG and managed from either a Core Services EPG or DB Tier EPG.

The SVM MGMT EPG was created in an earlier section titled: Create EPG for Infrastructure SVM-MGMT Access. In this setup, management was done from the Core-Services EPG to which SVM-MGMT already has access to through the established contract.

To provide management connectivity to ASAv from Core-Services EPG, complete the following steps:

### APIC GUI

- 1. From the Cisco APIC GUI, at the top, select Tenants > FPV-Foundation.
- 2. On the left, expand Tenant FPV-Foundation and select Application Profiles.
- 3. Expand Application Profiles and select Application Profile IB-MGMT.
- 4. Select and expand Application EPGs.
- 5. Select SVM-MGMT EPG. Right-click and select Add VMM Domain Association from the list.
- 6. Use the drop-down list to select the fpv-vc-vDS VMM Domain Profile. Select Immediate Deploy Immediacy and change no other values. Click Submit to create the SVM-MGMT port group in the vDS.

## Add VMM Domain Association

**?**×

Choose the VMM domain to associate

| VMM Domain Profile:       | fpv-vc-vDS |           |               | $\sim$ | ø |
|---------------------------|------------|-----------|---------------|--------|---|
| Deploy Immediacy:         | Immediate  | On Demand |               |        |   |
| Resolution Immediacy:     | Immediate  | On Demand | Pre-provision |        |   |
| Delimiter:                |            |           |               |        |   |
| Allow Micro-Segmentation: |            |           |               |        |   |
| VLAN Mode:                | Dynamic    | Static    |               |        |   |
| Allow Promiscuous:        | Reject     |           | $\sim$        |        |   |
| Forged Transmits:         | Reject     |           | $\sim$        |        |   |
| MAC Changes:              | Reject     |           | $\sim$        |        |   |

Cancel Submit

### Deploy Inside and Outside EPGs in Tenant common

This section details setup of the Inside and Outside placeholder EPGs for the ASAv's used in this lab validation.

### APIC GUI

- 1. From the Cisco APIC GUI, at the top, select Tenants > common.
- 2. On the left, expand Tenant common and Application Profiles.
- 3. Right-click Application Profiles and select Create Application Profile.
- 4. Name the Application Profile ASAv-Deployment. Under EPGs, click the 🕂 to add an EPG.
- 5. Name the first EPG Inside. Use the drop-down list under BD to select Create Bridge Domain.
- 6. Name the Bridge Domain common-ASAv. Use the drop-down list to select the default VRF in Tenant common.
- 7. Leave Forwarding set to Optimize and click Next.

- 8. No L3 Configurations changes are necessary. Click Next.
- 9. No Advanced/Troubleshooting changes are necessary. Click Finish.
- 10. Back in the Create Application Profile window, use the Domain drop-down list to select the fpv-vc-vDS VMM domain. Click Update.
- 11. Under EPGs, click the Horadd an EPG.
- 12. Name the second EPG Outside. Use the drop-down list under BD to select the common-ASAv Bridge Domain.
- 13. Use the Domain drop-down list to select the fpv-vc-vDS VMM domain. Click Update.
- 14. Click Submit to complete creating the Application Profile.

### **Create Application Profile**

Specify Tenant Application Profile

| Name:              | ASAv-Deployment              |            |                   |             |                     |                      |                      |
|--------------------|------------------------------|------------|-------------------|-------------|---------------------|----------------------|----------------------|
| Alias:             |                              |            |                   |             |                     |                      |                      |
| Description:       | optional                     |            |                   |             |                     |                      |                      |
|                    |                              |            |                   |             |                     |                      |                      |
| Tags:              |                              |            | $\sim$            |             |                     |                      |                      |
|                    | enter tags separated by comm | na         |                   |             |                     |                      |                      |
| Monitoring Policy: | select a value               |            | $\sim$            |             |                     |                      |                      |
| EPGs               |                              |            |                   |             |                     |                      |                      |
|                    |                              |            |                   |             |                     |                      | <b>i</b> +           |
| Name Alias         | BD                           | Domain     | Switching<br>Mode | Static Path | Static Path<br>VLAN | Provided<br>Contract | Consumed<br>Contract |
| Inside             | common-A                     | fpv-vc-vDS |                   |             |                     |                      |                      |
| Outside            | common-A                     | fpv-vc-vDS |                   |             |                     |                      |                      |

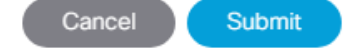

(?)×

### Create Tenant Firewall Outside Bridge Domain and Subnet

This section details setup of the bridge domain and associated subnet to be used for the ASAv firewall context **outside** interface. Since the firewall's outside interface is being connected to the Shared L3 Out that resides in Tenant common, the Outside Bridge Domain is also created in Tenant common.

The ASAv's Inside and Outside Interfaces must connect to different Bridge Domains when in use. Above, the two interfaces were placed in the same Bridge Domain, but when the L4-7 Service Graph is deployed, those interfaces will be moved to separate Bridge Domains.

### APIC GUI

- 1. From the Cisco APIC GUI, at the top, select Tenants > common.
- 2. On the left, expand Tenant common and Networking.
- 3. Right-click Bridge Domains and select Create Bridge Domain.
- 4. Name the Bridge Domain BD-FPV-App-A-FW-Web-Out.
- 5. Using the VRF drop-down list, select common-FP-External.
- 6. Leave Forwarding set to optimize and click Next.

| Create Bridge Doma            | in                                                                                   |         |                      | (2⊗                         |
|-------------------------------|--------------------------------------------------------------------------------------|---------|----------------------|-----------------------------|
| STEP 1 > Main                 |                                                                                      | 1. Main | 2. L3 Configurations | 3. Advanced/Troubleshooting |
| Specify Bridge Domain for the | e VRF                                                                                |         |                      |                             |
| Name:                         | BD-FPV-App-A-FW-Web-Out                                                              |         |                      |                             |
| Alias:                        |                                                                                      |         |                      |                             |
| Description:                  | pptional                                                                             |         |                      |                             |
| Туре:                         | fc regular                                                                           |         |                      |                             |
| VRF:                          | common-FP-External 🗸 🗸                                                               |         |                      |                             |
| Forwarding:                   | Optimize 🗸                                                                           |         |                      |                             |
| Endpoint Retention Policy:    | Select a value v<br>This policy only applies to local L2 L3 and<br>remote L3 entries | ]       |                      |                             |
| IGMP Snoop Policy:            | select a value 🗸 🗸                                                                   |         |                      |                             |

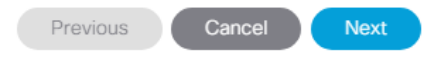

7. Click the + to the right of Subnets to add a bridge domain subnet.

- 8. Put in a gateway IP and mask for the subnet to be used for the outside interface of the tenant firewall context. It is recommended that this subnet is in the Supernet used for tenants elsewhere in this document.
- 9. For Scope, select only Advertised Externally. Click OK to complete creating the subnet.

| Create Subnet                 |                                           |        | <b>?</b> × |
|-------------------------------|-------------------------------------------|--------|------------|
| Specify the Subnet Identit    | У                                         |        |            |
| Gateway IP:                   | 172.16.252.2/30<br>address/mask           |        |            |
| Treat as virtual IP address:  |                                           |        |            |
| Make this IP address primary: |                                           |        |            |
| Scope:                        | Private to VRF                            |        |            |
|                               | <ul> <li>Advertised Externally</li> </ul> |        |            |
|                               | Shared between VRFs                       |        |            |
| Description:                  | optional                                  |        |            |
| Subnet Control:               |                                           |        |            |
|                               | No Default SVI Gateway                    |        |            |
|                               | Querier IP                                |        |            |
| L3 Out for Route Profile:     | select a value                            | $\sim$ |            |
| Route Profile:                | select a value                            | $\sim$ |            |
| ND RA Prefix policy:          |                                           |        |            |
|                               |                                           |        |            |

Cancel OK

- 10. Click OK to complete creating the subnet.
- 11. Click the + to the right of Associated L3 Outs to add the Shared L3 Out.
- 12. Using the drop-down list, select FP-Shared-L3-Out and click Update.

| Create Bridge Doma           | in                |               |          |                      |          |                      | (       | ?×       |
|------------------------------|-------------------|---------------|----------|----------------------|----------|----------------------|---------|----------|
| STEP 2 > L3 Configurations   |                   |               | 1. Main  | 2. L3 Configurations |          | 3. Advanced/Troubles | hooting | ]        |
| Unicast Routing:             | ✓ Enabled         |               |          |                      |          |                      |         | <u>_</u> |
| ARP Flooding:                | Enabled           |               |          |                      |          |                      |         | - 1      |
| Config BD MAC Address:       |                   |               |          |                      |          |                      |         | - 1      |
| MAC Address:                 | 00:22:BD:F8:19:FF |               |          |                      |          |                      |         | - 1      |
| Subnets:                     |                   |               |          |                      |          |                      | Ì       | +        |
|                              | Gateway Address   | Scope         |          | Primary IP Address   |          | Subnet Control       |         | -        |
|                              | 172.16.252.2/30   | Advertised Ex | ternally | False                |          | Unspecified          |         |          |
|                              |                   |               |          |                      |          |                      |         | - 1      |
|                              |                   |               |          |                      |          |                      |         | - 1      |
| Endpoint Dataplane Learning: |                   |               |          |                      |          |                      |         | - 1      |
| Limit IP Learning To Subnet: |                   |               |          |                      |          |                      |         | - 1      |
| DHCP Labels:                 |                   |               |          |                      |          |                      |         | +        |
|                              | Name              | Sc            | ope      |                      | DHCP Op  | ation Policy         |         |          |
|                              |                   |               |          |                      |          |                      |         | - 1      |
|                              |                   |               |          |                      |          |                      |         | - 1      |
|                              |                   |               |          |                      |          |                      |         | - 1      |
| Accoriated L2 Outer          |                   |               |          |                      |          |                      | -       |          |
| A3300/8/60 E3 00/3.          |                   |               |          |                      |          |                      |         | +        |
|                              | L3 Out            |               |          |                      |          |                      |         | -1       |
|                              | FP-Shared-L3-Out  |               |          |                      |          |                      |         |          |
|                              |                   |               |          |                      |          |                      |         |          |
|                              |                   |               |          |                      |          |                      |         |          |
|                              |                   |               |          |                      |          |                      |         | _        |
|                              |                   |               |          |                      | Previous | Cancel               | Ne      | xt       |
|                              |                   |               |          |                      |          |                      |         |          |

13. Click Next.

14. Click Finish to complete creating the bridge domain.

### Deploy ASAv VM from OVF

To setup of ASAv VM in the ACI Tenant, complete the following steps:

### VMware vCenter Web Client

- 1. Download and expand the latest version of the Cisco ASAv .zip file from Cisco.com.
- 2. Using Windows Explorer, navigate to the folder with the files extracted from the .zip file.
- 3. Create a Not Needed folder and move the asav-esxi.mf and asav-esxi.ovf files to this folder. Five files should be left in this folder.

| Name         | Date modified     | Туре            | Size       |
|--------------|-------------------|-----------------|------------|
| 길 Not Needed | 3/14/2018 1:50 PM | File folder     |            |
| asav-vi.mf   | 3/14/2018 1:23 PM | MF File         | 1 KB       |
| asav-vi.ovf  | 3/14/2018 1:23 PM | OVF File        | 58 KB      |
| boot.vmdk    | 3/14/2018 1:23 PM | VMDK File       | 194,860 KB |
| 🙆 day0.iso   | 3/14/2018 1:23 PM | Disc Image File | 350 KB     |
| disk0.vmdk   | 3/14/2018 1:23 PM | VMDK File       | 1,097 KB   |

- 4. In the VMware vSphere Web Client, under Hosts and Clusters right-click the FPV-App-A cluster and select Deploy OVF Template.
- 5. In the Deploy OVF Template Window, click Browse and navigate to the folder with the extracted ASAv OVF files. Select the five files and select Open.

| Name         | Date modified     | Туре            | Size       |
|--------------|-------------------|-----------------|------------|
| 🐌 Not Needed | 3/14/2018 1:50 PM | File folder     |            |
| asav-vi.mf   | 3/14/2018 1:23 PM | MF File         | 1 KB       |
| asav-vi.ovf  | 3/14/2018 1:23 PM | OVF File        | 58 KB      |
| boot.vmdk    | 3/14/2018 1:23 PM | VMDK File       | 194,860 KB |
| 🕑 day0.iso   | 3/14/2018 1:23 PM | Disc Image File | 350 KB     |
| disk0.vmdk   | 3/14/2018 1:23 PM | VMDK File       | 1,097 KB   |

| ame: | "disk0.vmdk" "asav-vi.ovf" "boot.vmdk" "day0.iso" | ] [ | All Files 🗸 🗸                  |
|------|---------------------------------------------------|-----|--------------------------------|
|      |                                                   | [   | <u>O</u> pen <b> </b> ▼ Cancel |

- 6. Back in the Deploy OVF Template window, click Next.
- 7. Name the ASAv VM and select the folder to store the VM in. Click Next.
- 8. Select the ESXI cluster to deploy the VM on and click Next.
- 9. Review the warning and click Next.
- 10. Accept both License Agreements and click Next.

-

- 11. Select the ASAv configuration that you are licensed for and click Next.
- 12. Select the Thin provision virtual disk format and a datastore in the FPV-App-A tenant. Click Next.
- 13. Under Select networks, place GigabitEthernet0-0 in the common | ASAv-Deployment |Outside port group, Management0-0 in the FPV-App-A|MGMT|SVM-MGMT port group, and GigabitEthernet0-1 in the common | ASAv-Deployment | Inside port group. Place the remaining interfaces in the quarantine port group. Click Next.

| lla. |                                                                                                    |
|------|----------------------------------------------------------------------------------------------------|
|      | In this sample deployment, the ASAv's management address is being placed in the Tenant's SVM-MGMT EPG which     |
|      | could have contracts allowing it to reach the Tenant's DB EPG and the Core-Services EPG. Placing the ASA's Man- |
|      | agement interface here allows it to be managed from either the DB EPG or from a Core-Services VM.               |
|      |                                                                                                    |

| 🏷 Deploy OVF Template                          |                                                               | ? )                                                                           |
|------------------------------------------------|---------------------------------------------------------------|-------------------------------------------------------------------------------|
| ✓ 1 Select template                            | Select networks<br>Select a destination network for each sour | ce network.                                                                   |
| <ul> <li>2 Select name and location</li> </ul> |                                                               |                                                                               |
| ✓ 3 Select a resource                          | Source Network                                                | Destination Network                                                           |
| ✓ 4 Review details                             | GigabitEthernet0-0                                            | common ASAv-Deployment Outside                                                |
| ✓ 5 Accept license agreements                  | Management0-0                                                 | FPV-App-AIMGMTJSVM-MGMT                                                       |
| ✓ 6 Select configuration                       | GigabitEthernet0-1                                            | common ASAv-Deployment Inside                                                 |
| 7 Select storage                               | GigabitEthernet0-2                                            | quarantine 🔹                                                                  |
|                                                | GigabitEthernet0-3                                            | quarantine                                                                    |
| 8 Select networks                              | GigabitEthernet0-4                                            | quarantine 🔹                                                                  |
| 9 Customize template                           | GigshitEthornot0.5                                            | Ţ                                                                             |
|                                                | Default HA failover Network Interface. Add                    | tional General Purpose Network Interface for standalone (non-HA) deployments. |
|                                                | IP protocol: IPv4                                             | IP allocation: Static - Manual 🚯                                              |
|                                                |                                                               | Back Next Finish Cancel                                                       |

- 14. Under Customize template, fill in all relevant values including Firewall Mode -routed and click Next.
- 15. Review all of the deployment information and click Finish to deploy the Appliance.
- 16. Power on the ASAv, do any required configuration, and assign a license. A sample ASAv NAT configuration is shown in the appendix of this document.

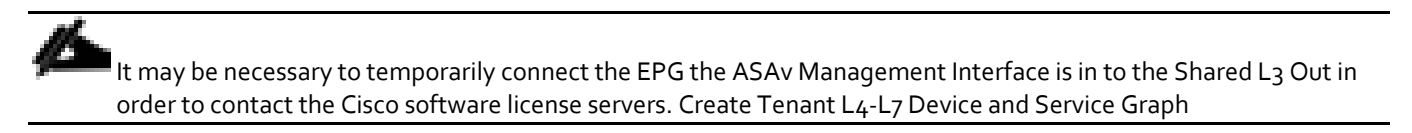

This section details setup of the L4-L7 Device and Service Graph in the ACI Tenant.

#### APIC GUI

- 1. From the Cisco APIC GUI, at the top, select Tenants > FPV-App-A.
- On the left, expand Tenant FPV-App-A, Application Profiles, Three-Tier-App, Application EPGs, and EPG Web.
- 3. Under EPG Web, select Contracts.
- 4. In the center pane, right-click the Allow-FP-Shared-L3-Out contract and select Delete to remove this contract association.
- 5. On the left, expand Subnets and select the EPG subnet.
- 6. In the center pane, uncheck Advertised Externally. If the Web EPG is connected to Core-Services, leave Shared between VRFs selected. Otherwise, select Private to VRF.
- 7. Click Submit to complete modifying the subnet. Click Submit Changes if a warning pops up.
- 8. On the left, expand Tenant FPV-App-A > Services > L4-L7.
- 9. Right-click Devices and select Create L4-L7 Devices.
- 10. In the Create L4-L7 Devices window, uncheck the Managed checkbox.
- 11. Name the Device FPV-App-A-ASAv. Select the Firewall Service Type.
- 12. Select the VIRTUAL Device Type.
- 13. For the VMM Domain, select fpv-vc-vDS. Select the Single Node View.
- 14. Leave Context Aware set to Single.
- 15. Under Device 1, use the drop-down list to select the fpv-vc/FPV-App-A-ASAv VM. Click to add the first Device Interface.
- 16. Name the Device Interface Outside. Use the vNIC drop-down list to select Network adapter 2.
- 17. Click Update.
- 18. Click to add the second Device Interface.
- 19. Name the Device Interface Inside. Use the vNIC drop-down list to select Network adapter 3.
- 20. Click Update.
- 21. Under Cluster, click + to add a Concrete Interface.
- 22. Name the interface Outside. Use the drop-down list to select Device1/Outside.
- 23. Click Update.
- 24. Under Cluster, click to add the second Concrete Interface.

#### 25. Name the interface Inside. Use the drop-down list to select Device1/Inside.

### 26. Click Update.

| Create L4-L7 D                      | evices                     |        |                    |                      |                   |                               |
|-------------------------------------|----------------------------|--------|--------------------|----------------------|-------------------|-------------------------------|
| STEP 1 > General                    |                            |        |                    |                      |                   |                               |
| Select device package               | e and specify connectivity |        |                    |                      |                   |                               |
| General                             |                            |        | Device 1           |                      |                   |                               |
| Name:                               | FPV-App-A-ASAv             |        | VM:                | fpv-vc/FPV-App-A-ASA | Av v 🕑            |                               |
| Service Type:                       | Firewall                   | $\sim$ | Device Interfaces: |                      |                   |                               |
| Device Type:                        | PHYSICAL VIRTUAL           |        |                    | Name                 | VNIC              | Path (Only For Route Peering) |
|                                     |                            |        |                    | Outside              | Network adapter 2 |                               |
| VMM Domain:                         | fpv-vc-vDS                 | ~ 🗳    |                    | Inside               | Network adapter 3 |                               |
| View:                               | Single Node O HA Node      |        |                    |                      |                   |                               |
|                                     | Cluster                    |        |                    |                      |                   |                               |
| Promiscuous Mode:<br>Context Aware; | Multiple Single            |        | Cluster            |                      |                   |                               |

Cluster Interfaces:

Name

Outside

Inside

Concrete Interfaces

Device1/Outside

Device1/Inside

Previous Cancel Finish

 $\mathbf{?} \times$ 

1. Genera

ì

- 27. Click Finish to complete creating the L4-L7 Device.
- 28. Right-click Service Graph Templates and select Create L4-L7 Service Graph Template.
- 29. In the Create L4-L7 Service Graph Template window, name the Graph FPV-App-A-ASAv.
- 30. Make sure Graph Type is set to Create A New Graph.
- 31. On the left drag the FPV-App-A-ASAv (Firewall) icon to between the two EPGs on the right.
- 32. Select the Routed Firewall.

| Create L4-L7 Service Graph Template       |                     |                    |                         |  |  |  |
|-------------------------------------------|---------------------|--------------------|-------------------------|--|--|--|
| Drag device clusters to create graph node | S.                  |                    |                         |  |  |  |
| Device Clusters                           | Service Graph Name: | FPV-App-A-ASAv     |                         |  |  |  |
|                                           | Graph Type:         | Oreate a New Graph | Clone an Existing Graph |  |  |  |

 $\mathbf{?} \times$ 

|                          | Õ | *** | Graph Type:                | a New Graph | Clone an Ex | isting Graph |   |          |
|--------------------------|---|-----|----------------------------|-------------|-------------|--------------|---|----------|
| svcType: FW              |   |     | Consumer                   |             |             |              |   | Provider |
| FPV-App-A/FPV-App-A-ASAv |   |     | (EPG)                      |             | C           |              | Ρ | EPG      |
|                          |   |     |                            |             |             | FPV-App-A    |   |          |
|                          |   |     |                            |             |             |              |   |          |
|                          |   |     |                            |             |             | N1           |   |          |
|                          |   |     | EDV_App_A_ASAu Information |             |             |              |   |          |
|                          |   |     | Firewall: O Rou            | ed 🔘        | Transparent |              |   |          |
|                          |   |     | Route Redirect:            |             |             |              |   |          |
|                          |   |     |                            |             |             |              |   |          |
|                          |   |     |                            |             |             |              |   |          |

- 33. Click Submit to complete creating the Service Graph Template.
- 34. On the left, expand Service Graph Templates and select the FPV-App-A-ASAv Template.
- 35. Right-click the FPV-App-A-ASAv Template and select Apply L4-L7 Service Graph Template.
- 36. In the Apply L4-L7 Service Graph Template to EPGs window, use the Consumer EPG drop-down list to select common/FP-Shared-L3-Out/FP-Default-Route.
- 37. Use the Provider EPG drop-down list to select FPV-App-A/3-Tier-App/epg-Web.

These EPG selections place the firewall between the Shared-L3-Out and FPV-App-A Web EPGs.

38. Under Contract Information, leave Create A New Contract selected and name the contract Allow-FPV-App-A-FW-L3-Web

### It is important that this contract have a unique name within the ACI Fabric.

| Apply L4-L7 Service Graph Template To EPGs                                                                                           |   |             | <b>8</b> 8 |
|----------------------------------------------------------------------------------------------------|---|-------------|------------|
| STEP 1 > Contract                                                                                                    |   | 1. Contract | 2. Graph   |
| Config A Contract Between EPGs                                                                                                    |   |             |            |
| EPGs Information                                                                                                    |   |             |            |
| Consumer EPG / External Network: common/FP-Shared-L3-Out/FP-Dt v 🗗 Provider EPG / Internal Network: FPV-App-A/3-Tier-App/epg-Web v 🗗 | 1 |             |            |
| Contract Information<br>Contract:  Contract:  Contract Name: FPV-App-A-FW-L3-Web<br>No Filter (Allow All Traffic):                   |   |             |            |

39. Click Next.

- 40. Under the Consumer Connector, use the BD drop-down list to select common/BD-FPV-App-A-FW-Web-Out.
- 41. Under Consumer Connector use the Cluster Interface drop-down list to select Outside.

42. Under Provider Connector use the Cluster Interface drop-down list to select Inside.

| Apply L4–L7                                 | Service Graph Template To I                                        | PGs         |    |            |             | ? 🛇      |
|---------------------------------------------|--------------------------------------------------------------------|-------------|----|------------|-------------|----------|
| STEP 2 > Graph                              |                                                                    |             |    |            | 1. Contract | 2. Graph |
| Config A Service                            | Graph                                                              |             |    |            |             |          |
| Service Graph<br>Template:                  | FPV-App-A/FPV-App-A-ASAv                                           | ~ 🛃         |    |            |             |          |
| Consumer<br>EPG<br>FP-Default               |                                                                    | C FPV-App-J | -A | P Provider |             |          |
| FPV-App-A-AS<br>Firew<br>Policy-based Routi | Av Information<br>vall: routed<br>ing: false                       |             |    |            |             |          |
| Consumer Conn<br>Type:                      | O General     O Route Peering                                      |             |    |            |             |          |
| BD:                                         | common/BD-FPV-App-A-FW-Web-Out<br>BD that connects the two devices | ~ 🛛         |    |            |             |          |
| Cluster Interface:                          | Outside                                                            | ~ 🖉         |    |            |             |          |
| Provider Connec                             | tor                                                                |             |    |            |             |          |
| Type:                                       | General     O Route Peering                                        |             |    |            |             |          |
| BD:                                         | FPV-App-A/BD-Internal<br>BD that connects the two devices          | ~ 🛃         |    |            |             |          |
| Cluster Interface:                          | Inside                                                             | ~ 🛃         |    |            |             |          |

- 43. Click Finish to compete applying the Service Graph Template.
- 44. On the left, expand Deployed Graph Instances and expand the deployed instance.
- 45. Select Function Node N1.
- 46. Verify that the Function Connectors display values for Encap and Class ID.

| Function Node - N    | N1            |                     |          |        |         | *    | ?   |
|----------------------|---------------|---------------------|----------|--------|---------|------|-----|
|                      |               |                     |          | Policy | Faults  | Hist | ory |
| 8 👽 🛆 🕔              |               |                     |          |        |         | Ŏ    | +   |
| Properties           |               |                     |          |        |         |      |     |
| Name: N              | 1             |                     |          |        |         |      |     |
| Function Type: Ge    | оТо           |                     |          |        |         |      |     |
| Devices: FF          | PV-App-A-ASAv |                     |          |        |         |      |     |
| Cluster Interfaces:  | ▲ Name        | Concrete Interfaces |          |        | Encap   |      |     |
|                      | Inside        | Device1/[Inside]    |          |        | unknown |      | L   |
|                      | Outside       | Device1/[Outside]   |          |        | unknown |      | L   |
|                      |               |                     |          |        |         |      |     |
| Function Connectors: | Name          | Encap               | Class ID |        |         |      | L   |
|                      | consumer      | vlan-1111           | 16391    |        |         |      |     |
|                      | provider      | vlan-1112           | 32775    |        |         |      | -   |

47. Configure the ASAv firewall device context as a routed firewall with NAT from the Inside to the Outside interface. A sample configuration is in the Appendix. The outside interface should be configured in the subnet entered in the BD-FPV-App-A-FW-Web-Out bridge domain. The ASAv's Outside default gateway should be the bridge domain's gateway address. The Inside interface should be configured in the subnet entered in the FPV-App-A Web EPG. You can also add NAT rules to the firewall to reach VMs in the Web EPG with services such as http or rdp.

- 48. For VMs with interfaces in the Web EPG, set the default gateway to the ASAv's Inside interface IP. You will also need to add persistent static routes to the EPG gateway to reach Core-Services and the App EPG.
- 49. Starting with Create Tenant Firewall Outside Bridge Domain and Subnet, add the ASAv firewall for the second ACI tenant.

# Appendix - FC Solution

This section details the configuration steps for the Cisco UCS 6332-16UP Fabric Interconnects (FI) in a design that will support direct connectivity to the NetApp AFF using 16 Gb/s Fibre Channel.

Figure 5 shows the VMware vSphere 6.5U1 built on FlexPod components and the network connections for a configuration with the Cisco UCS 6332-16UP Fabric Interconnects with storage FC connections directly connected to the fabric interconnect. This design has 40Gb Ethernet connections between the Cisco UCS 5108 Blade Chassis and C-Series rackmounts and the Cisco UCS Fabric Interconnect, and between the Cisco UCS Fabric Interconnects and Cisco Nexus 9000 switches. This design also has two 16Gb FC connections between each Cisco UCS Fabric Interconnect and NetApp AFF A300. FC zoning is done in the Cisco UCS Fabric Interconnect. This infrastructure is deployed to provide FC-booted hosts with file-level and block-level access to shared storage with use cases that do not require the Cisco MDS SAN connectivity or scale.

### Figure 5 FlexPod with Cisco UCS 6332-16UP Fabric Interconnects and Cisco UCS Direct Connect SAN

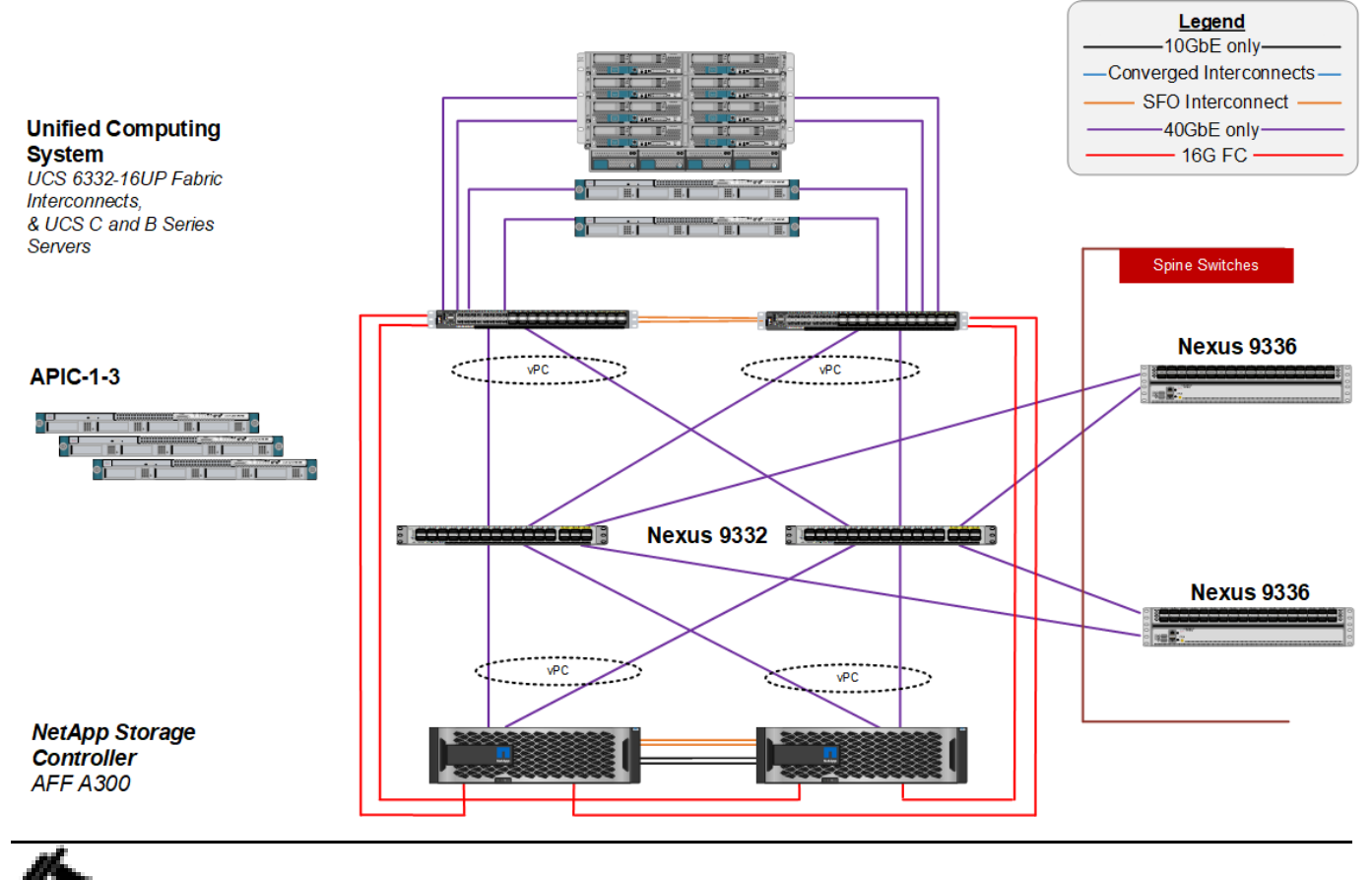

This Appendix only details the delta configuration required for the Storage, Cisco UCS, and VMware setup. As mentioned in previous sections of this document, any iSCSI steps can be skipped if iSCSI is not being implemented.

### Storage Configuration

### Set Onboard Unified Target Adapter 2 Port Personality

In order to use FC storage targets, FC ports must be configured on the storage. To set the personality of the onboard unified target adapter 2 (UTA2), complete the following steps for both controllers in an HA pair:

| ucadmin show            |           |                 |                 |                 |                 |                 |
|-------------------------|-----------|-----------------|-----------------|-----------------|-----------------|-----------------|
| Node                    | Adapter   | Current<br>Mode | Current<br>Type | Pending<br>Mode | Pending<br>Type | Admin<br>Status |
| <st-node01></st-node01> |           |                 |                 |                 |                 |                 |
|                         | 0e        | fc              | target          | -               | -               | online          |
| <st-node01></st-node01> | 0 f       | fo              | target          | _               | _               | onlino          |
| <st-node01></st-node01> | 01        | 10              | target          | -               | -               | OIITTIE         |
|                         | 0g        | fc              | target          | -               | -               | online          |
| <st-node01></st-node01> | Ob        | fc              | target          | _               | _               | online          |
| <st-node02></st-node02> | 011       | 10              | carget          |                 |                 | OIIIIIC         |
|                         | 0e        | fc              | target          | -               | -               | online          |
| <st-node02></st-node02> | 0f        | fc              | target          | _               | _               | online          |
| <st-node02></st-node02> | 01        | 10              | carget          |                 |                 | 0111110         |
|                         | 0g        | fc              | target          | -               | -               | online          |
| <st-nodeu2></st-nodeu2> | 0h        | fc              | target          | _               | _               | online          |
| 8 entries wer           | e display | ed.             |                 |                 |                 |                 |

1. Verify the Current Mode and Current Type properties of the ports by running the ucadmin show command.

2. Verify that the Current Mode and Current Type properties for all ports are set properly. Set the ports used for FC connectivity to mode fc. The port type for all protocols should be set to target. Change the port personality by running the following command:

ucadmin modify -node <home-node-of-the-port> -adapter <port-name> -mode fc -type target.

The ports must be offline to run this command. To take an adapter offline, run the fcp adapter modify – node <home-node-of-the-port> -adapter <port-name> -state down command. Ports must be converted in pairs (for example, 0e and 0f).

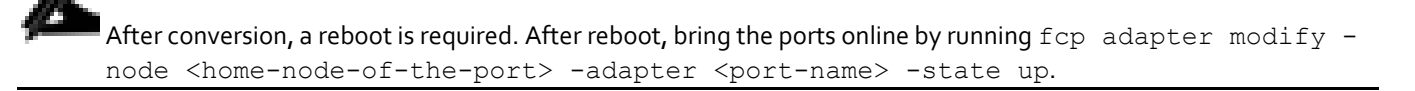

#### Add FCP Storage Protocol to Infrastructure SVM

Run the following command to add the FCP storage protocol to the Infrastructure SVM. It is assumed that an FCP license has been installed on each cluster node:

```
vserver add-protocols -vserver FPV-Foundation-SVM -protocols fcp vserver show -fields allowed-protocols
```

### Create FCP Storage Protocol in Infrastructure SVM

Run the following command to create the FCP storage protocol in the Infrastructure SVM. It is assumed that an FCP license has been installed on each cluster node:

```
fcp create -vserver FPV-Foundation-SVM
fcp show
```

### Create FC LIFs

Run the following commands to create four FC LIFs (two on each node) in the Infrastructure SVM by using the previously configured FC ports:

```
network interface create -vserver FPV-Foundation-SVM -lif fcp_lif0la -role data -data-protocol fcp -
home-node <st-node0l> -home-port 0e -status-admin up
network interface create -vserver FPV-Foundation-SVM -lif fcp_lif0lb -role data -data-protocol fcp -
home-node <st-node0l> -home-port 0f -status-admin up
network interface create -vserver FPV-Foundation-SVM -lif fcp_lif02a -role data -data-protocol fcp -
home-node <st-node02> -home-port 0e -status-admin up
network interface create -vserver FPV-Foundation-SVM -lif fcp_lif02b -role data -data-protocol fcp -
home-node <st-node02> -home-port 0f -status-admin up
network interface create -vserver FPV-Foundation-SVM -lif fcp_lif02b -role data -data-protocol fcp -
home-node <st-node02> -home-port 0f -status-admin up
```

### Server Configuration

This section details the delta steps in the Cisco UCS setup to provide FC-based boot and storage.

### Configure FC Unified Ports (UP) on Cisco UCS Fabric Interconnects

In order to use Fiber Channel Storage Ports for storage directly connected to the Cisco UCS fabric interconnects, 10G Ethernet ports need to be converted to 16G FC ports.

To convert the first six ports of the UCS 6322-16 UP to FC, complete the following steps:

- 1. In Cisco UCS Manager, click Equipment on the left.
- 2. Select Equipment > Fabric Interconnects > Fabric Interconnect A (primary).
- 3. In the center pane, select Configure Unified Ports. Click Yes to proceed.
- 4. The 6332-16UP requires ports to be converted in groups of 6 ports from the left. To convert the first six ports, move the slider to the right until ports 1-6 are highlighted.

### Configure Unified Ports

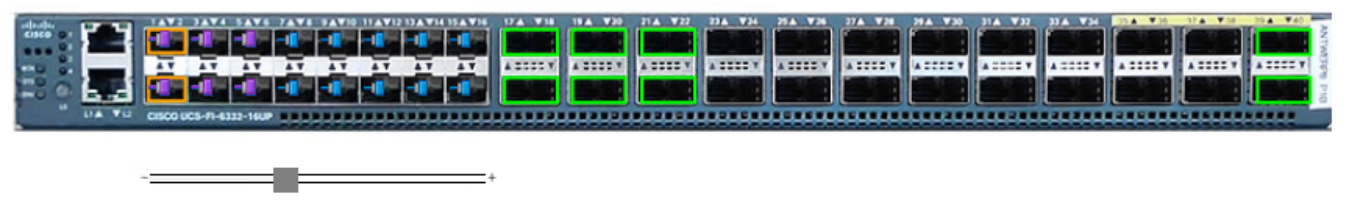

Instructions

The position of the slider determines the type of the ports.

All the ports to the left of the slider are Fibre Channel ports (Purple), while the ports to the right are Ethernet ports (Blue).

| Port    | Transport | If Role or Port Channel Membership | Desired If Role |
|---------|-----------|------------------------------------|-----------------|
| Port 1  | ether     | Unconfigured                       | FC Uplink       |
| Port 2  | ether     | Unconfigured                       | FC Uplink       |
| Port 3  | ether     | Unconfigured                       | FC Uplink       |
| Port 4  | ether     | Unconfigured                       | FC Uplink       |
| Port 5  | ether     | Unconfigured                       | FC Uplink       |
| Port 6  | ether     | Unconfigured                       | FC Uplink       |
| Port 7  | ether     | Unconfigured                       |                 |
| Port 8  | ether     | Unconfigured                       |                 |
| Port 9  | ether     | Unconfigured                       |                 |
| Port 10 | ether     | Unconfigured                       |                 |
| Port 11 | ether     | Unconfigured                       |                 |
| Port 12 | ether     | Unconfigured                       |                 |
| Port 13 | ether     | Unconfigured                       |                 |
| Port 14 | ether     | Unconfigured                       |                 |
| Port 15 | ether     | Unconfigured                       |                 |
| Port 16 | ether     | Unconfigured                       |                 |

-

- 5. Click OK, then click Yes, then click OK to convert the ports. The Fabric Interconnect will reboot. If this was the primary fabric interconnect, you will need to reconnect to Cisco UCS Manager. Wait until the reboot is complete and the FI is back in the UCS domain cluster. This can be checked by logging into the FI's CLI and typing show cluster state. Wait until the "HA Ready" state appears.
- 6. Repeat this process to convert the first six ports of FI B.

### Place Cisco UCS Fabric Interconnects in Fiber Channel Switching Mode

In order to use Fiber Channel Storage Ports for storage directly connected to the Cisco UCS fabric interconnects, the fabric interconnects must be changed from fiber channel end host mode to fiber channel switching mode.

To place the fabric interconnects in fiber channel switching mode, complete the following steps:

- 1. In Cisco UCS Manager, click Equipment on the left.
- 2. Select Equipment > Fabric Interconnects > Fabric Interconnect A (primary).
- 3. In the center pane, select set FC Switching Mode. Click Yes and OK for the confirmation message.

ОК

Cancel

? X

| All -                                                                                                    | Equipment / Fabric Interconnects / Fabric Interconn                                                                                              | ect A (subordinate)                                                                                                    |
|----------------------------------------------------------------------------------------------------|----------------------------------------------------------------------------------------------------|----------------------------------------------------------------------------------------------------|
| Equipment<br>Chassis<br>Chassis 1<br>Fans                                                                                                    | General Physical Ports Fans PSUs Fault Summary                                                                                                   | Physical Display FSM Faults Events Neighbors Statistics Physical Display                                                                                                    |
| IO Modules     PSUs     Servers     Rack-Mounts                                                                                                    | O O O O                                                                                                    | Up Admin Down Fail Link Down                                                                                                    |
| Fabric Interconnects      Fabric Interconnect A (subordinate)      Fans      Fixed Module      PSUs      Fabric Interconnect B (primary)      Fans | Overall Status :      Poperable Thermal :      OK Ethernet Mode : End Host FC Mode : End Host Admin Evac Mode : Off Oper Evac Mode : Off Actions | Name       : A         Product Name       : Cisco UCS 6332 16UP         Vendor       : Cisco Systems, Inc.         Revision       : 0         Available Memory       : 28.521 (GB) |
| Storage  Fixed Module PSUs Policies                                                                                                    | Configure Evacuation<br>Configure Unified Ports<br>Internal Fabric Manager<br>LAN Uplinks Manager                                                | Locator LED : ●<br>⊕ Part Details<br>⊕ Local Storage Information                                                                                                    |
| Admin                                                                                                    | NAS Appliance Manager<br>SAN Uplinks Manager<br>SAN Storage Manager<br>Enable Ports v                                                            | <ul> <li>⊕ Access</li> <li>⊕ High Availability Details</li> </ul>                                                                                                    |
|                                                                                                    | Disable Ports  Set Ethernet End-Host Mode Set Ethernet Switching Mode Set EC End-Host Mode                                                       | <ul> <li></li></ul>                                                                                                    |
|                                                                                                    | Set FC Switching Mode<br>Activate Firmware                                                                                                    | Firmware Boot-loader Version : v1.0.0(08/31/2015)                                                                                                    |

4. Wait for both Fabric Interconnects to reboot by monitoring the console ports and log back into Cisco UCS Manager.

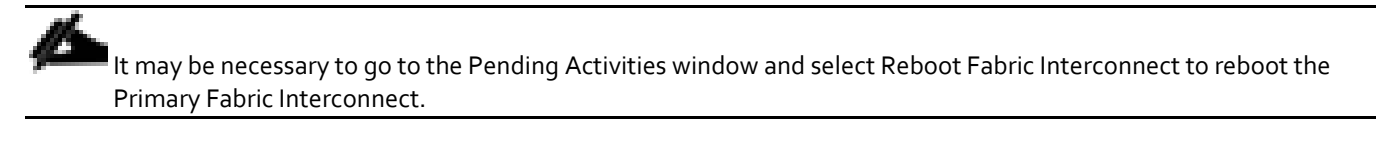

### Create Storage VSANs

To configure the necessary virtual storage area networks (VSANs) for the Cisco UCS environment, complete the following steps:

1. In Cisco UCS Manager, click the SAN icon on the left.

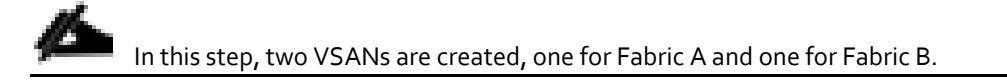

- 2. Select and expand SAN > Storage Cloud.
- 3. Right-click VSANs.
- 4. Select Create Storage VSAN.

- 5. Enter VSAN-A as the name of the VSAN to be used for Fabric A.
- 6. Set FC Zoning to Enabled.
- 7. Select Fabric A.
- 8. Enter a unique VSAN ID and a corresponding FCoE VLAN ID for Fabric A. It is recommended to use the same ID for both parameters and to use something other than 1.

| Creat                  | te Storage VSAN                                                                        | ? ×                                                                      |
|------------------------|----------------------------------------------------------------------------------------|--------------------------------------------------------------------------|
| Name :                 | VSAN-A                                                                                 | ]                                                                        |
| FC Zon                 | ing Settings                                                                           |                                                                          |
| FC Zo<br>Do <b>NOT</b> | ning : Disabled  Enabled renable local zoning if fabric interconnect is connected to a | n upstream FC/FCoE switch.                                               |
| ⊖ Comn                 | non/Global 💿 Fabric A 🔿 Fabric B 🔿 Both Fabrics Config                                 | ured Differently                                                         |
| You are<br>a VSAN      | creating a local VSAN in fabric A that maps to<br>ID that exists only in fabric A.     | A VLAN can be used to carry FCoE traffic and can be mapped to this VSAN. |
| Enter the              | e VSAN ID that maps to this VSAN.                                                      | Enter the VLAN ID that maps to this VSAN.                                |
| VSAN ID                | D: 101                                                                                 | FCoE VLAN : 101                                                          |

- 9. Click OK and then click OK again.
- 10. Under Storage Cloud, right-click VSANs.
- 11. Select Create Storage VSAN.
- 12. Enter VSAN-B as the name of the VSAN to be used for Fabric B.
- 13. Set FC Zoning to Enabled.
- 14. Select Fabric B.
- 15. Enter a unique VSAN ID and a corresponding FCoE VLAN ID for Fabric B. It is recommended use the same ID for both parameters and to use something other than 1.

| Create Storage VSAN                                                                                                    | ? ×                                                                         |
|----------------------------------------------------------------------------------------------------|-----------------------------------------------------------------------------|
| Name : VSAN-B                                                                                                    |                                                                             |
| FC Zoning Settings                                                                                                    |                                                                             |
| FC Zoning :       Disabled <ul> <li>Enabled</li> <li>Do NOT enable local zoning if fabric interconnect is connected</li> <li>Common/Global              <ul> <li>Fabric A                  <ul> <li>Fabric B                      </li> </ul> </li> </ul> </li> </ul> | ed to an upstream FC/FCoE switch.<br>Configured Differently                 |
| You are creating a local VSAN in fabric B that maps to<br>a VSAN ID that exists only in fabric B.                                                                                                    | A VLAN can be used to carry FCoE traffic and can be mapped to this<br>VSAN. |
| Enter the VSAN ID that maps to this VSAN.                                                                                                    | Enter the VLAN ID that maps to this VSAN.                                   |
| VSAN ID : 102                                                                                                    | FCoE VLAN : 102                                                             |

16. Click OK, and then click OK again

### Configure FC Storage Ports

To configure the necessary FCoE Storage port for the Cisco UCS environment, complete the following steps:

- 1. In Cisco UCS Manager, click Equipment on the left.
- 2. Select and expand Equipment > Fabric Interconnects > Fabric Interconnect A > Fixed Module > FC Ports
- 3. Select the ports (1 and 2 for this document) that are connected to the NetApp array, right-click them, and select "Configure as FC Storage Port"
- 4. Click Yes to confirm and then click OK.
- 5. Verify that the ports connected to the NetApp array are now configured as FC Storage ports.
- 6. Select and expand Equipment > Fabric Interconnects > Fabric Interconnect B > Fixed Module > FC Ports
- 7. Select the ports (1 and 2 for this document) that are connected to the NetApp array, right-click them, and select "Configure as FC Storage Port."
- 8. Click Yes to confirm and then click OK.
- 9. Verify that the ports connected to the NetApp array are now configured as FC Storage ports.

### Assign VSANs to FC Storage Ports

To assign storage VSANs to FC Storage Ports, complete the following steps:

- 1. In Cisco UCS Manager, click SAN on the left.
- 2. Select and expand SAN > Storage Cloud.
- 3. Expand Fabric A and Storage FC Interfaces.
- 4. Select the first FC Interface (1/1).

- 5. For User Label, enter the storage controller name and port. Click Save Changes, then click OK.
- 6. Use the drop-down list to select VSAN VSAN-A. Click Save Changes, then click OK.

| Æ  | All                                       | SAN / Storage Cloud / Fabric A / Stor | age FC Interfaces / FC Interface 1/1 |                                             |
|----|-------------------------------------------|---------------------------------------|--------------------------------------|---------------------------------------------|
| ₿  | ▼ SAN                                     | General Faults Events                 |                                      |                                             |
|    | ▼ SAN Cloud                               |                                       |                                      |                                             |
| 몼  | <ul> <li>Fabric A</li> </ul>              | Actions                               | Properties                           |                                             |
|    | ► Fabric B                                | Enable Interface                      | ID : 1                               | Slot ID : 1                                 |
|    | <ul> <li>SAN Pin Groups</li> </ul>        | Disable Interface                     | Fabric ID : A                        |                                             |
|    | <ul> <li>Threshold Policies</li> </ul>    |                                       | User Label : a02-affa300-1:0e        |                                             |
| ▣  | <ul> <li>VSANs</li> </ul>                 |                                       | Port Type : Physical                 | Network Type : San                          |
|    | ▼ Storage Cloud                           |                                       | Transport Type: Fc                   | Role : Storage                              |
|    | ▼ Fabric A                                |                                       | Locale : External                    | Port : sys/switch-A/slot-1/switch-fc/port-1 |
|    | <ul> <li>Storage FC Interfaces</li> </ul> |                                       | VSAN : Fabric A/vsan VSAN-A 🔻        | Fill Pattern : Oldle Arbff                  |
|    | FC Interface 1/1 (a02-affa300-1           |                                       |                                      |                                             |
| 20 | FC Interface 1/2                          |                                       |                                      |                                             |

- 7. Select the second FC Interface (1/2).
- 8. For User Label, enter the storage controller name and port. Click Save Changes, then click OK.
- 9. Use the drop-down list to select VSAN VSAN-A. Click Save Changes, then click OK.
- 10. Expand Fabric B and Storage FC Interfaces.
- 11. Select the first FC Interface (1/1)
- 12. For User Label, enter the storage controller name and port. Click Save Changes, then click OK.
- 13. Use the drop-down list to select VSAN VSAN-B. Click Save Changes, then click OK.
- 14. Select the second FC Interface (1/2).
- 15. For User Label, enter the storage controller name and port. Click Save Changes, then click OK.
- 16. Use the drop-down list to select VSAN VSAN-B. Click Save Changes, then click OK.

#### Create a WWNN Pool for FC Boot

To configure the necessary WWNN pool for the Cisco UCS environment, complete the following steps on Cisco UCS Manager.

- 1. Select SAN on the left.
- 2. Select and expand Pools > root.
- 3. Right-click WWNN Pools under the root organization.
- 4. Select Create WWNN Pool to create the WWNN pool.
- 5. Enter WWNN-Pool for the name of the WWNN pool.
- 6. Optional: Enter a description for the WWNN pool.
- 7. Select Sequential for Assignment Order.

|        |                                            | Create WW                                     | NN Pool           | ? ×        |
|--------|--------------------------------------------|-----------------------------------------------|-------------------|------------|
| 1      | Define Name and Description Add WWN Blocks | Name :<br>Description :<br>Assignment Order : | WWNN-Pool         |            |
|        |                                            |                                               |                   |            |
|        |                                            |                                               |                   |            |
|        |                                            |                                               |                   |            |
| 8. Cli | ck Next.                                   |                                               | < Prev Next > Fin | ish Cancel |

- 9. Click Add.
- 10. Modify the From field as necessary for the UCS Environment and click OK.

Modifications of the WWNN block, as well as the WWPN and MAC Addresses, can convey identifying information for the UCS domain. Within the From field in our example, the 6<sup>th</sup> octet was changed from oo to A2 to represent as identifying information for this being in the UCS 6<sub>332</sub> in the 2nd cabinet of the A row. Also, when having multiple UCS domains sitting in adjacency, it is important that these blocks, the WWNN, WWPN, and MAC hold differing values between each set.

11. Specify a size of the WWNN block sufficient to support the available server resources.

# Create WWN Block

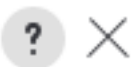

From :

20:00:00:25:B5:A2:00:00

| Sizo . | 30 | ۰ |
|--------|----|---|
| 020.   | 52 | Ŧ |

To ensure uniqueness of WWNs in the SAN fabric, you are strongly encouraged to use the following WWN prefix:

### 20:00:00:25:b5:xx:xx:xx

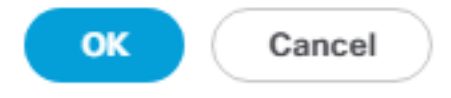

12. Click OK.

13. Click Finish and OK to complete creating the WWNN pool.

### **Create WWPN Pools**

To configure the necessary WWPN pools for the Cisco UCS environment, complete the following steps:

- 1. In Cisco UCS Manager, click SAN on the left.
- 2. Select Pools > root.
- 3. In this procedure, two WWPN pools are created, one for each switching fabric.
- 4. Right-click WWPN Pools under the root organization.
- 5. Select Create WWPN Pool to create the WWPN pool.
- 6. Enter WWPN-Pool-A as the name of the WWPN pool.
- 7. Optional: Enter a description for the WWPN pool.
- 8. Select Sequential for Assignment Order.
|                   |                                            | Create WW                                     | Create WWPN Pool                         |       |  |
|-------------------|--------------------------------------------|-----------------------------------------------|------------------------------------------|-------|--|
| 1                 | Define Name and Description Add WWN Blocks | Name :<br>Description :<br>Assignment Order : | WWPN-Pool-A         Default • Sequential | ancel |  |
| 9. Cli<br>10. Cli | ck Next.<br>ck Add.                        |                                               |                                          |       |  |

11. Specify a starting WWPN

For the FlexPod solution, the recommendation is to place 0A in the next-to-last octet of the starting WWPN to identify all of the WWPNs as fabric A addresses. Merging this with the pattern you used for the WWNN you will see a WWPN block starting with 20:00:00:25:B5:A2:0A:00

12. Specify a size for the WWPN pool that is sufficient to support the available blade or server resources.

# Create WWN Block

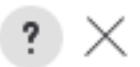

From :

20:00:00:25:B5:A2:0A:00

| Size . | 32 | . ▲ |
|--------|----|-----|
| 0120.  | 52 |     |

To ensure uniqueness of WWNs in the SAN fabric, you are strongly encouraged to use the following WWN prefix:

# 20:00:00:25:b5:xx:xx:xx

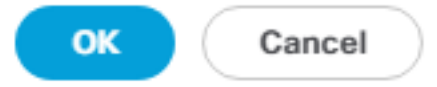

13. Click OK.

- 14. Click Finish.
- 15. In the confirmation message, click OK.
- 16. Right-click WWPN Pools under the root organization.
- 17. Select Create WWPN Pool to create the WWPN pool.
- 18. Enter WWPN-Pool-B as the name of the WWPN pool.
- 19. Optional: Enter a description for the WWPN pool.
- 20. Select Sequential for Assignment Order.
- 21. Click Next.
- 22. Click Add.
- 23. Specify a starting WWPN.

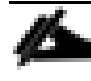

For the FlexPod solution, the recommendation is to place 0B in the next-to-last octet of the starting WWPN to identify all of the WWPNs as fabric A addresses. Merging this with the pattern we used for the WWNN we see a WWPN block starting with 20:00:00:25:B5:A2:0B:00.

24. Specify a size for the WWPN address pool that is sufficient to support the available blade or server resources.

25. Click OK.

- 26. Click Finish.
- 27. In the confirmation message, click OK.

# Create vHBA Templates

To create the necessary virtual host bus adapter (vHBA) templates for the Cisco UCS environment, complete the following steps:

- 1. In Cisco UCS Manager, click SAN on the left.
- 2. Select Policies > root.
- 3. Right-click vHBA Templates.
- 4. Select Create vHBA Template.
- 5. Enter vHBA-Template-A as the vHBA template name.
- 6. Keep Fabric A selected.
- 7. Leave Redundancy Type set to No Redundancy.
- 8. Select VSAN-A.
- 9. Leave Initial Template as the Template Type.
- 10. Select WWPN-Pool-A as the WWPN Pool.
- 11. Click OK to create the vHBA template.
- 12. Click OK

# Create vHBA Template

| Name                     | : | vHBA-Template-A                                                    |
|--------------------------|---|--------------------------------------------------------------------|
| Description              | : |                                                                    |
| Fabric ID                | : | ● A ○ B                                                            |
| Redundancy               |   |                                                                    |
| Redundancy Type          |   | :      No Redundancy      Primary Template      Secondary Template |
| Select VSAN              | : | VSAN-A Treate VSAN                                                 |
| Template Type            | : | Initial Template      Updating Template                            |
| Max Data Field Size      | : | 2048                                                               |
| WWPN Pool                | : | WWPN-Pool-A(32/32) 🔻                                               |
| QoS Policy               | : | <not set=""> 🔻</not>                                               |
| Pin Group                | : | <not set=""></not>                                                 |
| Stats Threshold Policy : |   | default 🔻                                                          |

Cancel

ОК

? X

- 13. Right-click vHBA Templates.
- 14. Select Create vHBA Template.
- **15.** Enter vHBA-Template-B as the vHBA template name.
- 16. Select Fabric B as the Fabric ID.
- 17. Leave Redundancy Type set to No Redundancy.
- 18. Select VSAN-B.
- 19. Leave Initial Template as the Template Type.

- 20. Select WWPN-Pool-B as the WWPN Pool.
- 21. Click OK to create the vHBA template.
- 22. Click OK.

### **Create SAN Connectivity Policy**

To configure the necessary Infrastructure SAN Connectivity Policy, complete the following steps:

- 1. In Cisco UCS Manager, click SAN on the left.
- 2. Select SAN > Policies > root > Sub-Organizations > FPV-FlexPod.
- 3. Select and right-click on SAN Connectivity Policies.
- 4. Select Create SAN Connectivity Policy.
- 5. Enter FPV-App-B-FC-Bt as the name of the policy.
- 6. Select the previously created WWNN-Pool for the WWNN Assignment.
- 7. Click Add at the bottom to add a vHBA.
- 8. In the Create vHBA dialog box, enter Fabric-A as the name of the vHBA.
- 9. Select the Use vHBA Template checkbox.
- 10. In the vHBA Template list, select vHBA-Template-A.
- 11. In the Adapter Policy list, select VMware.

# Create vHBA

| Name :              | Fabric-A            |                                     |  |  |  |  |  |  |
|---------------------|---------------------|-------------------------------------|--|--|--|--|--|--|
| Use vHBA Template : | Use vHBA Template : |                                     |  |  |  |  |  |  |
| Redundancy Pair :   |                     | Peer Name :                         |  |  |  |  |  |  |
| vHBA Template : vH  | IBA-Template-A 🔻    | Create vHBA Template                |  |  |  |  |  |  |
| Adapter Performance | e Profile           |                                     |  |  |  |  |  |  |
| Adapter Policy : V  | MWare 🔻             | Create Fibre Channel Adapter Policy |  |  |  |  |  |  |

? ×

- 12. Click OK.
- 13. Click the Add button at the bottom to add a second vHBA.
- 14. In the Create vHBA dialog box, enter Fabric-B as the name of the vHBA.
- 15. Select the Use vHBA Template checkbox.

- 16. In the vHBA Template list, select vHBA-Template-B.
- 17. In the Adapter Policy list, select VMware.
- 18. Click OK.

| Create SAN Connectiv                                                            | ity Policy                                         | ?                                                                | ×   |
|---------------------------------------------------------------------------------|----------------------------------------------------|------------------------------------------------------------------|-----|
| Name : FPV-App-B-FC-Bt Description : A server is identified on a SAN by its Wor | ld Wide Node Name (WWNN). Sp                       | ecify how the system should assign a WWNN to the server associat | ted |
| with this profile.<br>World Wide Node Name                                      |                                                    |                                                                  |     |
| WWNN Assignment:                                                                | WWNN-Pool(62/64)                                   | •                                                                |     |
| Create WWNN Pool                                                                |                                                    |                                                                  |     |
| The WWNN will be assigned from<br>The available/total WWNNs are di              | the selected pool.<br>splayed after the pool name. |                                                                  |     |
| <                                                                               | ш                                                  | >                                                                |     |
|                                                                                 |                                                    |                                                                  |     |
|                                                                                 |                                                    |                                                                  |     |
| Name                                                                            | W                                                  | WPN                                                              | ^   |
| ▶ vHBA Fabric-B                                                                 | De                                                 | rived                                                            |     |
| ▶ vHBA Fabric-A                                                                 | De                                                 | rived                                                            |     |
|                                                                                 |                                                    |                                                                  | ≡   |
|                                                                                 |                                                    |                                                                  |     |
|                                                                                 |                                                    |                                                                  |     |
|                                                                                 | 🗇 Delete 🕀 Add                                     | Modify                                                           | ~   |
|                                                                                 |                                                    | OK Cancel                                                        | )   |

19. Click OK to create the SAN Connectivity Policy.

20. Click OK to confirm creation.

# Create Server Pool

To configure the necessary server pool for the Cisco UCS environment, complete the following steps:

Consider creating unique server pools to achieve the granularity that is required in your environment.

1. In Cisco UCS Manager, click Servers on the left.

- 2. Select Pools > root > Sub-Organizations > FPV-FlexPod.
- 3. Select and right-click on Server Pools.
- 4. Select Create Server Pool.
- 5. Enter FPV-App-B-Server-Pool as the name of the server pool.
- 6. Optional: Enter a description for the server pool.
- 7. Click Next.
- 8. Select two (or more) servers to be used in the cluster and click >> to add them to the FPV-App-B-Server-Pool server pool.
- 9. Click Finish.
- 10. Click OK.

#### Create LAN Connectivity Policy for FC Boot

To configure the necessary Infrastructure LAN Connectivity Policy, complete the following steps:

- 1. In Cisco UCS Manager, click LAN on the left.
- 2. Select and expand LAN > Policies > root > Sub-Organizations > FPV-FlexPod.
- 3. Select and right-click LAN Connectivity Policies.
- 4. Select Create LAN Connectivity Policy.
- 5. Enter FC-Boot as the name of the policy.
- 6. Click the upper Add button to add a vNIC.
- 7. In the Create vNIC dialog box, enter OO-Infra-A as the name of the vNIC.
- 8. Select the Use vNIC Template checkbox.
- 9. In the vNIC Template list, select Infra-A.
- 10. In the Adapter Policy list, select VMware.
- 11. Click OK to add this vNIC to the policy.

| Create vNIC                 | ? ×                            |
|-----------------------------|--------------------------------|
| Name : 00-Infra-A           |                                |
| Use vNIC Template :         |                                |
| Redundancy Pair :           | Peer Name :                    |
| vNIC Template : Infra-A 🔻   | Create vNIC Template           |
| Adapter Performance Profile |                                |
| Adapter Policy : VMWare     | Create Ethernet Adapter Policy |

- 12. Click the upper Add button to add another vNIC to the policy.
- 13. In the Create vNIC box, enter Ol-Infra-B as the name of the vNIC.
- 14. Select the Use vNIC Template checkbox.
- 15. In the vNIC Template list, select Infra-B.
- 16. In the Adapter Policy list, select VMware.
- 17. Click OK to add the vNIC to the policy.
- 18. Click the upper Add button to add a vNIC.
- 19. In the Create vNIC dialog box, enter 02-APIC-VS-A as the name of the vNIC.
- 20. Select the Use vNIC Template checkbox.
- 21. In the vNIC Template list, select APIC-VS-A.
- 22. In the Adapter Policy list, select either VMware or VMware-HighTrf.
- 23. Click OK to add this vNIC to the policy.
- 24. Click the upper Add button to add another vNIC to the policy.
- 25. In the Create vNIC box, enter <code>03-APIC-VS-B</code> as the name of the vNIC.
- 26. Select the Use vNIC Template checkbox.
- 27. In the vNIC Template list, select APIC-VS-B.
- 28. In the Adapter Policy list, select either VMware or VMware-HighTrf.
- 29. Click OK to add the vNIC to the policy.

| Create LAN Connectivit                    | ty Policy                           |             | ? ×      |
|-------------------------------------------|-------------------------------------|-------------|----------|
| Name : FC-Boot                            |                                     |             |          |
| Description :                             |                                     |             |          |
| Click Add to specify one or more vNICs th | at the server should use to connect | to the LAN. |          |
| Name                                      | MAC Address                         | Native VLAN | <u>^</u> |
| vNIC 03-APIC-VS-B                         | Derived                             |             |          |
| vNIC 02-APIC-VS-A                         | Derived                             |             |          |
| vNIC 01-Infra-B                           | Derived                             |             | =        |
| vNIC 00-Infra-A                           | Derived                             |             |          |
|                                           |                                     |             |          |
|                                           | 🗓 Delete 🕀 Add                      | Modify      | ~        |
| ⊕ Add iSCSI vNICs                         |                                     |             |          |

30. Click OK, then click OK again to create the LAN Connectivity Policy.

## Create Boot Policy (FC Boot)

This procedure applies to a Cisco UCS environment in which two FC logical interfaces (LIFs) are on cluster node 1 (fcp\_lif01a and fcp\_lif01b) and two FC LIFs are on cluster node 2 (fcp\_lif02a and fcp\_lif02b).

To create a boot policy for the Cisco UCS environment, complete the following steps:

- 1. In Cisco UCS Manager, click Servers on the left.
- 2. Select and expand Servers > Policies > root > Sub-Organizations > FPV-FlexPod > Boot Policies.
- 3. Right-click Boot Policies.
- 4. Select Create Boot Policy.
- 5. Enter FC-Boot as the name of the boot policy.
- 6. Optional: Enter a description for the boot policy.

Do not select the Reboot on Boot Order Change checkbox.

- 7. Keep the Reboot on Boot Order Change option cleared.
- 8. Expand the Local Devices drop-down list and select Add Remote CD/DVD.
- 9. Expand the vHBAs drop-down list and select Add SAN Boot.
- 10. Select the Primary for type field.

11. Enter Fabric-A in vHBA field.

| Add SAN Boot                                   | ? ×    |
|------------------------------------------------|--------|
| vHBA: Fabric-A<br>Type : Primary Secondary Any |        |
|                                                |        |
|                                                |        |
| ОК                                             | Cancel |

12. Click OK.

2

- 13. From the vHBA drop-down list, select Add SAN Boot Target.
- 14. Keep 0 as the value for Boot Target LUN.
- 15. Enter the WWPN for fcp\_lif01a.

To obtain this information, log in to the storage cluster and run the network interface show command.

16. Select Primary for the SAN boot target type.

| Add SAN Boot Target      | ? ×   |
|--------------------------|-------|
| Boot Target LUN : 0      |       |
| Type : Primary Secondary |       |
|                          |       |
|                          |       |
| ОК С                     | ancel |

- 17. Click OK to add the SAN boot target.
- 18. From the vHBA drop-down list, select Add SAN Boot Target.
- 19. Enter 0 as the value for Boot Target LUN.
- 20. Enter the WWPN for fcp\_lif02a.
- 21. Click OK to add the SAN boot target.
- 22. From the vHBA drop-down list, select Add SAN Boot.
- 23. In the Add SAN Boot dialog box, enter Fabric-B in the vHBA box.
- 24. The SAN boot type should automatically be set to Secondary.
- 25. Click OK to add the SAN boot.
- 26. From the vHBA drop-down list, select Add SAN Boot Target.
- 27. Keep 0 as the value for Boot Target LUN.
- 28. Enter the WWPN for fcp\_lif01b.
- 29. Select Primary for the SAN boot target type.
- 30. Click OK to add the SAN boot target.
- 31. From the vHBA drop-down list, select Add SAN Boot Target.
- 32. Keep 0 as the value for Boot Target LUN.

#### 33. Enter the WWPN for fcp\_lif02b.

#### 34. Click OK to add the SAN boot target.

| Create Boot Policy                                                                                                    |                                                              |                                                                                       |                                                                         |                                                |                                                                    |                                                    |                         |      | ?     | × |
|----------------------------------------------------------------------------------------------------|--------------------------------------------------------------|---------------------------------------------------------------------------------------|-------------------------------------------------------------------------|------------------------------------------------|--------------------------------------------------------------------|----------------------------------------------------|-------------------------|------|-------|---|
| Name :                                                                                                    | FC-Boot                                                      |                                                                                       |                                                                         |                                                |                                                                    |                                                    |                         |      |       |   |
| Description :                                                                                                    |                                                              |                                                                                       |                                                                         |                                                |                                                                    |                                                    |                         |      |       |   |
| Reboot on Boot Order Change :                                                                                                    |                                                              |                                                                                       |                                                                         |                                                |                                                                    |                                                    |                         |      |       |   |
| Enforce vNIC/vHBA/iSCSI Name :                                                                                                    | ~                                                            |                                                                                       |                                                                         |                                                |                                                                    |                                                    |                         |      |       |   |
| Boot Mode :                                                                                                    | <ul> <li>Legacy</li> </ul>                                   | / OUefi                                                                               |                                                                         |                                                |                                                                    |                                                    |                         |      |       |   |
| The type (primary/secondary) does<br>The effective order of boot devices<br>If Enforce vNIC/vHBA/iSCSI Name<br>If it is not selected, the vNICs/vHBA | not indicate<br>within the s<br>is selected<br>as are select | e a boot order<br>same device cl<br>l and the vNIC/<br>ted if they exis<br>Boot Order | presence.<br>ass (LAN/Storage<br>/vHBA/iSCSI does<br>t, otherwise the v | e/iSCSI) is o<br>s not exist, a<br>/NIC/vHBA v | determined by PCIe<br>a config error will b<br>with the lowest PCI | bus scan order.<br>e reported.<br>e bus scan order | is used.                |      |       |   |
| (1) vNICs                                                                                                    |                                                              | + - 7/                                                                                | Advanced Filter                                                         | ♠ Export                                       | 🖶 Print                                                            |                                                    |                         |      | \$    | Ì |
| (†) WW03                                                                                                    |                                                              | Name                                                                                  |                                                                         |                                                | vNIC/vHBA/iS                                                       | Туре                                               | WWN                     | LΕΕΕ | [     |   |
| ⊖ vHBAs                                                                                                    |                                                              | ⇒ SAN                                                                                 | Primary                                                                 |                                                | Fabric-A                                                           | Primary                                            |                         |      | ^     |   |
|                                                                                                    |                                                              |                                                                                       | AN Target Prima                                                         | ry                                             |                                                                    | Primary                                            | 20:02:00:A0:98:AA:B3:AF | 0    |       |   |
|                                                                                                    |                                                              | S/                                                                                    | AN Target Secon                                                         | dary                                           |                                                                    | Secondary                                          | 20:04:00:A0:98:AA:B3:AF | 0    | =     | 2 |
|                                                                                                    |                                                              | T SAN                                                                                 | Secondary                                                               |                                                | Fabric-B                                                           | Secondary                                          |                         |      | ≡     |   |
|                                                                                                    |                                                              | S/                                                                                    | AN Target Prima                                                         | ry                                             |                                                                    | Primary                                            | 20:03:00:A0:98:AA:B3:AF | 0    |       |   |
|                                                                                                    |                                                              | S                                                                                     | AN Target Secon                                                         | dary                                           |                                                                    | Secondary                                          | 20:05:00:A0:98:AA:B3:AF | 0    | ~     |   |
| + CIMC Mounted vMedia                                                                                                    |                                                              |                                                                                       |                                                                         |                                                | 🕈 Move Up 🕴 N                                                      | Nove Down 📋                                        | Delete                  |      | `     | / |
|                                                                                                    |                                                              |                                                                                       |                                                                         |                                                |                                                                    |                                                    |                         |      |       |   |
| + EFI Shell                                                                                                    |                                                              |                                                                                       |                                                                         |                                                |                                                                    |                                                    |                         |      |       |   |
|                                                                                                    |                                                              |                                                                                       |                                                                         |                                                |                                                                    |                                                    |                         |      |       |   |
|                                                                                                    |                                                              |                                                                                       |                                                                         |                                                |                                                                    |                                                    |                         |      |       |   |
|                                                                                                    |                                                              |                                                                                       |                                                                         |                                                |                                                                    |                                                    | ОК                      | Ca   | ancel |   |
|                                                                                                    |                                                              |                                                                                       |                                                                         |                                                |                                                                    |                                                    |                         |      |       |   |

35. Click OK, then click OK again to create the boot policy.

#### Create Service Profile Template

In this procedure, a service profile template for VMware ESXi hosts are created for Fabric A boot.

To create the service profile template, complete the following steps:

- 1. In Cisco UCS Manager, click Servers on the left.
- 2. Select Service Profile Templates > root > Sub-Organizations > FPV-FlexPod.
- 3. Select and right-click FPV-FlexPod.
- 4. Select Create Service Profile Template to open the Create Service Profile Template wizard.
- 5. Enter FPV-App-B-FC-Boot as the name of the service profile template. This service profile template is configured to boot from storage node 1 on fabric A.
- 6. Select the "Updating Template" option.

7. Under UUID Assignment, select UUID-Pool as the UUID pool.

|    |                                   | Create Service Profile Template                                                                                                    | ? ×  |
|----|-----------------------------------|----------------------------------------------------------------------------------------------------|------|
| 0  | Identify Service Profile Template | You muse Create Service Profile Template offile template and specify the template type. You can also specify how a UUID will be assigned to template and enter a description. | this |
| 2  | Storage Provisioning              | Name : FPV-App-B-FC-Boot                                                                                                    |      |
| 3  | Networking                        | The template will be created in the following organization. Its name must be unique within this organization.<br>Where : org-root/org-FPV-FlexPod                             |      |
| 4  | SAN Connectivity                  | The template will be created in the following organization. Its name must be unique within this organization. Type : Initial Template • Updating Template                     |      |
| 5  | Zoning                            | Specify how the UUID will be assigned to the server associated with the service generated by this template.<br>UUID                                                           |      |
| 6  | vNIC/vHBA Placement               |                                                                                                    |      |
| 0  | vMedia Policy                     | UUID Assignment: UUID-Pool(5/18)  The UUID will be assigned from the selected pool. The available/total UUIDs are displayed after the pool name.                              |      |
| 8  | Server Boot Order                 |                                                                                                    |      |
| 9  | Maintenance Policy                | Optionally enter a description for the profile. The description can contain information about when and where the service profile should be use                                | ed.  |
| 10 | Server Assignment                 |                                                                                                    |      |
| 1  | Operational Policies              |                                                                                                    |      |
|    |                                   |                                                                                                    |      |
|    |                                   |                                                                                                    |      |
|    |                                   | < Prov Next > Finish Ca                                                                                                    | ncel |

8. Click Next.

### Configure Storage Provisioning

- 1. If you have servers with no physical disks, click on the Local Disk Configuration Policy and select the SAN-Boot Local Storage Policy. Otherwise, select the default Local Storage Policy.
- 2. Click Next.

**Configure Networking Options** 

- 1. Keep the setting at default for Dynamic vNIC Connection Policy.
- 2. Select the "Use Connectivity Policy" option to configure the LAN connectivity.
- 3. Select FC-Boot from the LAN Connectivity Policy drop-down list.
- 4. Leave Initiator Name Assignment at <not set>.

|    |                          | Create Service Profile Template                                                                                                    | ? ×  |  |  |  |  |  |
|----|--------------------------|----------------------------------------------------------------------------------------------------|------|--|--|--|--|--|
| 1  | Identify Service Profile | Optionally specify LAN configuration information.                                                                                            |      |  |  |  |  |  |
| 2  | Storage Provisioning     | Dynamic vNIC Connection Policy: Select a Policy to use (no Dynamic vNIC Policy by default) V                                                 |      |  |  |  |  |  |
| 3  | Networking               | Create Dynamic vNIC Connection Policy                                                                                                    |      |  |  |  |  |  |
| 4  | SAN Connectivity         | How would you like to configure LAN connectivity?                                                                                            |      |  |  |  |  |  |
| 5  | Zoning                   | LAN Connectivity Policy : FC-Boot                                                                                                    |      |  |  |  |  |  |
| 6  | vNIC/vHBA Placement      | Initiator Name                                                                                                    |      |  |  |  |  |  |
| 7  | vMedia Policy            | Initiator Name Assignment: <not set=""></not>                                                                                                |      |  |  |  |  |  |
| 8  | Server Boot Order        | Create IQN Suffix Pool                                                                                                    |      |  |  |  |  |  |
| 9  | Maintenance Policy       | VARNING: The selected pool does not contain any available entities.<br>'ou can select it, but it is recommended that you add entities to it. |      |  |  |  |  |  |
| 10 | Server Assignment        |                                                                                                    |      |  |  |  |  |  |
| 11 | Operational Policies     |                                                                                                    |      |  |  |  |  |  |
|    |                          |                                                                                                    |      |  |  |  |  |  |
|    |                          | < Prev Next > Finish Car                                                                                                    | ncel |  |  |  |  |  |

#### Configure Storage Options

To configure storage options, complete the following steps:

- 1. Select the Use Connectivity Policy option for the "How would you like to configure SAN connectivity?" field.
- 2. Select the FPV-App-B-FC-Bt option from the SAN Connectivity Policy drop-down list.

|    |                          | Create Service Profile Template                                           | ? ×  |
|----|--------------------------|---------------------------------------------------------------------------|------|
|    | Identify Service Profile | Optionally specify disk policies and SAN configuration information.       |      |
|    | Template                 | How would you like to configure SAN connectivity?                         |      |
| 2  | Storage Provisioning     | Simple Expert No vHBAs Use Connectivity Policy                            |      |
| 3  | Networking               | SAN Connectivity Policy : FPV-App-B-FC-Bt  Create SAN Connectivity Policy |      |
| 4  | SAN Connectivity         |                                                                           |      |
| 5  | Zoning                   |                                                                           |      |
| 6  | vNIC/vHBA Placement      |                                                                           |      |
|    | vMedia Policy            |                                                                           |      |
| 8  | Server Boot Order        |                                                                           |      |
| 9  | Maintenance Policy       |                                                                           |      |
| 10 | Server Assignment        |                                                                           |      |
| 11 | Operational Policies     |                                                                           |      |
|    |                          |                                                                           |      |
|    |                          | < Prev Next > Finish Car                                                  | ncel |

# Configure Zoning Options

1. Set no Zoning options and click Next.

# Configure vNIC/HBA Placement

- 1. In the "Select Placement" list, leave the placement policy as "Let System Perform Placement."
- 2. Click Next.

# Configure vMedia Policy

- 1. Do not select a vMedia Policy.
- 2. Click Next.

### Configure Server Boot Order

1. Select FC-Boot for Boot Policy.

|                                                          |                                                                                                    | Create Service Profile Template                                                                                                    | ? ×               |  |  |
|----------------------------------------------------------|----------------------------------------------------------------------------------------------------|----------------------------------------------------------------------------------------------------|-------------------|--|--|
| 0                                                        | Identify Service Profile                                                                              | Optionally specify the boot policy for this service profile template.                                                                                                    |                   |  |  |
|                                                          | Template                                                                                              | Select a boot policy.                                                                                                    |                   |  |  |
| 2                                                        | Storage Provisioning                                                                                  | Boot Policy: FC-Boot V Create Boot Policy                                                                                                    |                   |  |  |
| 3                                                        | Networking                                                                                            | Name : FC-Boot<br>Description :                                                                                                    |                   |  |  |
| 4                                                        | SAN Connectivity                                                                                      | Reboot on Boot Order Change : No<br>Enforce vNIC/vHBA/iSCSI Name : Yes                                                                                                    |                   |  |  |
| 5                                                        | Zoning                                                                                                | WARNINGS:<br>The type (primary/secondary) does not indicate a boot order presence.                                                                                                    |                   |  |  |
| 6                                                        | vNIC/vHBA Placement                                                                                   | The effective order of boot devices within the same device class (LAN/Storage/iSCS) is determined by PCIe bus scan order.<br>If Enforce VNIC/VHBA/iSCSI Mame is selected and the vNIC/VHBA/iSCSI does not exist, a config error will be reported.<br>If it is not selected, the vNICs/vHBAs are selected if they exist, otherwise the vNIC/vHBA with the lowest PCIe bus scan order is used.                                                                                                    |                   |  |  |
|                                                          |                                                                                                    |                                                                                                    |                   |  |  |
| 7                                                        | vMedia Policy                                                                                         | Boot Order<br>+ - T∉ Advanced Filter ↑ Export ♣ Print                                                                                                    | ¢                 |  |  |
| 7<br>8                                                   | vMedia Policy<br>Server Boot Order                                                                    | Boot Order<br>+ - Ty Advanced Filter ↑ Export ♣ Print<br>Name Order ▲ vNIC/vHB Type WWN LUN Name Slot Numb Boot Name Boot Path Description                                                                                                    | <b>¢</b><br>ption |  |  |
| 7<br>8<br>9                                              | vMedia Policy Server Boot Order Maintenance Policy                                                    | Boot Order         +       -       ▼ Advanced Filter       ♠ Export       ● Print         Name       Order       •       vNIC/vHB       Type       WWN       LUN Name       Slot Numb       Boot Name       Boot Path       Description         Remot       1                                                                                                    | <b>¢</b><br>ption |  |  |
| 7<br>8<br>9<br>10                                        | vMedia Policy<br>Server Boot Order<br>Maintenance Policy<br>Server Assignment                         | Boot Order         +       -       Type       Print         Name       Order       ▲       vNIC/vHB       Type       WWN       LUN Name       Slot Numb       Boot Name       Boot Path       Description         Remot       1       -       -       -       -       -       -       -       -       -       -       -       -       -       -       -       -       -       -       -       -       -       -       -       -       -       -       -       -       -       -       -       -       -       -       -       -       -       -       -       -       -       -       -       -       -       -       -       -       -       -       -       -       -       -       -       -       -       -       -       -       -       -       -       -       -       -       -       -       -       -       -       -       -       -       -       -       -       -       -       -       -       -       -       -       -       -       -       -       -       -       -       - </th <th>t<br/>ption</th>                  | t<br>ption        |  |  |
| 7<br>8<br>9<br>10                                        | vMedia Policy<br>Server Boot Order<br>Maintenance Policy<br>Server Assignment<br>Operational Policies | Boot Order         +       -       ▼ Advanced Filter       ♠ Export       ● Print         Name       Order       vNIC/vHB       Type       WWN       LUN Name       Slot Numb       Boot Name       Boot Path       Description         Remot       1       -       -       -       -       -       -       -       -       -       -       -       -       -       -       -       -       -       -       -       -       -       -       -       -       -       -       -       -       -       -       -       -       -       -       -       -       -       -       -       -       -       -       -       -       -       -       -       -       -       -       -       -       -       -       -       -       -       -       -       -       -       -       -       -       -       -       -       -       -       -       -       -       -       -       -       -       -       -       -       -       -       -       -       -       -       -       -       -       -       - <t< th=""><th><b>p</b>tion</th></t<> | <b>p</b> tion     |  |  |
| <ul> <li>7</li> <li>9</li> <li>10</li> <li>11</li> </ul> | vMedia Policy<br>Server Boot Order<br>Maintenance Policy<br>Server Assignment<br>Operational Policies | Boot Order         +       -       ▼ Advanced Filter       ♠ Export       ● Print         Name       Order       •       vNIC/vHB       Type       WWN       LUN Name       Slot Numb       Boot Name       Boot Path       Description         Remot       1       -       -       -       -       -       -       -       -       -       -       -       -       -       -       -       -       -       -       -       -       -       -       -       -       -       -       -       -       -       -       -       -       -       -       -       -       -       -       -       -       -       -       -       -       -       -       -       -       -       -       -       -       -       -       -       -       -       -       -       -       -       -       -       -       -       -       -       -       -       -       -       -       -       -       -       -       -       -       -       -       -       -       -       -       -       -       -       -       - <t< th=""><th>¢<br/>ption</th></t<>  | ¢<br>ption        |  |  |
| 7<br>8<br>9<br>10<br>11                                  | vMedia Policy<br>Server Boot Order<br>Maintenance Policy<br>Server Assignment<br>Operational Policies | Boot Order         +       -       * Advanced Filter       * Export       Print         Name       Order       •       vNIC/vHB       Type       WWN       LUN Name       Slot Numb       Boot Name       Boot Path       Description         Remot       1       -       -       -       -       -       -       -       -       -       -       -       -       -       -       -       -       -       -       -       -       -       -       -       -       -       -       -       -       -       -       -       -       -       -       -       -       -       -       -       -       -       -       -       -       -       -       -       -       -       -       -       -       -       -       -       -       -       -       -       -       -       -       -       -       -       -       -       -       -       -       -       -       -       -       -       -       -       -       -       -       -       -       -       -       -       -       -       -       -       -                                | <b>p</b> tion     |  |  |

Configure Maintenance Policy

1. Change the Maintenance Policy to default.

|    |                                      | Create Service Profile Template                                                                                                    | ? ×       |
|----|--------------------------------------|----------------------------------------------------------------------------------------------------|-----------|
| 0  | Identify Service Profile<br>Template | Specify how disruptive changes such as reboots, network interruptions, and firmware upgrades should be applied to the server associated a service profile.                                                   | with this |
| 2  | Storage Provisioning                 | Maintenance Policy                                                                                                    |           |
| 3  | Networking                           | Select a maintenance policy to include with this service profile or create a new maintenance policy that will be accessible to all service profile<br>Maintenance Policy: default  Create Maintenance Policy | 5.        |
| 4  | SAN Connectivity                     |                                                                                                    |           |
| 5  | Zoning                               | Name : <b>default</b><br>Description :                                                                                                    |           |
| 6  | vNIC/vHBA Placement                  | Soft Shutdown Timer : 150 Secs<br>Reboot Policy : User Ack                                                                                                    |           |
|    | vMedia Policy                        |                                                                                                    |           |
| 8  | Server Boot Order                    |                                                                                                    |           |
| 9  | Maintenance Policy                   |                                                                                                    |           |
| 10 | Server Assignment                    |                                                                                                    |           |
| 1  | Operational Policies                 |                                                                                                    |           |
|    |                                      |                                                                                                    |           |
|    |                                      | < Prev Next > Finish Can                                                                                                    | cel       |

### Configure Server Assignment

To configure server assignment, complete the following steps:

- 1. In the Pool Assignment list, select FPV-App-B-Server-Pool.
- 2. Select Down as the power state to be applied when the profile is associated with the server.
- 3. Optional: select "UCSB-200-M5" for the Server Pool Qualification.
- 4. Expand Firmware Management at the bottom of the page and select the default policy.

|    |                          | Create Service Profile Template                                                                                                    | X |
|----|--------------------------|----------------------------------------------------------------------------------------------------|---|
| 0  | Identify Service Profile | Optionally specify a server pool for this service profile template.                                                                                                    |   |
|    | Template                 | You can select a server pool you want to associate with this service profile template.                                                                                                    |   |
| 2  | Storage Provisioning     | Pool Assignment: FPV-App-B-Server-Pool  Create Server Pool                                                                                                    |   |
| 3  | Networking               | Select the power state to be applied when this profile is associated with the server.                                                                                                    |   |
| 4  | SAN Connectivity         |                                                                                                    |   |
| 5  | Zoning                   |                                                                                                    |   |
| 6  | vNIC/vHBA Placement      | The service profile template will be associated with one of the servers in the selected pool.<br>If desired, you can specify an additional server pool policy qualification that the selected server must meet. To do so, select the qualification from<br>the list. | m |
| 7  | vMedia Policy            | Server Pool Qualification : UCSB-B200-M5  Restrict Migration :                                                                                                    |   |
| 8  | Server Boot Order        | Firmware Management (BIOS, Disk Controller, Adapter)                                                                                                    |   |
| 9  | Maintenance Policy       | If you select a host firmware policy for this service profile, the profile will update the firmware on the server that it is associated with.<br>Otherwise the system uses the firmware already installed on the associated server.                                  |   |
| 10 | Server Assignment        | Host Firmware Package default 🔻                                                                                                    |   |
| 11 | Operational Policies     | Create Host Firmware Package                                                                                                    |   |
|    |                          |                                                                                                    |   |
|    |                          | < Prev Next > Finish Cancel                                                                                                    |   |

### **Configure Operational Policies**

To configure the operational policies, complete the following steps:

- 1. In the BIOS Policy list, select Virtual-Host.
- 2. Expand Power Control Policy Configuration and select No-Power-Cap in the Power Control Policy list.

|    |                                      | Create Service Profile Template                                                                                                    | ? ×   |
|----|--------------------------------------|----------------------------------------------------------------------------------------------------|-------|
| 1  | Identify Service Profile<br>Template | Optionally specify information that affects how the system operates.                                                                                                    |       |
| 2  | Storage Provisioning<br>Networking   | BIOS Configuration If you want to override the default BIOS settings, select a BIOS policy that will be associated with this service profile BIOS Policy : Virtual-Host |       |
| 4  | SAN Connectivity                     | External IPMI Management Configuration                                                                                                    |       |
| 5  | Zoning                               | ⊕ Management IP Address                                                                                                    |       |
| 6  | vNIC/vHBA Placement                  | Monitoring Configuration (Thresholds)                                                                                                    |       |
| 7  | vMedia Policy                        | Power Control Policy Configuration                                                                                                    |       |
| 8  | Server Boot Order                    | Power control policy determines power allocation for a server in a given power group.                                                                                   |       |
| 9  | Maintenance Policy                   | Power Control Policy : No-Power-Cap  Create Power Control Policy                                                                                                    |       |
| 10 | Server Assignment                    | ⊕ Scrub Policy                                                                                                    |       |
| 11 | Operational Policies                 | ↔ KVM Management Policy                                                                                                    |       |
|    |                                      | Graphics Card Policy                                                                                                    |       |
|    |                                      | < Prev Next > Finish C                                                                                                    | ancel |

- 3. Click Finish to create the service profile template.
- 4. Click OK in the confirmation message.

# **Create Service Profiles**

To create service profiles from the service profile template, complete the following steps:

- 1. Connect to UCS Manager and click Servers on the left.
- 2. Select Service Profile Templates > root > Sub-Organizations > FPV-FlexPod > Service Template FPV-App-B-FC-Boot.
- 3. Right-click FPV-App-B-FC-Boot and select Create Service Profiles from Template.
- 4. Enter fpv-esxi-0 as the service profile prefix.
- 5. Enter 1 as "Name Suffix Starting Number."
- 6. Enter 2 as the "Number of Instances."
- 7. Click OK to create the service profiles.

# Create Service Profiles From Template ? ×

| Naming Prefix : fpv-esxi-0    |   |           |
|-------------------------------|---|-----------|
| Name Suffix Starting Number : | 1 |           |
| Number of Instances :         | 2 |           |
|                               |   |           |
|                               |   |           |
|                               |   | OK Cancel |

8. Click OK in the confirmation message.

# Add More Servers to FlexPod Unit

Additional server pools, service profile templates, and service profiles can be created in the respective organizations to add more servers to the FlexPod unit. All other pools and policies are at the root level and can be shared among the organizations.

#### **Gather Necessary Information**

After the Cisco UCS service profiles have been created, each infrastructure server in the environment will have a unique configuration. To proceed with the FlexPod deployment, specific information must be gathered from each Cisco UCS server and from the NetApp controllers. Insert the required information into Table 9 and Table 10.

| SVM                 | Adapter    | Path     | Target: WWPN                        |
|---------------------|------------|----------|-------------------------------------|
| FPV-<br>Foundation- | fcp_lif01a | Fabric A | <fcp_lif01a-wwpn></fcp_lif01a-wwpn> |
| SVM                 | fcp_lif01b | Fabric B | <fcp_lif01b-wwpn></fcp_lif01b-wwpn> |
|                     | fcp_lif02a | Fabric A | <fcp_lif02a-wwpn></fcp_lif02a-wwpn> |
|                     | fcp_lif02b | Fabric B | <fcp_lif02b-wwpn></fcp_lif02b-wwpn> |

#### Table 9WWPNs from NetApp Storage

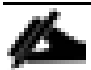

To obtain the FC WWPNs, run the network interface show command on the storage cluster management interface.

#### Table 10 WWPNs for UCS Service Profiles

| Cisco UCS Service Profile Name | Path     | Initiator WWPN    |
|--------------------------------|----------|-------------------|
| fpv-esxi-01                    | Fabric A | fpv-esxi-01-wwpna |

| Cisco UCS Service Profile Name | Path     | Initiator WWPN    |
|--------------------------------|----------|-------------------|
|                                | Fabric B | fpv-esxi-01-wwpnb |
| fpv-esxi-02                    | Fabric A | fpv-esxi-02-wwpna |
|                                | Fabric B | fpv-esxi-02-wwpnb |

٨

To obtain the FC vHBA WWPN information in Cisco UCS Manager GUI, go to Servers > Service Profiles > root. Click each service profile and then click the "Storage" tab, then "vHBAs" tab on the right. The WWPNs are displayed in the table at the bottom of the page.

# Adding Direct Connected Tenant FC Storage

To add FC storage from an additional storage SVM, two storage connection policies, one for each fabric must be added in Cisco UCS Manager and attached to vHBA Initiator Groups in the SAN Connectivity Policy. These steps were not shown in the initial deployment above because it is not necessary to zone boot targets. Boot targets are automatically zoned in the fabric interconnect when zoning is enabled on the fabric VSAN. To add direct connected tenant FC storage from a tenant SVM, complete the following steps:

It is recommended to clone the Foundation service profile template to separate templates for each additional tenant. That way FC storage from the specific tenant SVM can be mapped to the specific tenant host servers.

# **Create Storage Connection Policies**

In this procedure, one storage connection policy is created for each fabric.

To create the storage connection policies, complete the following steps:

- 1. In Cisco UCS Manager, click SAN on the left.
- 2. Right-click SAN > Policies > root > Sub-Organizations > FPV-FlexPod > Storage Connection Policies and select Create Storage Connection Policy.
- 3. Name the policy to indicate a tenant on Fabric A (FPV-App-B-FC-A).
- 4. Select the Single Initiator Multiple Targets Zoning Type.
- 5. Click Add to add a target.
- 6. Enter the WWPN of the first fabric A FC LIF (fcp\_lif01a) in the tenant SVM connected to fabric interconnect A. Select Path A and VSAN VSAN-A. Click OK.
- 7. Click Add to add a target.
- 8. Enter the WWPN of the second fabric A FC LIF (fcp\_lif02a) in the tenant SVM connected to fabric interconnect A. Select Path A and VSAN VSAN-A. Click OK.
- 9. Click OK then click OK again to complete adding the Storage Connection Policy.
- 10. Right-click SAN > Policies > root > Sub-Organizations > FPV-FlexPod > Storage Connection Policies and select Create Storage Connection Policy.

- 11. Name the policy to indicate a tenant on Fabric B(FPV-App-B-FC-B).
- 12. Select the Single Initiator Multiple Targets Zoning Type.
- 13. Click Add to add a target.
- 14. Enter the WWPN of the first fabric B FC LIF (fcp\_lif01b) in the tenant SVM connected to fabric interconnect B. Select Path B and VSAN VSAN-B. Click OK.
- 15. Click Add to add a target.
- 16. Enter the WWPN of the second fabric B FC LIF (fcp\_lif02b) in the tenant SVM connected to fabric interconnect B. Select Path B and VSAN VSAN-B. Click OK.
- 17. Click OK then OK again to complete adding the Storage Connection Policy.

#### Map Storage Connection Policies vHBA Initiator Groups in SAN Connectivity Policy

In this section, storage connection policies are mapped to vHBA initiator groups for each fabric.

To create the storage connection policy mappings, complete the following steps:

- 1. In Cisco UCS Manager, click SAN on the left.
- 2. Select SAN > Policies > root > Sub-Organizations > FPV-FlexPod > SAN Connectivity Policies.
- 3. Create a duplicate of the FPV-App-B-FC-Bt SAN Connectivity Policy for the tenant. This policy will need to be mapped into the Tenant Service Profile Template.
- 4. Select the Tenant San Connectivity Policy.
- 5. In the center pane, select the vHBA Initiator Groups tab.
- 6. Click Add to add a vHBA Initiator Group.
- 7. Name the group Fabric-A and select the Fabric A Initiator.
- 8. Use the drop-down list to select the Tenant Fabric A Storage Connection Policy.
- 9. Click OK then click OK again to complete adding the Initiator Group.
- 10. Click Add to add a vHBA Initiator Group.
- 11. Name the group Fabric-B and select the Fabric B Initiator.
- 12. Use the drop-down list to select the Fabric B Storage Connection Policy.
- 13. Click OK and OK to complete adding the Initiator Group.

### Create igroups

From the storage cluster CLI, to create igroups, run the following commands:

```
igroup create -vserver FPV-Foundation-SVM -igroup fpv-esxi-01 -protocol fcp -ostype vmware -initiator
<fpv-esxi-01-wwpna>,<fpv-esxi-01-wwpnb>
igroup create -vserver FPV-Foundation-SVM -igroup fpv-esxi-02 -protocol fcp -ostype vmware -initiator
<fpv-esxi-02-wwpna>,<fpv-esxi-02-wwpnb>
```

```
igroup create -vserver FPV-Foundation-SVM -igroup MGMT-Hosts-All -protocol fcp -ostype vmware -
initiator <fpv-esxi-01-wwpna>,<fpv-esxi-01-wwpnb>,<fpv-esxi-02-wwpna>,<fpv-esxi-02-wwpna>
```

# Map Boot LUNs to igroups

To map LUNs to igroups, run the following commands:

```
lun map -vserver FPV-Foundation-SVM -volume esxi_boot -lun fpv-esxi-01 -igroup fpv-esxi-01 -lun-id 0
lun map -vserver FPV-Foundation-SVM -volume esxi_boot -lun fpv-esxi-02 -igroup fpv-esxi-02 -lun-id 0
```

For additional storage related tasks, please see the storage configuration portion of this document.

FC storage in the tenant SVM can be created and mapped with NetApp Virtual Storage Console (VSC).

# Appendix - FlexPod Backups

# Cisco UCS Backup

Automated backup of the UCS domain is important for recovery of the Cisco UCS Domain from issues ranging catastrophic failure to human error. There is a native backup solution within UCS that allows local or remote backup using FTP/TFTP/SCP/SFTP as options.

Created backups can be a binary file containing the Full State, which can be used for a restore to the original or a replacement pair of Cisco UCS fabric interconnects. Alternately, this XML configuration file consists of All configurations, just System configurations, or just Logical configurations of the UCS Domain. For scheduled backups, the available options are Full State or All Configuration, backup of just the System or Logical configurations can be manually initiated.

To create a backup using the Cisco UCS Manager GUI, complete the following steps:

- 1. Select Admin within the Navigation pane and select All.
- 2. Click the Policy Backup and Export tab within All.
- 3. For a Full State Backup, All Configuration Backup, or both, specify the following:
  - a. Hostname : <IP or FQDN of host that will receive the backup>
  - b. Protocol: [FTP/TFTP/SCP/SFTP]
  - c. User: <account on host to authenticate>
  - d. Password: <password for account on host>
  - e. Remote File: <full path and filename prefix for backup file>
  - f. Admin State: <select Enable to activate the schedule on save, Disable to disable schedule on save>
  - g. Schedule: [Daily/Weekly/Bi Weekly]

| altalia<br>cisco. | UCS Manager                                                      |                                                           | ♠ ≡ Q ? i & G             |
|-------------------|------------------------------------------------------------------|-----------------------------------------------------------|---------------------------|
| A                 | All                                                              | All                                                       |                           |
| Equipment         | ★ All                                                            | General Policy Backup & Export                            |                           |
|                   | <ul> <li>Faults, Events and Audit Log</li> <li>Faults</li> </ul> | Full State Backup Policy                                  |                           |
| Servers           | Events                                                           | Hostname : 10.1.156.150                                   |                           |
| 品                 | Audit Logs                                                       | Protocol : OFTP OFFTP OSCP SFTP                           |                           |
| LAN               | Syslog                                                           | User : root                                               |                           |
|                   | Core Files                                                       | Password : ·····                                          |                           |
|                   | TechSupport Files                                                | Remote File : /var/www/html/bears/configs/ucs/6332.full   |                           |
| SAN               | Settings                                                         | Admin State : O Disable  Enable                           |                           |
|                   | ✓ User Management                                                | Schedule : Oaily OWeekly Bi Weekly                        |                           |
| VM                | Authentication                                                   | Max Files : 0                                             |                           |
|                   |                                                                  | Description : Database Backup Policy                      |                           |
|                   |                                                                  | All Configuration Backup Policy                           |                           |
| Storage           | <ul> <li>✓ User Services</li> </ul>                              |                                                           |                           |
|                   | ► Locales                                                        | Hostname : 10.1.156.150                                   |                           |
| Chassis           | Locally Authenticated Users                                      | Protocol : FTP O TFTP O SCP O SFTP                        |                           |
|                   | <ul> <li>Remotely Authenticated Users</li> </ul>                 | User : root                                               |                           |
| Admin             | ► Roles                                                          | Password :                                                |                           |
|                   | ▼ Key Management                                                 | Remote File : /var/www/html/bears/configs/ucs/6332.config |                           |
|                   | KeyRing default                                                  | Admin State : O Disable O Enable                          |                           |
|                   | <ul> <li>Communication Management</li> </ul>                     | Schedule : O Daily O Weekly O Bi Weekly                   |                           |
|                   |                                                                  | Max Files : 0                                             |                           |
|                   | ✓ Collection Policies                                            | Description : Configuration Export Policy                 |                           |
|                   | Collection Policy Chassis                                        | Backup/Export Config Reminder                             |                           |
|                   | Collection Policy Fex                                            |                                                           |                           |
|                   | Collection Policy Host                                           | Admin State : Obisable Enable                             |                           |
|                   | Collection Policy Port                                           |                                                           |                           |
|                   | Collection Policy Server                                         |                                                           | Save Changes Reset Values |
|                   | ▼ tabric                                                         |                                                           |                           |

4. Click Save Changes to create the Policy.

# Appendix – Sample Cisco ASAv Configuration

The Cisco ASAv configuration used in App-A tenant is provided below as a starting point for customers to that want to leverage Cisco ASAv for enabling decentralized, tenant level firewall services.

```
fpv-app-a-asav# show run
: Saved
: Serial Number: <removed>
              ASAv, 2048 MB RAM, CPU Xeon E5 series 2000 MHz
: Hardware:
ASA Version 9.9(1)
!
hostname fpv-app-a-asav
domain-name flexpod.cisco.com
enable password $sha512$5000$lrcV/TDjJuYrdH0cQE6DFA==$rhHwYAoiVHG1bN0rfZxtBQ==
pbkdf2
xlate per-session deny tcp any4 any4
xlate per-session deny tcp any4 any6
xlate per-session deny tcp any6 any4
xlate per-session deny tcp any6 any6
xlate per-session deny udp any4 any4 eq domain
xlate per-session deny udp any4 any6 eq domain
xlate per-session deny udp any6 any4 eq domain
xlate per-session deny udp any6 any6 eq domain
1
license smart
feature tier standard
throughput level 1G
names
interface GigabitEthernet0/0
 description Outside Interface
 nameif Outside
 security-level 0
 ip address 172.16.252.1 255.255.255.252
T
interface GigabitEthernet0/1
 description Inside Interface
 nameif Inside
 security-level 100
 ip address 172.16.0.1 255.255.255.0
T
interface GigabitEthernet0/2
 shutdown
no nameif
no security-level
no ip address
Т
interface GigabitEthernet0/3
 shutdown
 no nameif
no security-level
 no ip address
```

```
Т
interface GigabitEthernet0/4
shutdown
no nameif
no security-level
no ip address
!
interface GigabitEthernet0/5
shutdown
no nameif
no security-level
no ip address
I.
interface GigabitEthernet0/6
shutdown
no nameif
no security-level
no ip address
1
interface GigabitEthernet0/7
 shutdown
no nameif
no security-level
no ip address
L
interface GigabitEthernet0/8
 shutdown
no nameif
no security-level
no ip address
1
interface Management0/0
management-only
 nameif management
 security-level 0
 ip address 172.16.254.19 255.255.258.248
!
ftp mode passive
clock timezone EST -5
clock summer-time EDT recurring
dns domain-lookup management
dns server-group DefaultDNS
name-server 10.1.118.42 management
name-server 10.1.118.41 management
domain-name flexpod.cisco.com
object network Inside-subnet
 subnet 172.16.0.0 255.255.255.0
object network FPV-App-A-Web
host 172.16.0.10
access-list Outside acl extended permit ip any any
pager lines 20
logging asdm informational
mtu management 1500
mtu Outside 1500
mtu Inside 1500
no failover
icmp unreachable rate-limit 1 burst-size 1
no asdm history enable
```

```
arp timeout 14400
no arp permit-nonconnected
arp rate-limit 8192
L
object network Inside-subnet
nat (Inside, Outside) dynamic interface
object network FPV-App-A-Web
nat (Inside, Outside) static interface service tcp 3389 3389
access-group Outside acl in interface Outside
route management 0.0.0.0 0.0.0.0 172.16.254.22 1
route Outside 0.0.0.0 0.0.0.0 172.16.252.2 1
timeout xlate 3:00:00
timeout pat-xlate 0:00:30
timeout conn 1:00:00 half-closed 0:10:00 udp 0:02:00 sctp 0:02:00 icmp 0:00:02
timeout sunrpc 0:10:00 h323 0:05:00 h225 1:00:00 mgcp 0:05:00 mgcp-pat 0:05:00
timeout sip 0:30:00 sip media 0:02:00 sip-invite 0:03:00 sip-disconnect 0:02:00
timeout sip-provisional-media 0:02:00 uauth 0:05:00 absolute
timeout tcp-proxy-reassembly 0:01:00
timeout floating-conn 0:00:00
timeout conn-holddown 0:00:15
timeout igp stale-route 0:01:10
user-identity default-domain LOCAL
aaa authentication ssh console LOCAL
aaa authentication login-history
http server enable
http 0.0.0.0 0.0.0.0 management
no snmp-server location
no snmp-server contact
crypto ipsec security-association pmtu-aging infinite
crypto ca trustpoint SmartCallHome ServerCA
no validation-usage
crl configure
crypto ca trustpool policy
 auto-import
crypto ca certificate chain SmartCallHome ServerCA
 certificate ca 513fb9743870b73440418d30930699ff
    30820538 30820420 a0030201 02021051 3fb97438 70b73440 418d3093 0699ff30
    0d06092a 864886f7 0d01010b 05003081 ca310b30 09060355 04061302 55533117
    30150603 55040a13 0e566572 69536967 6e2c2049 6e632e31 1f301d06 0355040b
    13165665 72695369 676e2054 72757374 204e6574 776f726b 313a3038 06035504
    0b133128 63292032 30303620 56657269 5369676e 2c20496e 632e202d 20466f72
    20617574 686f7269 7a656420 75736520 6f6e6c79 31453043 06035504 03133c56
    65726953 69676e20 436c6173 73203320 5075626c 69632050 72696d61 72792043
    65727469 66696361 74696f6e 20417574 686f7269 7479202d 20473530 le170d31
    33313033 31303030 3030305a 170d3233 31303330 32333539 35395a30 7e310b30
    09060355 04061302 5553311d 301b0603 55040a13 1453796d 616e7465 6320436f
    72706f72 6174696f 6e311f30 1d060355 040b1316 53796d61 6e746563 20547275
    7374204e 6574776f 726b312f 302d0603 55040313 2653796d 616e7465 6320436c
    61737320 33205365 63757265 20536572 76657220 4341202d 20473430 82012230
    0d06092a 864886f7 0d010101 05000382 010f0030 82010a02 82010100 b2d805ca
    1c742db5 175639c5 4a520996 e84bd80c f1689f9a 422862c3 a530537e 5511825b
    037a0d2f e17904c9 b4967719 81019459 f9bcf77a 9927822d b783dd5a 277fb203
    7a9c5325 e9481f46 4fc89d29 f8be7956 f6f7fdd9 3a68da8b 4b823341 12c3c83c
    ccd6967a 84211a22 04032717 8b1c6861 930f0e51 80331db4 b5ceeb7e d062acee
    b37b0174 ef6935eb cad53da9 ee9798ca 8daa440e 25994a15 96a4ce6d 02541f2a
    6a26e206 3a6348ac b44cd175 9350ff13 2fd6dae1 c618f59f c9255df3 003ade26
    4db42909 cd0f3d23 6f164a81 16fbf283 10c3b8d6 d855323d f1bd0fbd 8c52954a
    16977a52 2163752f 16f9c466 bef5b509 d8ff2700 cd447c6f 4b3fb0f7 02030100
```

01a38201 63308201 5f301206 03551d13 0101ff04 08300601 01ff0201 00303006 03551d1f 04293027 3025a023 a021861f 68747470 3a2f2f73 312e7379 6d63622e 636f6d2f 70636133 2d67352e 63726c30 0e060355 1d0f0101 ff040403 02010630 2f06082b 06010505 07010104 23302130 1f06082b 06010505 07300186 13687474 703a2f2f 73322e73 796d6362 2e636f6d 306b0603 551d2004 64306230 60060a60 86480186 f8450107 36305230 2606082b 06010505 07020116 1a687474 703a2f2f 7777772e 73796d61 7574682e 636f6d2f 63707330 2806082b 06010505 07020230 1c1a1a68 7474703a 2f2f7777 772e7379 6d617574 682e636f 6d2f7270 61302906 03551d11 04223020 a41e301c 311a3018 06035504 03131153 796d616e 74656350 4b492d31 2d353334 301d0603 551d0e04 1604145f 60cf6190 55df8443 148a602a b2f57af4 4318ef30 1f060355 1d230418 30168014 7fd365a7 c2ddecbb f03009f3 4339fa02 af333133 300d0609 2a864886 f70d0101 0b050003 82010100 5e945649 dd8e2d65 f5c13651 b603e3da 9e7319f2 1f59ab58 7e6c2605 2cfa81d7 5c231722 2c3793f7 86ec85e6 b0a3fd1f e232a845 6fe1d9fb b9afd270 a0324265 bf84fe16 2a8f3fc5 a6d6a393 7d43e974 21913528 f463e92e edf7f55c 7f4b9ab5 20e90abd e045100c 14949a5d a5e34b91 e8249b46 4065f422 72cd99f8 8811f5f3 7fe63382 e6a8c57e fed008e2 25580871 68e6cda2 e614de4e 52242dfd e5791353 e75e2f2d 4d1b6d40 15522bf7 87897812 816ed94d aa2d78d4 c22c3d08 5f87919e 1f0eb0de 30526486 89aa9d66 9c0e760c 80f274d8 2af8b83a ced7d60f 11be6bab 14f5bd41 a0226389 f1ba0f6f 2963662d 3fac8c72 c5fbc7e4 d40ff23b 4f8c29c7 quit telnet timeout 5 ssh stricthostkeycheck ssh 0.0.0.0 0.0.0.0 management ssh timeout 5 ssh key-exchange group dh-group1-sha1 console timeout 0 threat-detection basic-threat threat-detection statistics access-list no threat-detection statistics tcp-intercept ntp server 10.1.118.1 source management dynamic-access-policy-record DfltAccessPolicy username admin password \$sha512\$5000\$x7Sww4891LTWs1uHDwoHQw==\$e9Z/qZkxOMqF11/zeSBr0A== pbkdf2 privilege 15 I. class-map inspection default match default-inspection-traffic I. T policy-map type inspect dns preset dns map parameters message-length maximum client auto message-length maximum 512 no tcp-inspection policy-map global policy class inspection default inspect ip-options inspect netbios inspect rtsp inspect sunrpc inspect tftp inspect xdmcp inspect dns preset\_dns\_map inspect ftp inspect h323 h225 inspect h323 ras inspect rsh inspect esmtp

```
inspect sqlnet
  inspect sip
  inspect skinny
policy-map type inspect dns migrated dns map 2
 parameters
 message-length maximum client auto
 message-length maximum 512
 no tcp-inspection
policy-map type inspect dns migrated dns map 1
parameters
 message-length maximum client auto
 message-length maximum 512
 no tcp-inspection
!
service-policy global policy global
prompt hostname context
no call-home reporting anonymous
call-home
profile License
  destination address http
https://tools.cisco.com/its/service/oddce/services/DDCEService
  destination transport-method http
profile CiscoTAC-1
 no active
  destination address http
https://tools.cisco.com/its/service/oddce/services/DDCEService
  destination address email callhome@cisco.com
  destination transport-method http
  subscribe-to-alert-group diagnostic
  subscribe-to-alert-group environment
  subscribe-to-alert-group inventory periodic monthly
  subscribe-to-alert-group configuration periodic monthly
  subscribe-to-alert-group telemetry periodic daily
Cryptochecksum:19ab2f84378a32842eba4ada89c54709
: end
   fpv-app-a-asav#
```

# About the Authors

#### John George, Technical Marketing Engineer, Data Center Solutions Engineering, Cisco Systems, Inc.

John has over seven years of experience in designing, developing, validating, and supporting the FlexPod Converged Infrastructure. Before his roles with FlexPod, he supported and administered a large worldwide training network and VPN infrastructure. John holds a Master's degree in Computer Engineering from Clemson University.

#### Dave Derry, Technical Marketing Engineer, Infrastructure and Cloud Engineering, NetApp

Dave Derry is a Technical Marketing Engineer in the Converged Infrastructure Engineering team at NetApp. He has been with NetApp since 2012, serving in a variety of engineering roles. Prior to that, he was an engineer at Cisco Systems for over ten years, in a variety of development and solution test roles.

# Acknowledgements

For their support and contribution to the design, validation, and creation of this Cisco Validated Design, the authors would like to thank:

- Haseeb Niazi, Cisco Systems, Inc.
- Sanjeev Naldurgkar, Cisco Systems, Inc.
- Rajendra Yogendra, Cisco Systems, Inc.
- Archana Sharma, Cisco Systems, Inc.
- Melissa Palmer, NetApp
- Lindsey Street, NetApp